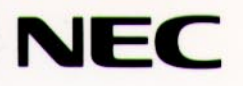

<sub>さぁはじめよう</sub> かんたんスタートガイド

●本機を設置する
●必要な機器を接続する
●セットアップする
●基本操作を覚える

РС-9800999-х РС-9800999-х РС-9821С-GA3

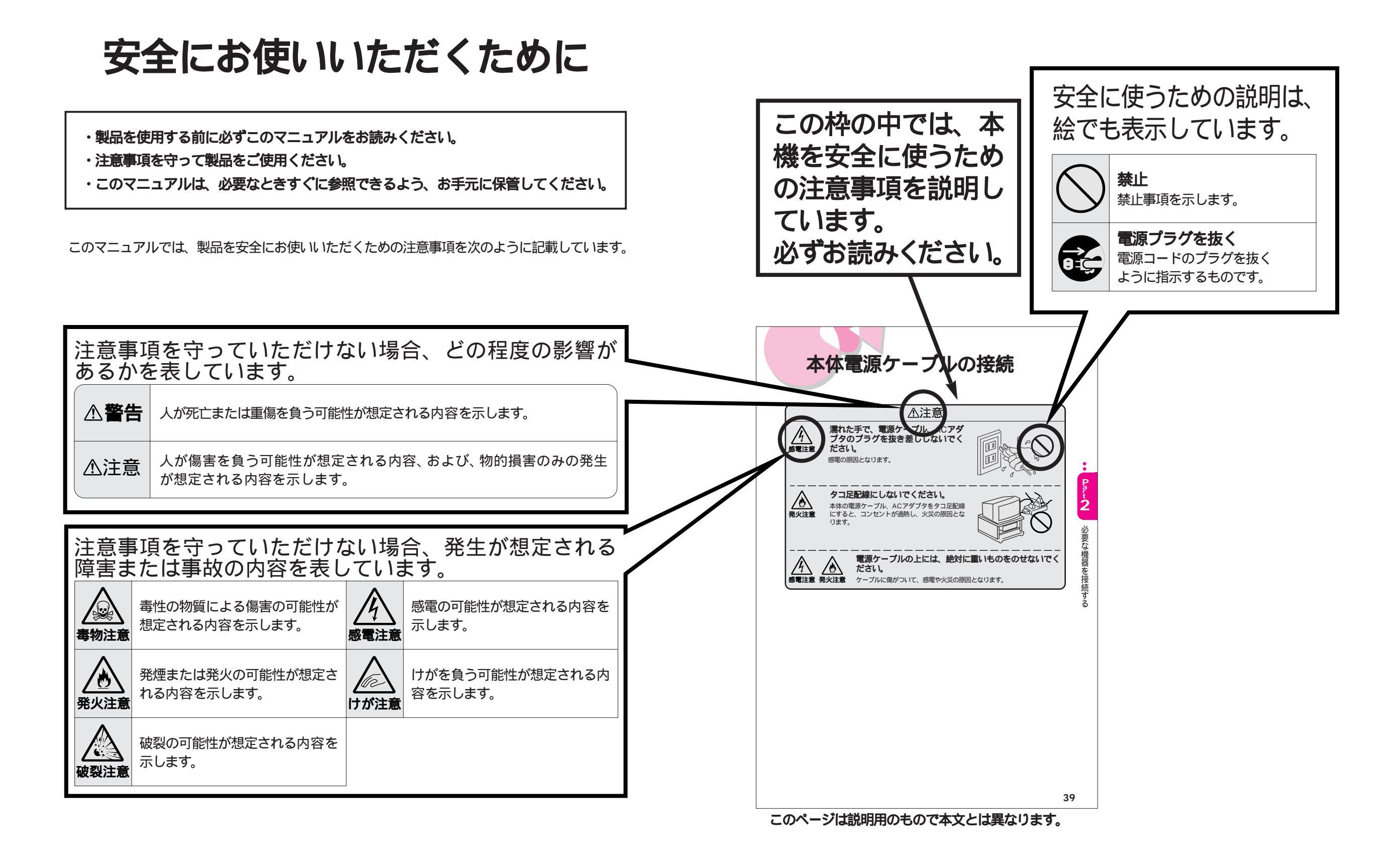

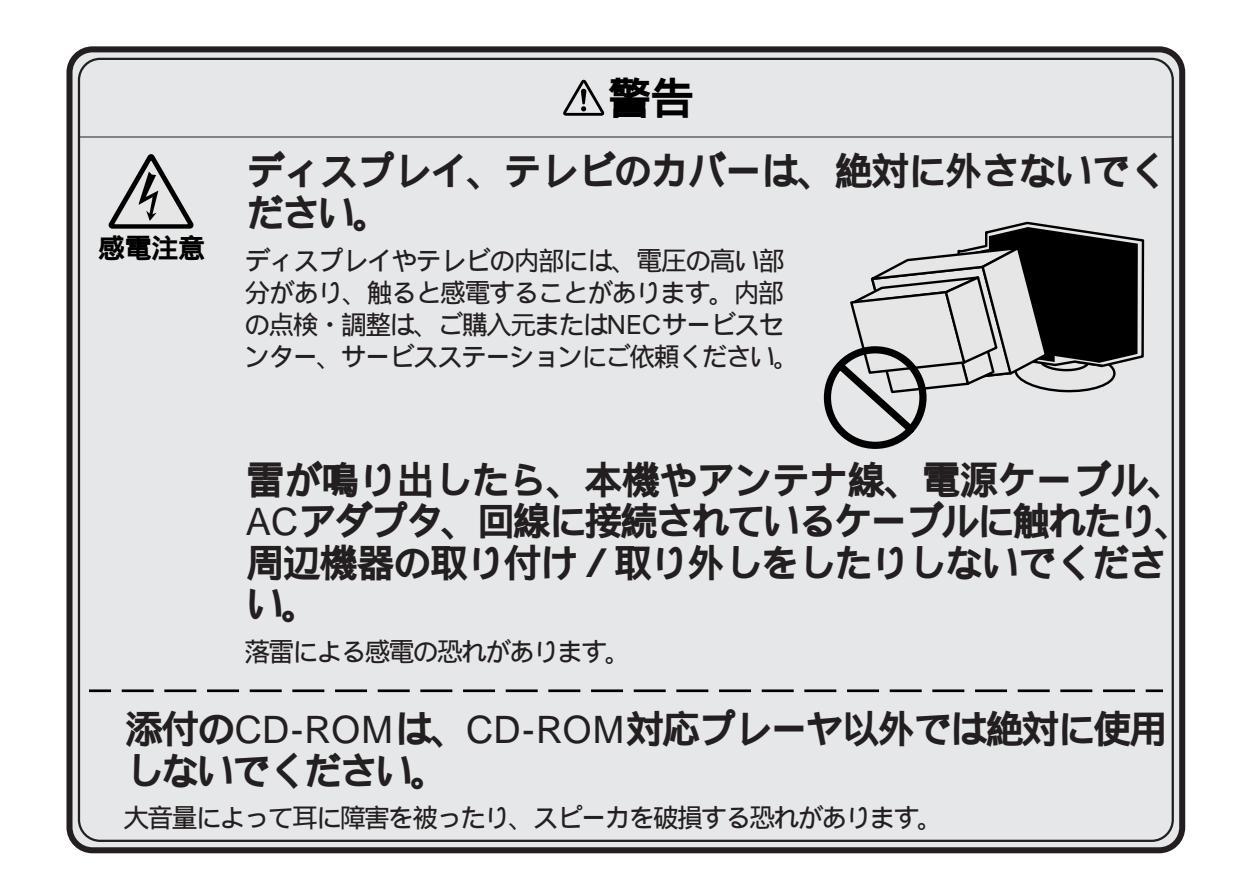

#### ご注意

- (1)本書の内容の一部または全部を無断転載することは禁じられています。
- (2)本書の内容に関しては将来予告なしに変更することがあります。
- (3)本書の内容については万全を期して作成いたしましたが、万一ご不審な点や誤り、記載もれなどお気づきの ことがありましたら、ご購入元、最寄りのBit-INN、またはNECパソコンインフォメーションセンターへご 連絡ください。
- (4)当社では、本装置の運用を理由とする損失、逸失利益等の請求につきましては(3)項にかかわらずいかな る責任も負いかねますので、予めご了承ください。
- (5)本装置は、医療機器、原子力設備や機器、航空宇宙機器、輸送設備や機器など、人命に関わる設備や機器、 および高度な信頼性を必要とする設備や機器などへの組み込みや、制御等の使用は意図されておりません。 これら、設備や機器、制御システムなどに本装置を使用され、人身事故、財産損害などが生じても、当社は いかなる責任も負いかねます。
- (6)海外NECでは、本製品の保守・修理対応をしておりませんので、ご承知ください。
- (7)あなたがテレビ放送や録画物などから引用したものは、個人として楽しむなどのほかは、著作権法 上、権利者に無断で使用できません。

Microsoft、MS、MS-DOS、Windowsは米国Microsoft Corporationの米国およびその他の国における登録商標です。

Bitcast、bitcastは㈱インフォシティの登録商標です。

©NEC Corporation 1997

日本電気株式会社の許可なく複製・改変などを行うことはできません。

#### 輸出する際の注意事項

本製品(ソフトウェアを含む)は日本国内仕様であり、外国の規格等には準拠しておりません。本 製品は日本国外で使用された場合、当社は一切責任を負いかねます。また、当社は本製品に関し 海外での保守サービスおよび技術サポート等は行っておりません。

#### 技術基準等適合認定について

このパーソナルコンピュータは、電気通信事業法第50条第1項の規定に基づく技術基準等適合認定を受けています。申請回線と認定番号は次のとおりです。

電話回線 : \$97-3110-0

#### 高調波電流規制について

この装置の本体は、高調波ガイドライン適合品です。

#### 電波障害自主規制について

この装置は、情報処理装置等電波障害自主規制協議会(VCCI)の基準に基づく第二種情報技術装置です。 この装置は、家庭環境で使用することを目的としていますが、この装置がラジオやテレビジョン受信機に近接し て使用されると、受信障害を引き起こすことがあります。 取扱説明書に従って正しい取り扱いをしてください。

#### 漏洩電流自主規制について

この装置の本体は、社団法人日本電子工業振興協会のパソコン基準(PC-11-1988)に適合しております。

#### 瞬時電圧低下について

本装置は、落雷等による電源の瞬時電圧低下に対し不都合が生じることがあります。 電源の瞬時電圧低下対策としては、交流無停電電源装置等を使用されることをお薦めします。

(社団法人日本電子工業振興協会のパーソナルコンピュータの瞬時電圧低下対策ガイドラインに基づく表示)

#### レーザ安全基準について

この装置には、レーザに関する安全基準(IEC825)クラス1適合のCD-ROMドライブが搭載されています。

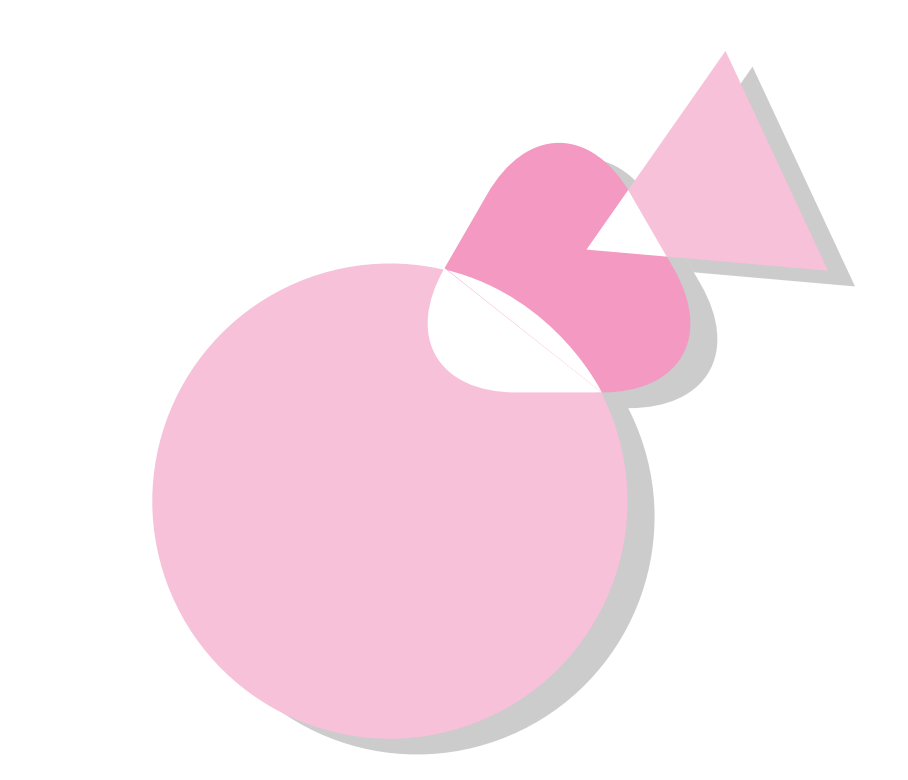

このたびは、NECパーソナルコンピュータをお買い上げいた だきまして、ありがとうございます。

このマニュアルは、本機を使い始めるにあたって必要な準備 や、本機の基本的な操作方法について説明しています。最初か ら順番に読んでいけば、本機を使い始めることができるような 構成になっています。

パーソナルコンピュータを初めてお使いになる方はもちろん、 すでにお使いになったことのある方も、必ずはじめからお読み ください。

1997年7月 初版

このマニュアルの構成

このマニュアルは次のような構成になっています。

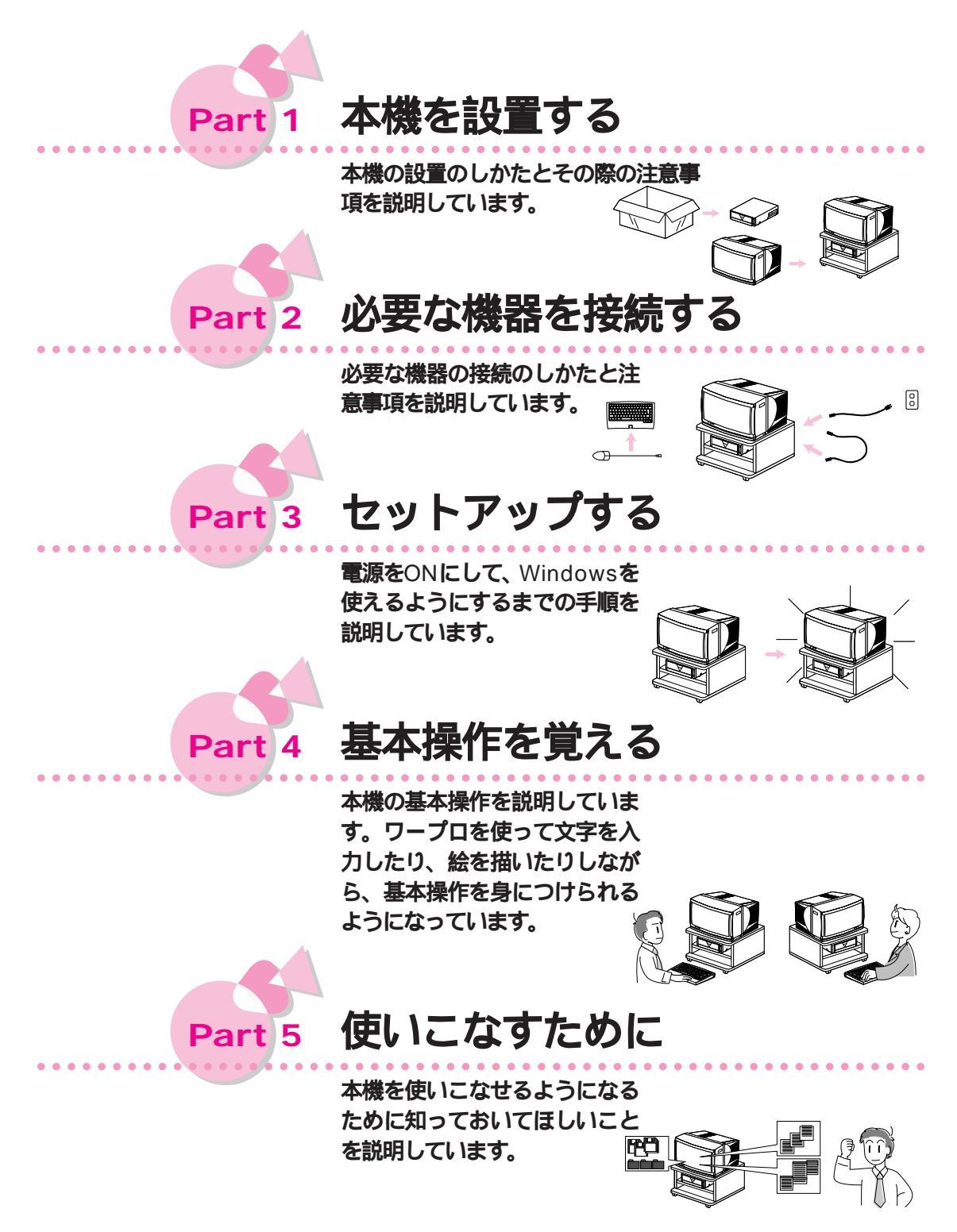

# このマニュアルの表記について

#### このマニュアルで使用している記号には次のような意味があります。

|   | してはいけないことや、注意していただきたいことを説明しています。場合によって<br>は、本機が故障したり、本機で使用しているソフトウェアや、お客様が作成されたデ<br>ータが壊れたりする可能性があります。 |
|---|----------------------------------------------------------------------------------------------------|
|   | 参考にしてほしいことを説明しています。                                                                                    |
|   | 本文中に出てくる用語の説明や、知っておくとよいことなどを説明しています。                                                                   |
| Ē | 参照ページを表しています。                                                                                          |

このマニュアルで使用している表記には、次のような意味があります。

| 本機               | PC-9821C166本体と、ディスプレイ(別売)やキ<br>ーボードなどの周辺機器を含む、システム全体を指し<br>ます。 |  |  |
|------------------|----------------------------------------------------------------|--|--|
| 本体               | ディスプレイ (別売) やキーボードなどの周辺機器を                                     |  |  |
| Windows          | Microsoft₀ Windows₀ 95 Operating Systemを指します。                  |  |  |
| ビットキャスト<br>受信ボード | ト<br>地上波データ放送(Bitcast)受信ボードを指します。                              |  |  |
| [ XXXX ]         | [ ]で囲んである文字は、画面に表示されるダイアログボックスやボタンなど<br>の名前を表しています。            |  |  |
| ٦                | ── で囲んである文字は、キーボードのキーを表しています。                                  |  |  |

## イラスト、画面について

このマニュアルに記載されているイラストは、モデルによっては実物と異なることがあります。 このマニュアルに記載されている画面は、モデルによって異なることがあります。また、実際 の画面とは多少異なることがあります。

| 型名            | 型番          |
|---------------|-------------|
| PC-9821C166/D | PC9821C166D |

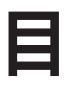

# 目 次

| 安全にお使いいただくために  |     |
|----------------|-----|
| はじめに           |     |
| このマニュアルの構成     | vi  |
| このマニュアルの表記について | vii |
|                |     |

| 健康のために     | 1 |
|------------|---|
| 使用上の注意     | 3 |
| アフターケアについて | 6 |

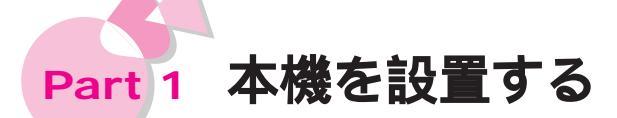

| 設置場所について | 12 |
|----------|----|
| 設置のしかた   | 15 |

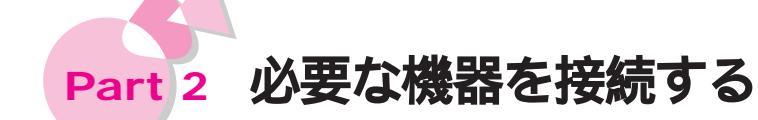

| 接続の前に              | 20 |
|--------------------|----|
| アース線の接続            | 28 |
| ワイヤレスキーボード、マウスの接続  | 29 |
| ディスプレイの接続          | 34 |
| スピーカセットの接続         | 39 |
| マイクロホンの接続          | 41 |
| 電話回線の接続            | 43 |
| アンテナの接続            | 46 |
| メディアコントローラに乾電池を入れる | 52 |
| 本体電源ケーブルの接続        | 54 |

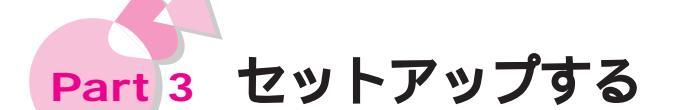

| <b>電源を</b> ONにする前に        | 58 |
|---------------------------|----|
| <b>電源を</b> ONにする          | 60 |
| <b>電源を</b> OFF <b>にする</b> | 74 |

# Part 4 基本操作を覚える

| マウスの操作を覚える          |     |
|---------------------|-----|
| マウスの動かし方            |     |
| マウスの操作              | 81  |
| トラックボールの操作を覚える      | 82  |
| トラックボールの動かし方        | 82  |
| トラックボールの操作          | 83  |
| 2回目からの電源のON/OFFのしかた |     |
| 電源ランプの点滅について        |     |
| 電源をONにする            | 84  |
| 電源をOFFにする           | 87  |
| アプリケーションソフトを起動する    | 90  |
| CEREBメニューの画面        | 90  |
| アプリケーションソフトを起動する    | 91  |
| ウィンドウを操作する          | 92  |
| ウィンドウ各部の説明          | 92  |
| ウィンドウを移動する          | 93  |
| ウィンドウのサイズを変更する      | 93  |
| アプリケーションソフトを終了する    | 95  |
| 文字を入力する             |     |
| ワードパッドを起動する         |     |
| 日本語入力システム           |     |
| 日本語入力をONにする         |     |
| 文字入力の基本             | 98  |
| 文章を編集する             | 104 |
| 入力した文章を保存する         | 108 |
| 絵を描く                | 111 |
| ペイントを起動する           | 111 |
| ペイントで絵を描く           | 112 |
|                     |     |

. . . . . . . . .

# Part 5 使いこなすために

| ヘルプを使う                       | 121 |
|------------------------------|-----|
| ヘルプを表示させる                    | 121 |
| ヘルプの内容を見る                    | 122 |
| <b>サイバーホーム</b> 3D <b>を使う</b> | 123 |
| サイバーホーム3Dを表示させる              | 123 |
| デスクトップを使う                    | 125 |
| デスクトップを表示させる                 | 125 |
| デスクトップからアプリケーションソフトを起動する     | 127 |
| Windows 95チュータを見る            | 128 |
| マイコンピュータで本機の内容を見る            | 134 |
| ファイルを整理する                    | 135 |
| フォルダとは                       | 135 |
| フォルダを作る                      | 136 |
| ファイルを移動する                    | 137 |
| フロッピーディスクにデータのバックアップをとる      | 139 |
| フロッピーディスクをセットする              | 140 |
| フロッピーディスクをフォーマット(初期化)する      | 141 |
| フロッピーディスクにファイルをコピーする         | 144 |
| フロッピーディスクを取り出す               | 145 |
| こんなことがしたい!                   |     |
|                              |     |

. . . . . .

| 索引 | 148 |
|----|-----|
|----|-----|

# 健康のために

コンピュータを使った作業では、長時間同じ姿勢になりやすいため、他の一般事務作業にくら べて次のような症状がおこりがちです。

・眼が疲れる

- ・眼が重い
- ・ものがぼやけて見える
- ・疲れやすい
- ・頸から肩、手の指にかけて、しびれたり全体的に痛んだりする

このような症状の感じ方は、作業時間や状況により個人差がありますが、次のことを心がける ようにしましょう。

- ・1時間の作業につき10~15分の作業休止時間をとる
- ・適度な休憩をとり、軽い体操をするなど、気分転換をはかる

万一、疲労が翌日まで残るような場合は、早めに医師にご相談ください。

### 良い作業姿勢をとりましょう

コンピュータを使用する際の基本的な姿勢は、背すじを伸ばして椅子に座り、両手を床とほぼ 平行にキーボードに置き、視線が目の高さよりやや下向きに画面に注がれているという姿勢で す。良い作業姿勢とは、この基本的な姿勢をとったとき、身体のどの部分にも余分な力が入っ ていない姿勢です。

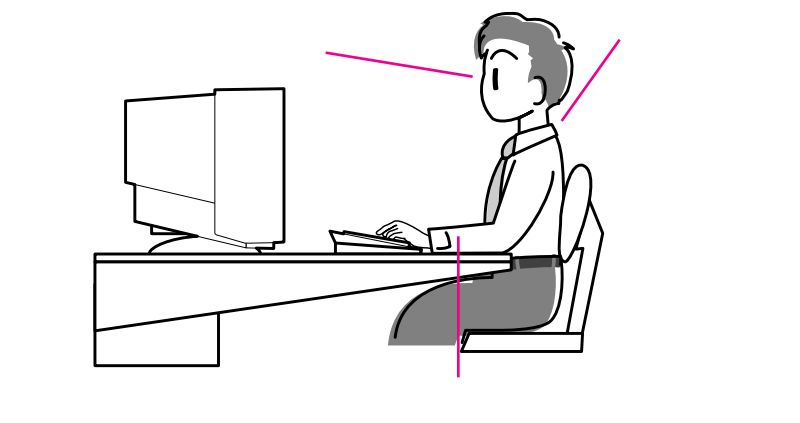

### 機器をこまめに調節しましょう

機器の調節ができる場合は、各自にあった状態にこまめに調節してください。

ディスプレイの角度調節

別売の17インチディスプレイ(PC-DH171)などの場合は、上下、左右の角度調節ができる ようになっています。まぶしい光が画面に映り込むのを防いだり、表示内容を見やすくするた めに、ディスプレイの角度を調節することは大変重要です。

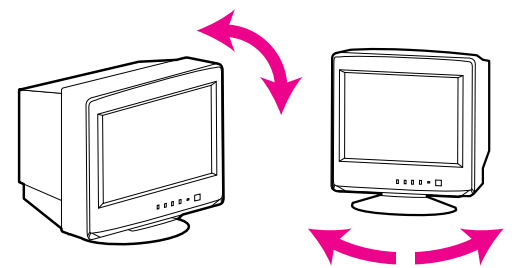

画面の輝度明るさ)・コントラスト調節

年齢や個人差、周囲の明るさなどによって、画面の最適な輝度・コントラストは異なります。 そのため、画面の輝度・コントラストは、状況に応じて見やすいようにこまめに調節すること が必要です。

詳しくは、『ステップアップガイド』のPart1の「ディスプレイ」をご覧ください。

ワイヤレスキーボードの角度調節

本機のワイヤレスキーボードは、角度調節ができるようになっています。各自の好みによって、 入力しやすいようにワイヤレスキーボードの角度を変えることは、肩や腕への負担を軽減する のに大変有効です。

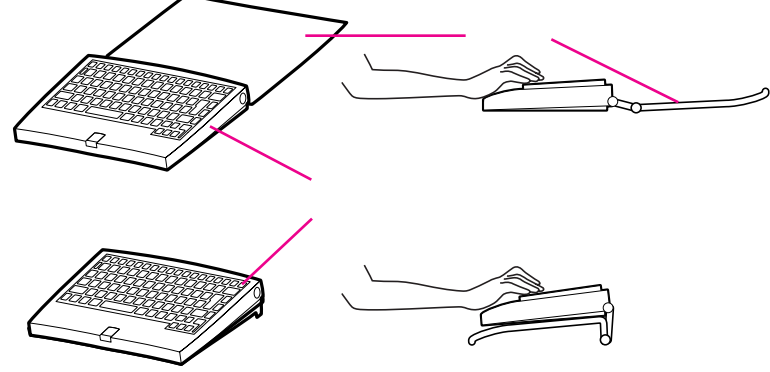

### 機器を清掃しましょう

ディスプレイの画面は、ほこりなどで汚れると表示内容が見にくくなる原因となりますので、定期的に清掃する必要があります。

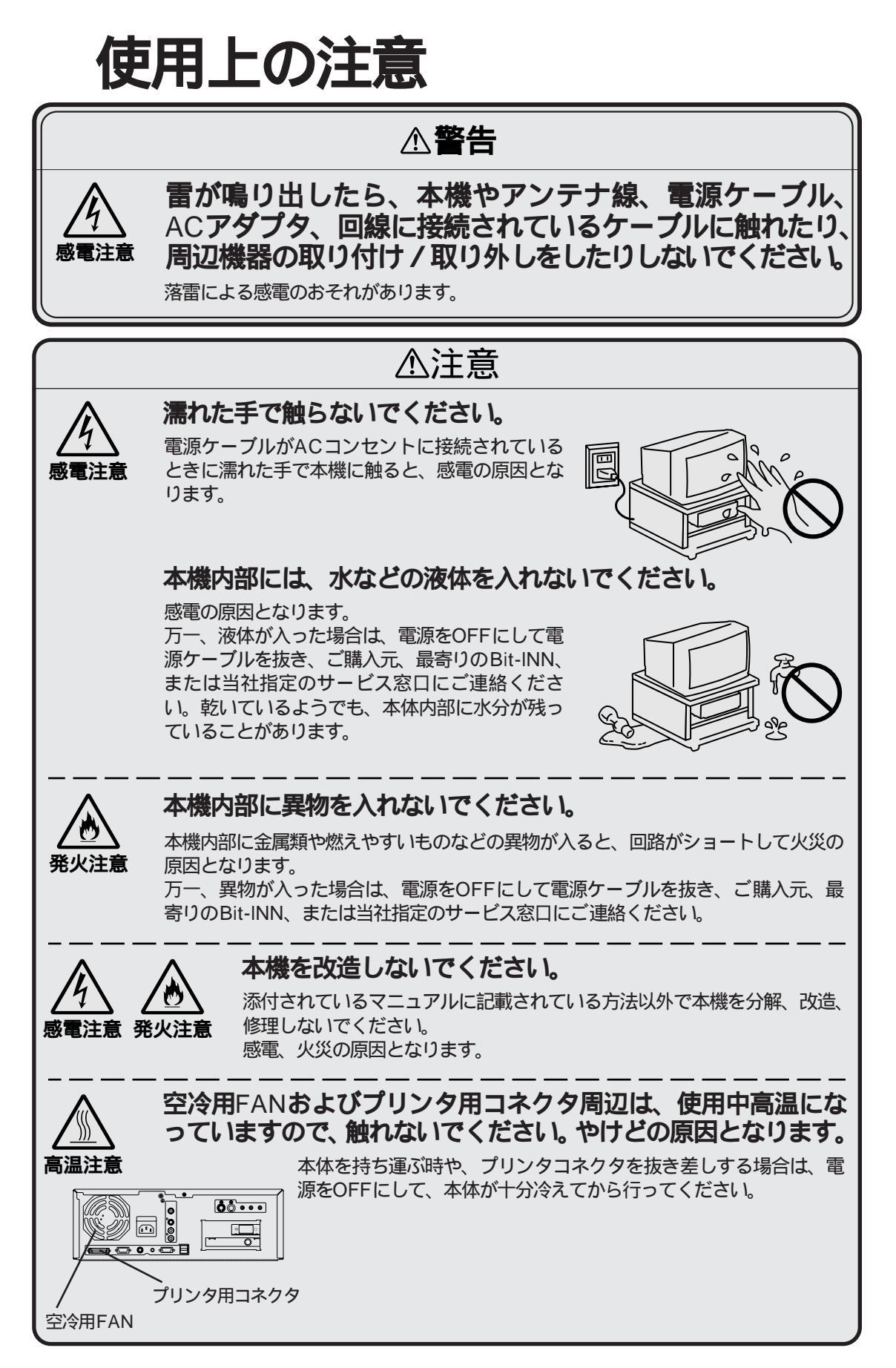

 ・本機のそばで、飲食・喫煙しないでくだ さい。

飲食物やタバコの灰が本体内部やワイヤレス キーボード内部に入ると、故障の原因となり ます。また、タバコの灰がフロッピーディス クに付着すると、データの読み書きができな くなったり、フロッピーディスクドライブの 故障の原因となります。

・ゴムやビニール製品などを、本機に長時 間接触させたままにしないでください。

本機の表面が変質する原因となります。

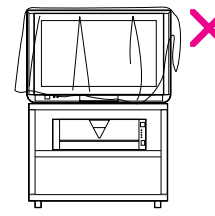

- ・本機を移動するときは、必ず電源をOFF にし、電源ケーブルのプラグをACコンセントから抜いてください。
- 本機を移動するときは、フロッピーディ スクやCD-ROMを取り出してください。

本機の故障や、フロッピーディスク、CD-ROMの破損の原因となります。

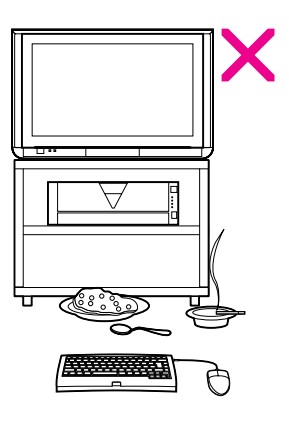

・磁気の影響を受ける場所に置かないでく ださい。

磁気の発生するもの(変圧器やモーター等) や磁気を帯びているものの近くや、温風式コ タツの上に本機を置くと、磁気の影響を受け てディスプレイの画面が揺れたり、表示され る色が乱れたりすることがあります。 また、送電線が近くに通っている場合にも同 じような現象が起きることがあります。

 汚れたフロッピーディスクは使用しない でください。

砂やほこり、水などの液体をかぶったフロッ ピーディスクを使用すると、故障の原因とな ります。

・長時間使用しないときは、電源ケーブルのプラグをACコンセントから抜いてください。

旅行などで長時間お使いにならないときは、 安全のため、電源ケーブルのプラグをACコン セントから抜いてください。

#### モアレ(干渉縞)について

画面に表示させるパターンやアプリケーションソフトの設定色 によってモアレと呼ばれる干渉縞が現れることがありますが、 故障ではありません。とくに、タイリング(1ドットごとに交互に 違う色や輝度を指定すること)によって中間色や中間輝度を表 現した場合に発生しやすくなります。

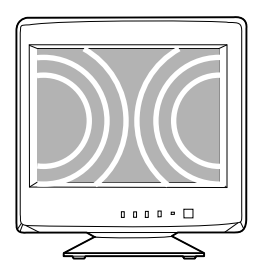

#### 静電気に注意してください

静電気は、本機の故障の原因となることがあります。静電気による損傷を防ぐため、次のことに注意してください。

- ・アース線を必ず接続してください。アース線の接続のしかたは、このマニュアルの 「Part 2 必要な機器を接続する」の「アース線の接続」をご覧ください。
- ・CPUなどの電子部品は、静電気によって破損することがあります。部品に触れる前に、 身近な金属 アルミサッシやドアのノブなど に手を触れて、身体の静電気を取り除くよ うにしてください。

コンピュータウイルスに注意してください

コンピュータのトラブルのひとつにコンピュータウイルスがあります。コンピュータがコンピ ュータウイルスに感染すると、突然音楽を演奏したり、異常なメッセージを表示したりします。 最悪の場合、プログラムやデータが破壊されるなどの被害を受けることがあります。 被害を受けないために、次のことに注意してください。

- ・重要なデータはバックアップ 複製 を取っておいてください。
- ・ウイルスチェッカープログラムを定期的に利用して、コンピュータウイルスに感染していないかどうか、チェックしてください。

コンピュータウイルスについて詳しくは、『困ったときにお読みください』をご覧ください。

### 本機のお手入れ

本機のお手入れの方法については、『ステップアップガイド』のPart1の「本機のお手入れ」を ご覧ください。

# アフターケアについて

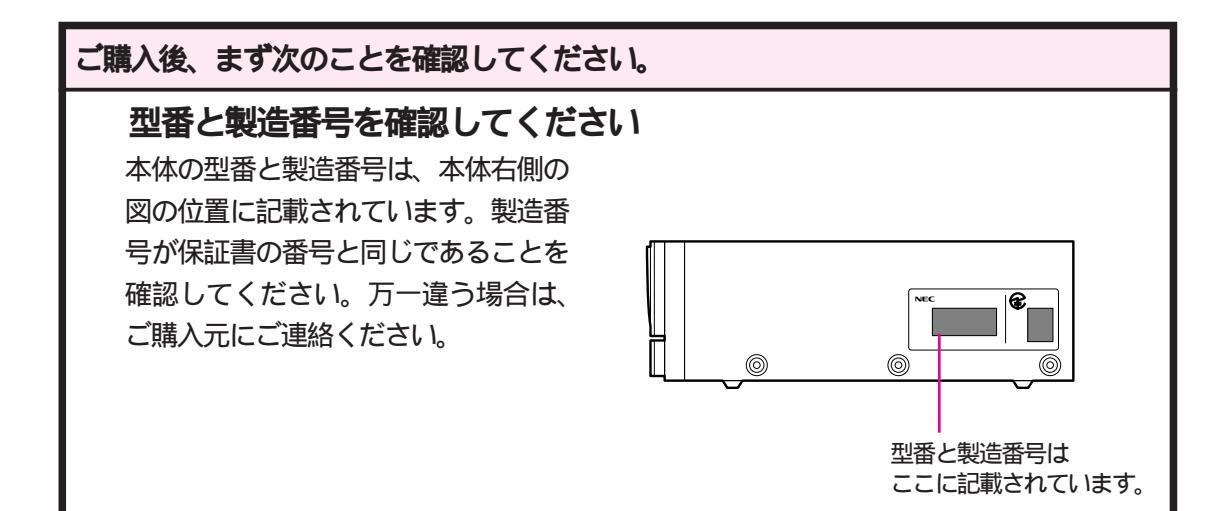

「98 OFFICIAL PASSお客様登録申込書」をお送りください 添付の「98 OFFICIAL PASSお客様登録申込書」に所定事項をご記入の上、必ず投函 してください。

#### 保証書について

保証書は、ご購入元で所定事項をご記入のうえ、お受け取りになり、保管してください。 保証期間中に万一故障した場合は、保証書記載内容にもとづいて修理いたします。保証 期間後の修理については、ご購入元またはNECサービスセンター、サービスステーショ ンにご相談ください。修理によって機能が維持できる場合は、お客様のご要望により有 料修理いたします。詳しくは保証書をご覧ください。

# 改造をしないでください

添付されているマニュアルに記載されている方法以外で本機を分解・改造・修理しないでくだ さい。記載されている方法以外で分解・改造・修理された製品に関しては、当社の保証や保守 サービスの対象外となることがあります。

### 故障や異常の場合の対処について

本機が故障や異常を起こした場合には、次のようにして対処してください。

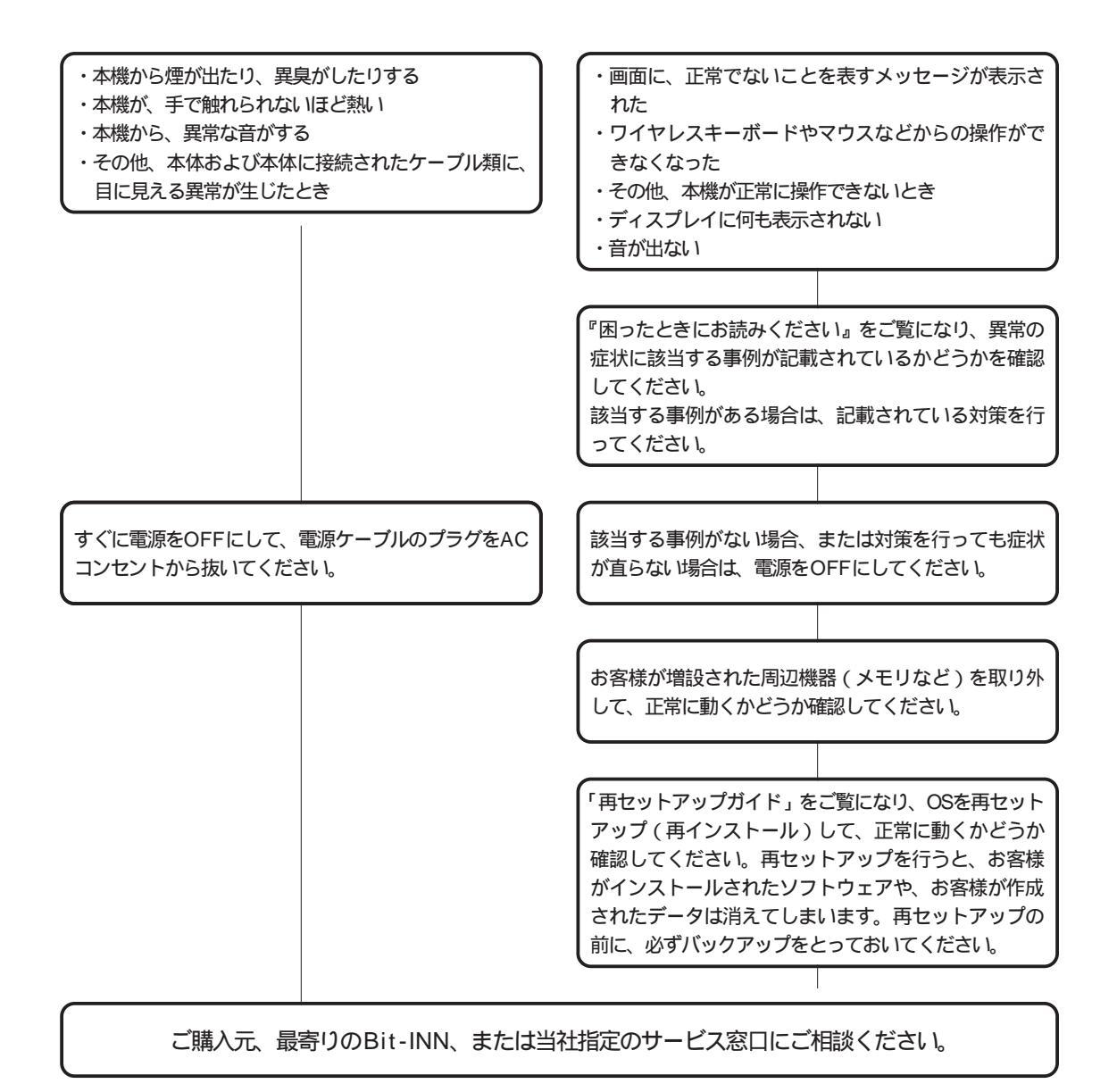

# 保守サービスについて

お客様が保守サービスをお受けになる際のご相談は、ご購入元、Bit-INN、NECサービスセンター、サービスステーションで承っております。お問い合わせ窓口やお問い合わせの方法など、 詳しくは、『98あんしんサポートガイド』または『困ったときにお読みください』をご覧ください。

### 消耗品と消耗部品について

本機の添付品のうち、消耗品と消耗部品は次のとおりです。

| 種類           | 概要                                                                                                    | 本機の場合               |
|--------------|----------------------------------------------------------------------------------------------------|---------------------|
| 消耗品          | 使用頻度あるいは経過年数により消耗<br>し、一般的には再生が不可能なもので、<br>お客様ご自身で購入し、交換していただ<br>くものです。保証期間内であっても、有<br>料です。                                           | フロッピーディスク<br>CD-ROM |
| 消耗部品(有償交換部品) | 使用頻度あるいは経過年数により消<br>耗、摩耗または劣化し、修理再生が<br>不可能な部品です。NECサービスセ<br>ンター、サービスステーションなど<br>で交換し、お客様に部品代を請求す<br>るものです。保証期間内であっても、<br>有料の場合があります。 |                     |

本製品の補修用性能部品の最低保有期間は、製造打切後7年です。

### 添付品の修復、再入手方法について

本機の添付品のうち、次のものについては、修復または再入手が可能です(有料)。詳しくは、 『困ったときにお読みください』の「Part1 パソコン使用中のトラブル」をご覧ください。

- ・フロッピーディスク
- · CD-ROM
- ・マニュアル

『かんたんスタートガイド』 型番: PC-9821C-GA3 『ステップアップガイド』 型番: PC-9821C-GB3 マニュアルの紛失に備えて、表紙に書かれているマニュアルの名前 と型番を控えておいてください。

### 本製品の譲渡について

本製品を第三者に譲渡される場合は、所定の条件にしたがってください。

また、譲渡を受けられた場合には、所定の手続きにしたがって、登録内容の変更を行ってくだ さい。

譲渡されるお客様へ

本製品を第三者に譲渡(売却)される場合は、以下の条件を満たす必要があります。

本体に添付されている全てのものを譲渡し、複製物を一切保持しないこと 各ソフトウェアに添付されている「ソフトウェアのご使用条件」の譲渡、移転に関する 条件を満たすこと 譲渡、移転が認められていないソフトウェアについては、削除したあと、譲渡すること

(本体に添付されている「ソフトウェアの使用条件適用一覧」をご覧ください)

#### 譲渡を受けられるお客様へ

NECからお客様へ、お知らせを送付することがありますので、必ず登録内容の変更に必要な以下の事項を記入し、官製ハガキまたは封書でご返送ください。

ただし、「98 OFFICIAL PASSお客様登録申込書」が未使用で残っている場合は、その申込書 をご返送ください。

#### 記載内容

本体保証書番号、製造番号)および当社が添付しているフロッピーディスクラベル上の「Serial No.」(いずれのソフトも同一)

「Serial No.」がない場合は不要です。

以前に使用されていた方の氏名、住所、電話番号もしくは中古購入されたお店の名称、住所、電話番号

あなたの氏名、住所、電話番号

#### 返送先

〒108-01 東京都港区芝五丁目7 - 1 (NEC本社ビル) NEC 98 OFFICIAL PASS登録センター係行

#### 本機の廃棄方法について

本機を廃棄するときは、地方自治体の条例にしたがって処理してください。詳しくは、各地方 自治体にお問い合わせください。

# 本機を設置する

ここでは、設置場所を決める際の注意事項と設置の手順について説明していま す。本機を使う場所を決めて、本機を設置しましょう。

# 設置場所について

設置のしかた

Part 1

•

•

•

# 設置場所について

本機を設置する場所を決める際には、次のことに注意してください。

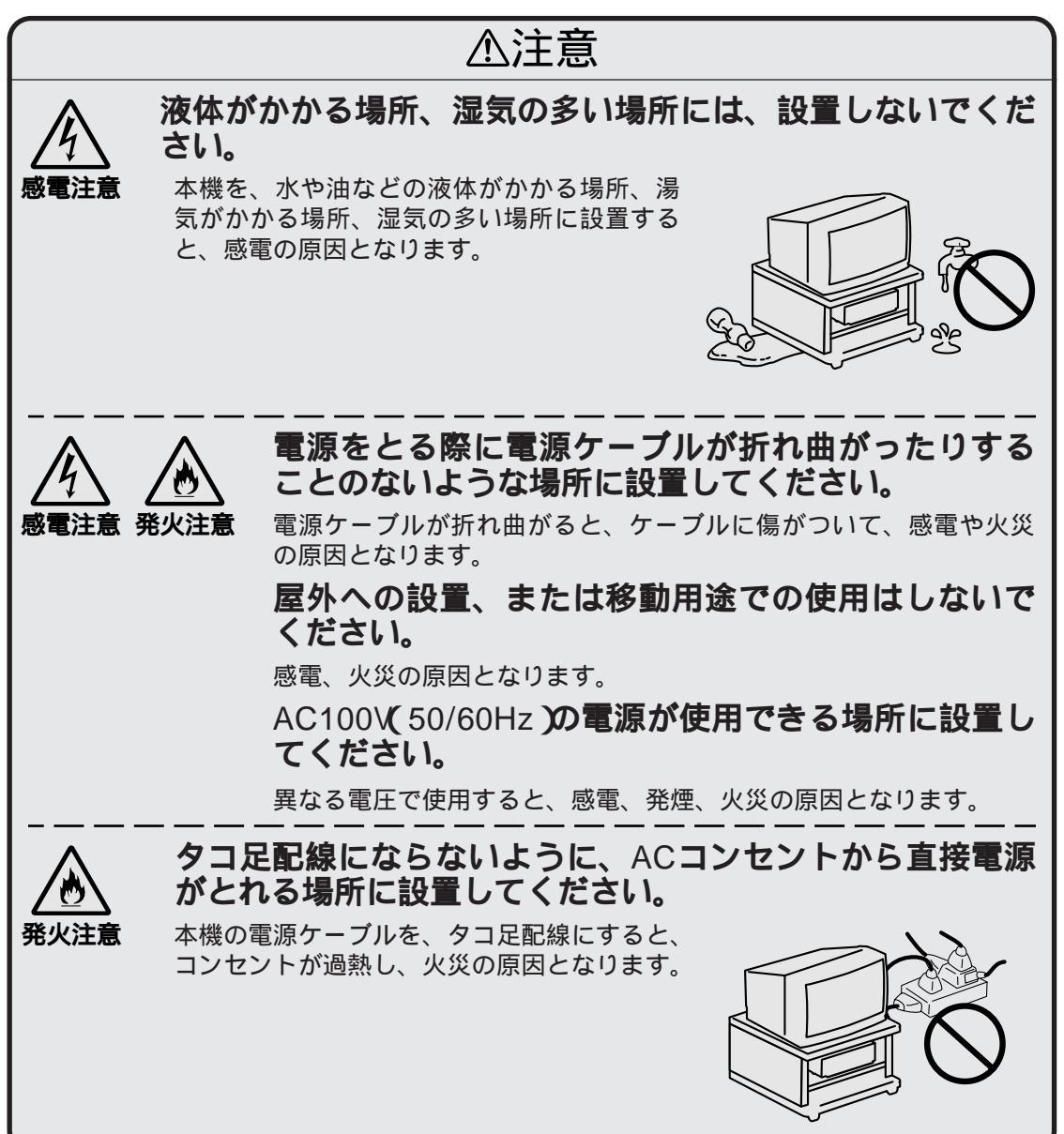

設置に適した場所は、次のような場所です。

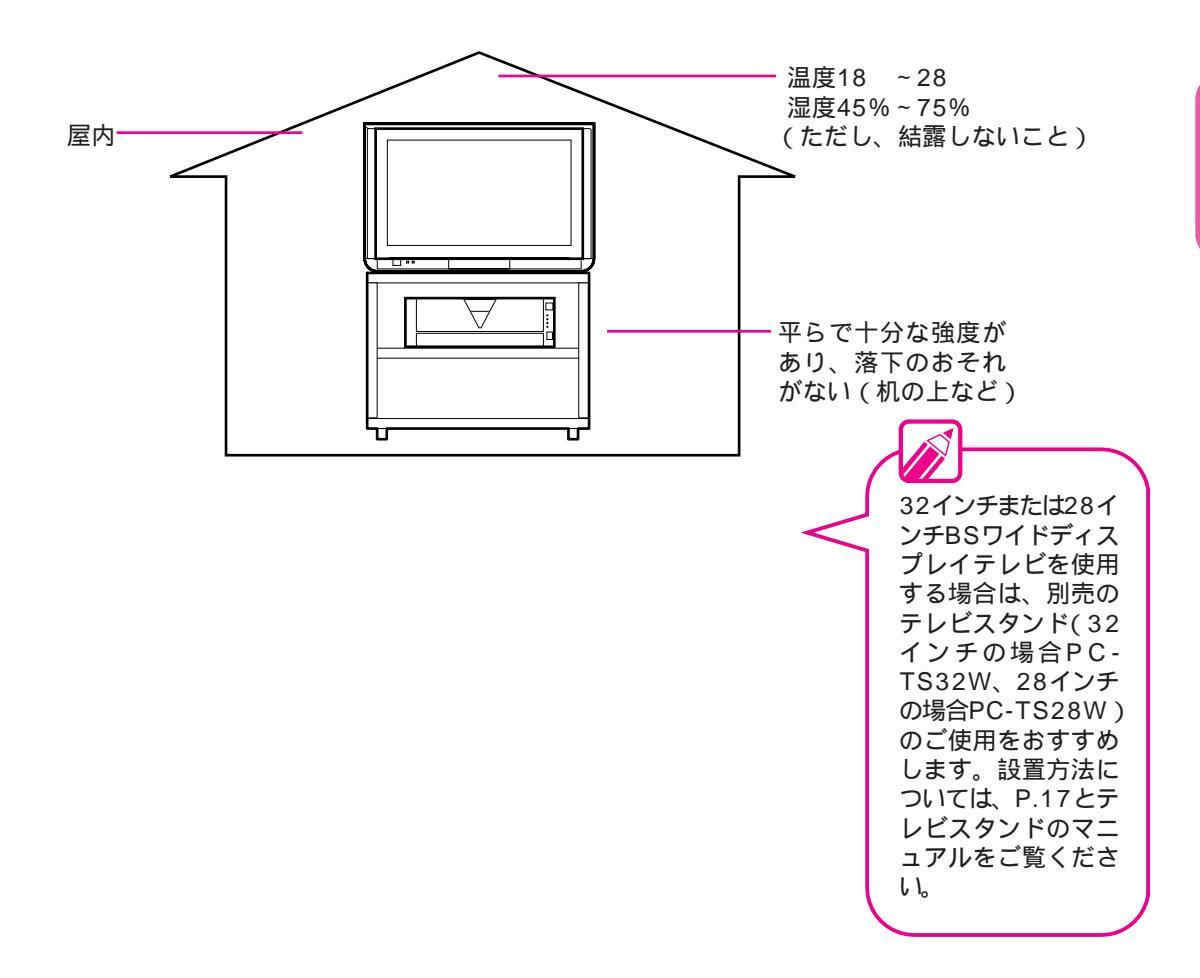

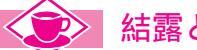

結露とは?-

結露とは、空気中の水分が金属の板の表面などに付着し、水滴となる現象です。たとえば、寒い屋外から暖かい部屋へ入ったときに眼鏡がくもるなどの現象が結露です。 上記の例と同様に、本機の温度が低いまま室温の高い部屋に持ち込んだ場合などには、本機の内部や外

部に結露することがあります。 万一、このような温度変化が加わった場合は、しばらく本機を放置して露が乾くのを待ってから、電源 をONにしてください。本機の電源がONにならない等の異常が発生した場合は、ご購入元またはNECサ

ービスセンター、サービスステーションにご相談ください。

•

Part 1

本機を設置する

## 設置に適さない場所

次のような場所には設置しないでください。本機の故障や 破損の原因となります。

磁気を発生するもの(扇風機、スピーカ など)や磁気を帯びているものの近く 直射日光があたる 磁気の影響を受けて、ディスプレイの画面が 暖房器具の近く 揺れたり表示される色が乱れたりすることが あります。送電線が近くに通っている場合に も同じような現象が起きることがあります。  $( \circ )$  $\forall$ п (薬) 薬 薬品のそば テレビ、ラジオ、コードレス電話、 他のディスプレイなどの近く これらの機器にノイズが入ることが あります。

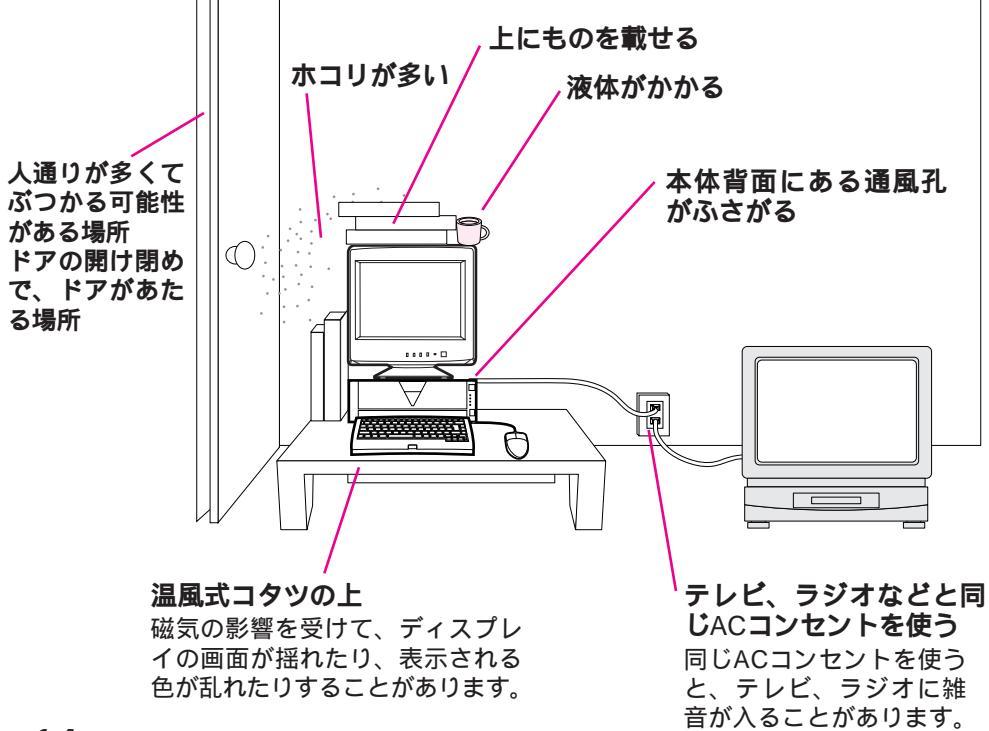

# 設置のしかた

設置場所が決まったら、本機を設置します。本機は精密機械です。 手順を守って慎重に取り扱ってください。

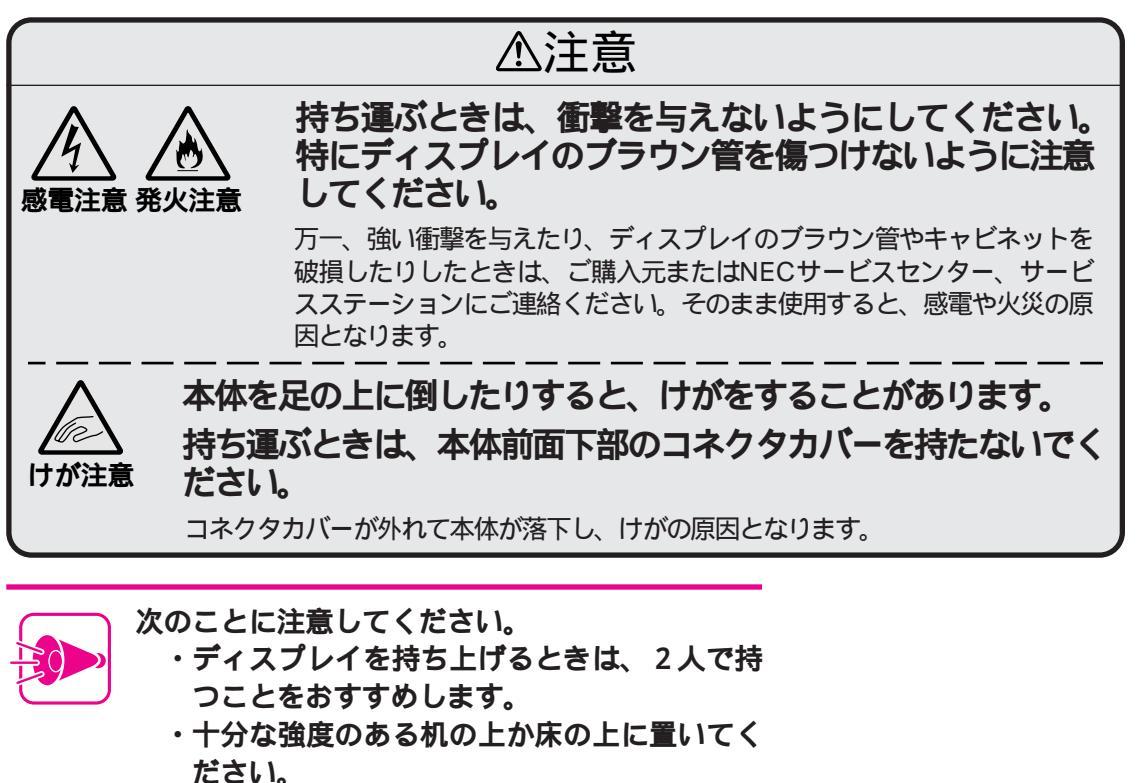

本体およびディスプレイの持ち方

本体およびディスプレイを移動する場合などには、本体とディスプレイは別々に持 ち運んでください。

ディスプレイを持ち上げるときは、図のように2人で持つことをおすすめします。 17インチディスプレイを1人で持ち上げる場合は、ディスプレイの画面を自分の方 向に向けて持つようにしてください。

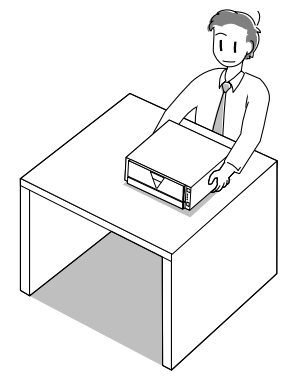

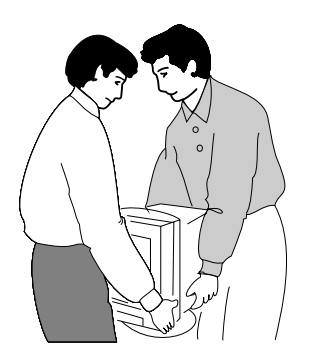

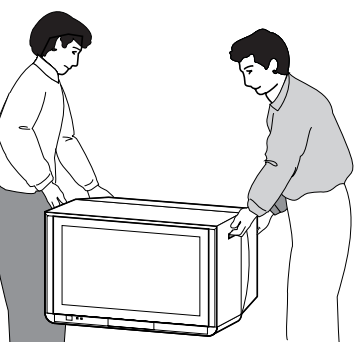

•

Part 1

本機を設置する

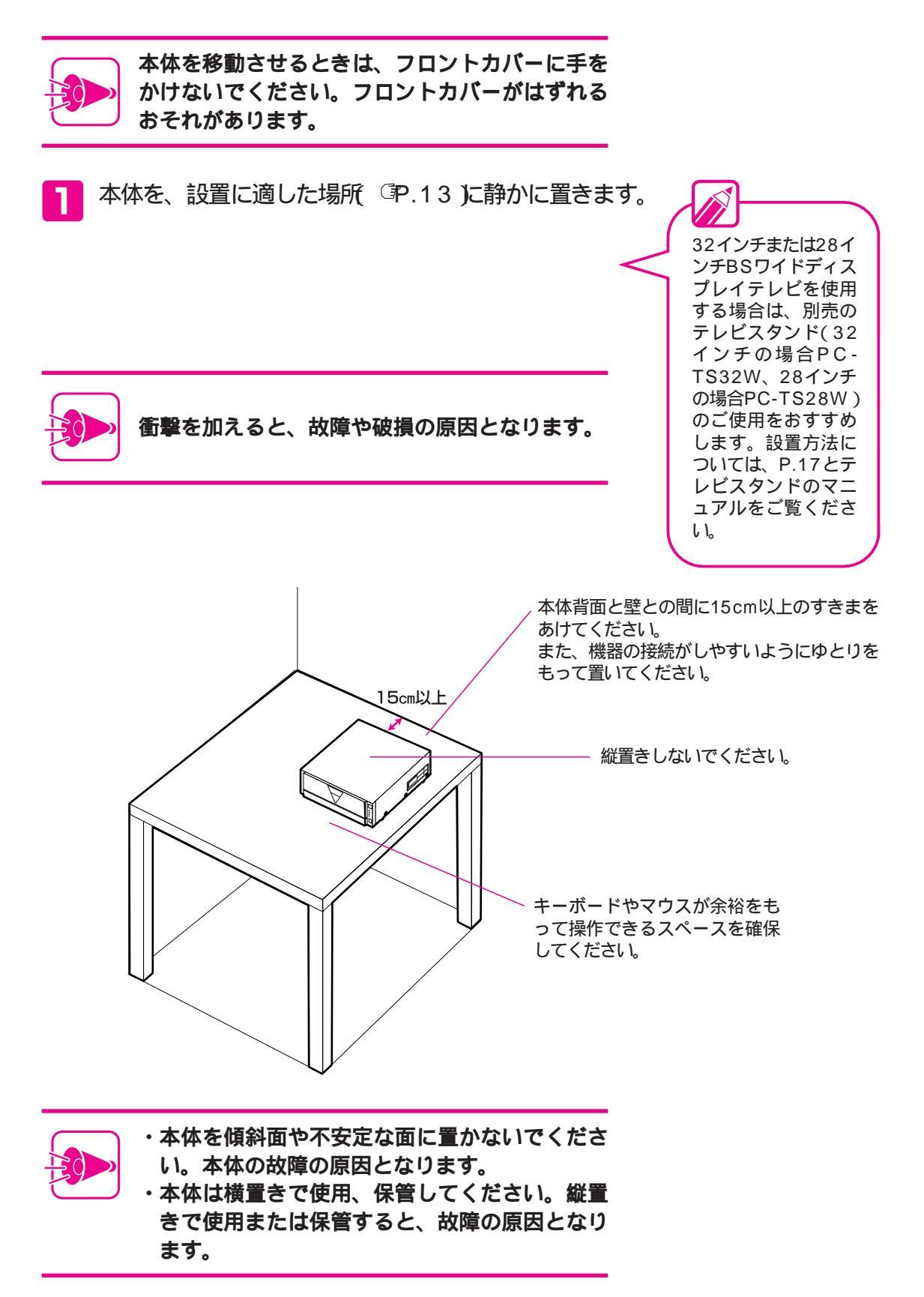

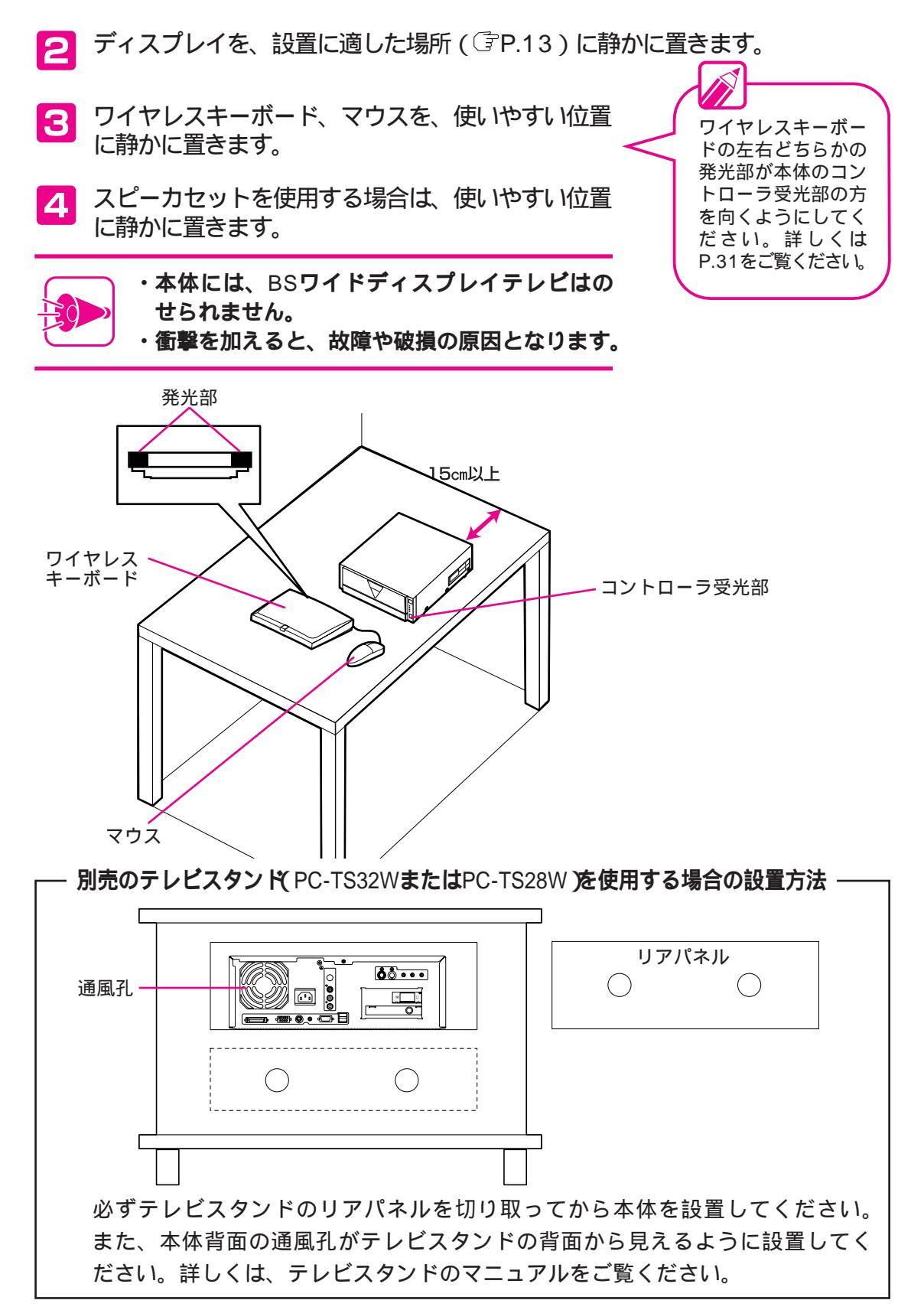

•

Part 1

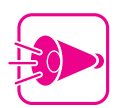

- ・熱を発生するオーディオ機器などを本体の近く に置かないでください。
- ・本体の通風孔をふさがないようにしてください。
- ・ソフトウェアまたはメディアコントローラで CD-ROMを取り出す場合は、テレビスタンド 前面のガラス扉を開けてから操作してください。

# 必要な機器を接続する

Part 2

•

•

•

•

•

•

•

•

 設置が終わったら、必要な機器を接続して本機を使えるようにしましょう。 接続の前に アース線の接続 ワイヤレスキーボード、マウスの接続 ディスプレイの接続 スピーカセットの接続 マイクロホンの接続 電話回線の接続 アンテナの接続 メディアコントローラに乾電池を入れる 本体電源ケーブルの接続

•

# 接続の前に

電源をONにする前に、必要な機器を接続しましょう。ここでは、実際 に機器を接続する前に、どこにどんな機器を接続するか、イメージをつ かんでください。実際の接続手順はこのあとのページで詳しく説明して います。また、接続する際の注意事項も確認してください。

標準的な接続例

本機に必要な機器を接続すると、次のようになります。

別売のBSワイドディスプレイテレビ(PC-DH32W1、PC-DH28W1 を接続する場合

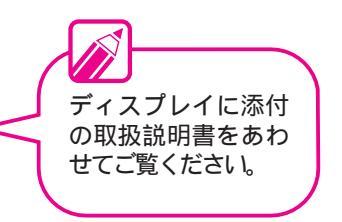

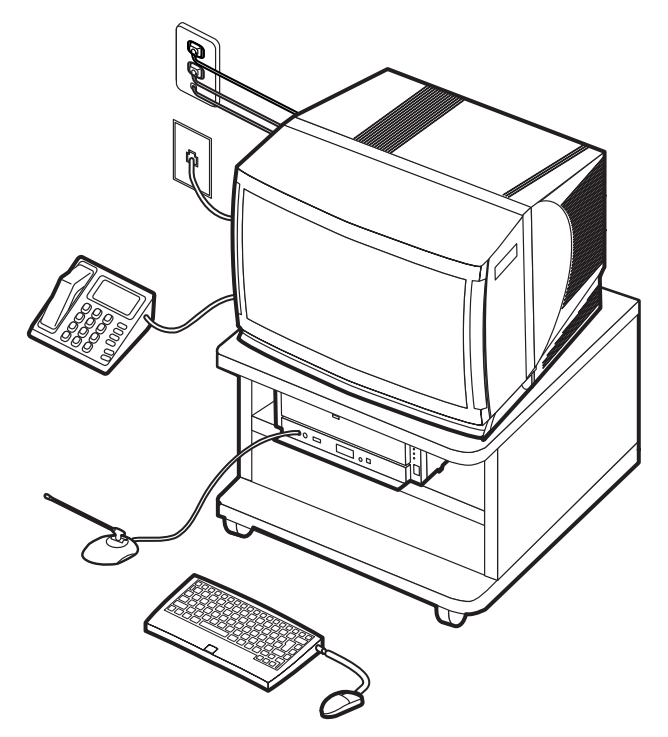

# 別売の17インチディスプレイ(PC-DH171)とア ンプ内蔵スピーカセット (PC-SP700(BK))を 接続する場合

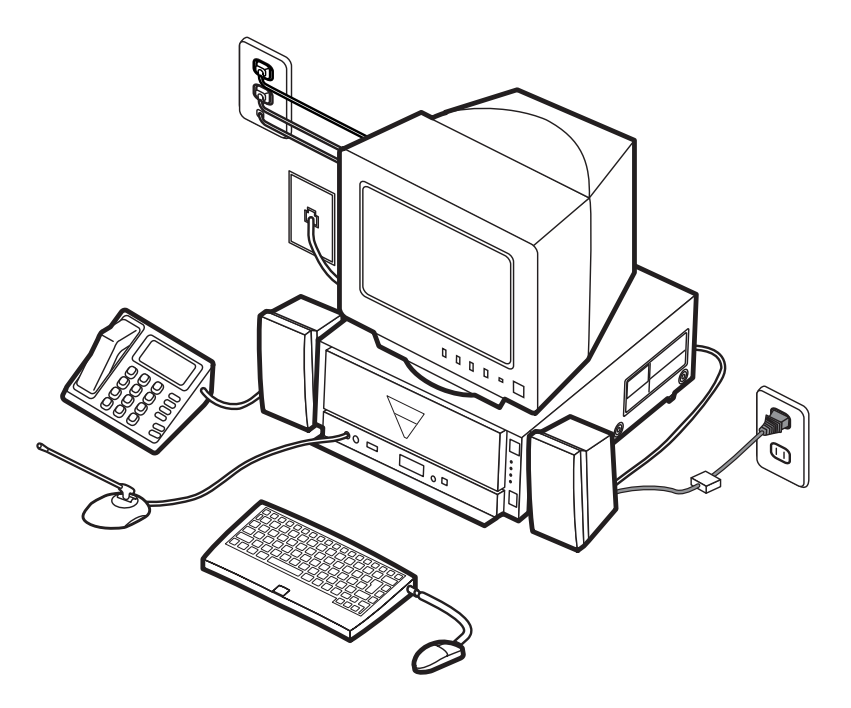

# 接続のしかた

機器を接続するときは、次のような順で接続していきます。 詳しい説明は、それぞれのページをご覧ください。

別売のBSワイドディスプレイテレビ(PC-DH32W1、PC-DH28W1 を接続する場合

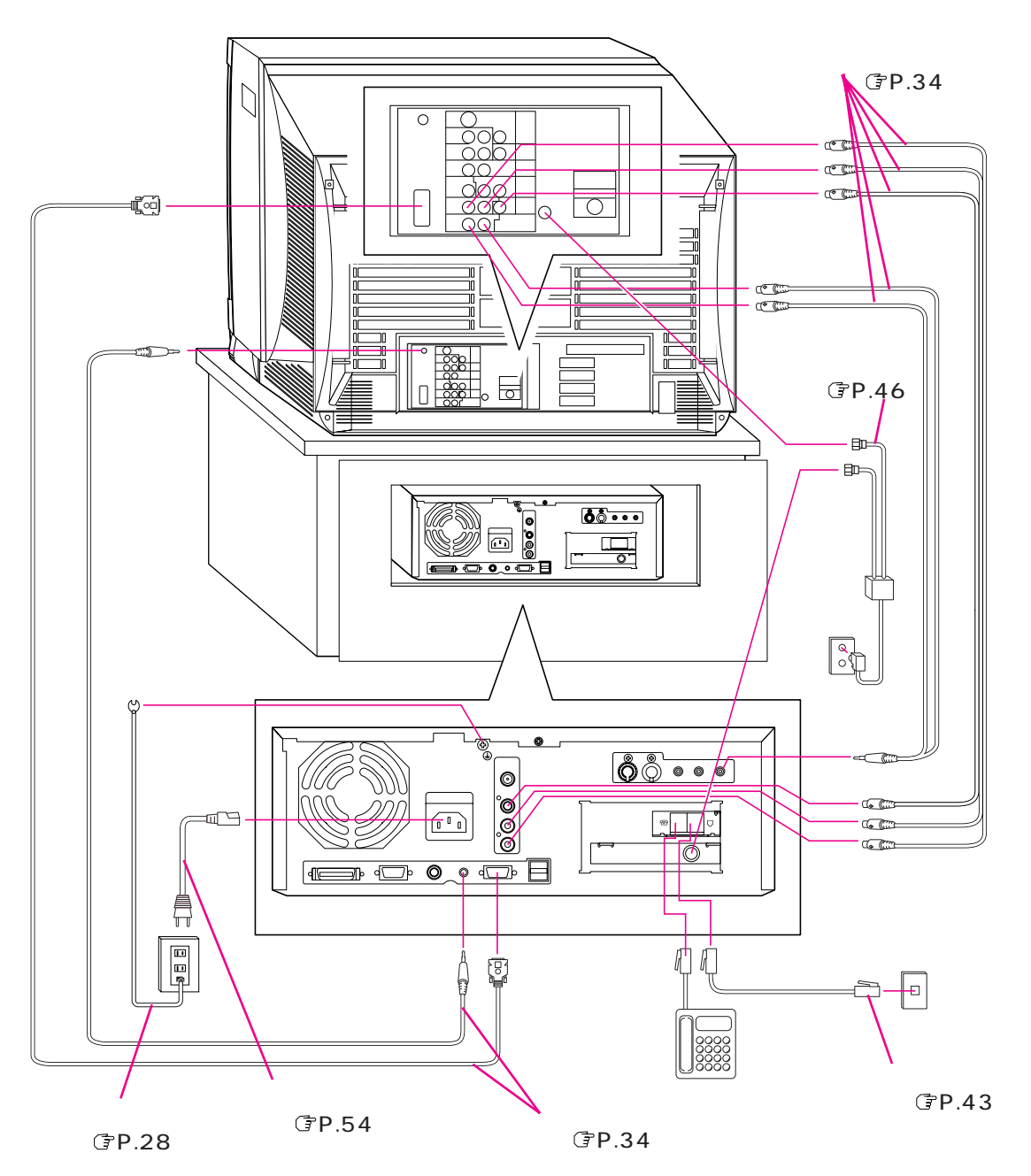

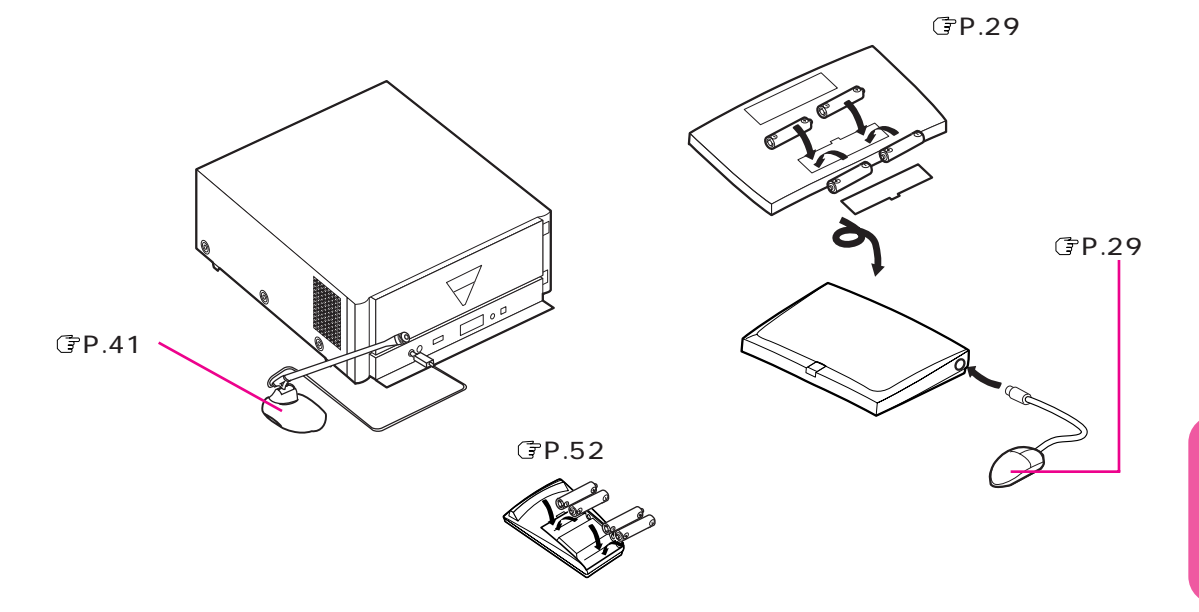

## 別売の17インチディスプレイ(PC-DH171)とア ンプ内蔵スピーカセット(PC-SP700(BK)を接 続する場合

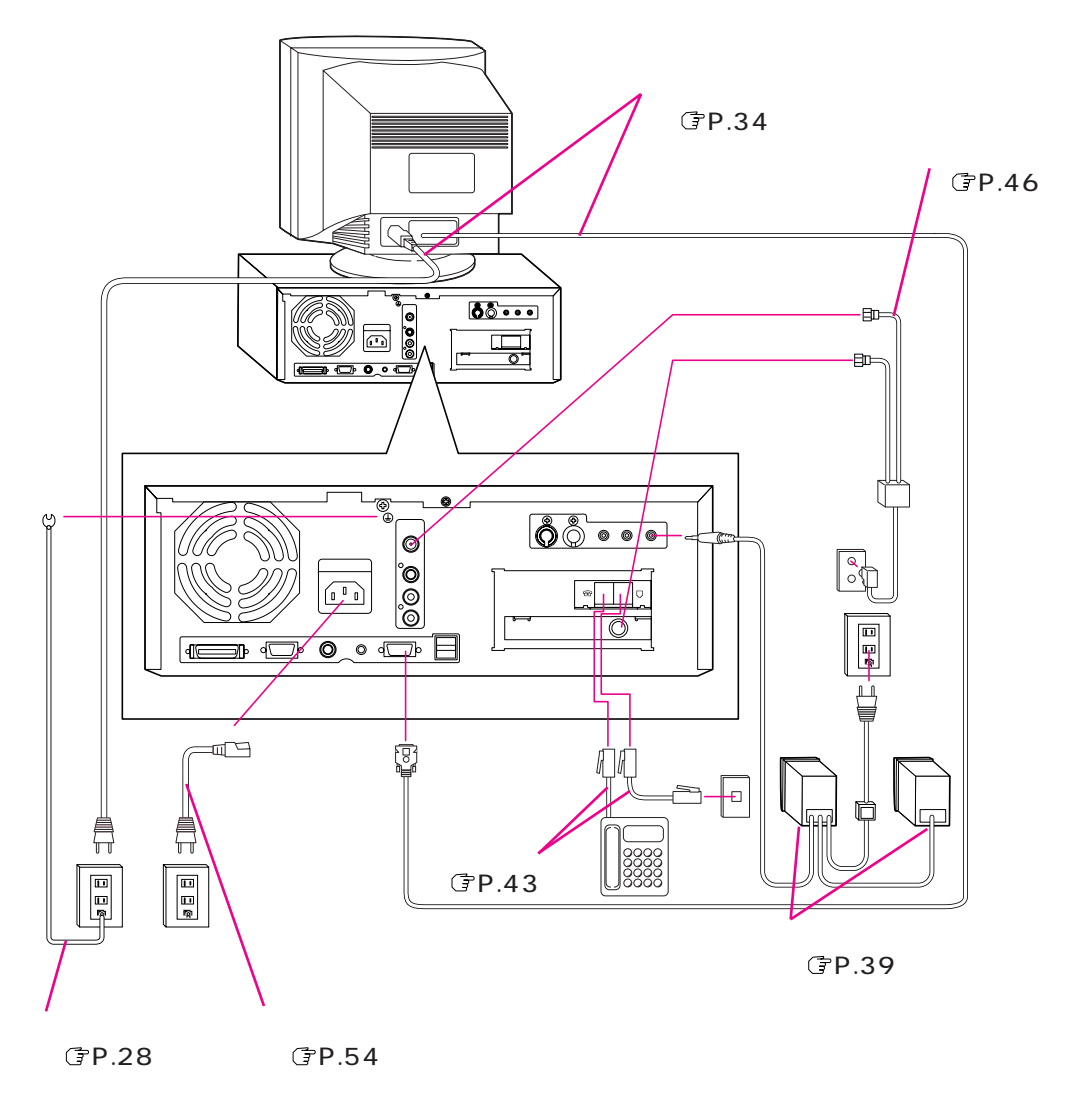

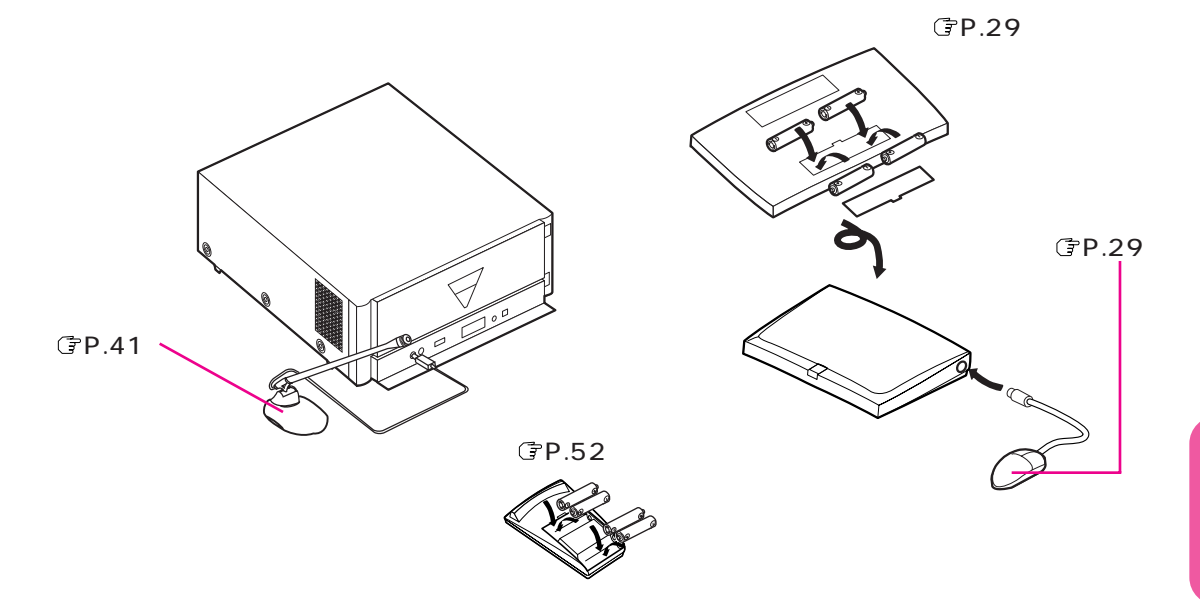
接続するときの注意

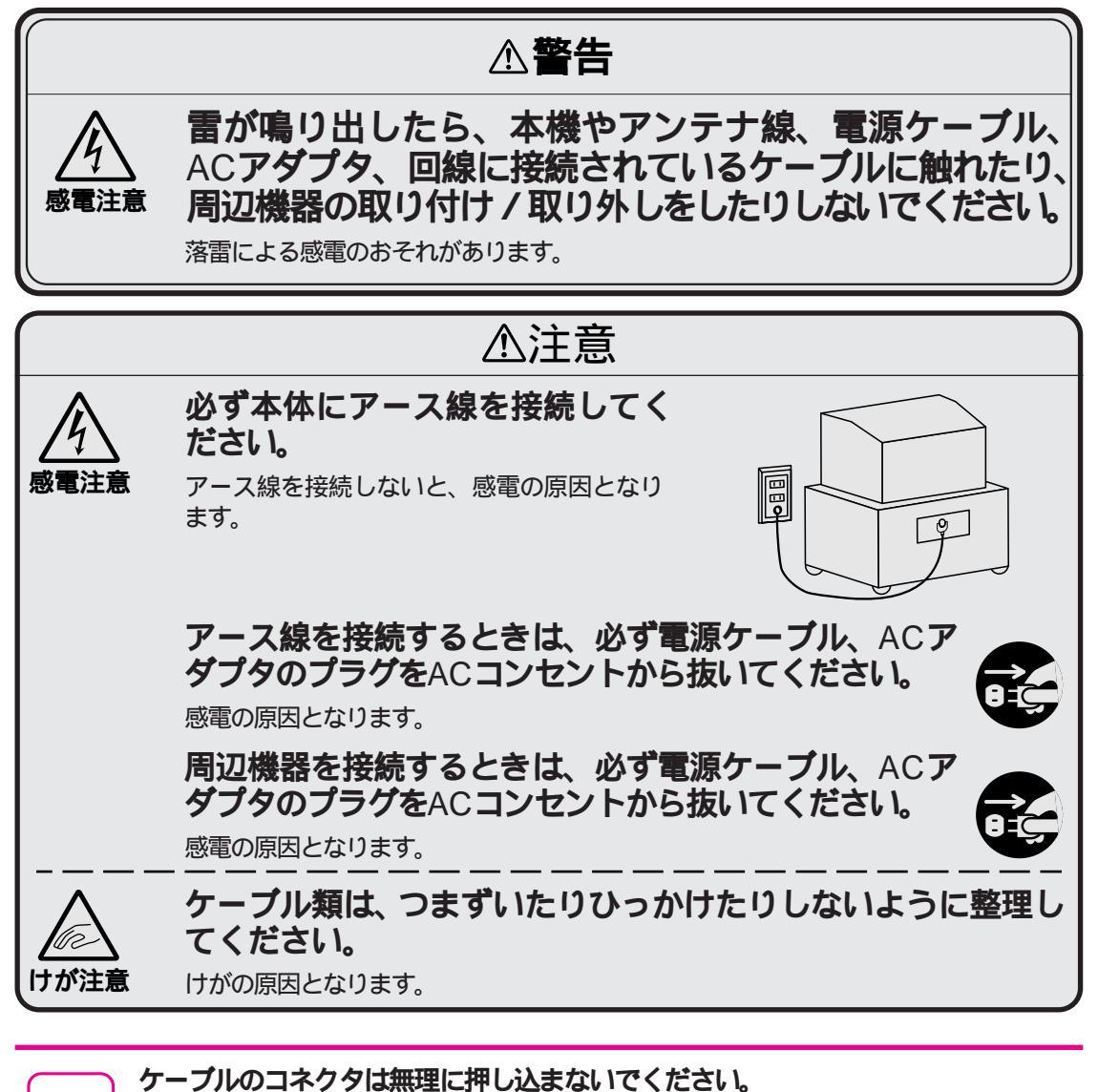

各コネクタは、正しい向き、正しい角度で差し込まないと、接続できません。正し く差し込んだときは、強い力を入れなくてもスムーズに差し込めるようになってい ます。もしうまく差し込めないときは、無理に押し込まずに、もう一度コネクタの 形や向きを確認してください。

#### 必要な工具について

本機では、アース線の接続をする場合に、+(プラス)ドライ バが必要です。

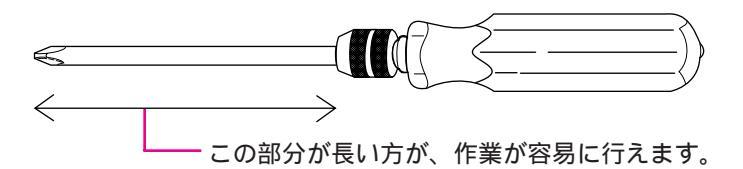

また、アンテナを接続する場合に、カッター、ペンチが必要です。

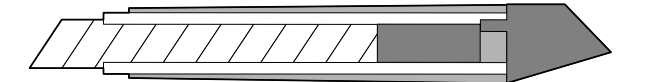

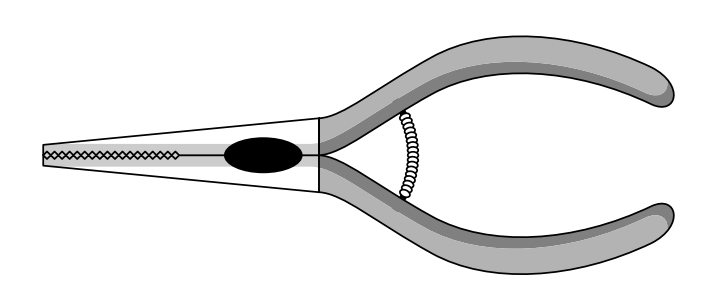

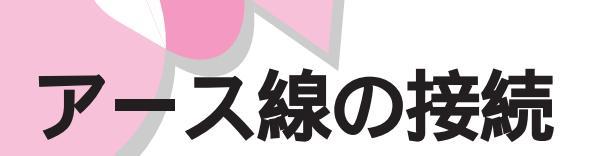

添付のアース線を、本体のアース端子とACコンセントのアース端子に 接続します。

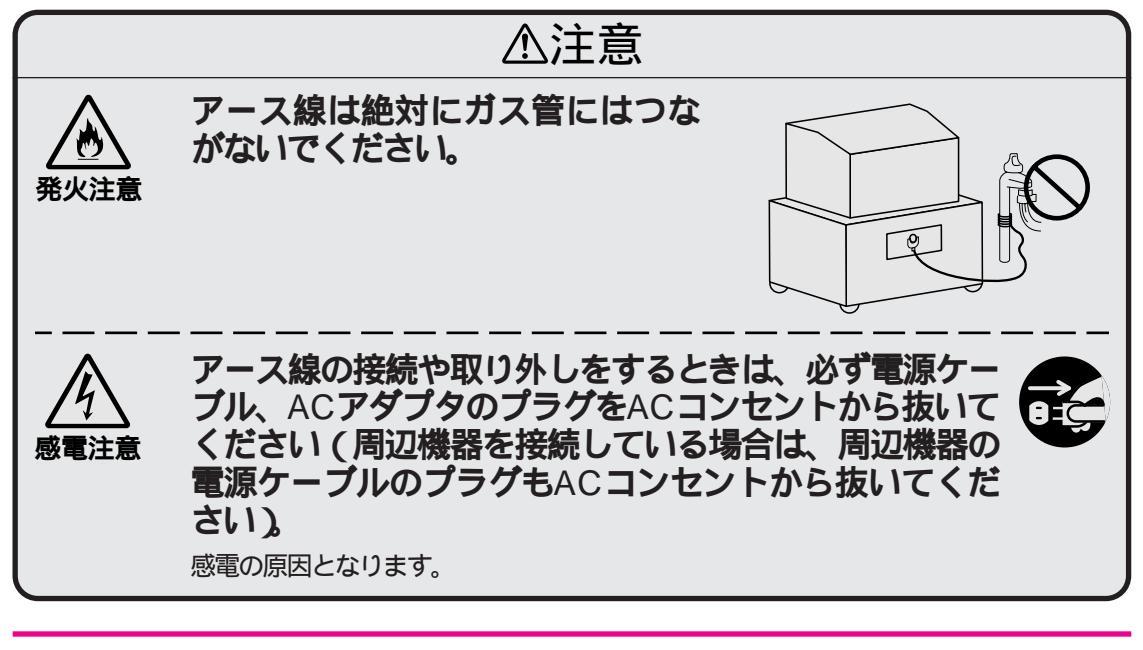

- ・アース線は水道管につながないでください。
- アースできないことがあります。
- アース線は電話専用のアース端子には接続しないでください。
  電話にノイズが入ることがあります。

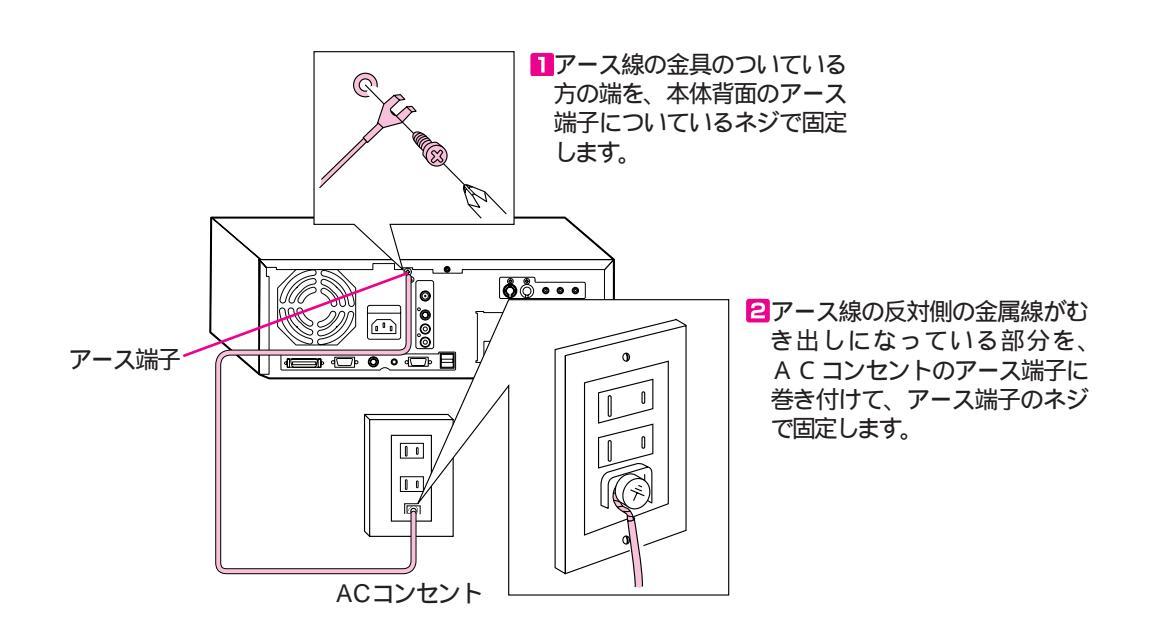

## ワイヤレスキーボード、マウスの接続

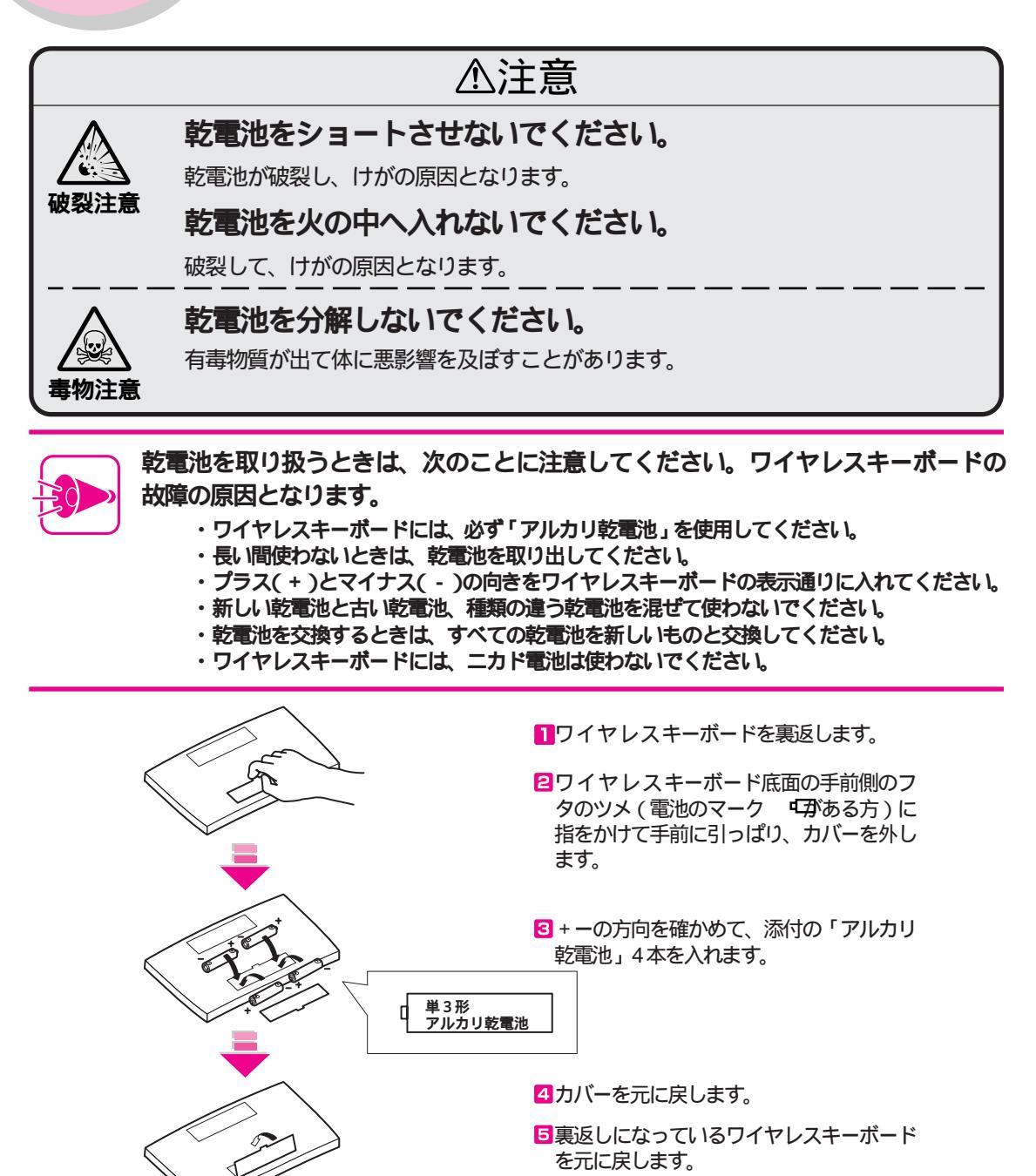

日マウスのケーブルプラグを、矢印マークを 上に向けて、ワイヤレスキーボード右側の 丸いコネクタに差し込みます。

> 添付のマウス以外は 差し込まないでください。

Part 2

必要な機器を接続する

#### ワイヤレスキーボードのカバーの開け方

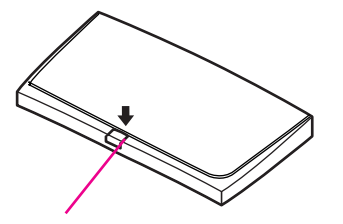

ロックボタン

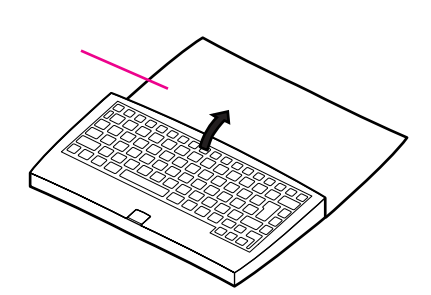

ワイヤレスキーボードのロックボタンを押します。
 カバーのロックが外れます。

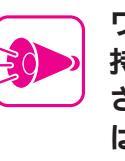

ワイヤレスキーボードを手に 持ったままロックボタンを押 さないでください。カバーが はね上がり、破損するおそれ があります。

2カバーを持ち上げて、反対側に静かに倒します。

カバーは、ワイヤレスキーボードの裏側に回 すこともできます。

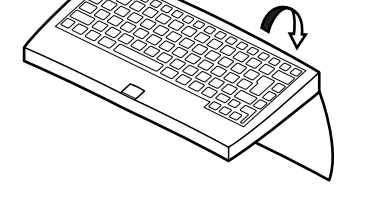

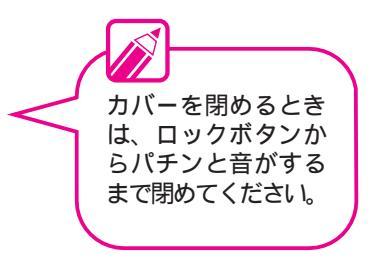

#### ワイヤレスキーボードを操作できる範囲

添付のワイヤレスキーボード、マウスを使用するときには、本体のコントローラ受光部に向けてワイヤレスキーボードを配置してください。障害物でコントローラ受光部を隠したりさえぎったりしないでください。操作できる範囲は次の図のとおりです。

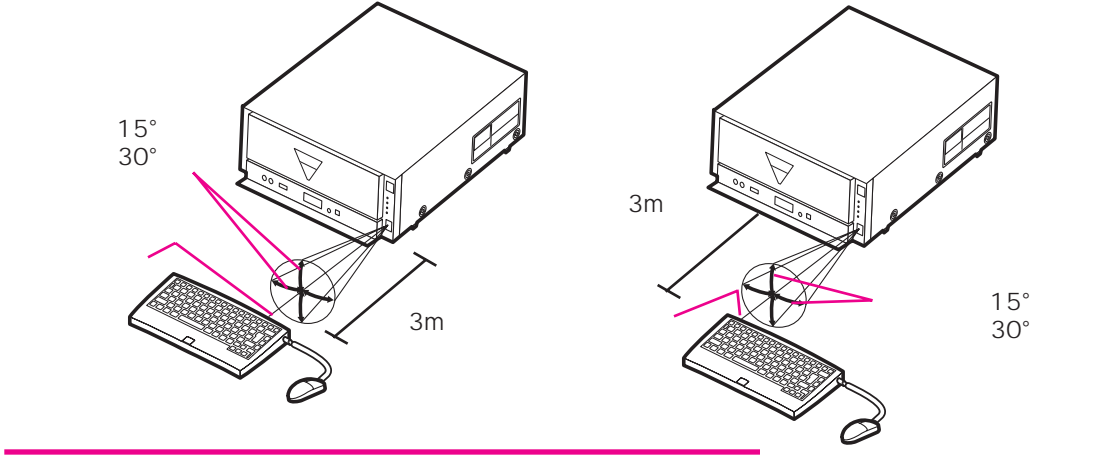

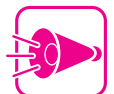

- ワイヤレスキーボードの送信部は2カ所あり、どちらも同じように動きます。
- ・別売のテレビスタンド内でガラス扉を閉めてご使 用になると、操作できる範囲が狭くなる場合があ ります。その場合は赤外線延長ユニットをご使用 ください。
- ・コントローラ受光部や赤外線延長ユニットに日光 が当たると、ワイヤレスキーボードが正常に動か なくなることがあります。

õ

#### 赤外線延長ユニット

ワイヤレスキーボードを操作できる範囲は、本体から約3m以 内です。添付の赤外線延長ユニットを接続することで、ワイヤ レスキーボードから本体が見えないような場所でもワイヤレス キーボードを使用することができます。

赤外線延長ユニットの使用方法については、『ステップアップ ガイド』をご覧ください。

> 赤外線延長ユニットを本体背面の赤外線延長ユニッ ト用端子に接続している場合は、本体のコントロー ラ受光部でワイヤレスキーボードを使用することは できません。詳しくは、『ステップアップガイド』の 「ワイヤレスキーボード」をご覧ください。

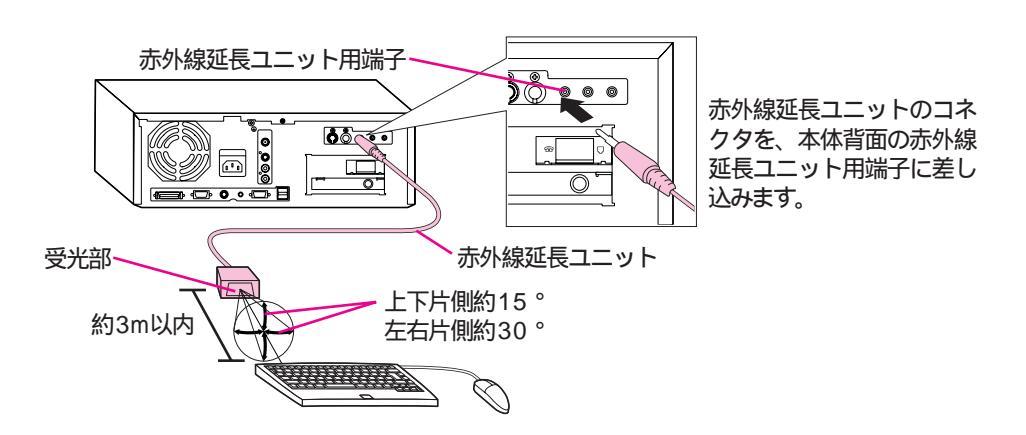

#### ワイヤレスキーボードケーブル

電池が消耗した場合などは、本体とワイヤレスキーボードを添 付のワイヤレスキーボードケーブルで接続することで、一時的 にワイヤレスキーボードを使用することができます。

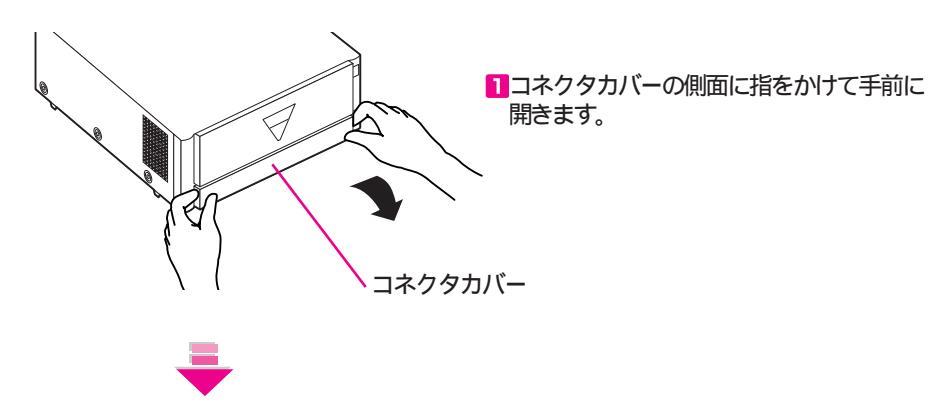

赤外線延長ユニット

をアンテナ線の近く

で使用すると、正常

に動かない場合があ

赤外線延長ユニット

を使用する場合は、 アンテナ線の近くに 設置しないでくださ

い。また、赤外線延 長ユニットのケーブ

ルがアンテナ線と絡

まないようにしてく

ります。

ださい。

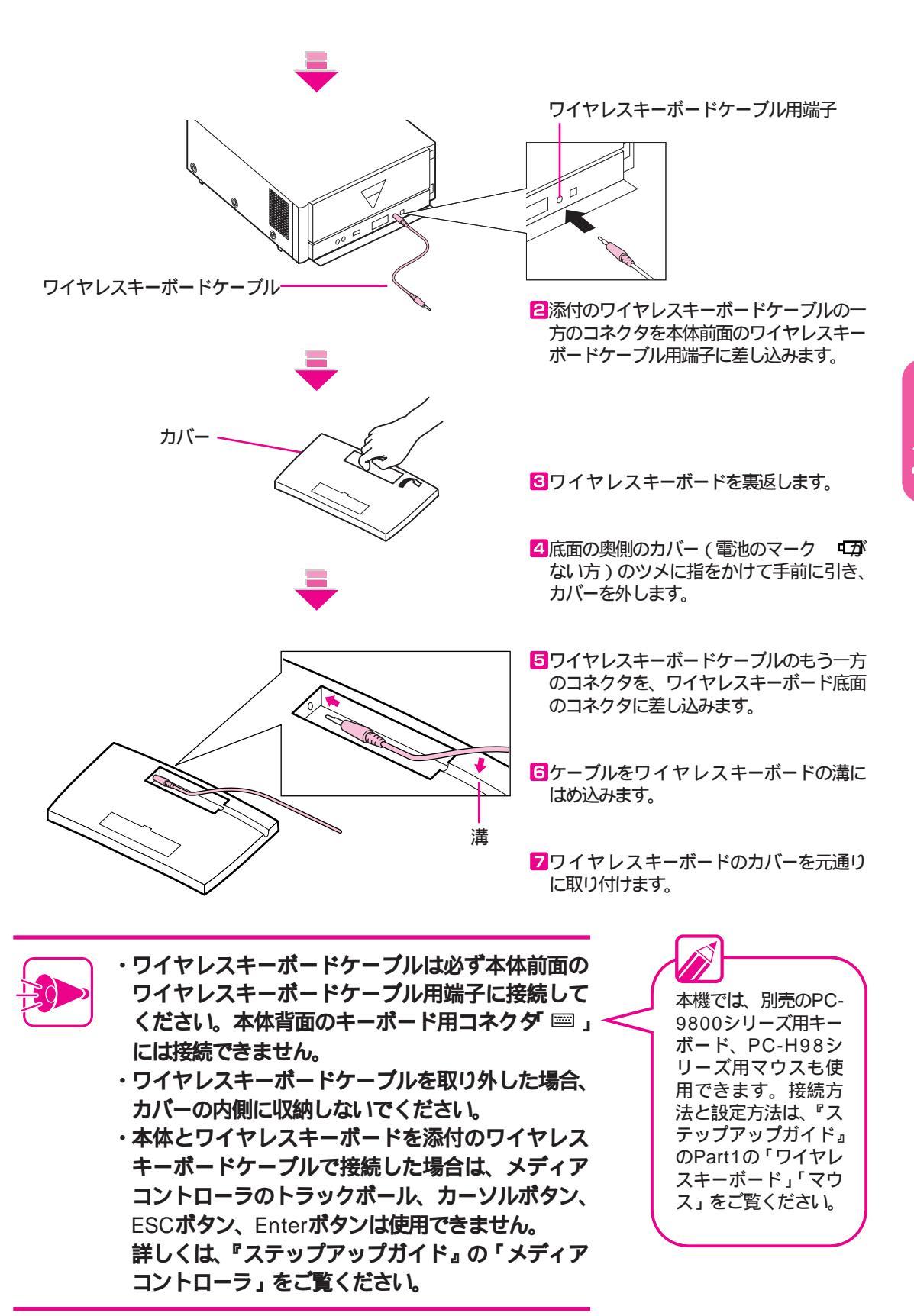

ディスプレイの接続

▲注意

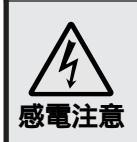

ディスプレイを接続するときは、本体の電源ケーブルを抜いて ください。

本体の電源ケーブルのプラグをACコンセントに接続したままディスプレイを接続すると、感電の原因となります。

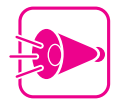

- ・ディスプレイの取り扱い方法については、ディスプレイの取扱説明書を必ずお読 みください。
- ・ディスプレイは別売です。詳しくは、『ステップアップガイド』のPart1の「別売 のディスプレイを使う」をご覧ください。
- ・アンテナの接続は、P46をご覧ください。

#### 別売のBSワイドディスプレイテレビ(PС-DH32W1、PC-DH28W1 を接続する場合

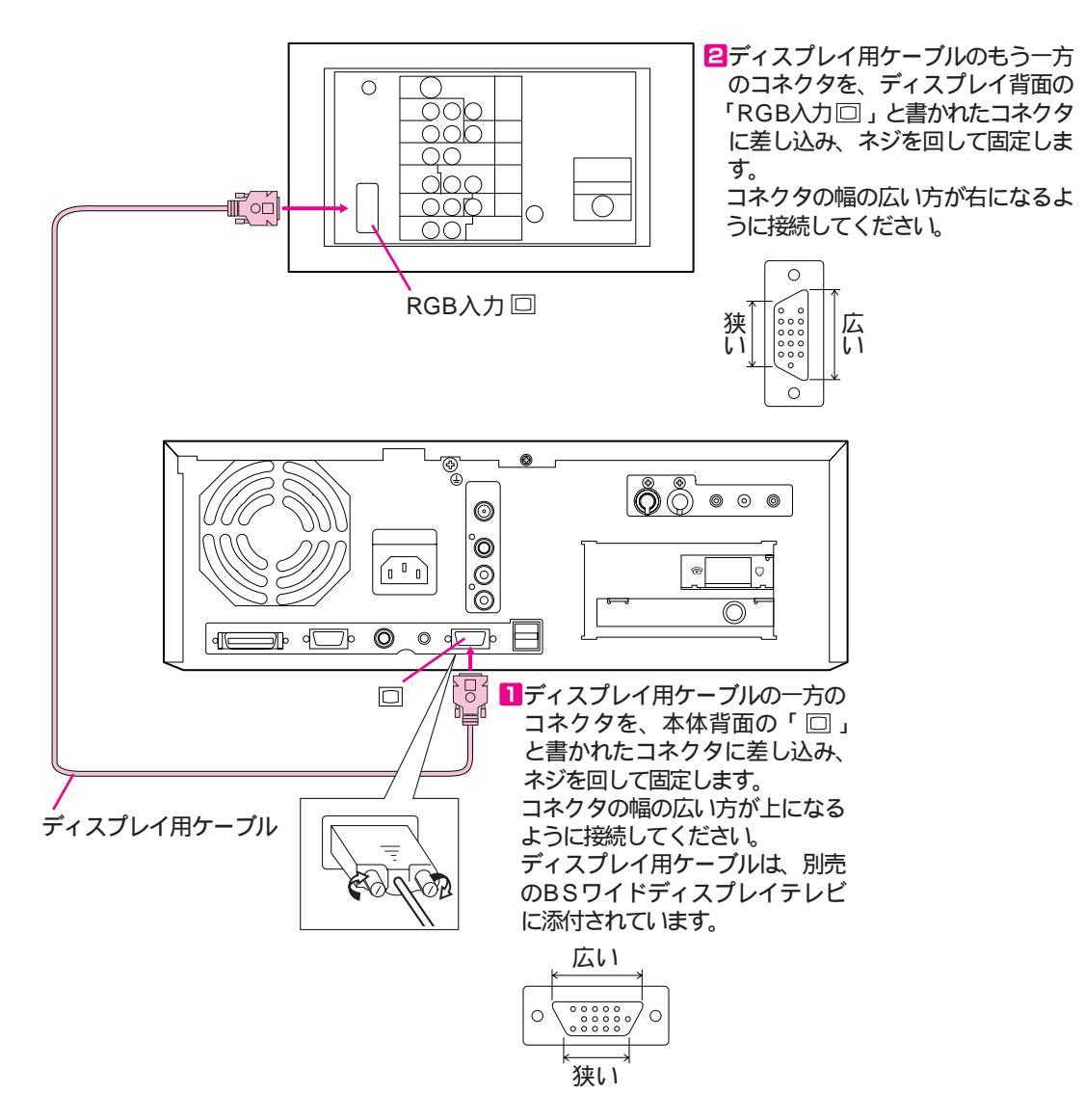

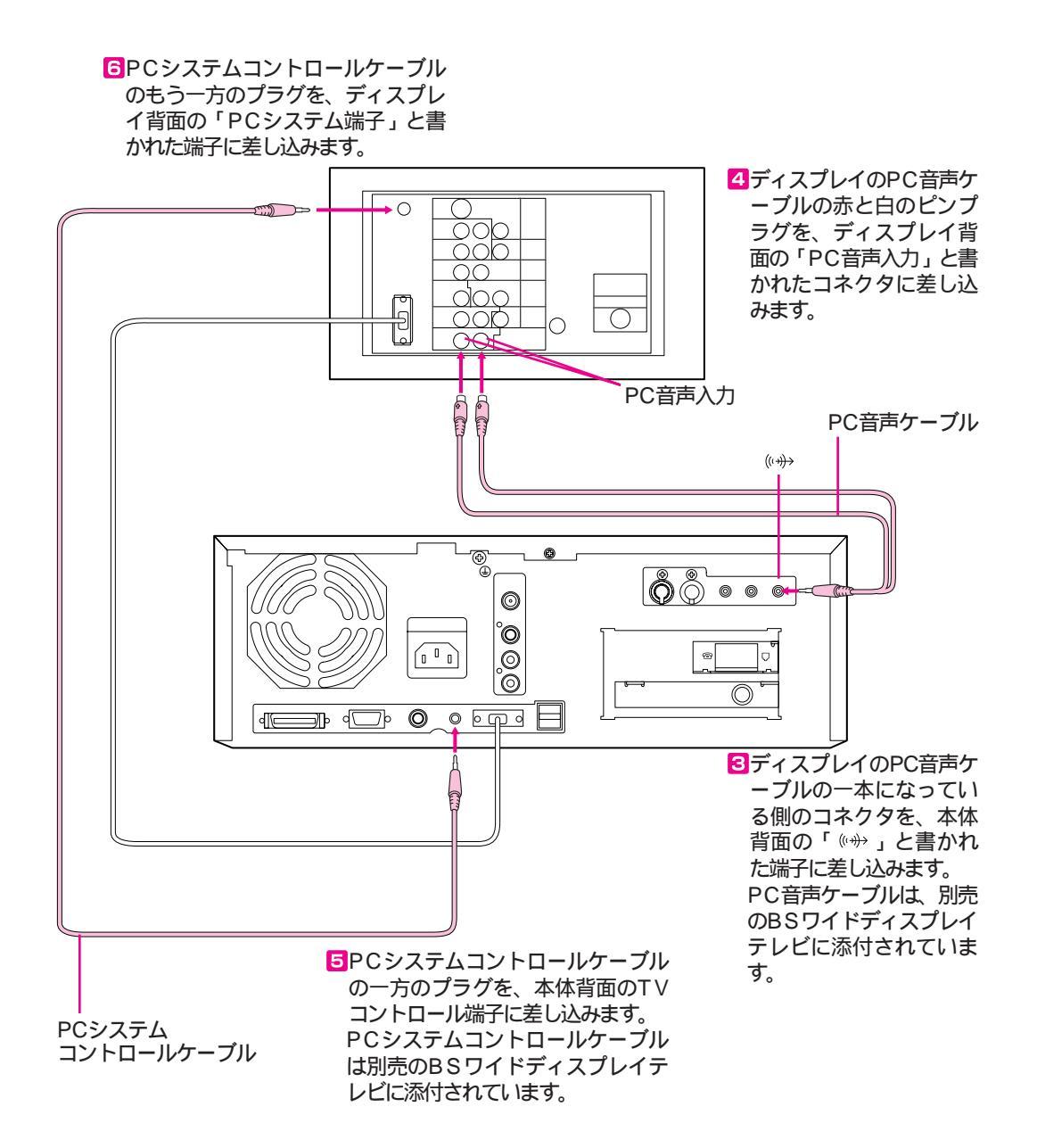

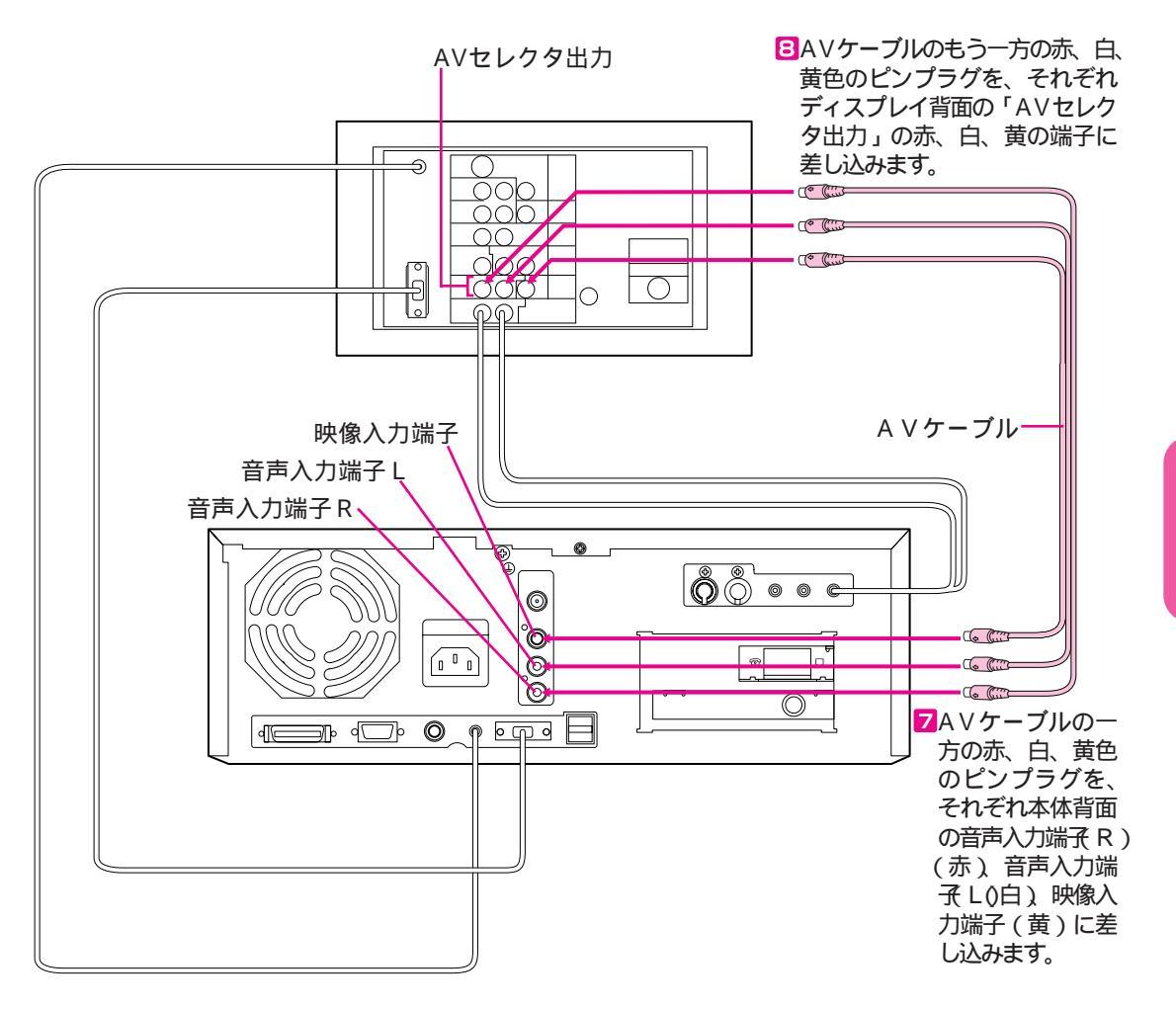

回他の機器の接続がすべて終わってから、ディスプレイの電源ケーブルのプ ラグをACコンセントに奥までしっかり差し込みます。

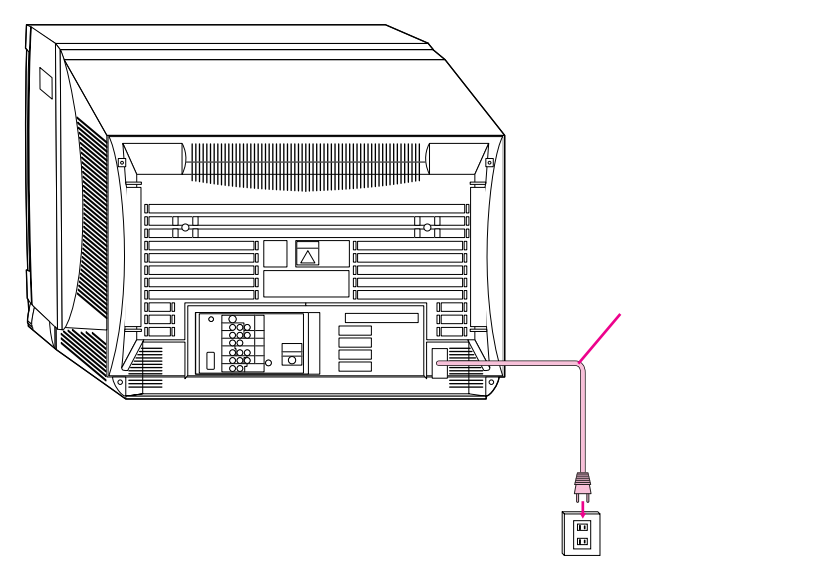

•

別売の17インチディスプレイ(PC-DH171 を接 続する場合

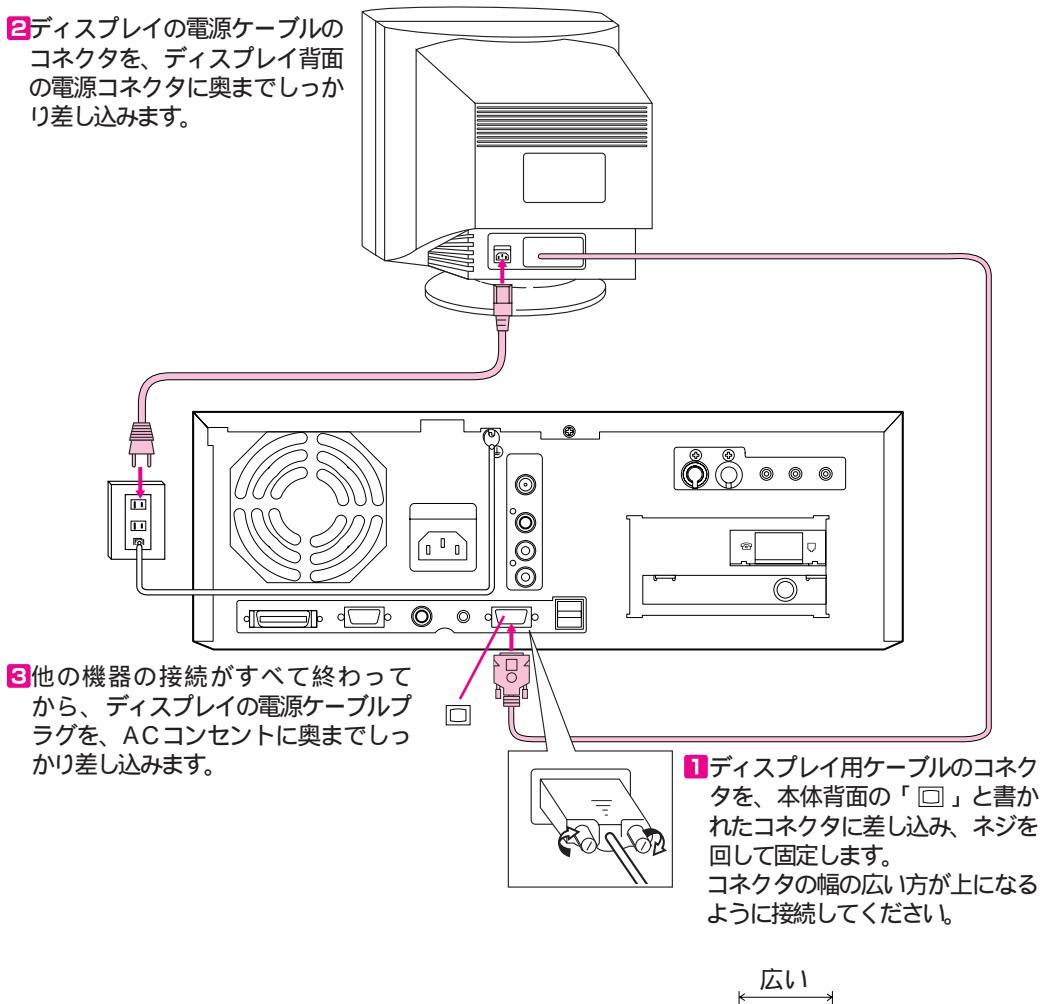

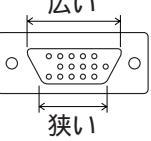

# スピーカセットの接続

別売のアンプ内蔵スピーカセット(PC-SP700(BK))を接続する場合の接続 方法を説明します。

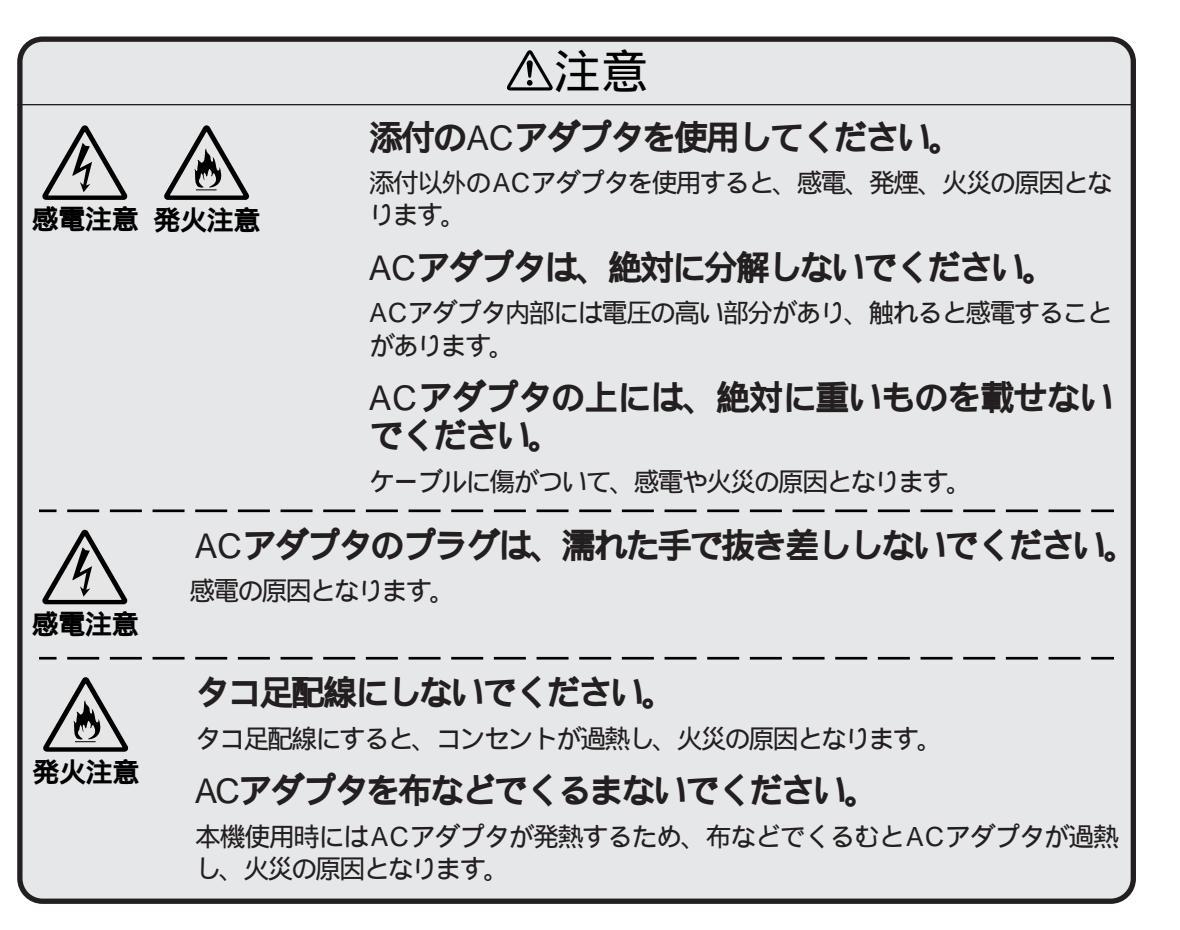

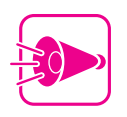

スピーカセットは右側用と左側用があります。スピーカセットに添付の「取り扱い の手引き」をご覧のうえ、正しく設置してください。 Part 2

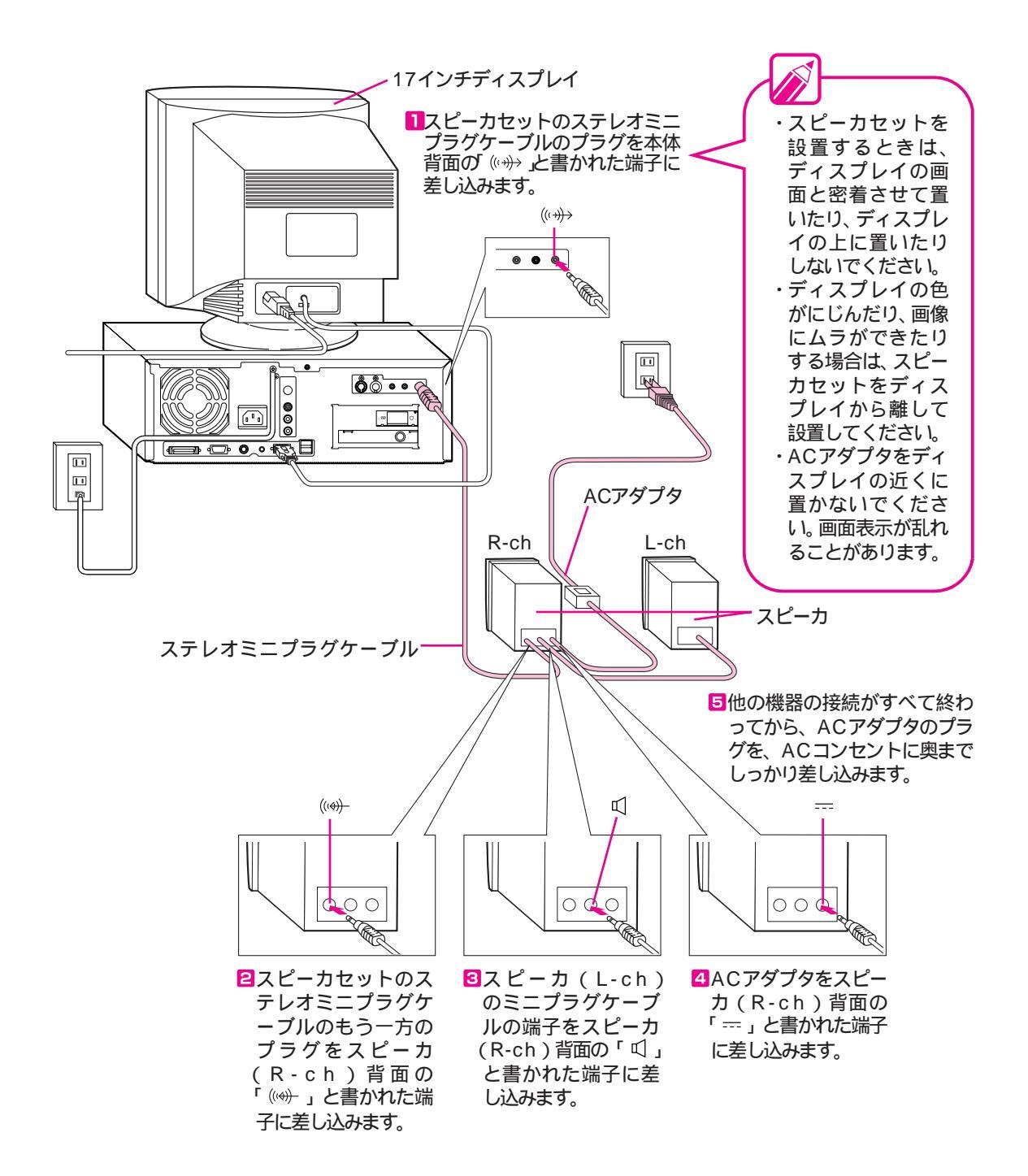

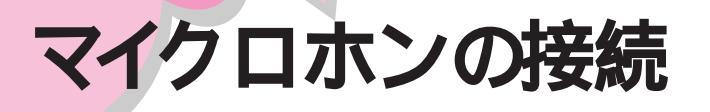

マイクロホンを接続すると、本機に音声を取り込むことができます。

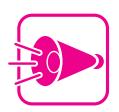

- ・添付のマイクロホン、または本機のマイクロホン端子に対応している別売の周辺機器以外は接続しないでください。本体の故障の原因となります。
- ・添付のマイクロホンには、強い衝撃を与えないでください。
- ・添付のマイクロホンは、高温の自動車内、アンプ類の上、暖房器具の付近など、
  高温、高湿度の場所に放置しないでください。また、水がかからないようにしてください。
- ・添付のマイクロホンを接続するときは、本体の音量を下げてから接続してください。

マイクロホンを接続する

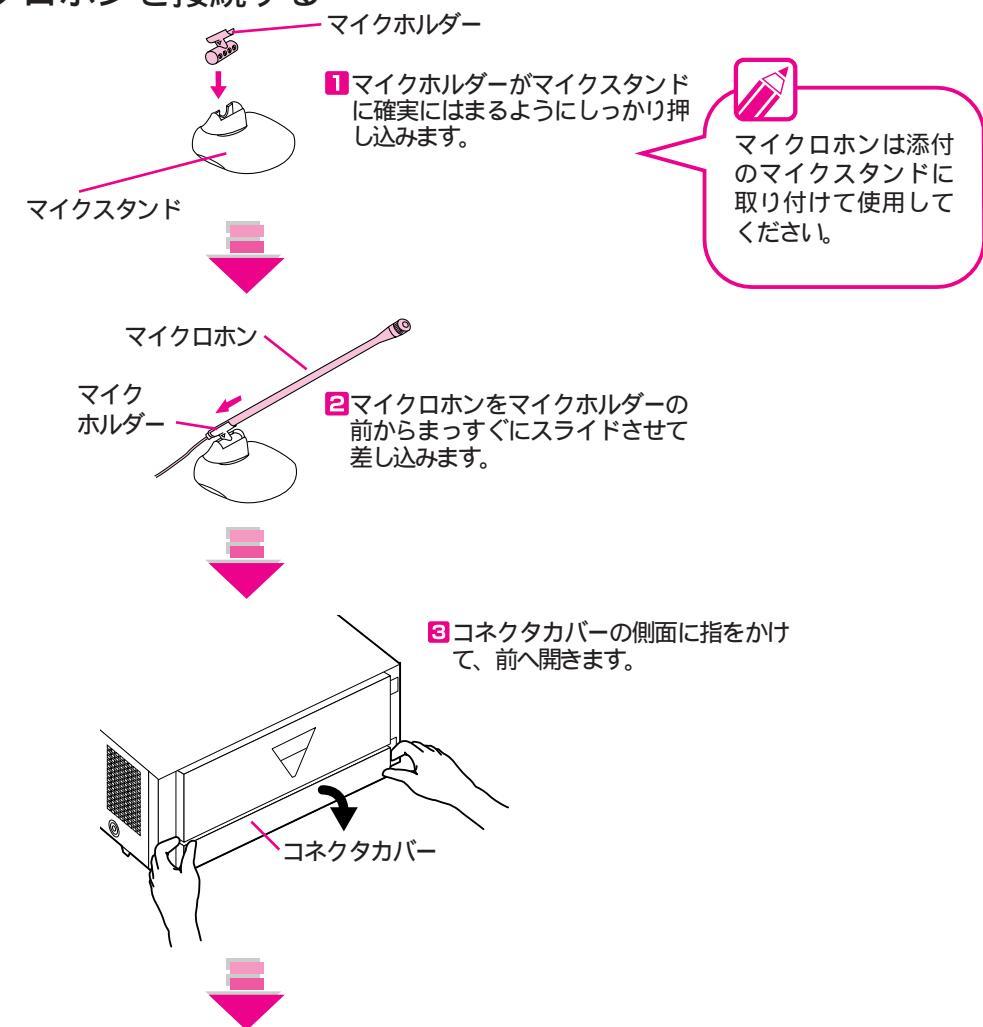

ě

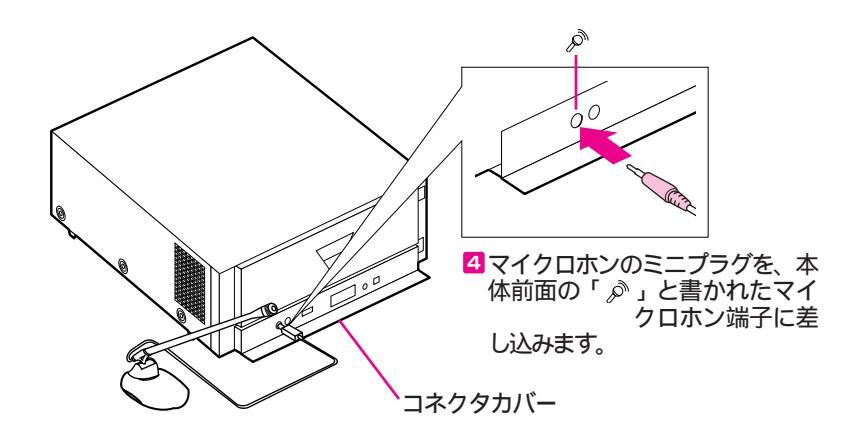

### 電話回線の接続

本機のパソコン通信、インターネット、FAXの送受信、留守番電話などの 機能を使う場合は、電話回線を接続します。

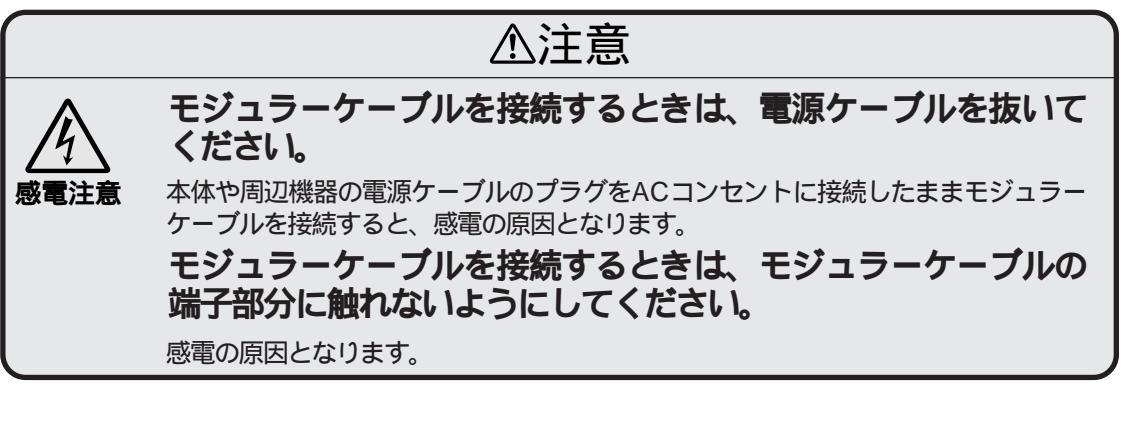

電話回線について

電話回線には次の3種類があります。

- ・モジュラージャック式 お客様自身で、電話回線を接続することができます。
- ・3ピンプラグ式コンセント
  市販の3ピンプラグ変換アダプタを使用するか、NTTにモジ
  ュラージャックの取り付けをご相談ください。
- ・直結配線方式

モジュラー式コンセントに変更する必要があります。NTTに モジュラージャックの取り付けをご相談ください。

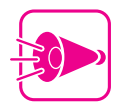

- FAXモデムボードに接続できる回線は2線式のみです。
- FAXモデムボードに接続できる電話機は2線式の
  回線用のみです。
- ・電話回線を接続する際には、設定が必要な場合があります。電話回線について詳しくは、『ステップアップガイド』の「Part1 本機の基礎知識」の「FAXモデムボード」をご覧ください。

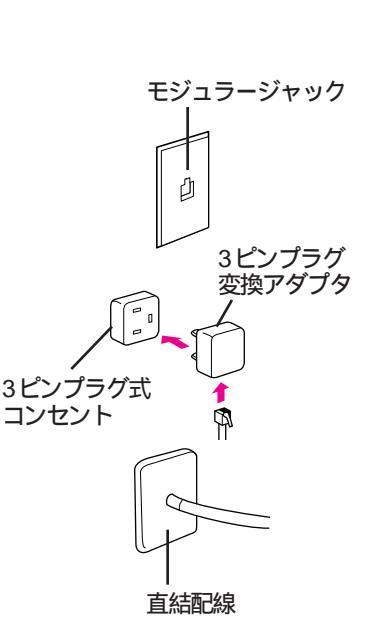

#### ケーブルの準備

添付のモジュラーケーブルと電話機のモジュラーケーブルには、 次のようにして、添付のノイズ除去用部品を取り付けてください。

- 1ノイズ除去用部品のフタを、ドライバなどを使って開け、図の ようにケーブルを2回巻き付けます。ノイズ除去用部品は、 FAXモデムボードに接続する側のコネクタから約3cmのとこ ろに取り付けてください。
- 2ケーブルをはさまないようにして、ノイズ除去用部品のフタを 「カチッ」と音がするまで閉じます。

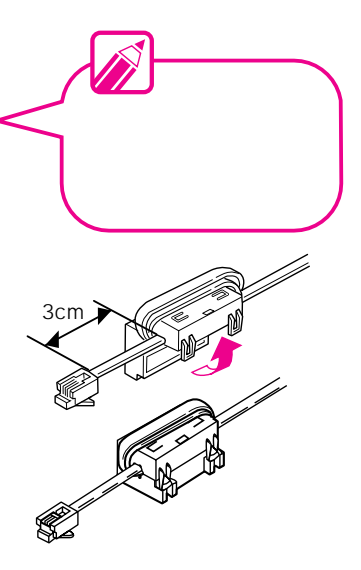

#### 電話回線の接続 モジュラージャック式の場合)

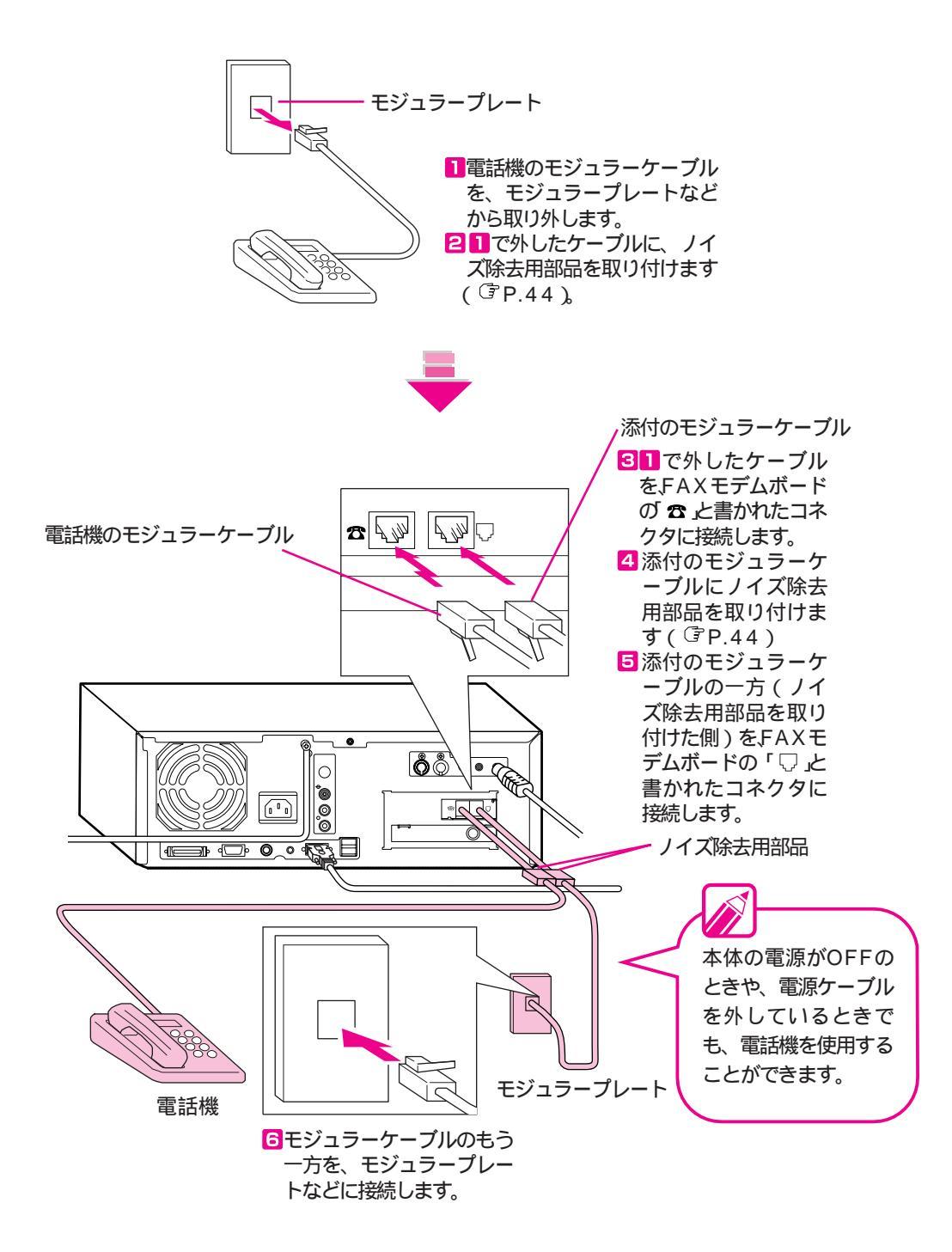

•

### アンテナの接続

本機でテレビまたはビットキャスト放送を見るときは、テレビ用のアンテナ を接続します。

別売のBSワイドディスプレイテレビ (PC-DH32W1、PC-DH28W1)を使用する場合は、テレビにアンテナを接続します。詳しくは、BSワイドディスプレイテレビのマニュアルをご覧ください。

ビットキャスト放送について、詳しくは『ビットキャストブラウザ ユーザ ーズガイド』をご覧ください。

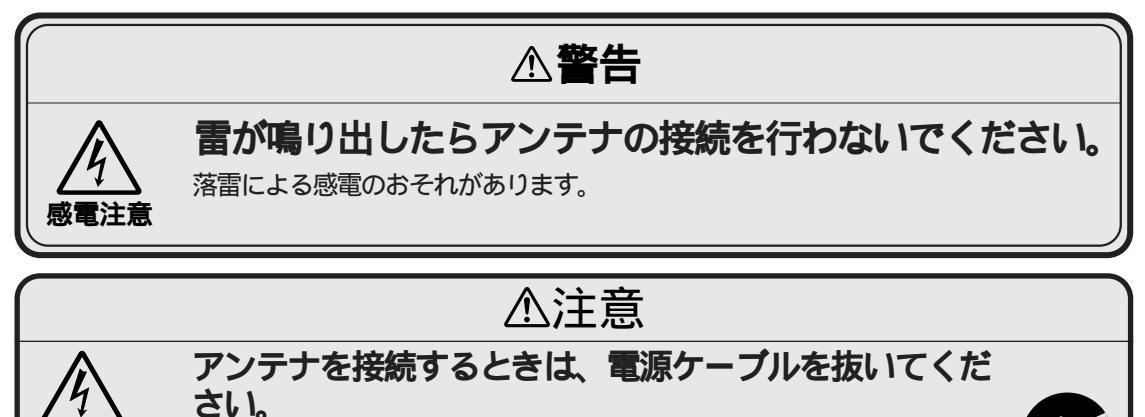

本体や周辺機器の電源ケーブルのプラグをACコンセントに接続したまま アンテナを接続すると、感電の原因となります。

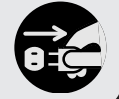

感電注意

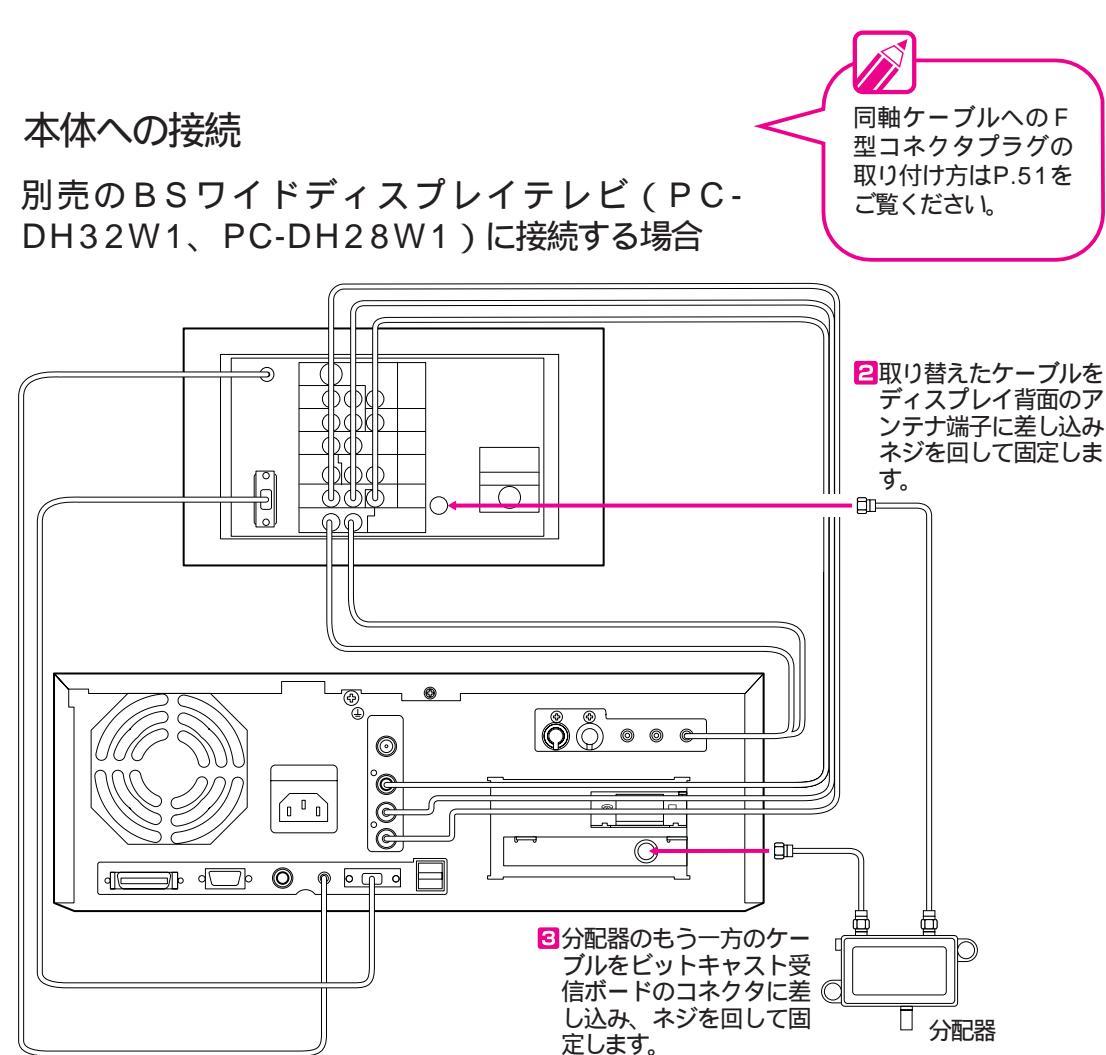

本機添付の分配器のケーブルで届かない場合は、 片方のケーブルをディス プレイに届く程度の長さの同軸ケーブル 3C-2V) と取り替えます。詳しく はP.48の「添付の分配 器のケーブルの取り替え 方」をご覧ください。

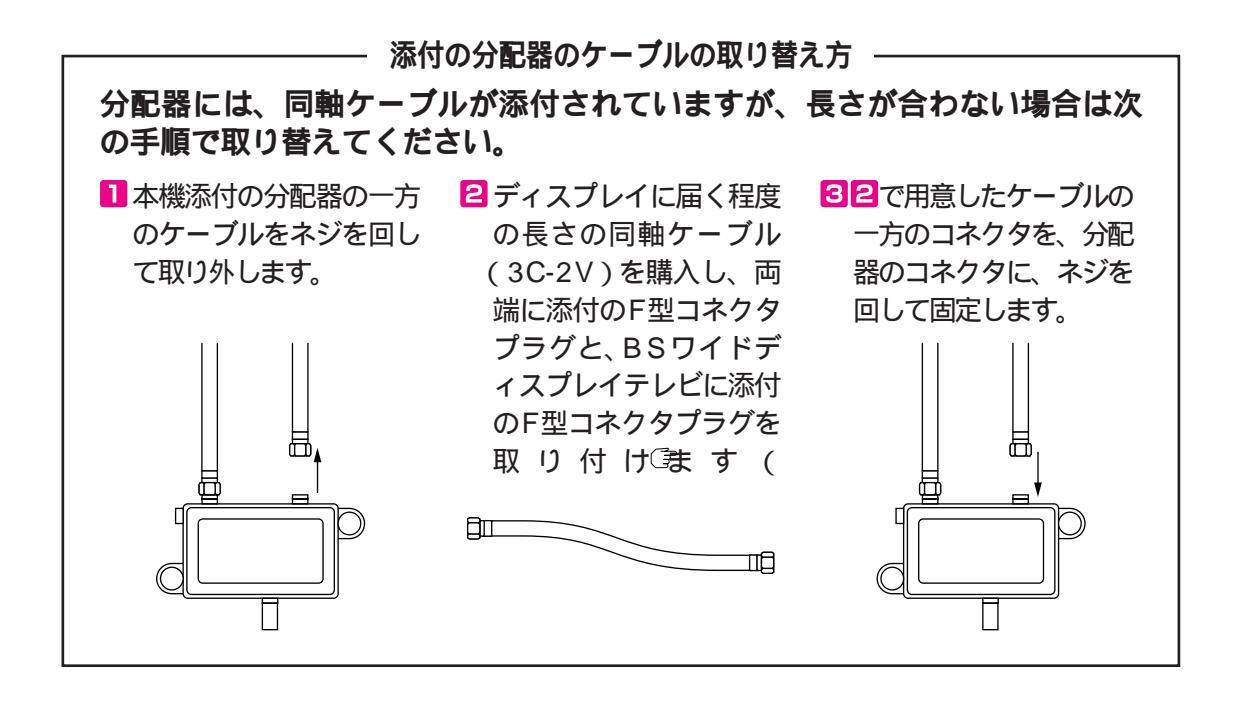

### 別売の17インチディスプレイ (PC-DH171)を接続する場合

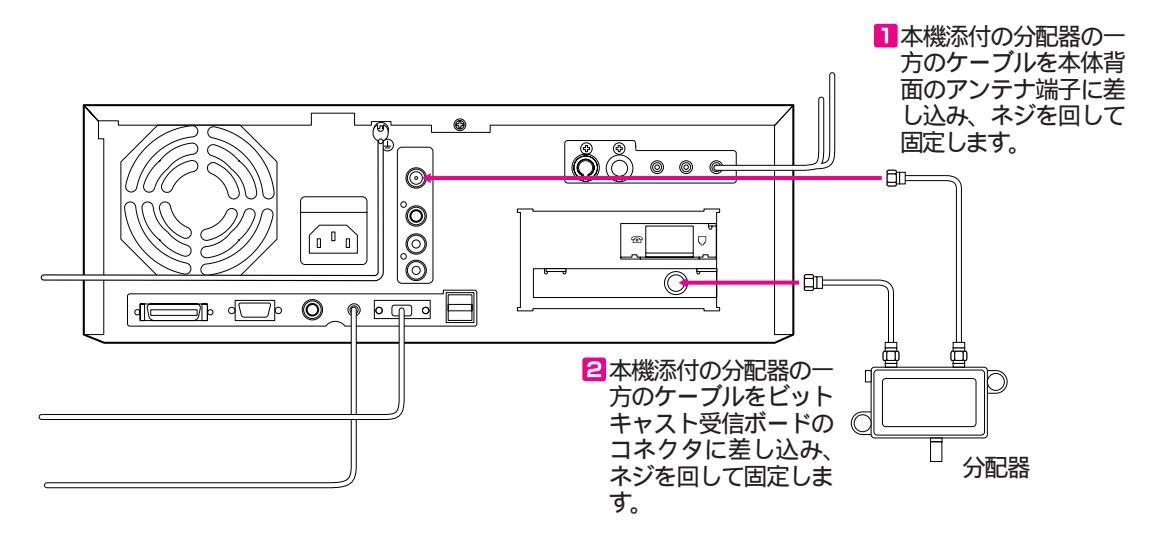

•

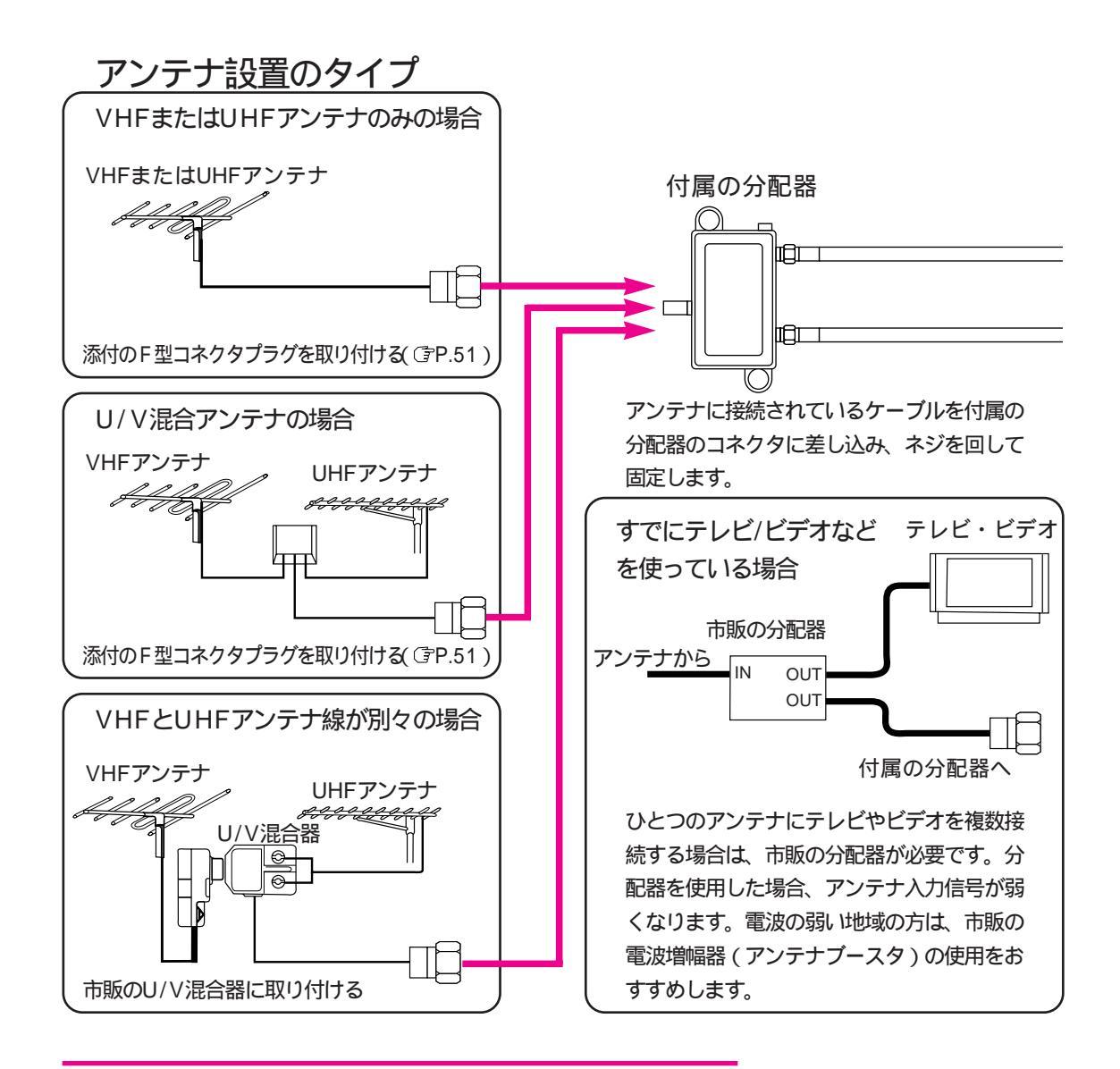

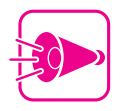

- ・ゴーストが多い場所やテレビ電波が弱い場所、極端に電波が強い場所では、ビットキャスト放送が受信できないことがあります。
- ・テレビ放送の電波状態や接続状況によっては、デ ータの取りこぼしが発生する場合があります。
   アンテナの向きを変更したり、アンテナとの接続
   距離を短かくする等の方法で受信状況を改善する
   ことで発生頻度が低くなることもあります。
- ・地上波テレビ放送以外でのテレビ放送(CATV会社 のテレビ放送中継サービス)は、ビットキャスト 放送の対応を行っていない場合があり、受信でき ないことがあります。

#### F型コネクタプラグの取り付け方

ケーブルに取り付けるF型コネクタプラグは次のように取り付けてください。

アンテナ線が同軸ケーブル(3C-2V)の場合

同軸ケーブルの先端をカッター等で、図の寸法に加工します。

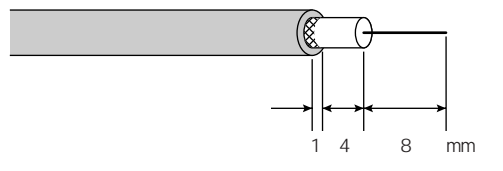

2 カシメリングをケーブルに通します。

5 ケーブルを、F型コネクタプラグの図の位置まで挿入します。

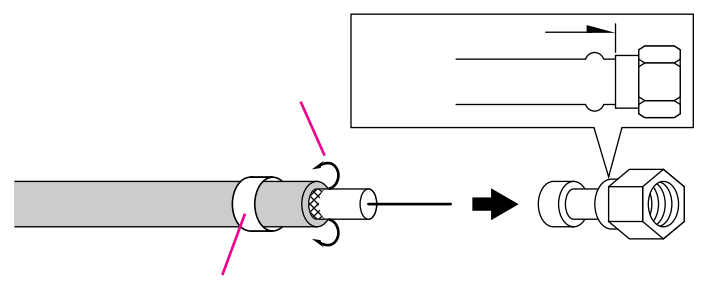

 カシメリングをペンチまたはラジオペンチなどで、ケーブルが 抜けないように締めます。

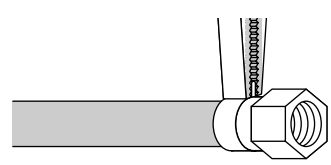

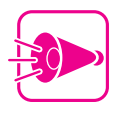

添付のF型コネクタプラグは3C用です。それ以外の 太さのアンテナケーブルをご使用の場合はケーブル の太さに適合したF型コネクタプラグを別途お買い 求めください。 ě

### メディアコントローラに乾電池を入れる

メディアコントローラに乾電池を入れる方法を説明します。メディア コントローラは、本機の電源をON / OFFにしたり、本機のテレビ機 能などを操作することができます。詳しくは、『ステップアップガイ ド』のPart1の「メディアコントローラ」をご覧ください。

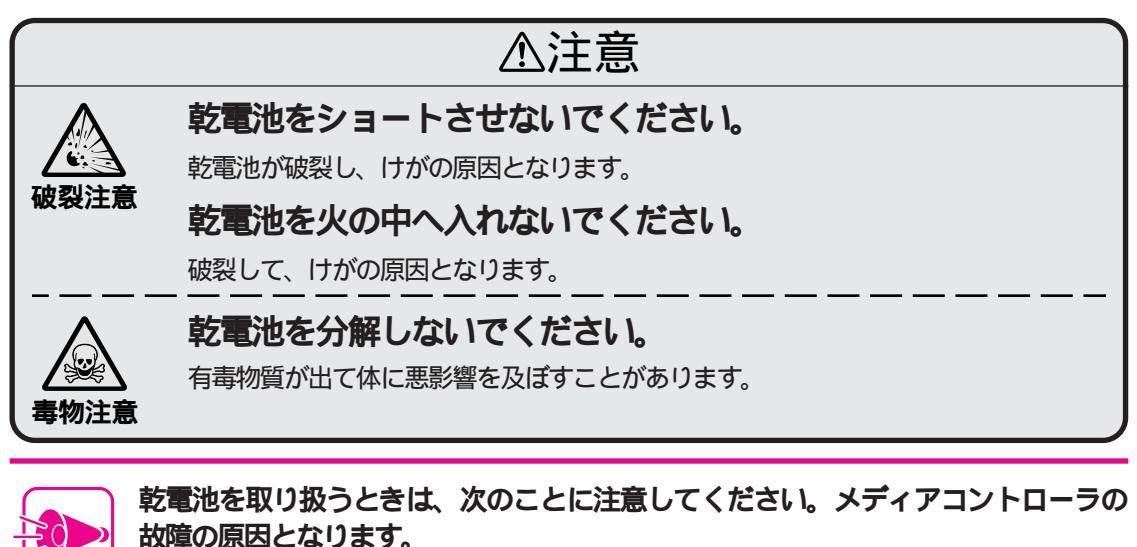

・メディアコントローラには、必ず「アルカリ乾電池」を使用してください。

- ・長い間使わないときは、乾電池を取り出してください。
- ・プラス(+)とマイナス(-)の向きをメディアコントローラの表示通りに入れてください。
- ・新しい乾電池と古い乾電池、種類の違う乾電池を混ぜて使わないでください。
- ・乾電池を交換するときは、すべての乾電池を新しいものと交換してください。
- ・メディアコントローラには、ニカド電池は使わないでください。

メディアコントローラを裏返します。

2 底面のカバーのツメに指をかけて手前に引きカバーを外します。

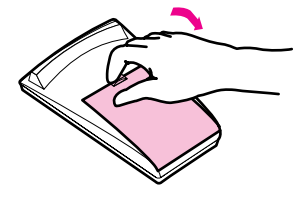

日 + -の方向を確かめて、添付の「アルカリ乾電池」を4本入れます。

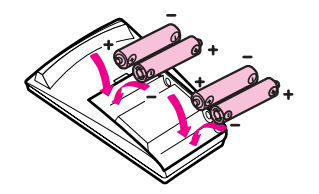

4 カバーを元通りに取り付けます。

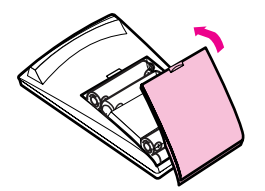

本体電源ケーブルの接続

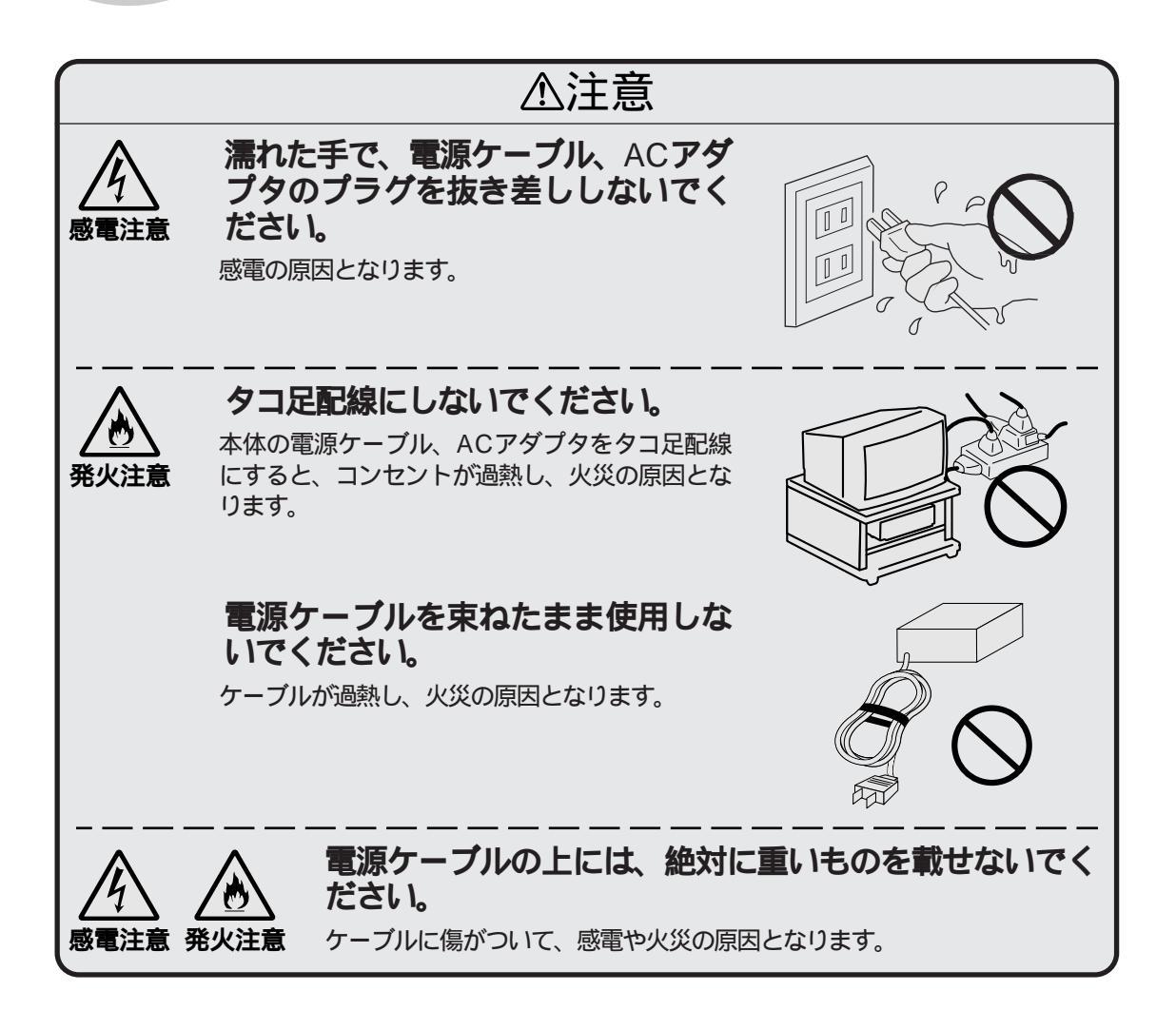

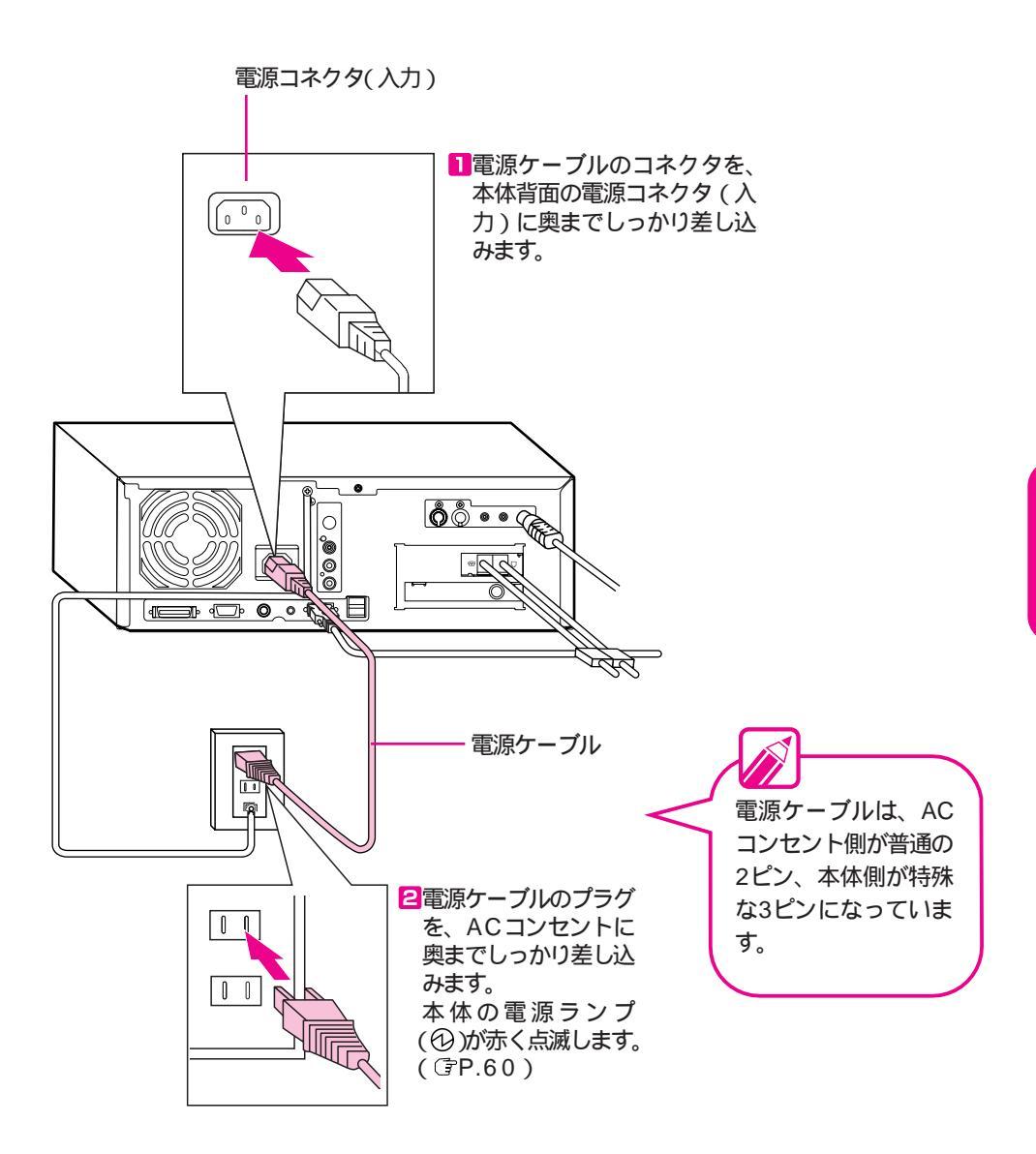

•

セットアップする

セットアップする

必要な機器との接続が終わったら、電源をONにしてWindows 95を使えるよう にしましょう。

Windows 95を使えるようにするための作業のことを「セットアップ」といいま す。セットアップにはおよそ15分かかります。

画面の内容を読んだり、確認したり、また画面に文字を入力するのにかかる時 間によっては、これより長くなることがあります。また、この時間はこのマニ ュアルのPart 2のとおりに機器を接続した場合の時間です。

電源をONにする前に 電源をONにする 電源をOFF にする

Part 3

本機にインストールされているWindows 95は、市販品と 異なり本機固有の機能に対応しています。 本機のハードディスクをフォーマット(初期化)して市販 のWindows 95をインストールしても本機固有の機能は使 用できません。

### 電源をONにする前に

いよいよ電源をONにして本機を使い始めます。セットアップに必要なものを準備して、作業の流れをつかんでおきましょう。電源をONにする前に必ず読んで ください。

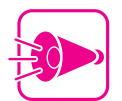

- ・セットアップ前には、別売の拡張機器などを取り 付けないでください。正しくセットアップできな くなる可能性があります。
- ・セットアップ時には、別売のBSワイドディスプレ イテレビ(PC-DH32W1、PC-DH28W1)、17イ ンチディスプレイ(PC-DH171)などのパソコン 用ディスプレイを接続する必要があります。

準備してください

セットアップの際には、次の情報が必要です。電源をONにする 前に準備してください。

Product IDを用意してください
 セットアップの途中でProduct IDを入力します。Product ID
 は、添付の『Microsoft Windows 95 ファーストステップガイド』の表紙に記載されています。

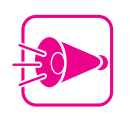

- ・本機を再セットアップするときにProduct IDが必要 になりますので、『Microsoft Windows 95 ファー ストステップガイド』をなくさないように保管し てください。
- ・『Microsoft Windows 95 ファーストステップガイ ド』を紛失したときのために、Product IDをここ にメモしておいてください。

- ・名前を決めてください
  セットアップの途中で「名前」を入力します。Windows 95の
  ライセンスを受ける人を決めておいてください。再セットアップしないかぎり、セットアップ完了後に変更することはできません。
- ・会社名を決めてください 個人で使用する場合は必要ありません。

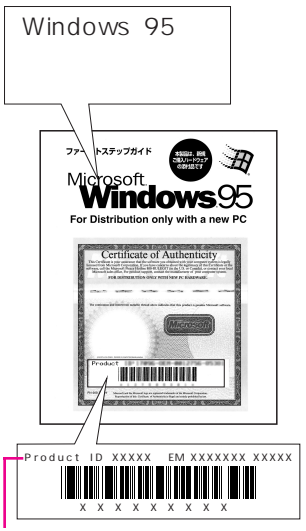

Product IDはここに 記載されています。

表紙のデザインは変更に なる場合があります。

#### セットアップの流れ

電源をONにしてから、Windowsが使えるようになるまでの流 れは次のようになっています。実際のセットアップの手順はこの あとのページで詳しく説明していますので、ここでは全体の流れ をつかんでおきましょう。

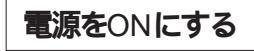

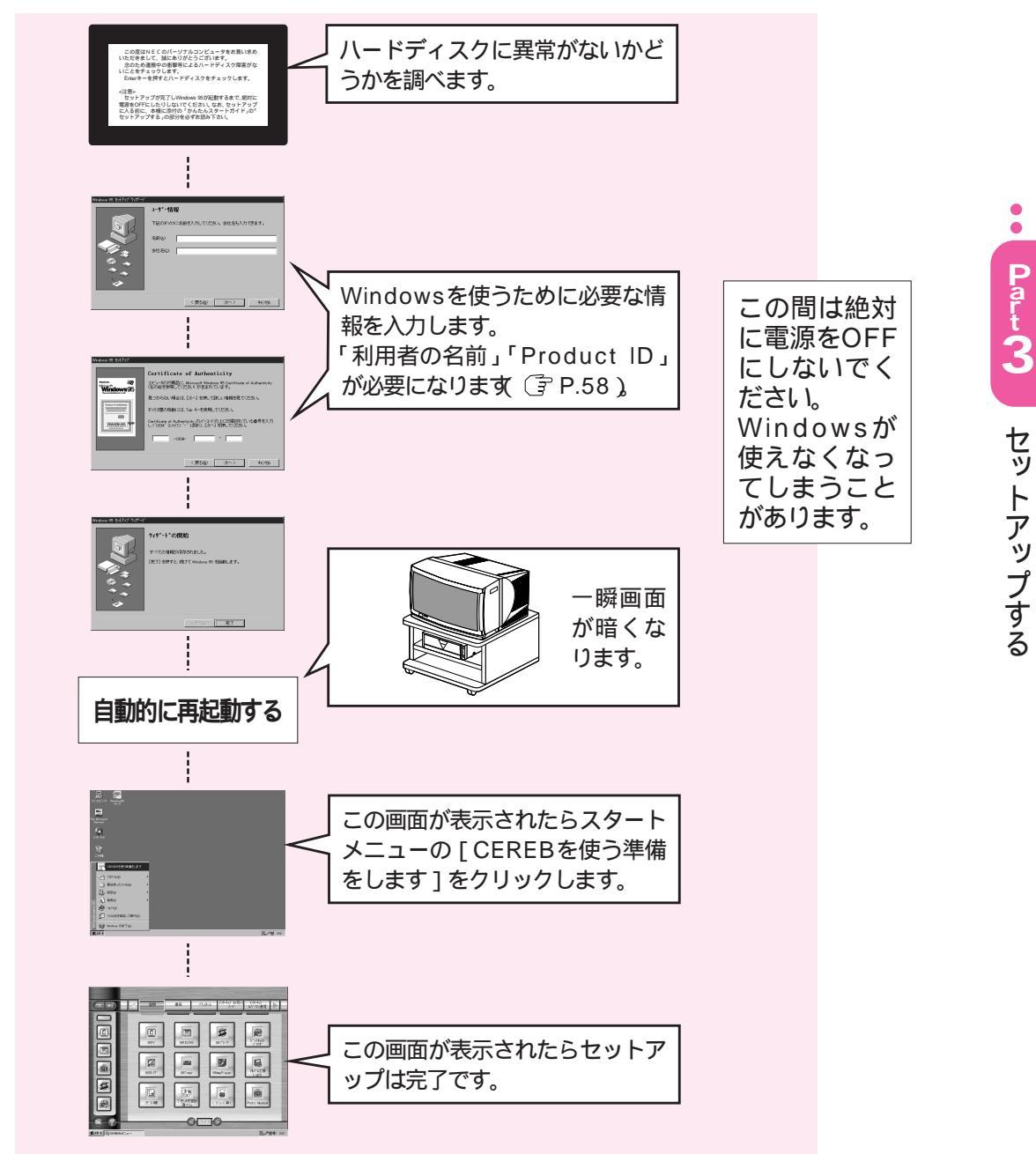

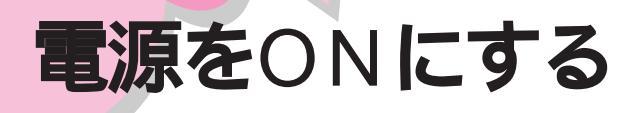

セットアップのおおまかな流れはつかめましたか? 必要な情報はそろっていま すか? それでは、セットアップを始めましょう。

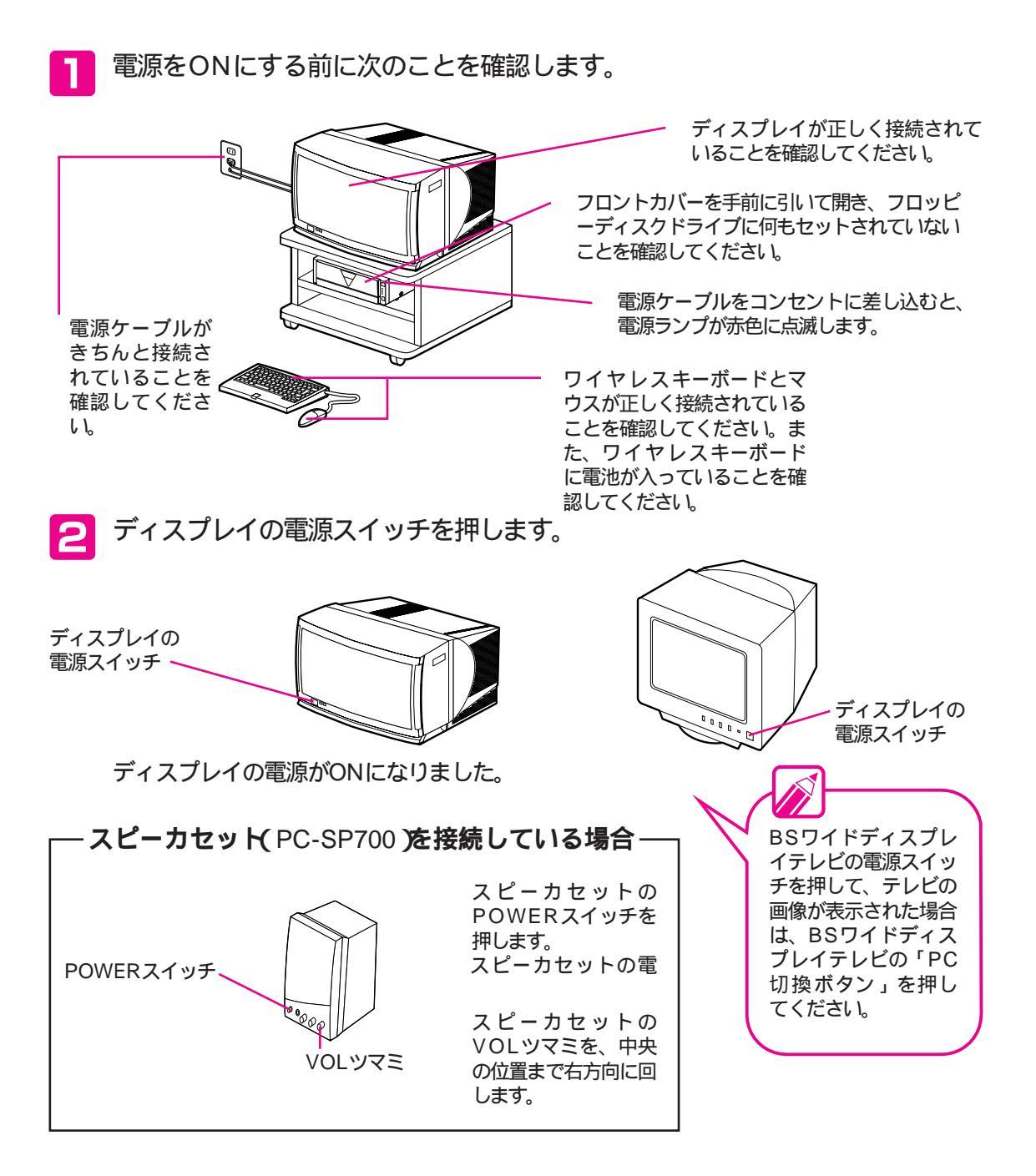

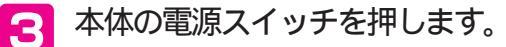

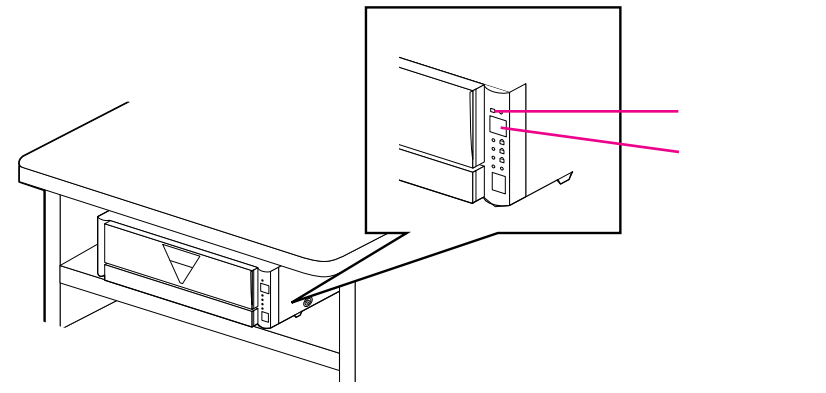

電源ランプが緑色に点灯します。これで電源がONになりました。

➡

しばらくすると、画面左上にメモリチェックが表示されま す。

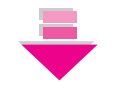

Windows 95のロゴの画面が表示されたあと、次のよう な画面が表示されます。

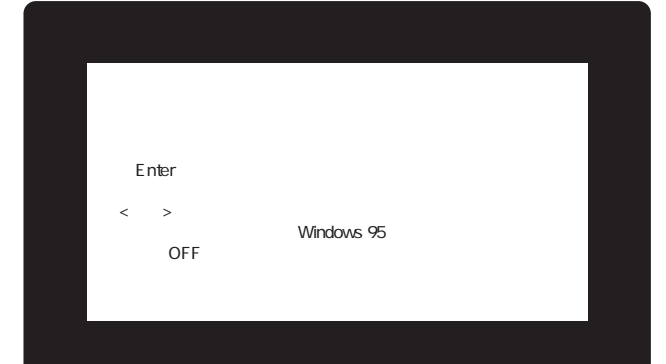

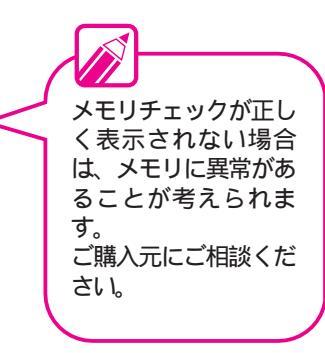

Part 3 セットアップする

•
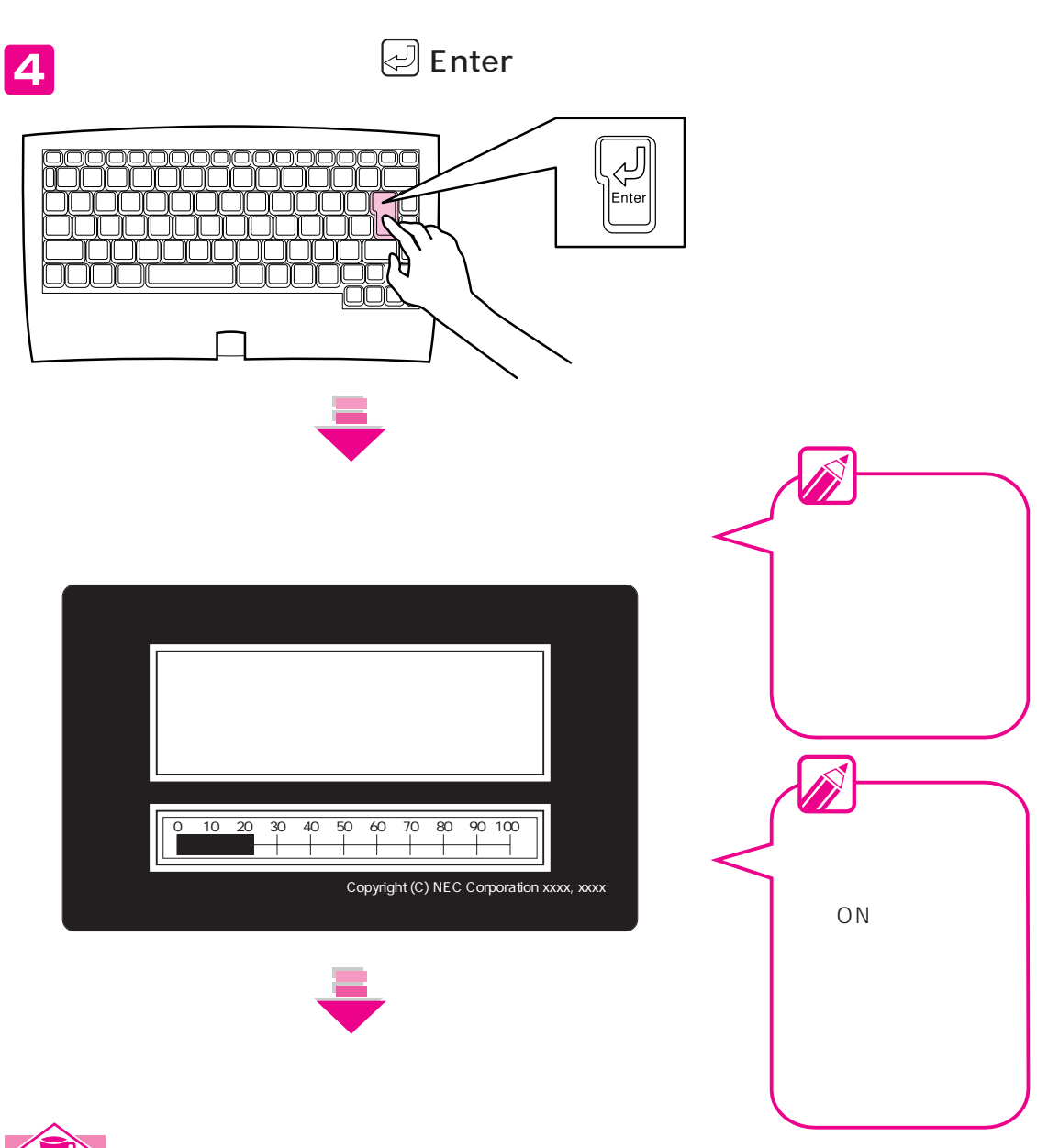

ワイヤレスキーボード、マウスの使い方

添付のワイヤレスキーボードや、ワイヤレスキーボードに接続したマウスを使用するときは、ワイヤレ スキーボードの左右どちらかの発光部を本体のコントローラ受光部に向けてください。ワイヤレスキー ボード、マウスについて、詳しくはP.31または『ステップアップガイド』のPart1の「ワイヤレスキー ボード」、「マウス」をご覧ください。

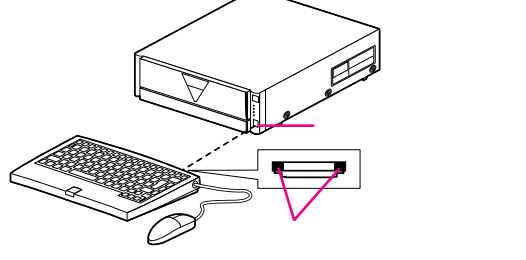

チェックが終わり、ハードディスクが正常なことが確認されると、次の画面が表示されます。

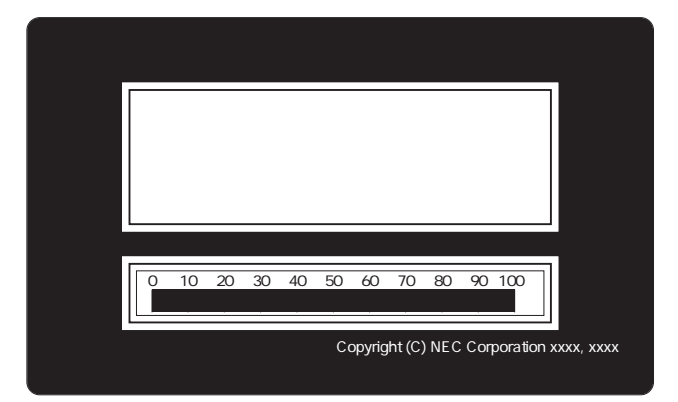

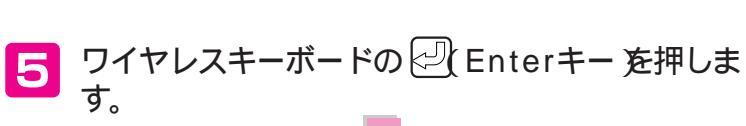

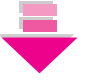

Windows 95のロゴの画面が表示されます。しばらくお 待ちください。約1分間かかります。

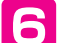

6 次の画面が表示されますので、ワイヤレスキーボー ドを使って名前と会社名を入力します。入力が終わ ったら 次へ ボタンにマウスポインタを合わせてク リックします。

名前の入力のしかたと クリックのしかたにつ いては下のコラムをご 覧ください。

| Windows 95 ヤットアッフ <sup>*</sup> ウィザート | *                                                                                                    |   |                                                                                                    |
|--------------------------------------|----------------------------------------------------------------------------------------------------|---|----------------------------------------------------------------------------------------------------|
|                                      | 1-サ*-情報       下記のボックスに名前を入力してください。会社名も入力できます。       名前(4)       会社名(2)       < 戻る(5)       (次ヘ>)       キャンセル |   | 名前を入力します。<br>ここにマウスポインタを合わせてクリ<br>ックすると、名前を入力できるように<br>なります。<br>名前を入力しないと、次の操作に進む<br>ことはできません。<br>また、セットアップ完了後は、再セッ<br>トアップしないかぎり入力し直すこと<br>はできません。<br>再セットアップには、大変時間がかか<br>りますので、間違えないように入力し<br>てください。 |
| これ;<br>ここに<br>合わけ                    | が [ 次へ ] ボタンです。<br>こマウスポインタを カチ<br>せてクリックします。                                                                | L | 個人で使用する場合は必要ありません。<br>会社名を入力する場合は、ここにマウ<br>スポインタを合わせてクリックすると、<br>入力できるようになります。<br>入力のしかたは名前と同じです。                                                                                                    |

この手順回の画面以降、手順回の画面が表示される まで[キャンセル]ボタンをクリックしないでくだ さい。

## 名前の入力のしかたとマウスの操作のしかた

名前の入力のしかた

<例:漢字で「別所」と入力する場合>

文字を入力するときには、 読みを入力 漢字に変換する 確定するという手順で入力します。 ここでは、ワイヤレスキーボードに書かれているアルファベットを使って読みを入力する「ローマ字入 力」のしかたを説明します。

ワイヤレスキーボードのBESSYOを押します。 「べっしょ」と表示されます。

漢字に変換します。

ワイヤレスキーボードの (スペースキー)を押します。 入力した文字が漢字に変換されて、別所のように表示されます。変換したい漢字が表示されない場合は、ワイヤレスキーボードの (スペースキー)を押して、目的の漢字を探します。

確定します。

ワイヤレスキーボードの 🕗 (Enterキー)を押します。

変換した漢字が確定されます。

- ・読み方が難しい漢字などを入力する場合、例えば「別所」と入力するときには、まず ~ までの手順で「別」を入力します。次にもう一度 ~ の手順で「所」を入力するというように、漢字一文字ごとに区切って入力してください。
- ・ひらがなを入力して、ワイヤレスキーボードの (スペースキー)を押さずに (ノ) (Enterキー)を押すと、ひらがなのまま確定することができます。
- ・間違えて入力してしまった場合は、ワイヤレスキーボードの(BS)を押すことで一文字ずつ削除 することができます。

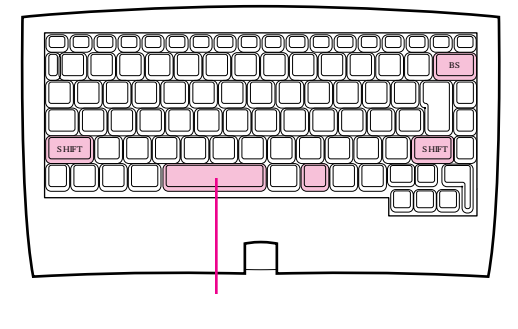

マウス操作のしかた

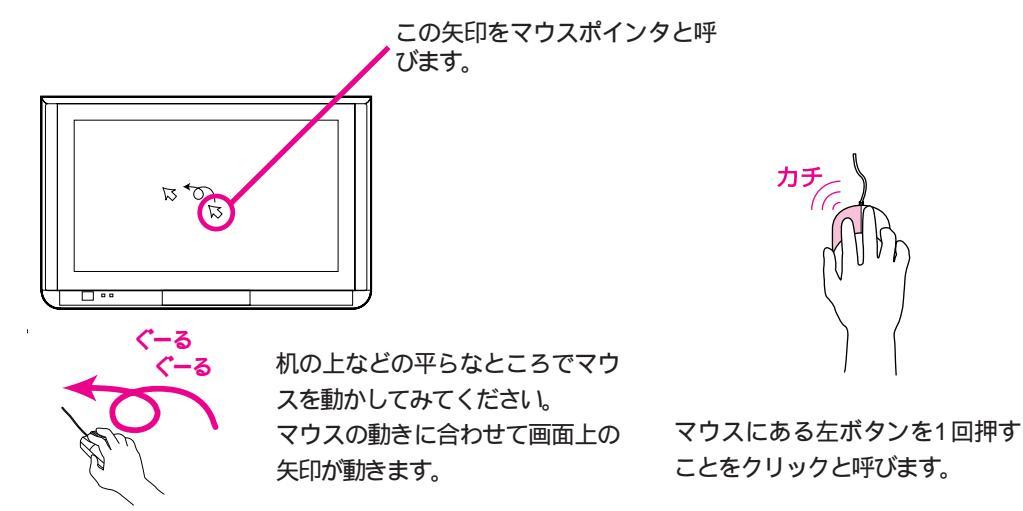

•

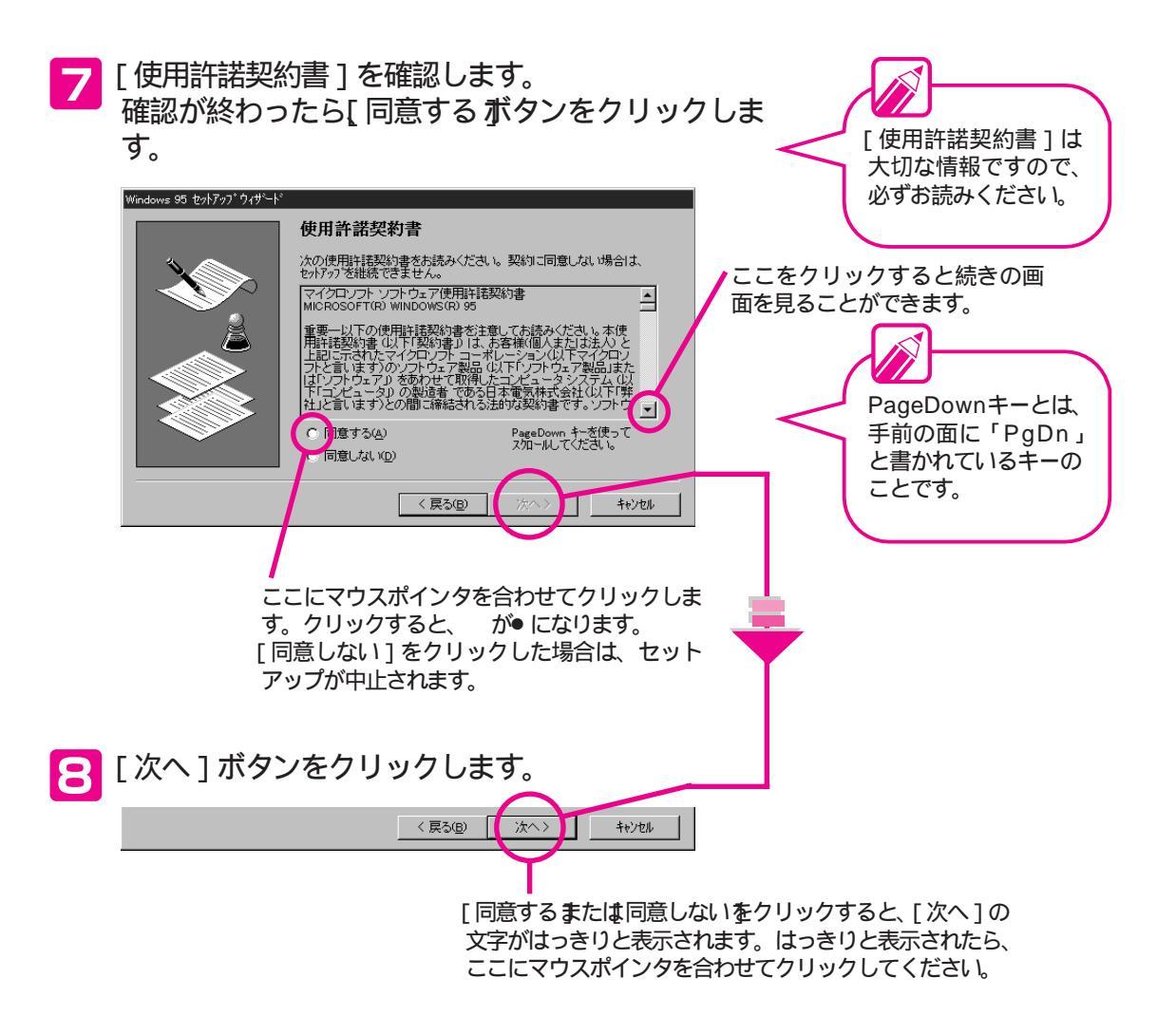

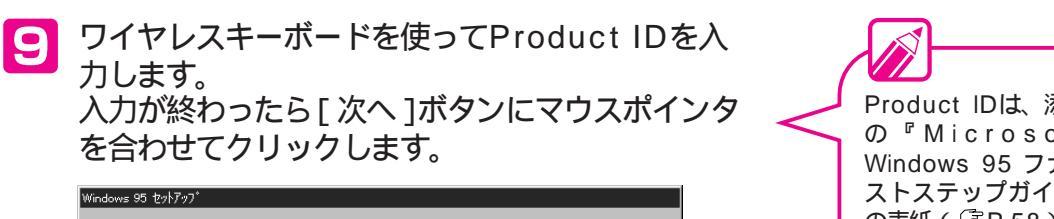

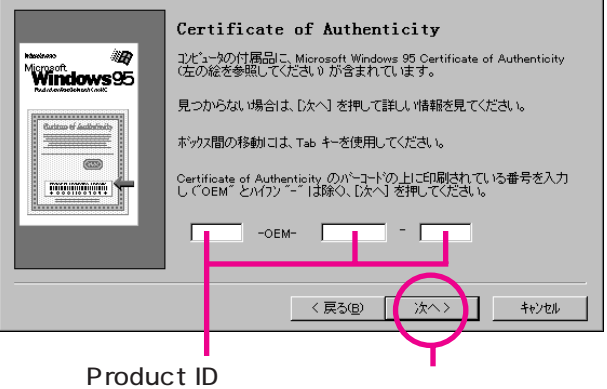

Product IDは、添付 の <sup>ℙ</sup>Microsoft Windows 95 ファー ストステップガイド』 の表紙( ③ P.58) に 記載されています。

ここにマウスポインタを 合わせてクリックします。

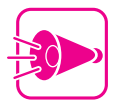

- ・Product IDは、日本語入力をOFFにした状態で入力 してください。ご購入時での状態では日本語入力 はOFFになっていますが、ワイヤレスキーボード の (CTRL)を押しながら (XFER)を押して日本語入力 がONになっている場合は、再度CTRLを押しなが ら[XFER]を押して日本語入力をOFFにしてください。
- ·0(ゼロ)と0(オー)1(イチ)と1(アイ)など、似 ている文字を間違えないように注意して入力して ください。
- ・入力を間違えると、間違っていることを表すメッ セージが表示されるので、画面の指示に従っても う一度入力し直してください。
- ・入力を間違えたときは、間違えた欄にマウスポイ ンタを合わせてクリックし、ワイヤレスキーボー ドのBSで消してから入力し直してください。

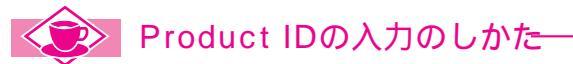

Product IDを入力するときには次のキーを使います。

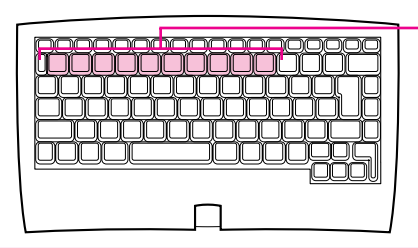

数字はここにあるキーを使 って入力します。

#### 10 次の画面が表示されたら、[完了]ボタンにマウス ポインタを合わせてクリックします。

| (indows 95 セットアッフ°ウィザ〜ト | ۶<br>                            |
|-------------------------|----------------------------------|
|                         | ウィザードの開始                         |
|                         | すべての情報が保存されました。                  |
|                         | [完了] を押すと、続けて Windows 95 を起動します。 |
|                         |                                  |
|                         |                                  |
| >                       |                                  |
|                         | $\frown$                         |
|                         | 〈 戻る(史) 【 完7 】                   |
|                         | $\overline{\mathbf{Y}}$          |

ここにマウスポインタを合わせてクリックします。

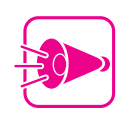

ここでの「完了」は、本機のセットアップすべての 完了ではありません。ここでは絶対に電源をOFFに しないでください。

ハードウェアの設定が自動的に行われます。 そのまましばらくお待ちください。約30秒かかります。

しばらくすると「Windows 95セットアップ」が起動して、自動的にシステム環境の設定を行います。

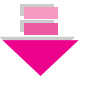

システム環境の設定の途中で、[プリンタウィザード]の 画面が表示されます。

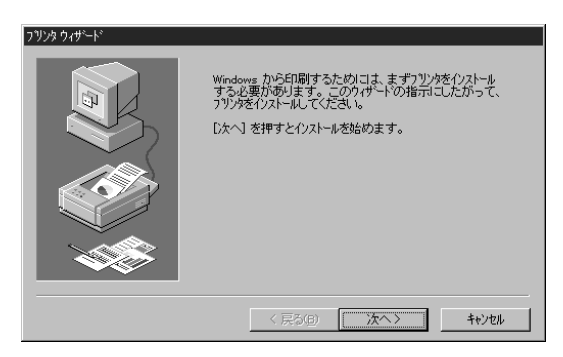

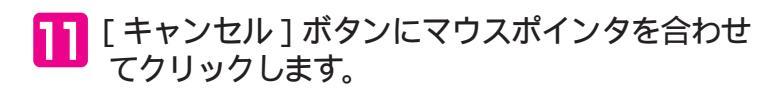

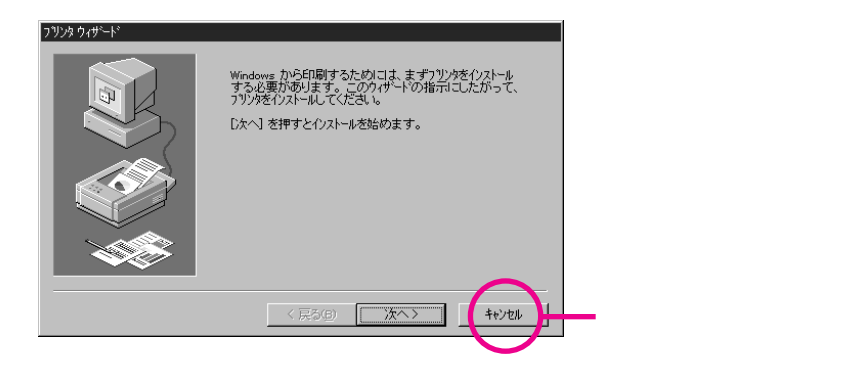

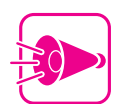

プリンタを利用する場合は、このPartの手順に従っ てセットアップを完了し、電源をOFFにしたあと、 『ステップアップガイド』のPart2の「プリンタ」を ご覧になり、プリンタの接続や設定を行ってください。

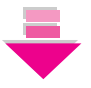

自動的に再起動(いったん電源がOFFになってから、再 びWindows 95が起動)します。しばらくお待ちくださ い。約1分間かかります。 •

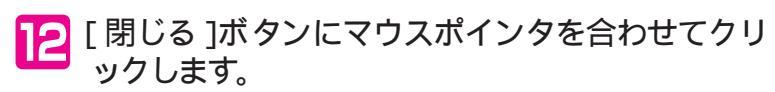

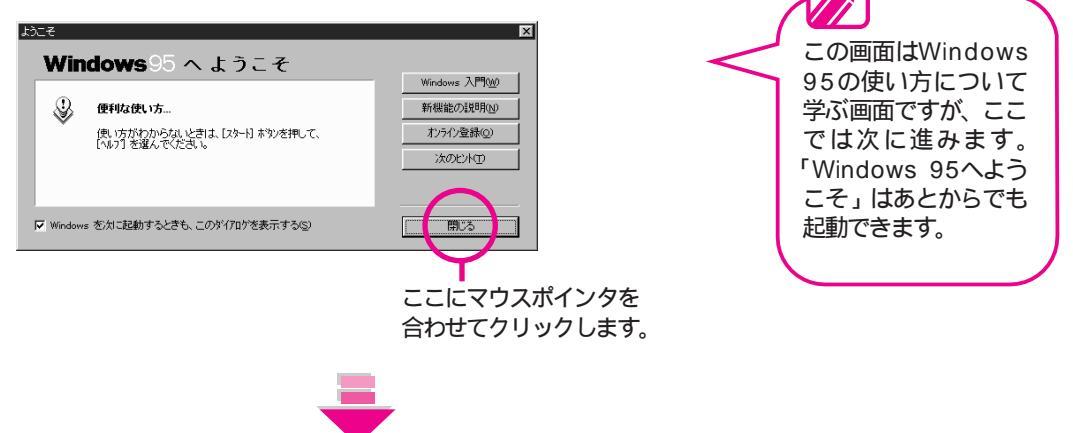

次のような画面が表示されます。

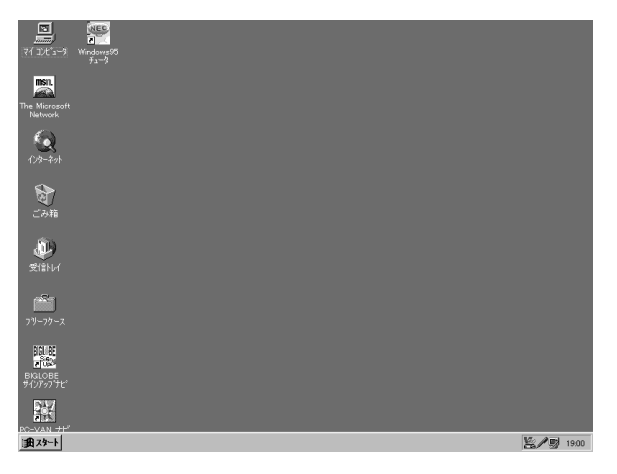

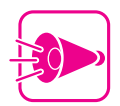

ここでWindows 95のデスクトップの画面(P.125) が表示されますが、本機のセットアップはまだ完了 していません。ここではアプリケーションを起動し たりせずに、必ず E 以降に記述されている手順に従 ってセットアップを完了させてください。セットア ップを正しく完了しないと誤動作の原因となります ので、注意してください。

#### I3 [スタート]ボタンにマウスポインタを合わせて クリックします。

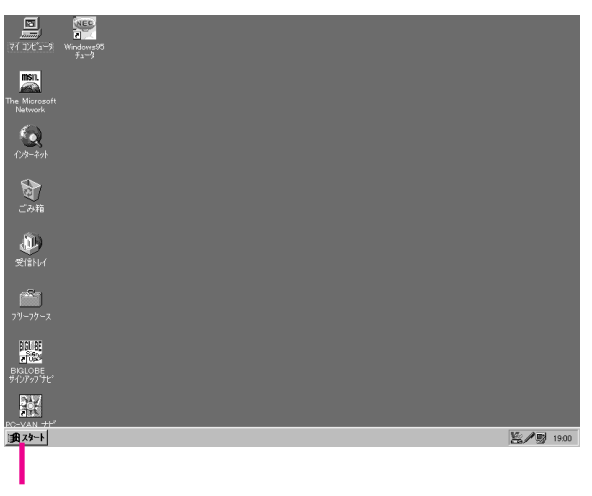

ここにマウスポインタを合わせてクリックします。

#### スタートメニューの[CEREBを使う準備をし ます]にマウスポインタを合わせてクリックし ます。

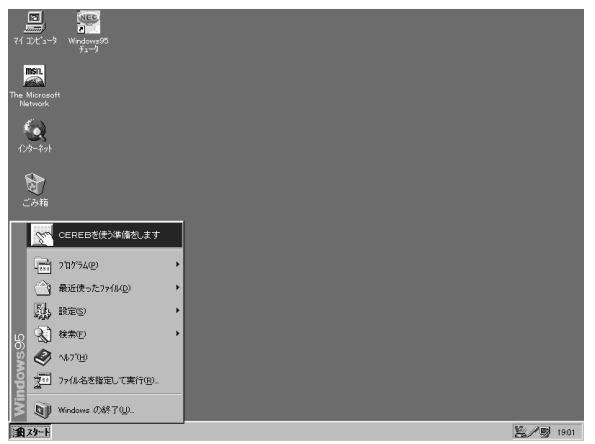

[CEREBを使う準備 をします1は一度クリ ックすると、自動的に スタートメニューから なくなって、ハードデ ィスクから削除されま す。

•

#### [次へ] ボタンにマウスポインタを合わせてクリ ックします。

| CEREBを使う準備をします                                               |
|--------------------------------------------------------------|
| Litereb                                                      |
| CEREBを使う準備が整いました。<br>「次へ」ボタンをクリックしてください。CEREBメニューを<br>表示します。 |
| [ 茨へ]                                                        |
| -                                                            |

次のような画面が表示されます。この画面をCEREBメニ

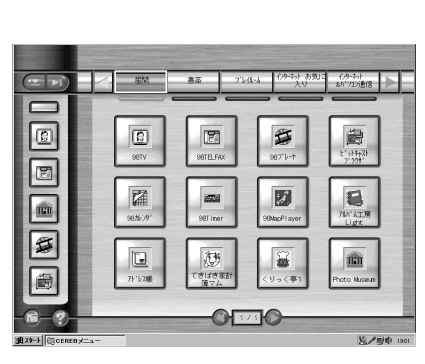

これでWindows 95が使えるようになりました。

### CEREBメニューとWindows 95

本機には、OS (オペレーティングシステム)としてWindows 95が組み込まれています。OSはコンピュータを動かすためのも っとも基本的なソフトウェアです。ワープロやゲームなどのよう なアプリケーションソフトを動かすための土台のような役割をし ています。

CEREBメニューは、Windows 95をより簡単に、使いやすく、 親しみやすくするソフトウェアです。ワープロやゲームなどを簡 単に起動できます。

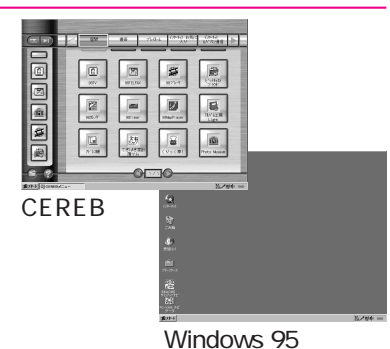

実際の画面は、図と多 少異なることがありま

す。

Part 3

セットアップする

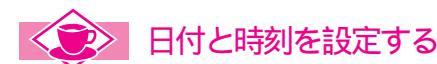

画面右下の時刻の部分にマウスポインタを合わせると、日付が表示されます。

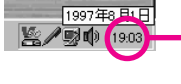

時刻が表示されています。ここにマウスポインタを合わせると、上に日付が表示されます。

表示される日付と時刻が正しくない場合は、次の手順で設定しなおしてください。

■時刻の部分にマウスポインタを合わせて、マウスの左ボタンをすばやく2回押します。

[2] 日付と時刻のプロパティ ]の画面が表示されるので、日付と時刻を設定します。

月を設定します。
 ここにマウスポインタを合わせてクリックします。
 月の一覧が表示されるので、現在の月にマウスポインタを合わせてクリックします。

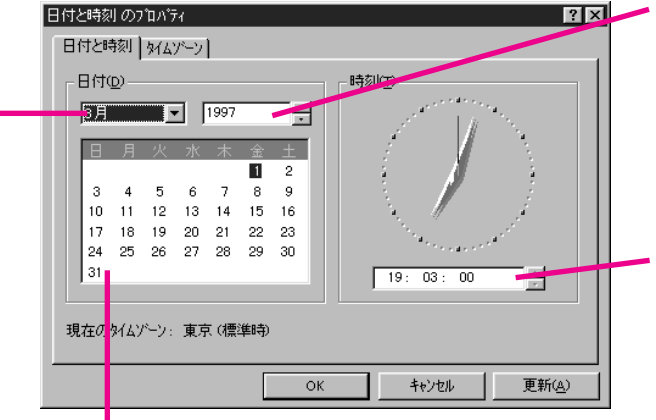

日を設定します。

カレンダーの中の現在の日付にマウスポインタ を合わせてクリックします。

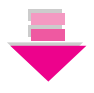

[ 更新 ボタンをクリックします。 日付と時刻を変更すると、ここ がはっきりと表示されます。そ うしたら、ここにマウスポイン

タを合わせてクリックします。

## <u>ok</u><u></u> (OK )ボタンをクリックします。 設定が終了したら、ここにマウスポ

インタを合わせてクリックします。

年を設定します。

ここにマウスポインタを合わせ てクリックします。 その後、右側の国国にマウスポ インタを合わせてクリックし、 現在の年を表示させます。

時刻を設定します。

「時」を設定したい場合は、「時」 の部分の数字にマウスポインタ を合わせてクリックします。 その後、右側のヨヨにマウスポ インタを合わせてクリックし、 現在の「時」を表示させます。 「分」「秒」についても、同じよ うにして設定します。

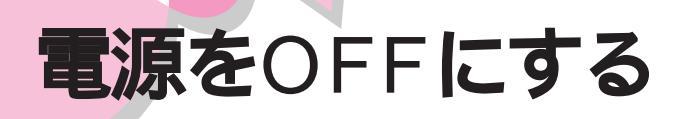

セットアップは、完了しましたか? すぐに本機を使ってみたいところですが、 電源のOFFのしかたは重要です。まずは、電源のOFFのしかたを覚えましょう。 きちんと手順を守ってOFFにしないと、本機が正常に動かなくなってしまうこと もあります。

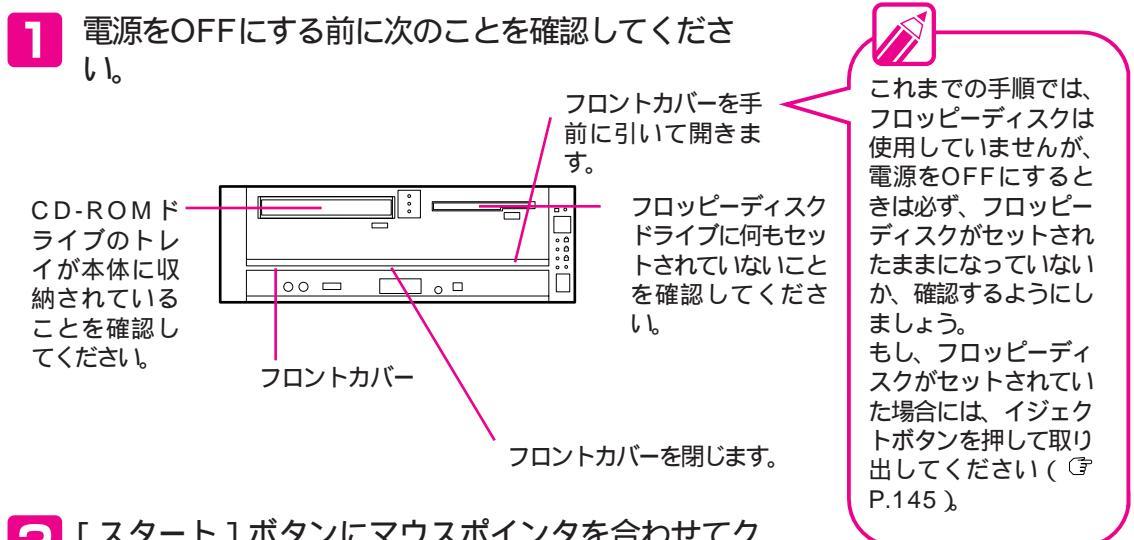

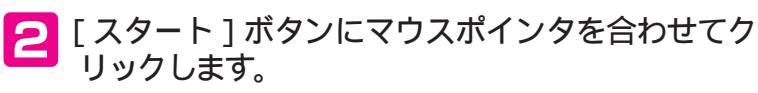

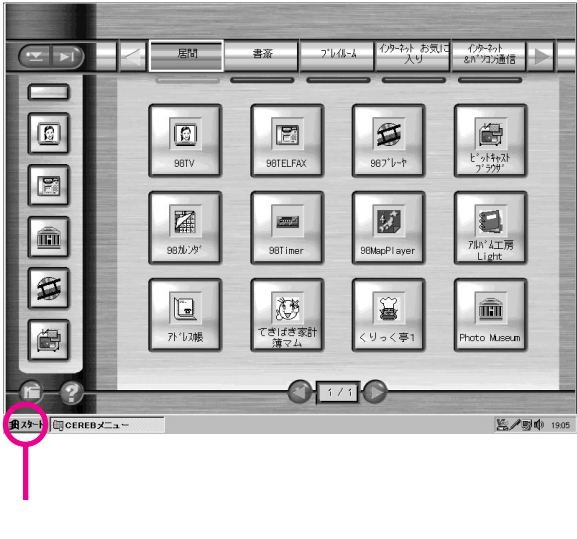

せてクリックします。

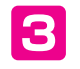

表示されたスタートメニューから、[Windowsの 終了]にマウスポインタを合わせてクリックします。

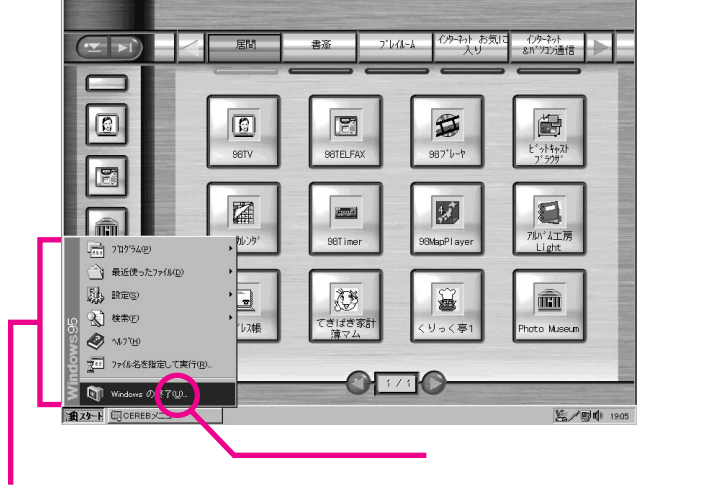

これがスタートメニューです。

4 [コンピュータの電源を切れる状態にする]が選択 されている状態で、[はい]ボタンにマウスポイン タを合わせてクリックします。

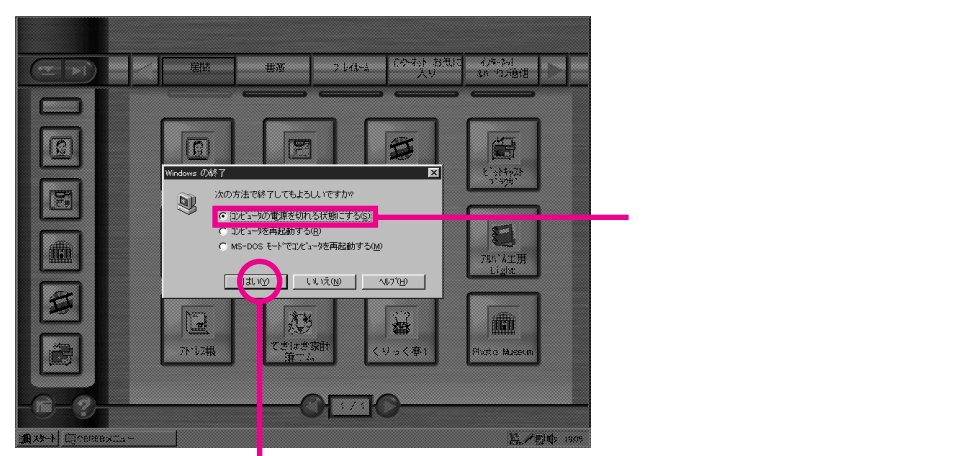

ここにマウスポインタを合わせてクリックします。

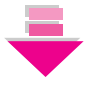

「しばらくお待ちください」というメッセージが表示されたあと、電源ランプが消え自動的に本体の電源がOFFになります。

•

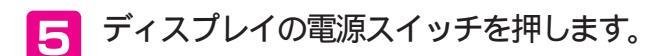

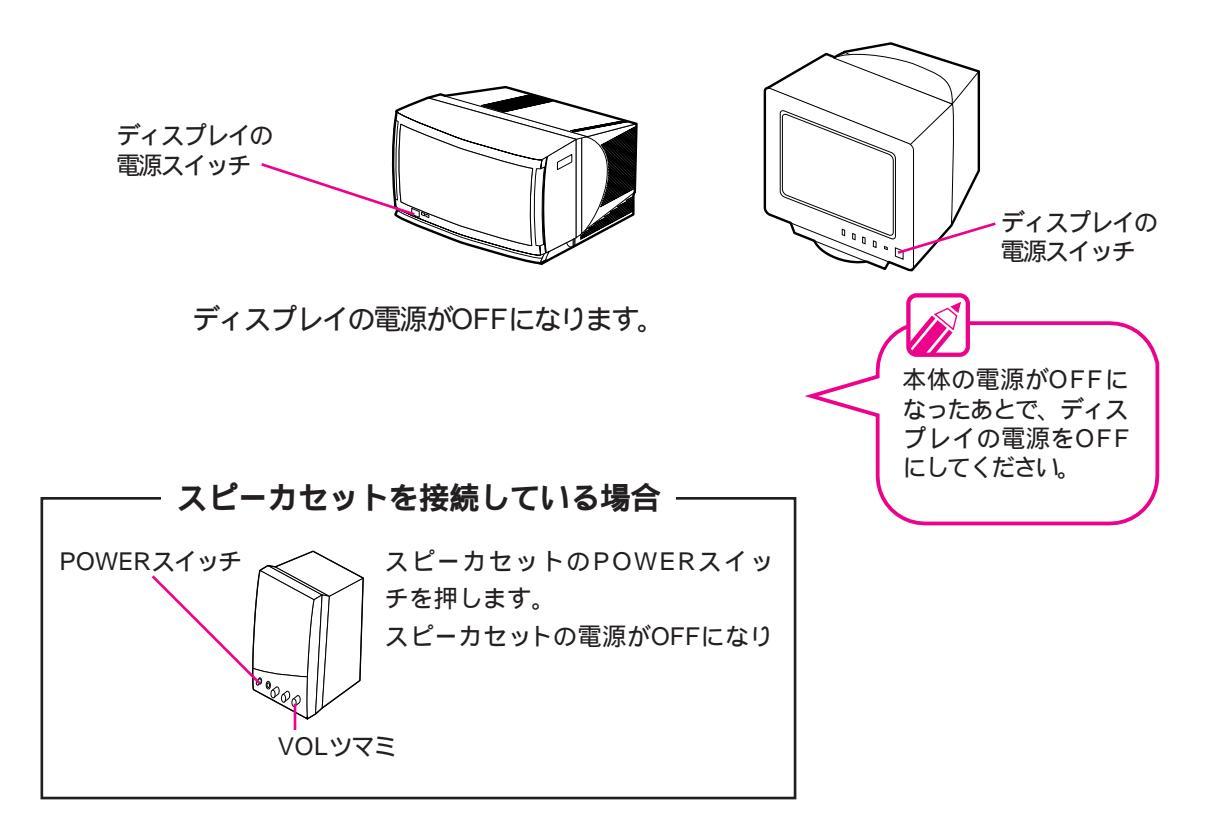

# 基本操作を覚える

ここでは、本機を使う上で必要な、基本操作について説明しています。 文字を入力したり、絵を描いたりしながら、基本的な操作を身につけましょう。

マウスの操作を覚える

トラックボールの操作を覚える

2回目からの電源のON/OFFのしかた

アプリケーションソフトを起動する

ウィンドウを操作する

文字を入力する

絵を描く

Part 4

•

•

•

•

•

•

•

## 最初から順に読んで基本的な操作を身につけましょう

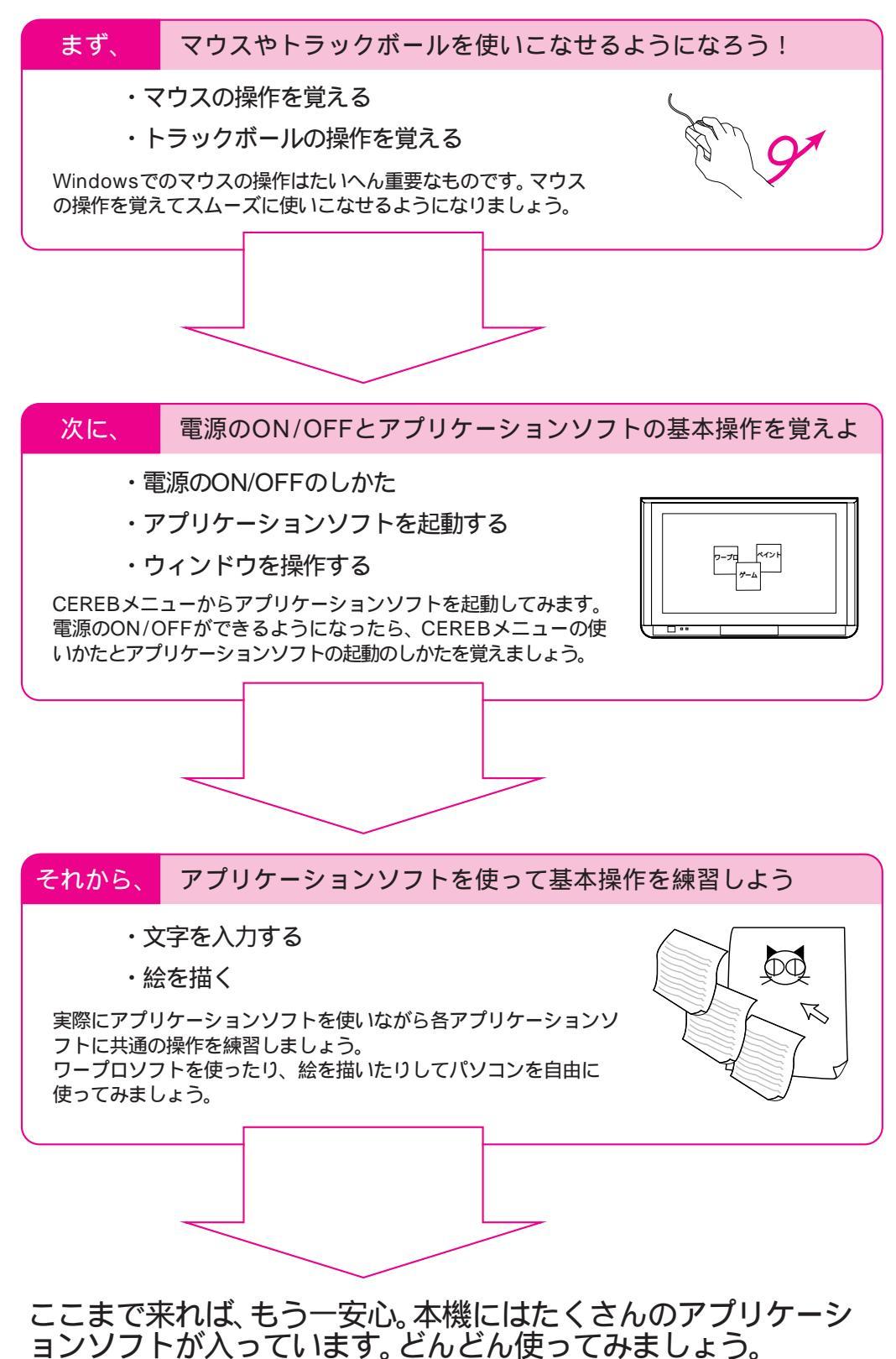

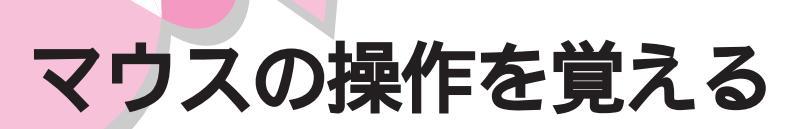

Windowsの操作には、マウスを使います。使い方は、ボタンを押したりマウスを動かしたりといった単純なものです。また、ボタンの押し方や動かし方を組み合わせることで、いろいろな機能を実行させることができます。ここでは、その方法を説明しています。実際の操作は電源がONになっているときに確認してみてください。

#### マウスとは

マウスはコンピュータに指示を与えるための装置です。マウスに は、左ボタンと右ボタンがあります。

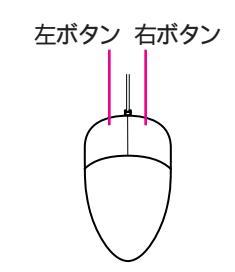

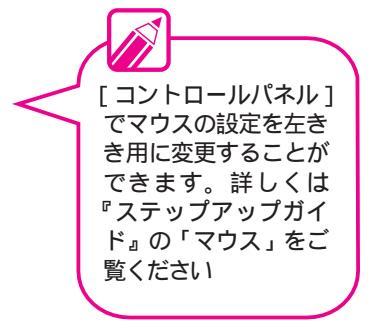

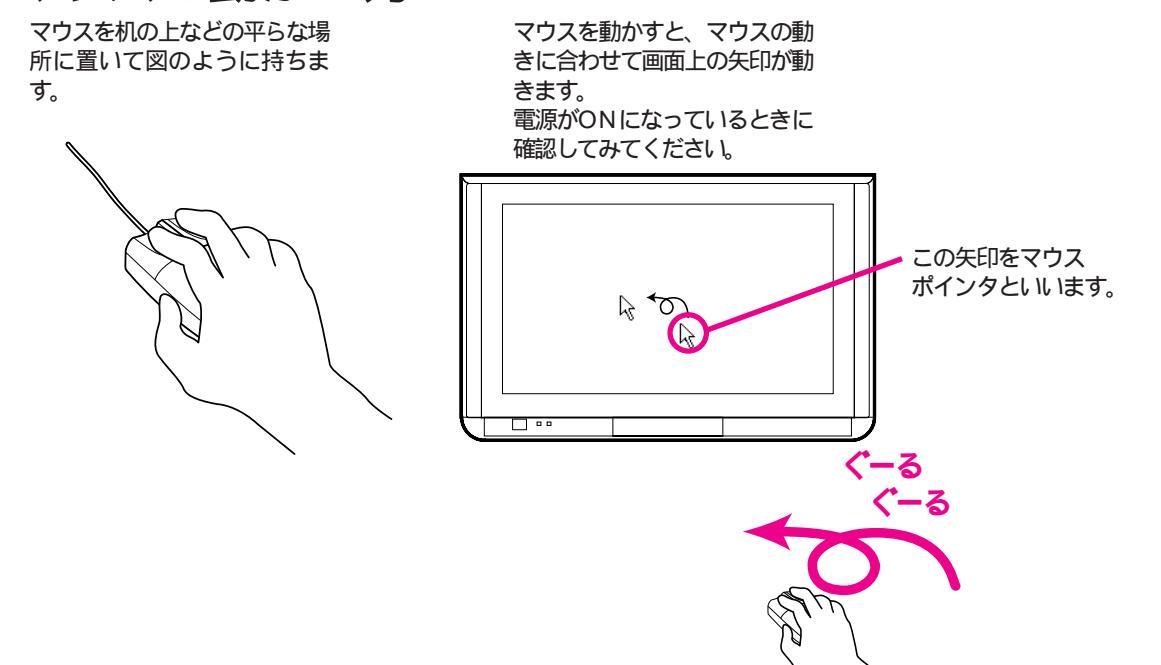

基本操作を覚える

### マウスの使用例

机の上などで使う

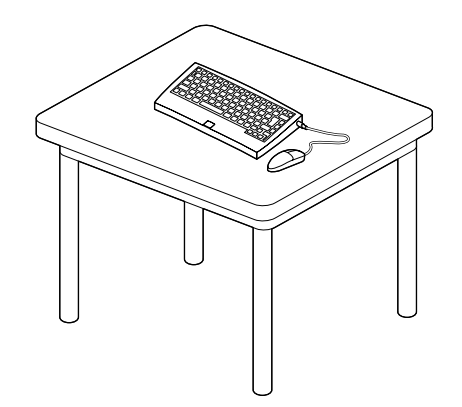

ワイヤレスキーボードのカバーの上で使う

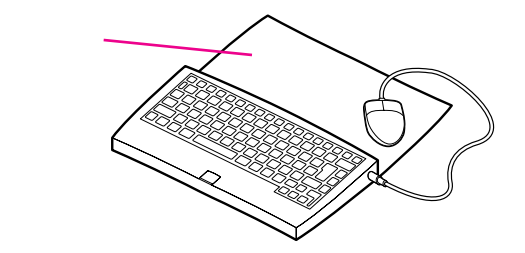

マウス操作だけのときは、ワイヤレスキーボードのカバーを閉じ て、カバーの上で使う

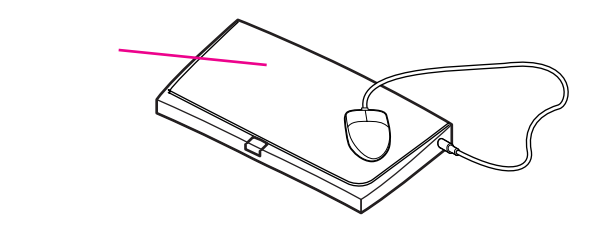

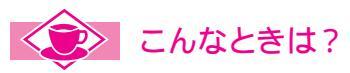

・マウスが机の端まで到達したとき
 マウスをいったん持ち上げて移動してから、机の上
 に戻してください。マウスを持ち上げている間は、
 マウスポインタは動きません。
 電源がONになっているときに確認してみてください。

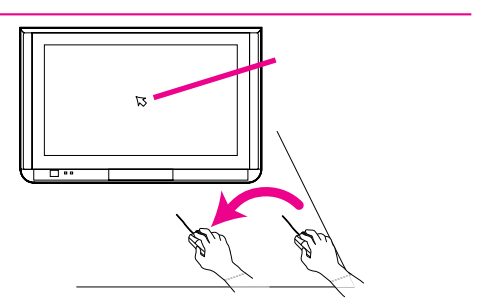

・マウスの動きが悪い

マウスの中にあるボールが汚れている可能性がありますので掃除してください。詳しくは、『ステップアップガイド』のPart1の「マウス」をご覧ください。

## 

カチ

カチ

マウスの操作には、クリック(左クリックともいいます),右クリック、ダブルクリック、ドラッグの4種類があります。

クリック マウスのボタンを1回押してす く離すことを、「クリック」とい います。このマニュアルでは、 通常は左ボタンを押します。単 に「クリック」とだけ書いてあ る場合は、左ボタンを1回押し

てください。

ダブルクリック 左ボタンをすばやく2回押すこ とを「ダブルクリック」といい ます。

ドラッグ マウスの左ボタンを押したまま ボタンを押す マウスを動かすことを「ドラッ グ」といいます。また、目的の 場所までドラッグしたあと、マ ウスのボタンを離すことを「ド

ロップ」といいます。

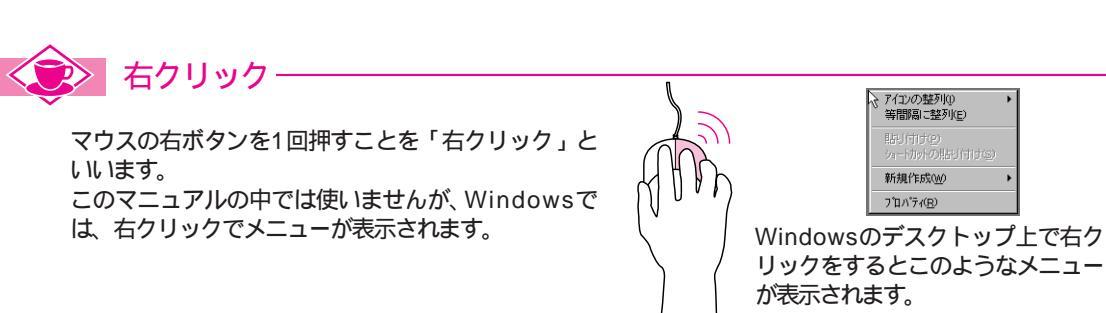

基本操作を覚える

クリックはメニューや

ボタンを選んだりする

・ダブルクリックは Windows 95デス

クトップ上のアプリ

ケーションソフトを 起動するときなどに

・ダブルクリックの速 度は変更できます。

詳しくは、『困った ときにお読みくださ

い』をご覧ください。

ドラッグは、「ある場

所から別の場所まで」

ということを示すため

に使います。例えば、

アイコンやウィンドウ

の移動や、操作の範囲

の選択が行えます。

離す

押したまま移動

使います。

ときに使います。

トラックボールの操作を覚える

本機では、Windowsの操作として、メディアコントローラのトラックボールを使 うことができます。使い方は、ボタンを押したりトラックボールを動かしたりと いった簡単なものです。また、ボタンの押し方や動かし方を組み合わせることで、 いろいろな機能を実行させることができます。ここでは、その方法を説明してい ます。実際の操作は電源がONになっているときに確認してみてください。 

トラックボールとは

ている場合

トラックボールはコンピュータに指示を与えるための装置で、マ ウスと同じ機能をもちます。トラックボールには、マウスの右ボ タン、左ボタンに対応したボタンがあります。

次の場合は、トラックボールは使用できません。

体とワイヤレスキーボードを接続している場合

マウスの左ボタ ンに対応 「コントロールパネル 1 ・ワイヤレスキーボード用切替スイッチがOFFになっ でマウスの設定を左き き用に変更すると上下 のボタンの機能を入れ ・添付のワイヤレスキーボードケーブルを使用して本 かえることができます。 詳しくは『ステップア ップガイド』の「マウ ス」をご覧ください

トラックボール

トラックボールの動かし方

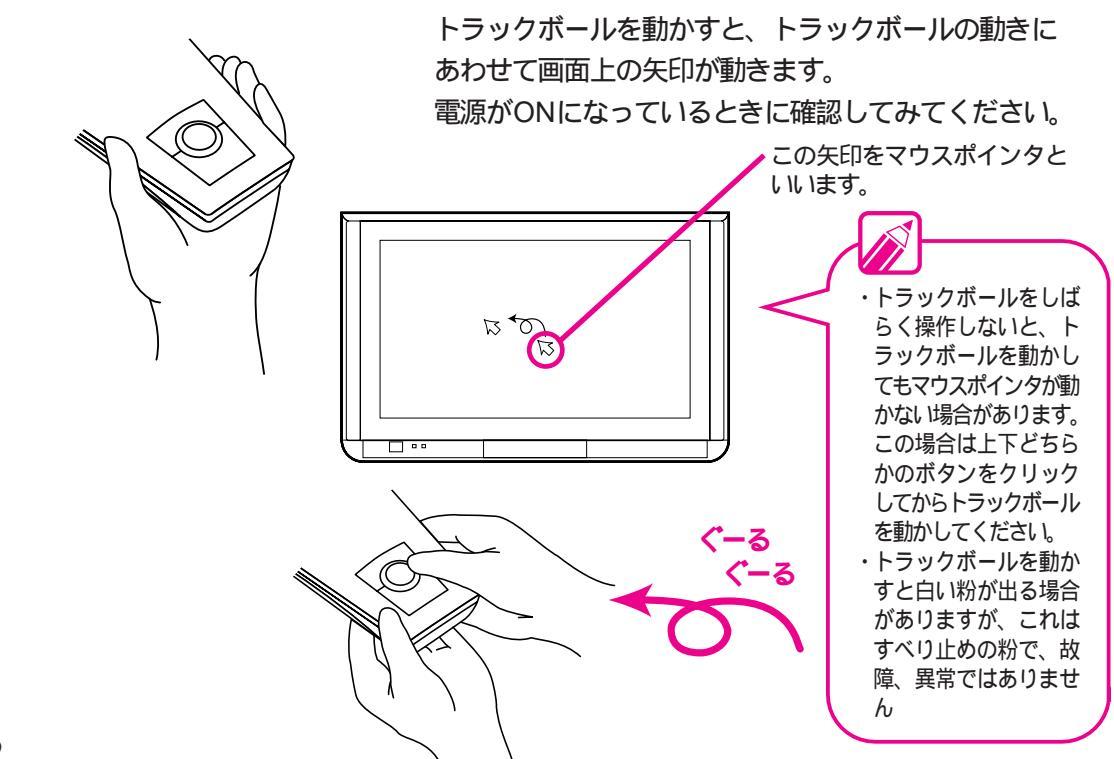

トラックボールの操作には、クリック、右クリック、ダブルクリック、ドラッグの4種類があります。

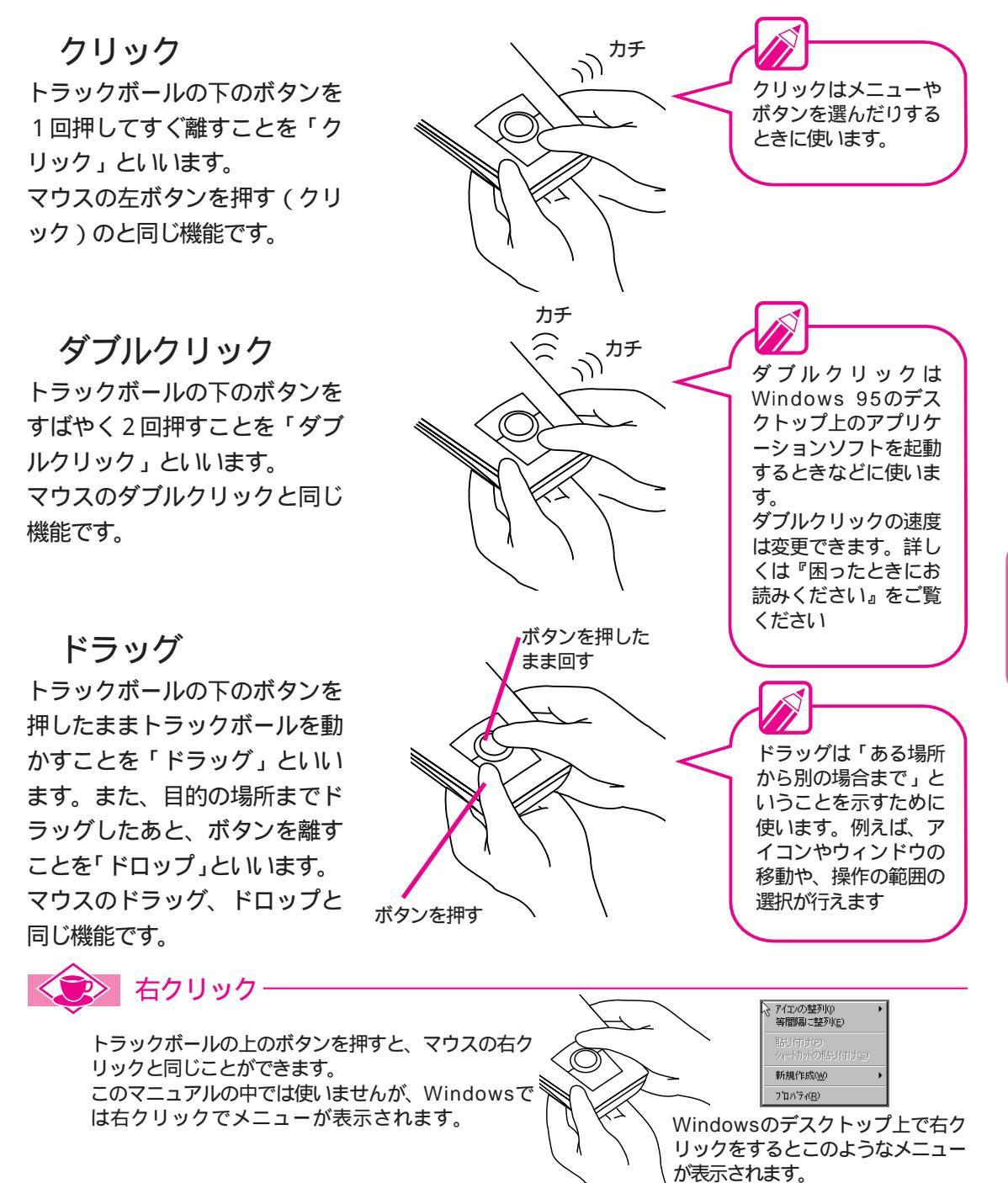

**7**0

Part 4

基本操作を覚える

ě

# 2回目からの電源のON/OFFのしかた

では、電源をONにして、練習を始めましょう。また、練習を途中でやめたくなったときのために、電源のOFFのしかたも説明しているので、はじめに読んでおいてください。

## 

2回目以降に電源をONにする前に、本体前面の電源ランプが赤 色に点滅している場合、次のようなことを意味しています。

ゆっくり点滅している場合

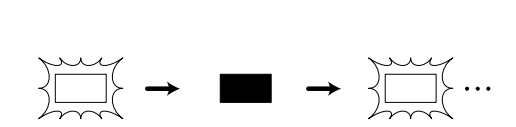

本体の電源がOFFのときに、[留守録モード]で電話やファック スの受信があったことを意味しています。

早い点滅と消灯を繰り返している場合

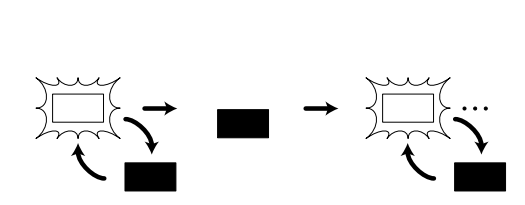

本体の電源がOFFのときに、停電があったか、電源ケーブルの 抜き差しが行われたことを意味しています。 この場合、音量、98TV、98プレーヤ、98Timer、98TELFAX がご購入時の設定に戻っていますので、必要であれば設定し直し てください。

## 

👖 電源をONにする前に次のことを確認してください。

- ・フロッピーディスクドライブに何もセットされていない
   こと
- ・ディスプレイが正しく接続されていること
- ・ワイヤレスキーボードとマウスが正しく接続されている
   こと
- ・ワイヤレスキーボードに電池が入っていること

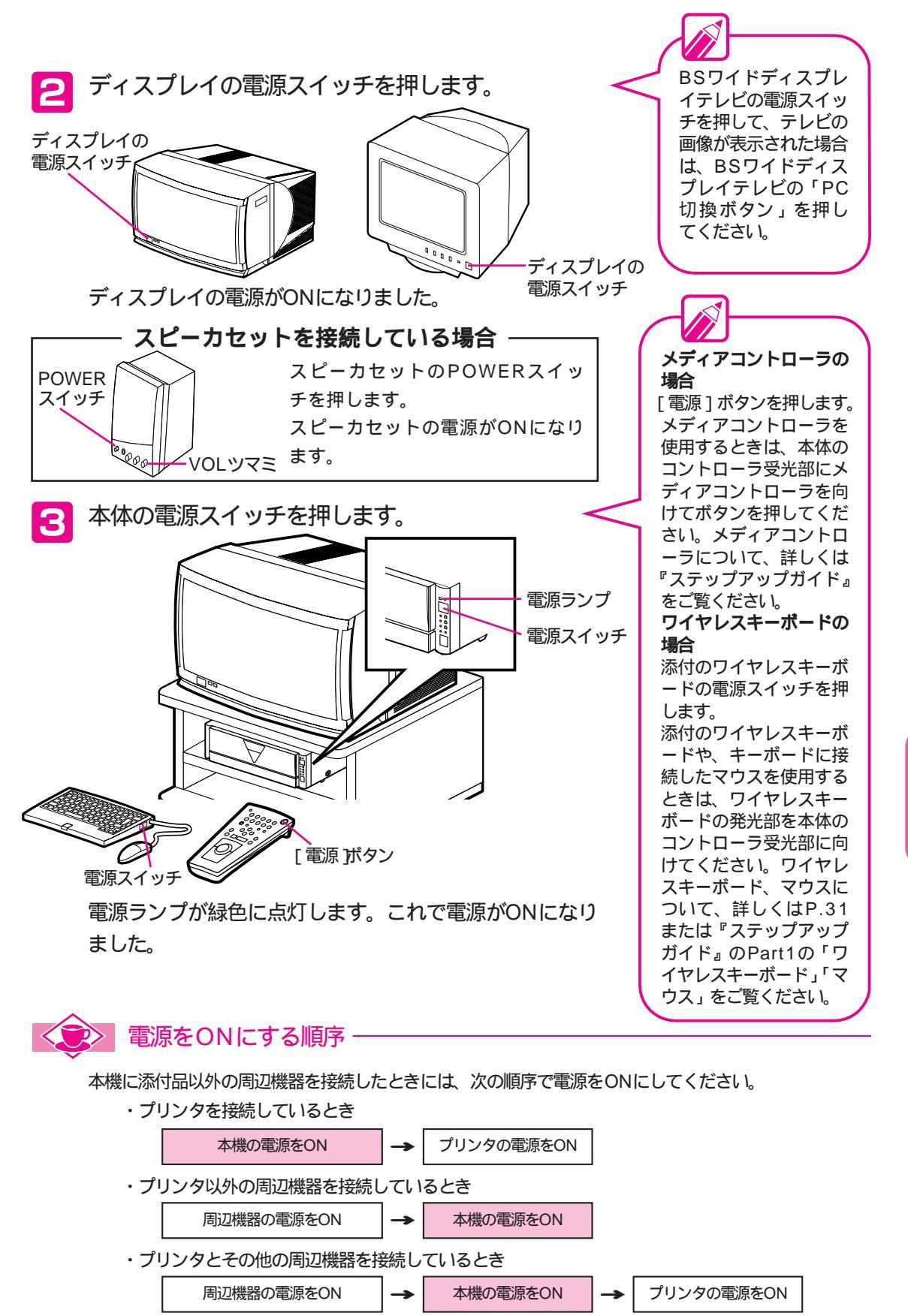

4 基本操作を覚える

.

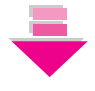

4

98九八内

アト・レス眼

Î

T

1875-1 回0

しばらくすると、画面左上にメモリチェックが表示されま す。

1.

MapPla

8

poor a

繱

て考试考察計

PLA' AT B

ÎÌÌ

Vo Andala

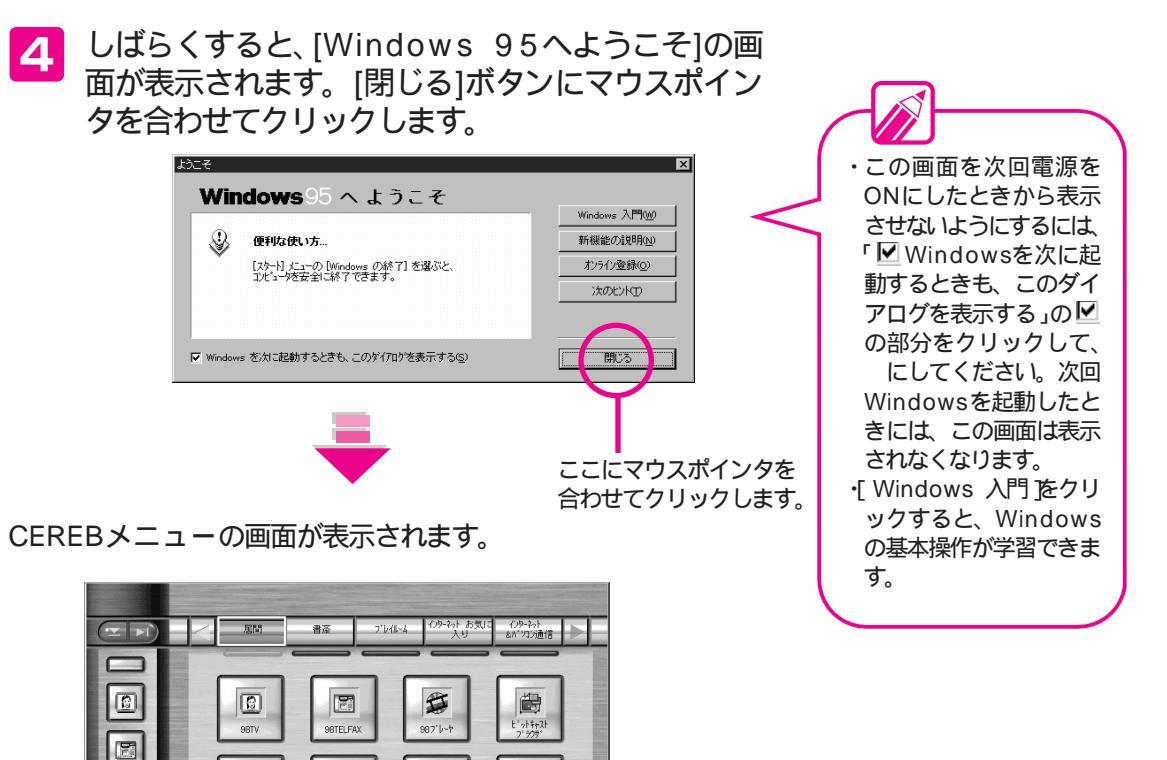

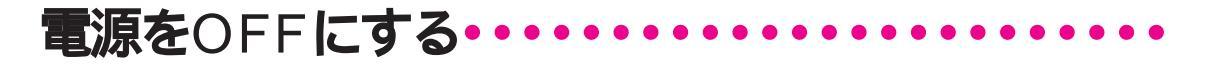

- **1** 電源をOFFにする前に次のことを確認してください。
  - ・フロッピーディスクドライブに何もセットされていない
     こと
  - ・CD-ROMドライブのトレイが本体に収納されていること
  - ・フロッピーディスクドライブアクセスランプとハードディスクドライブアクセスランプが消えていること
- [スタート]ボタンにマウスポインタを合わせてク 「 リックします。

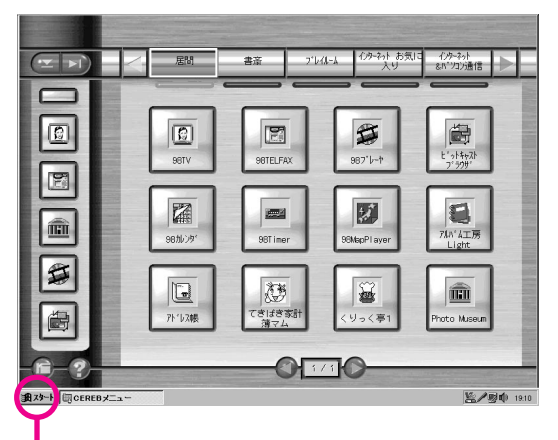

ここにマウスポインタを合わせてクリックします。

・メディアコントロー ラの場合、[電源] ボタンを1秒押し続 けます。 ・ワイヤレスキーボー ドの場合、電源ボタ ンを1秒以上押し続 けます。 Windows終了のメ ッセージが表示され ますので (OK) ボタ ンにマウスポインタ を合わせてクリック してください。 ・本体の電源スイッチ で操作する場合は、 電源スイッチを1秒 以上押し続けます。 Windows終了のメ ッセージが表示され ますので OK ボタ ンにマウスポインタ を合わせてクリック してください。 ・メディアコントロー ラの [電源]ボタン やワイヤレスキーボ ードの電源ボタン、 本体の電源スイッチ は、5秒以上押し続 けないでください。 通常の終了処理が行 われず、強制的に電 源がOFFになってし まいます。

•

ě

Part 4

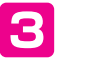

3 表示されたスタートメニューから、[Windowsの 終了1にマウスポインタを合わせてクリックします。

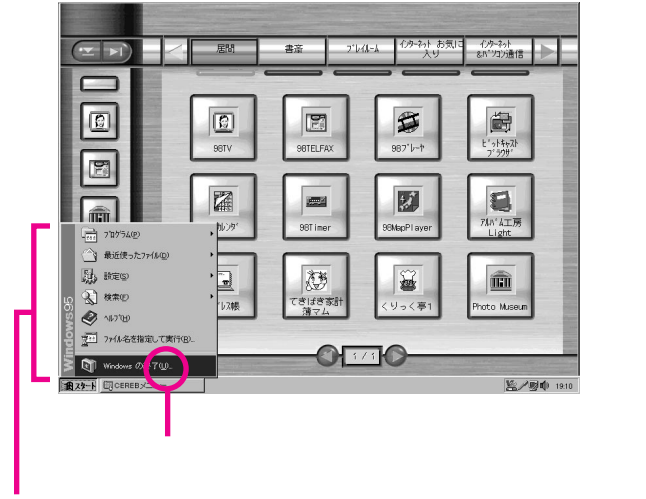

これがスタートメニューです。

【 [コンピュータの電源を切れる状態にする]が選択 されている状態で、「はい]ボタンにマウスポイン タを合わせてクリックします。

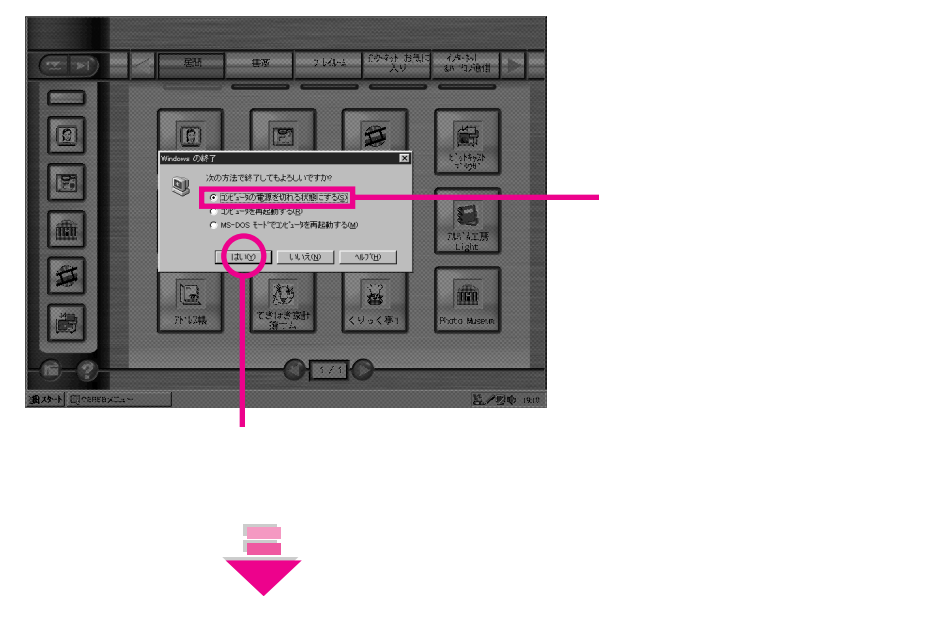

「しばらくお待ちください」と表示されたあと、電源ラン プが消え、自動的に本体の電源がOFFになります。

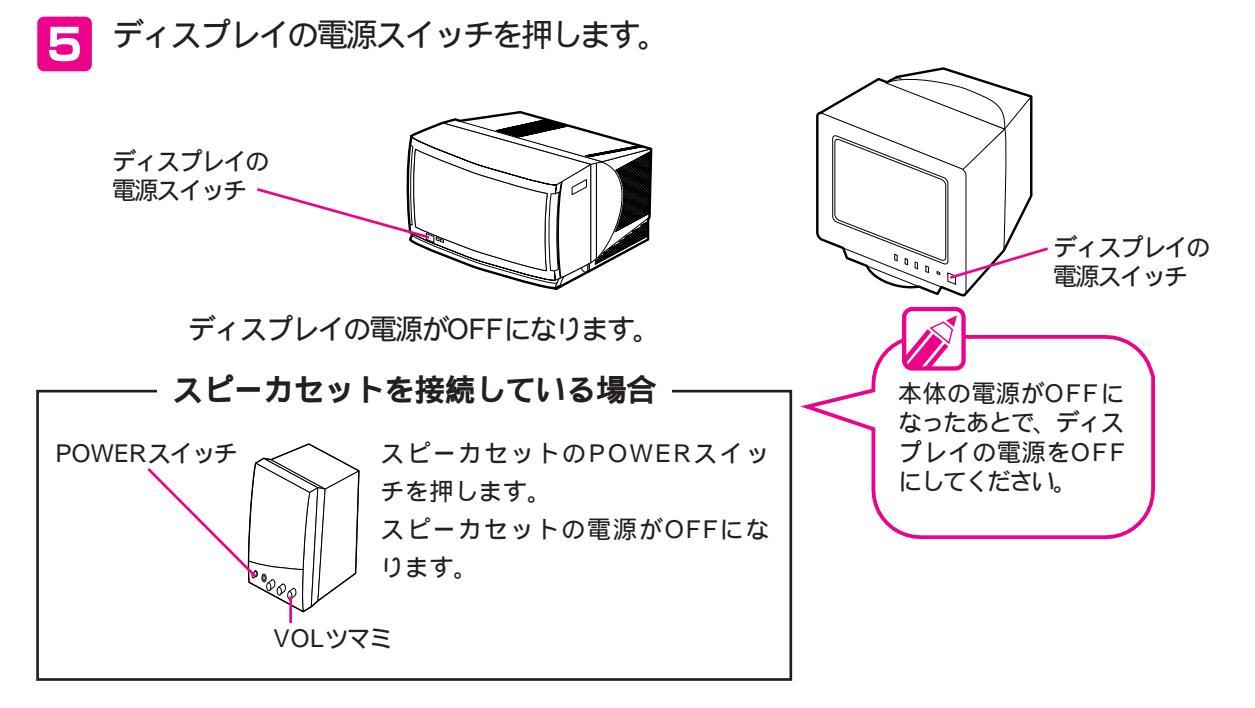

本体の電源ケーブルがACコンセントに差し込まれた状態では、本体にわずかな電流が流れています。ご旅行などで、本機を長期間ご使用にならないときは、電源ケーブルをACコンセントから抜いてください。 電源ケーブルを抜いた状態では、[留守録]モードや自動電源ONタイマーなどは使用できません。

・プログラムが暴走してしまったときは

キーボードやマウスからの入力を全く受け付けなくなるほど、プログラム が明らかに停止している状態(これを暴走するといいます)になったら、 本体前面の電源スイッチまたはメディアコントローラの[電源]ボタンま たはワイヤレスキーボードの電源ボタンを約5秒以上押し続けることで、 電源をOFFにすることもできます(押している間は電源ランプが緑とオレ ンジ色の点灯を繰り返します)

なお、これらの操作を行うと、作成途中の文書などは消えてしまいます。 アクシデントに備えて、文書などはこまめに保存しながら作成しましょう。

#### 電源をOFFにする順序-

本機に添付品以外の周辺機器を接続したときには、次の順序で電源をOFFにしてください。

本機の電源をOFF

・プリンタを接続しているとき

プリンタの電源をOFF

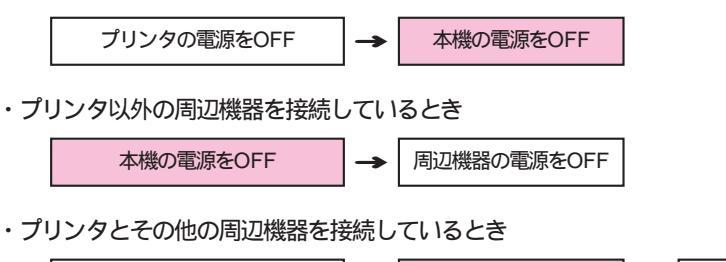

• Part t

周辺機器の電源をOFF

# アプリケーションソフトを起動する

電源のON/OFFのしかたを覚えたら、本機を使っていきましょう。 本機には様々なアプリケーションソフトが添付されています。アプリケーションソ フトはCEREBメニューから簡単に起動できるようになっています。ここで、アプ リケーションソフトの起動と終了のしかたを練習しておきましょう。

## CEREB**メニューの画面 ・・・・・・・・・・・・**

本機の電源をONにすると、このCEREBメニューの画面が表示されます。 CEREBメニューに入っているアプリケーションソフトは、CEREBメニュ ーから簡単に起動できます。

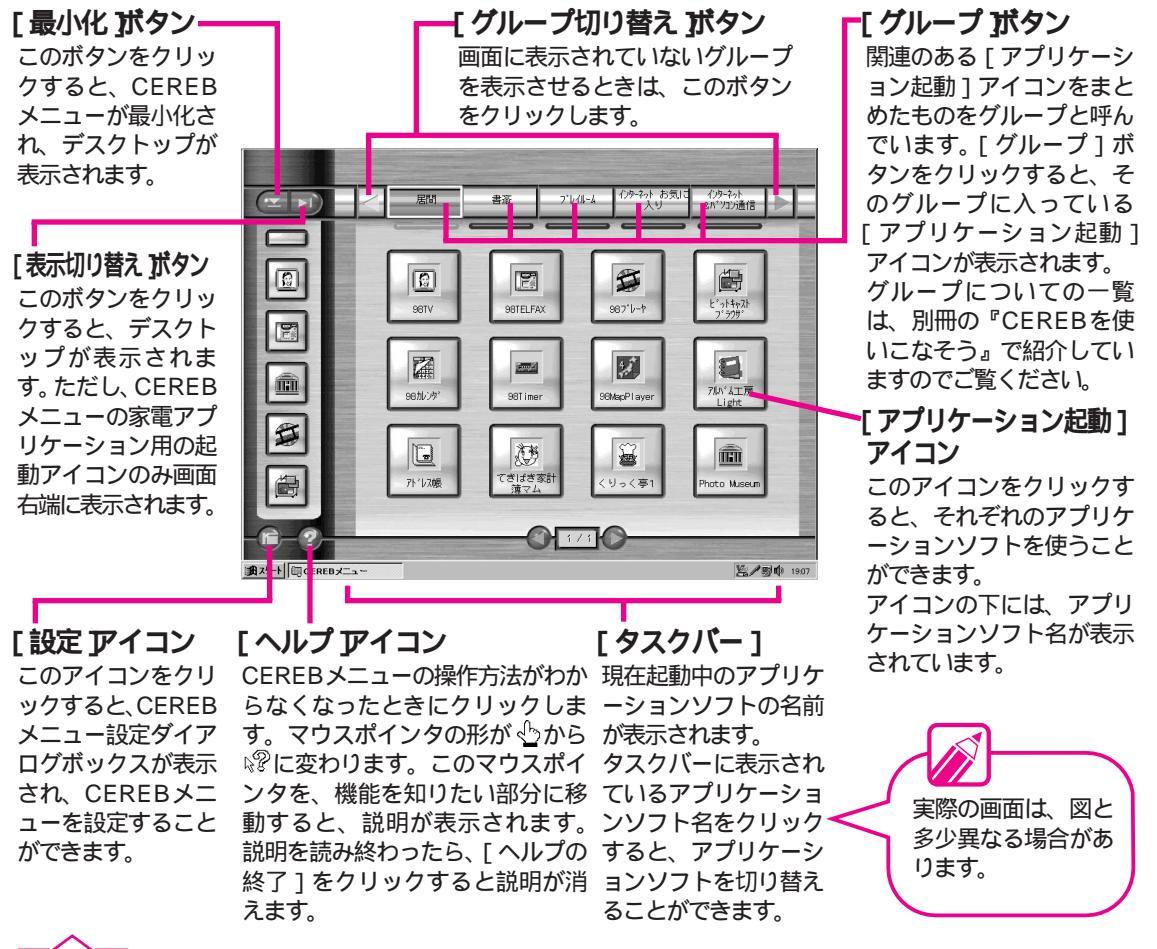

#### 月語解説

アプリケーションソフト

文書を作る、絵を描く、ゲームをするといった、特定の目的のために作られたプログラムのことです。 アイコン

機能や命令を表した絵文字です。アイコンにマウスポインタを合わせてクリックすると、機能が実行されます。

## アプリケーションソフトを起動する ••••••

では、CEREBメニューからアプリケーションソフトを起動してみ ましょう。ここでは「ペイント」を起動してみます。「ペイント」 は、絵を描くためのアプリケーションソフトで、[書庫]グループ の[ユーティリティ]グループに入っています。

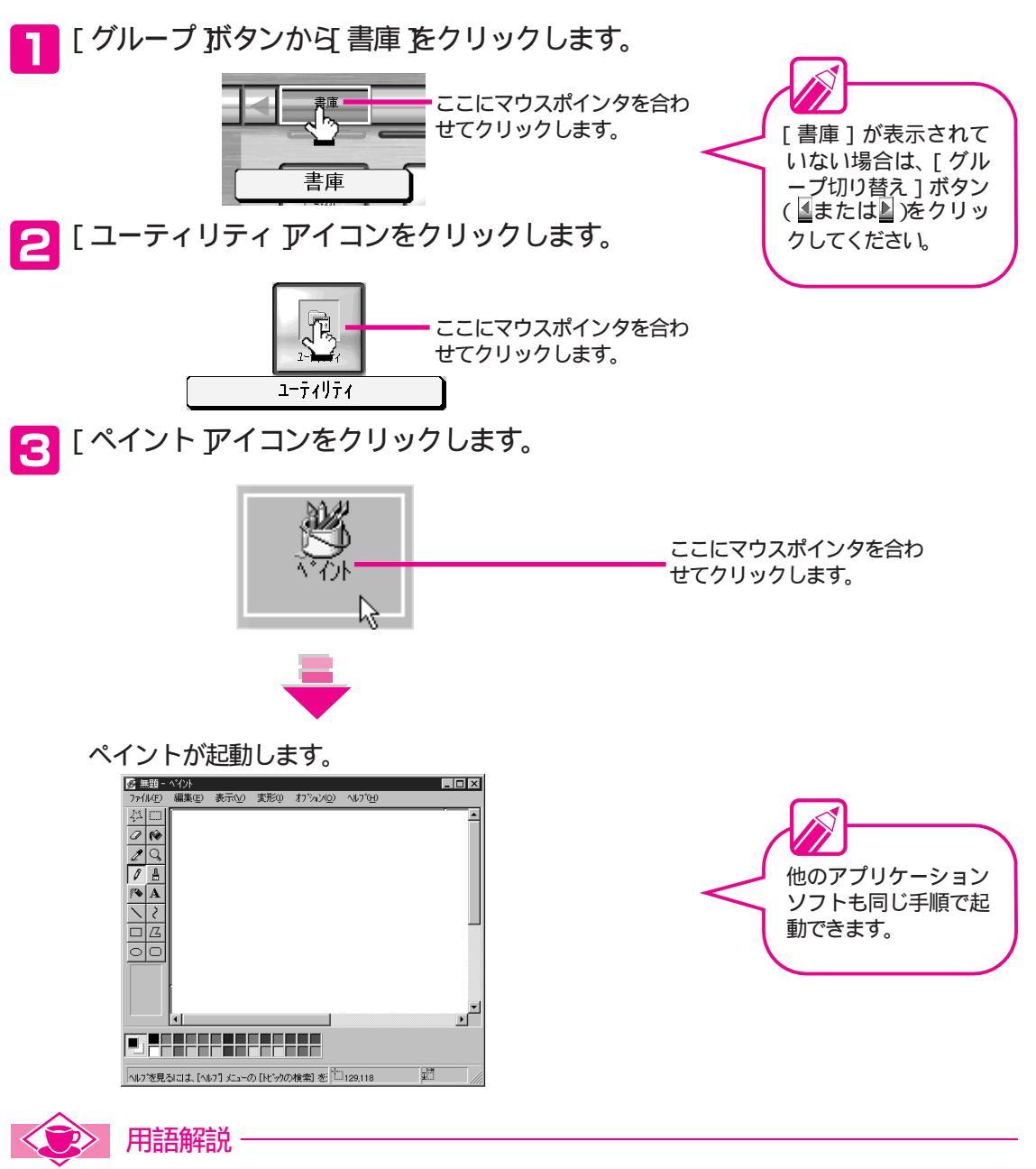

起動する

OSやアプリケーションソフド、プログラムを呼び出して実行させることです。

ě

Part 4

基本操作を覚える

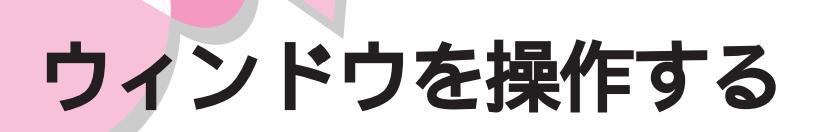

アプリケーションソフトのウィンドウは、どれも基本的に同じ要素で構成されています。 ウィンドウの各部分の役割を覚えて、ウィンドウを自由自在に操作できるようにしましょ う。では、先ほど起動したペイントのウィンドウを使って操作を練習してみましょう。

## 

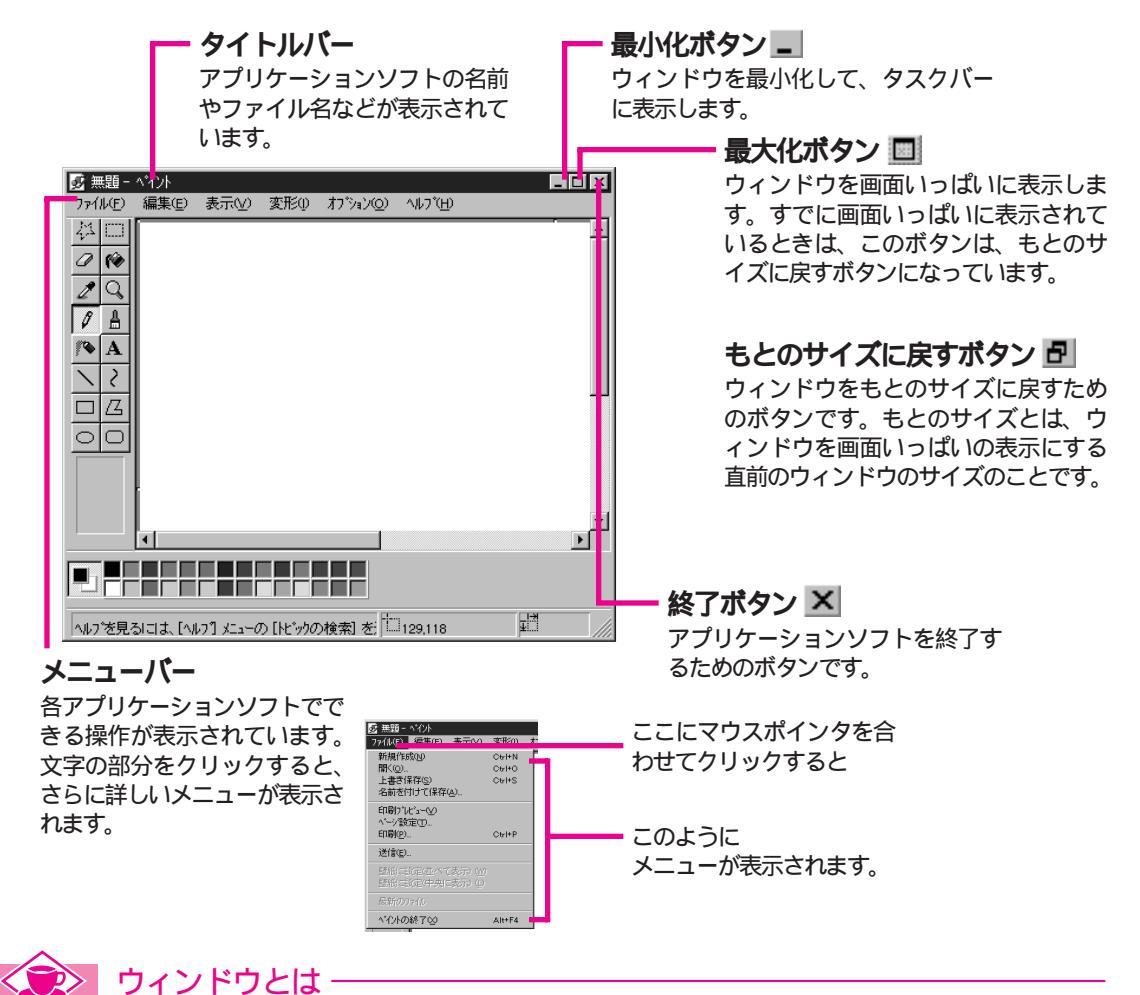

ウィンドウは作業を行う仕事場のようなものです。アプリ ケーションソフトを起動すると、そのアプリケーションソ フトのウィンドウが開かれ、作業ができるようになります。 ウィンドウは、同時にいくつも開くことができるので、複 数の作業を同時進行で行うことができます。 ペイントだけでなく、いろいろなアプリケーションソフト を起動してウィンドウを開いてみましょう。

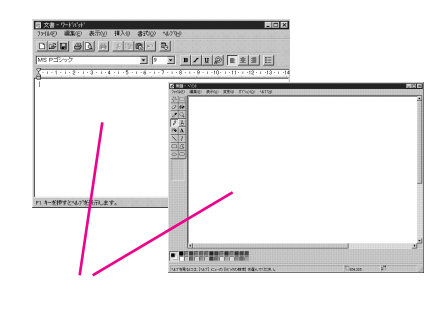

# 

ウィンドウを移動するには、タイトルバーをドラッグします。 移動させたい位置まできたら、マウスのボタンを離します。 ウィンドウを移動させてもウィンドウの大きさは変わりません。

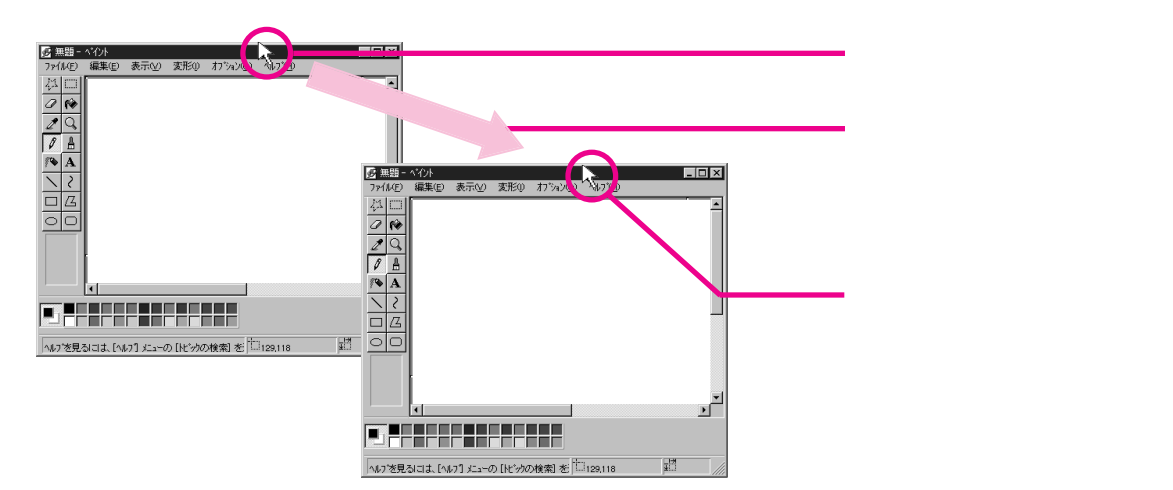

## ウィンドウのサイズを変更する・・・・

ウィンドウを画面いっぱいに表示させる

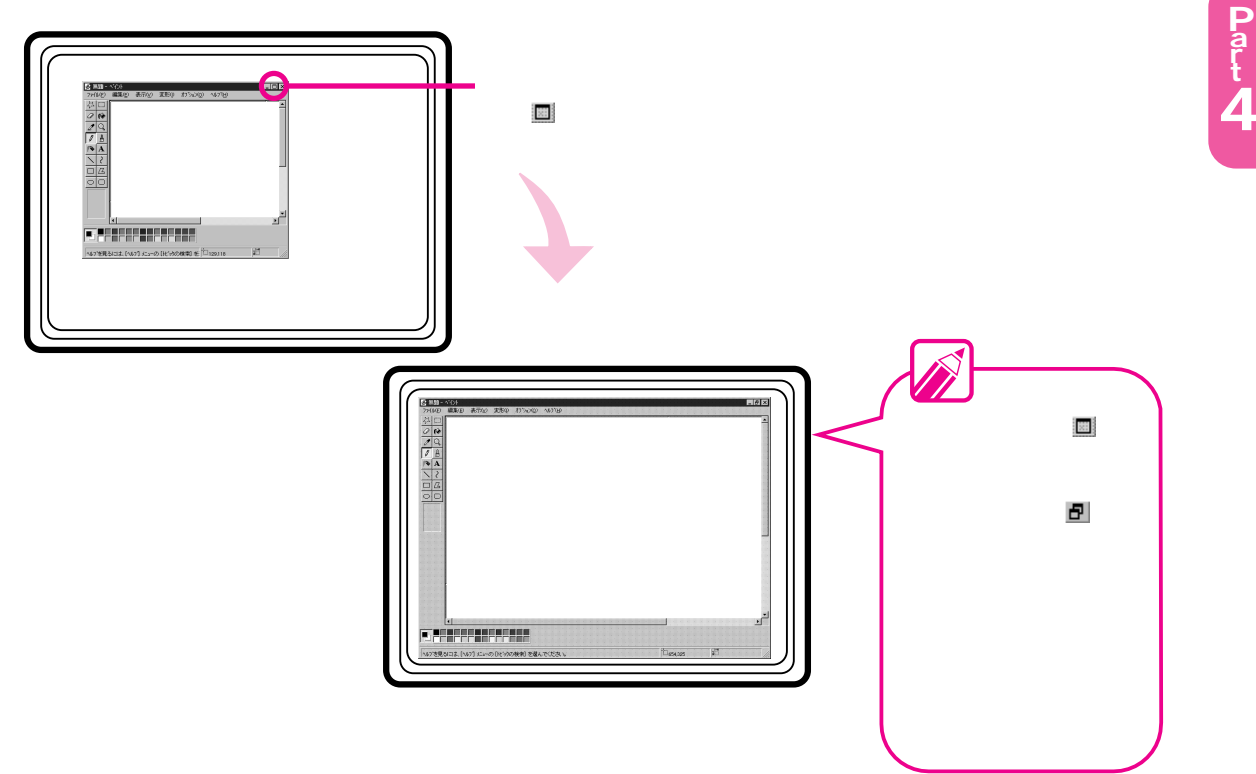

ě

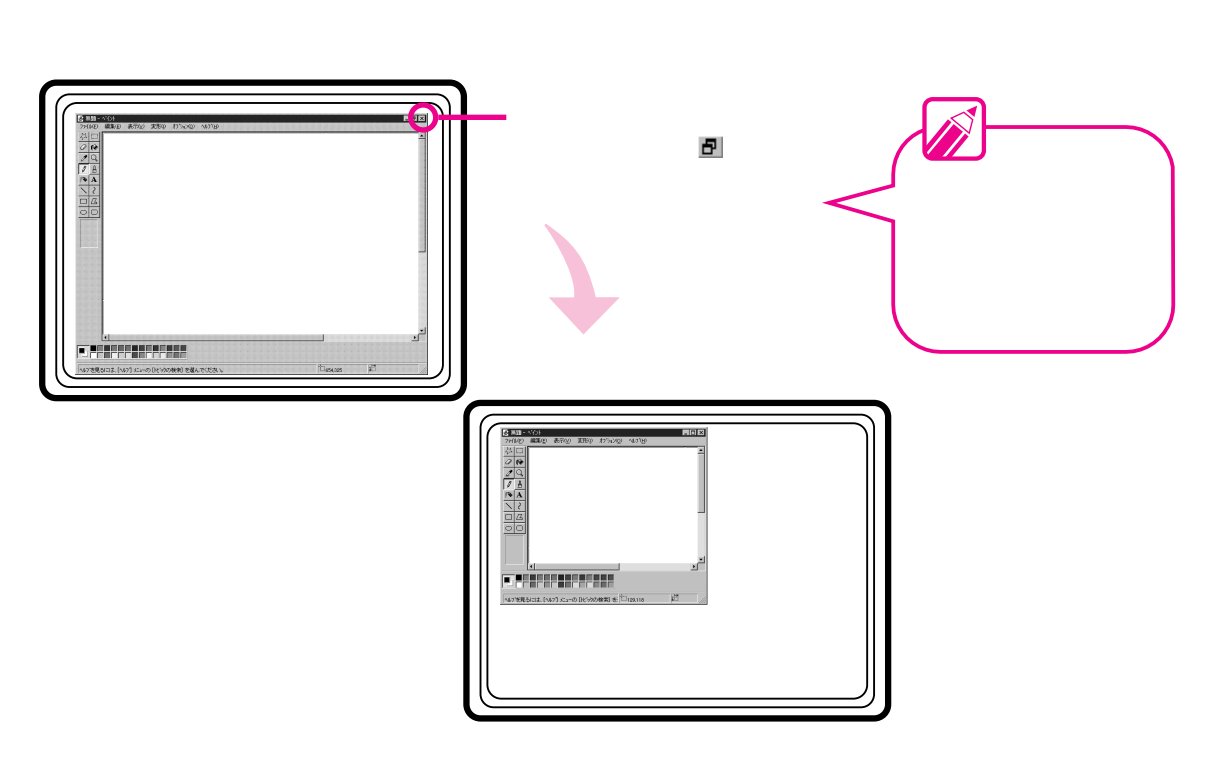

ウィンドウを好きな大きさにする

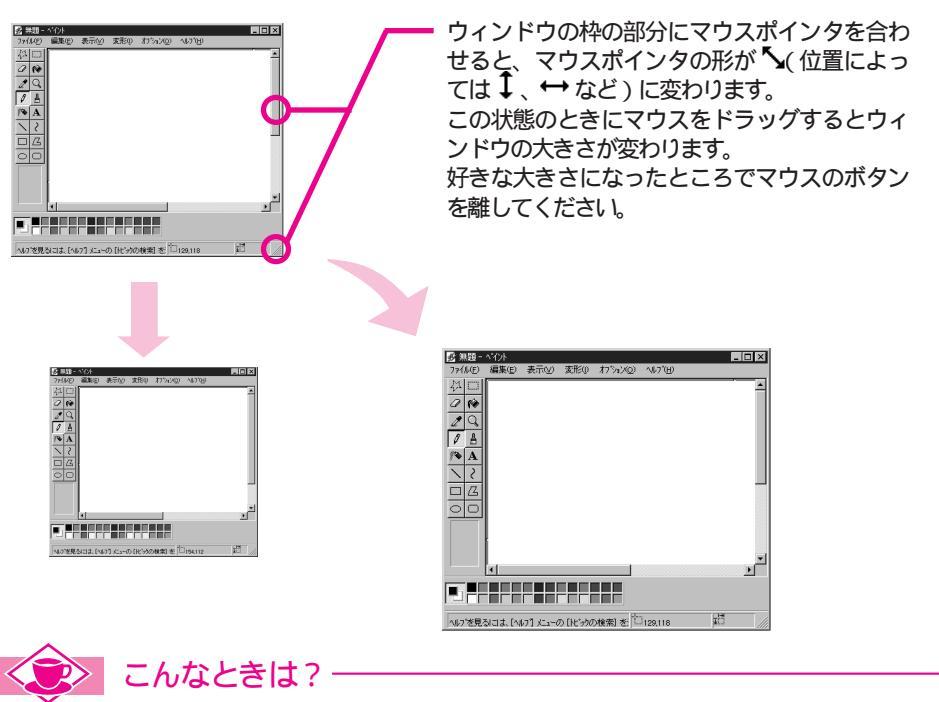

ウィンドウをたくさん開きすぎて、使いたいアプリケーションソフトのウィンドウが見えなくなってしまった(隠れてしまった)

起動しているアプリケーションソフトはタスクバーにすべて表示されています。使いたいアプリケーションソフトの名前をクリックすると、隠れていたウィンドウが一番前に表示されます。

### ウィンドウを最小化する

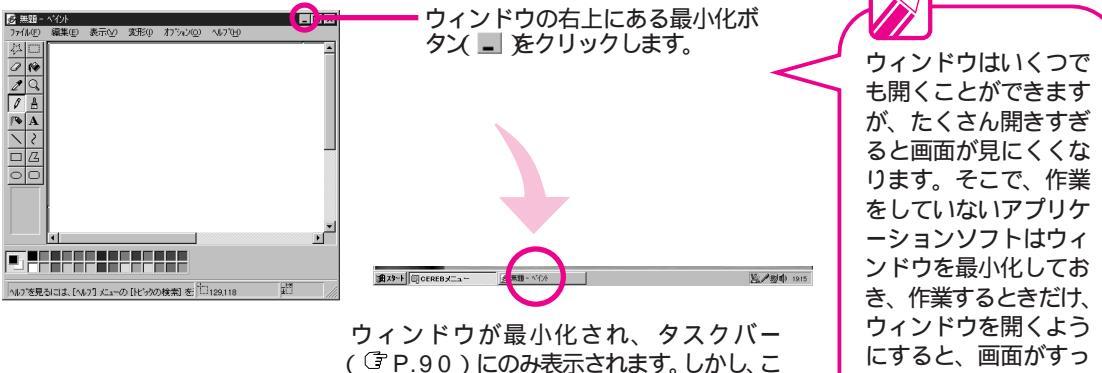

の状態では、アプリケーションソフトは終了 していません。 タスクバーに表示されているアプリケーショ ンソフト名をクリックすると、すぐにウィン きりします。

### ドウを開くことができます。 アプリケーションソフトを終了する

作業が終わったら、アプリケーションソフトを終了します。まだ、 作業はしていませんが、とりあえず、ここで終了のしかたを覚え ておきましょう。

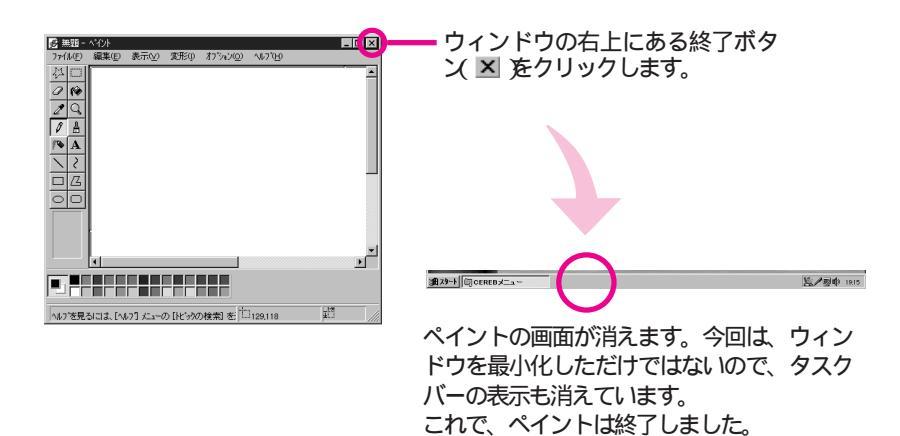

こんなときは?

アプリケーションソフトを終了しようとしたときに、「保存してください」というようなメッセージが表示さ れることがあります。これは、そのアプリケーションソフトで作業した内容が、パソコンの中に保存されて いないためです。作業内容を保存しておきたい場合は、作業した内容を「ファイルに保存」してください。 保存のしかたについては、P.108で説明しています。

基本操作を覚える

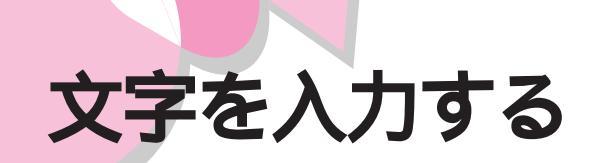

ウィンドウの基本操作が分かったところで、実際にアプリケーションソフトを使ってみましょう。まずは、文字の入力をしてみましょう。ここでは、「ワードパッド」を使ってみます。

## ワードパッドを起動する ・・・・・・・・・・・・・・・・

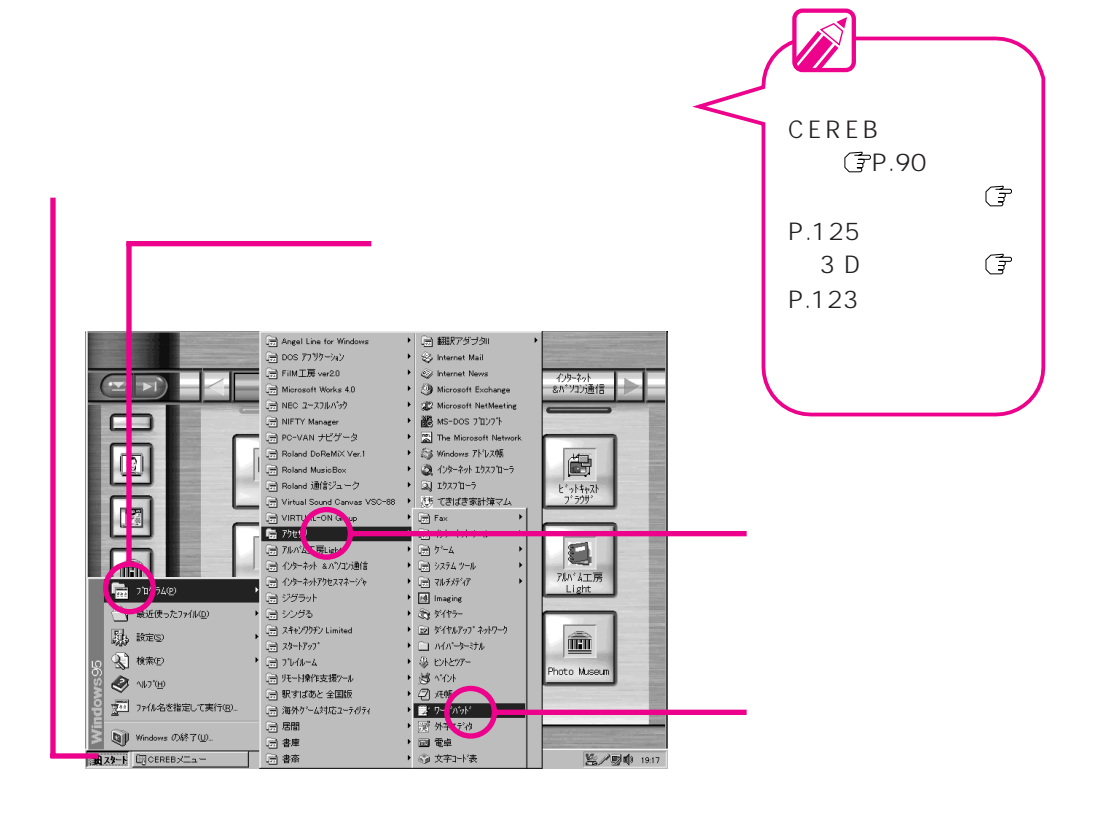

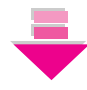

ワードパッドが起動します。

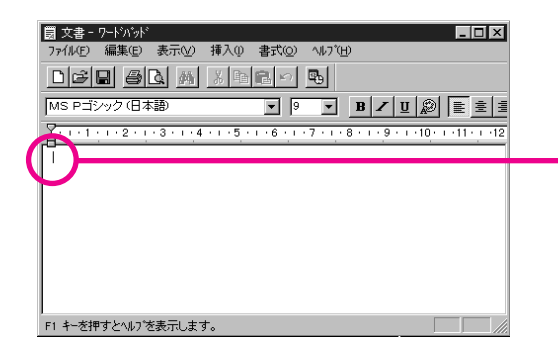

画面上にこのようなマークが点滅してい ます。これを「カーソル」といいます。 文字を入力するとカーソルのある位置に 表示されます。

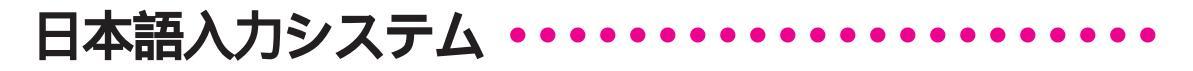

漢字やひらがなを入力するには、日本語入力システムが必要です。 本機では、MS-IME97という日本語入力システムを使うことがで きます。

## 

[日本語入力・オンを

電源をONにした直後は、日本語入力システムが使えるようになっていません。そこでまず、日本語入力をONにして、日本語入 力システムを使えるようにします。

日本語入力 - オン 🗕

 ・ <sup>y</sup> - ルパーを表示

 クリックします。
 タスクバーの日本語入力イン
 ジケータをクリックします。

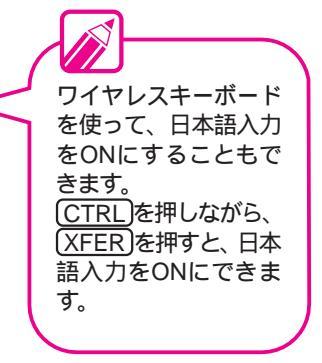

[日本語入力インジケータ]の形が変わります。また、日本語入力 システムのツールバーが表示され、日本語が入力できる状態にな ります。

MS-IME97の詳しい操作方法については、画面右下にあるMS-IME97ツールバーの愛をクリックして表示されるヘルプを参照してください。

なお、本機に添付されている『Microsoft Windows 95 ファー ストステップガイド』にはMS-IME95についての記述がありま すが、本機はMS-IME95をインストールしていません。 ツールバーが表示され ないときは、日本語入 カインジケータをクリ ックして、表示される メニューの中の[ツー ルバーを表示]をクリ ックしてください。

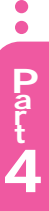

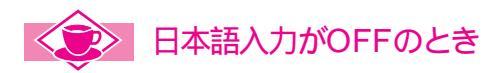

日本語入力がOFFのときには、半角の英数字が入力できます。(かな)を押すと、かなキーランプが点灯し、 半角のカタカナが入力できます。 半角の文字とは、日本語入力がONのときに入力できる漢字やひらがなと比べて、文字幅が半分になってい

る文字のことです。
## 

漢字やひらがななどを入力するときは、次の手順で入力していき ます。

読みを入力する 変換する 確定する

#### 読みの入力のしかた

読みの入力のしかたには、「ローマ字入力」と「かな入力」があ ります。

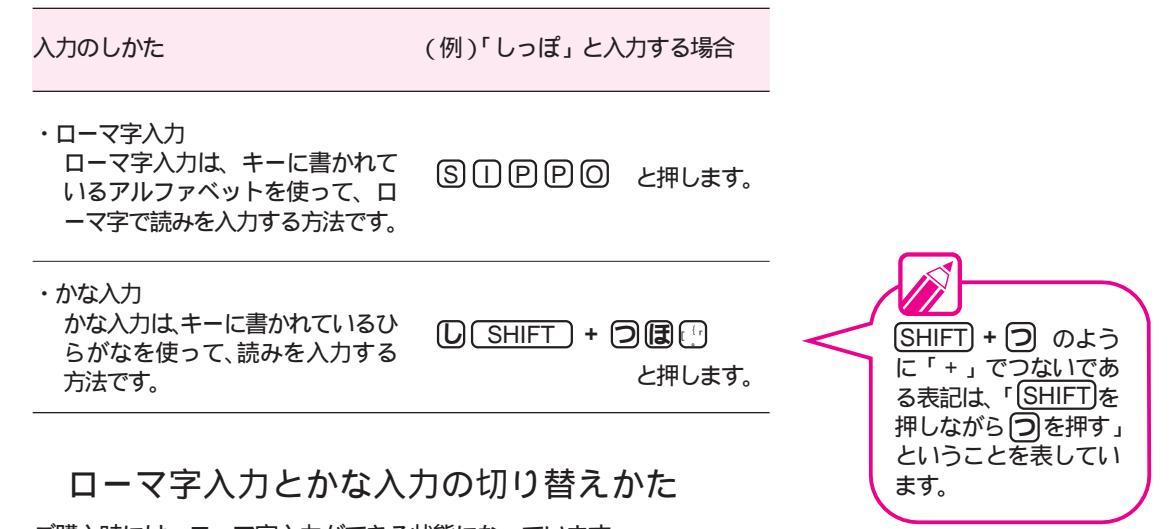

ご購入時には、ローマ字入力ができる状態になっています。 かな入力にしたい場合は、ワイヤレスキーボードのかな い。かな入力が選択されているときは、本体のかなキーランプが点灯して います。

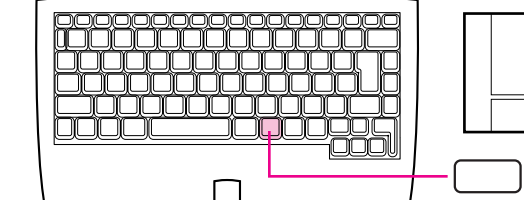

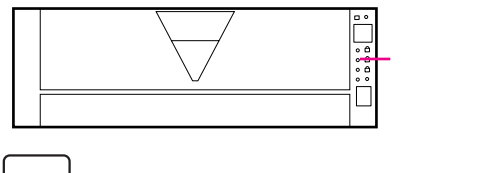

ローマ字入力に戻したいときは、もう一度(**かな**)を押します。かなキーラ ンプが消えます。

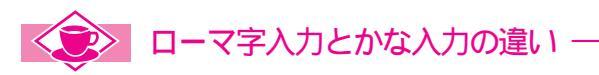

かな入力は、50音全部のキーの位置を覚えなくてはなりませんが、入力するときに押すキーの数は少なくて すみます。一方、ローマ字入力は、5つの母音(aiueo)と10数個の子音の組み合わせで入力するので、覚 えるキーの数が少なくてすみます。しかし、入力するときに押すキーの数は、かな入力よりも多くなります。 ローマ字入力は、アルファベットで読みを入力するため、英字の多い文章を入力するときに適しています。

#### 漢字を入力する

漢字を入力してみます。「子猫」と入力してみましょう。

読みを入力します。

ローマ字入力: KONEKOと押してください。かな入力 : **こねこ**と押してください。

画面表示が次のように変わります。

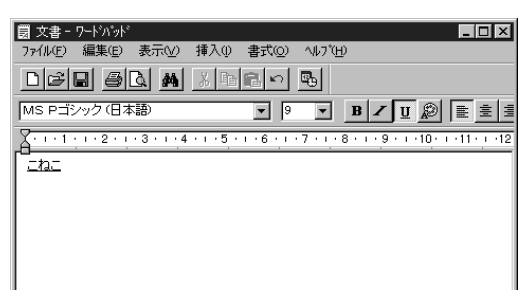

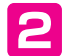

漢字に変換します。

(スペースキー)を押してください。

画面表示が次のように変わります。

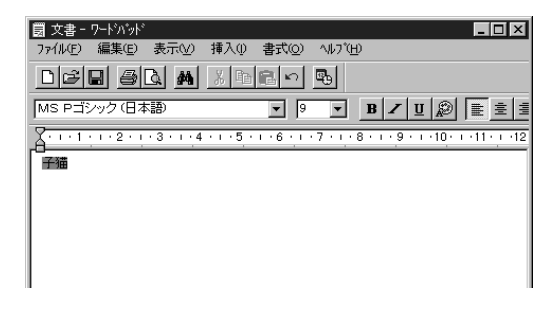

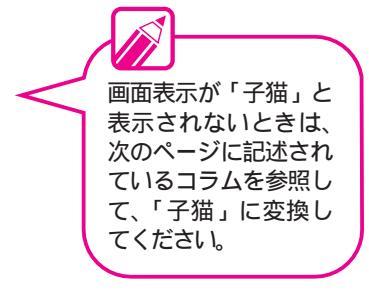

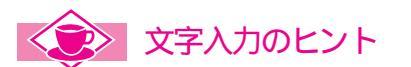

入力を間違えたときは?

- ・読みを入力しているときに間違いに気づいたときは、 BS を押すと、カーソルの左側にある文字が1 文字ずつ消えていきます。間違えたところから入力し直してください。
- ・漢字に変換している途中で間違いに気づいたときは、ESC)を押すと、変換する前の状態に戻ります。 BS)を押して、間違えたところを消して入力し直してください。
- ・確定したあとで間違いに気づいたときは、 BS を押すと、カーソルの左側にある文字が1文字ずつ消 えていきます。もう一度読みから入力し直してください。

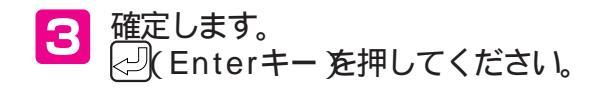

| 國 文書 - 7-ドバッド                                                                                              |
|----------------------------------------------------------------------------------------------------|
| ファイル(ṟ) 編集(⊑) 表示(⊻) 挿入(リ) 書式(Q) ヘルプ(Ħ)                                                                     |
| DFR 60 M X DR • B                                                                                          |
| MS Pゴシック(日本語) 🔽 🤋 💌 🖪 🖊 🙂 🔊 🖹 主 直                                                                          |
| <u></u>                                                                                                    |
| 子猫                                                                                                    |
|                                                                                                    |
| 7 - 1 - 1 - 1 - 2 - 1 - 3 - 1 - 4 - 1 - 5 - 1 - 6 - 1 - 7 - 1 - 8 - 1 - 9 - 1 - 10 - 1 - 11 - 1 - 12<br>予適 |

### ひらがなを入力する

ひらがなを入力してみます。「しっぽ」と入力してみましょう。

読みを入力します。 ローマ字入力: SIPPPのと押してください。

かな入力 : [U] SHIFT +  $\bigcirc$  [] ほいと押してください。

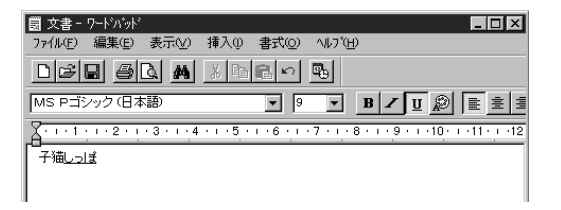

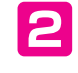

2 確定します。 ひらがなのままでよいので、変換する必要はありません。

(Enterキーを押してください。

| 園 文書 - !         | フート・ハ・ット・ |             |           |       |               |                     | l         | - 🗆 ×      |
|------------------|-----------|-------------|-----------|-------|---------------|---------------------|-----------|------------|
| 771H( <u>F</u> ) | 編集(E)     | 表示⊙         | 挿入①       | 書式(⊙) | ^ルプ( <u>H</u> | )                   |           |            |
| DØ               | 8         | <u>A</u>    | X Ba      | e n   | <b>B</b> 0    |                     |           |            |
| MS Pゴシ           | 小ク(日本     | (語)         |           | • 9   | •             | <b>В</b> Z <u>U</u> |           | <u> </u>   |
| A                | 1 • 2 • 1 | · 3 · I · 4 | · i · 5 · | 1.6.1 | ·7 · i · 8    | 8 - 1 - 9 - 1       | ·10· + ·1 | 1 • 1 • 12 |
| 子猫しっ!            | ź         |             |           |       |               |                     |           |            |
|                  |           |             |           |       |               |                     |           |            |
|                  |           |             |           |       |               |                     |           |            |

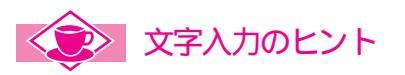

正しい漢字に変換されないときは?

\_\_\_\_\_\_](スペースキー)を1回押すと、次の変換候補が表示されます。 まだ、正しい漢字でない場合 は、もう一度 (\_\_\_\_\_)を押すと、変換候補の一覧が表示されます。 (\_\_\_\_\_ 示が移動していきます。反転表示が正しい漢字のところに合ったら、(2)(Enterキー)を押してください。

### カタカナを入力する

カタカナを入力してみます。「リボン」と入力してみましょう。

読みを入力します。

ローマ字入力: RIBONと押してください。

かな入力: りほうんと押してください。

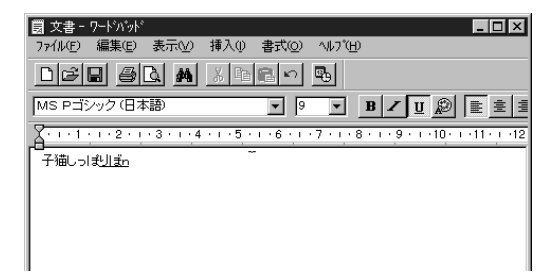

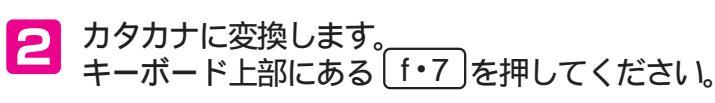

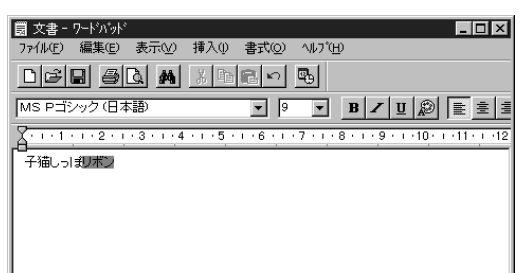

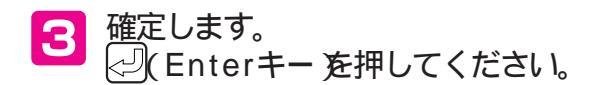

MS-IME97の「漢字辞典」では、マウスの手書き文字を認識して文字を入力することができます。詳しくは 画面右下にあるMS-IME97ツールバーの Secクリックして表示されるヘルプを参照してください。 基本操作を覚える

#### 英字を入力する

英字を入力してみます。「mary」と入力してみましょう。英字は いったん日本語入力をOFFにしてから入力します。 ファンクションキーを使 って英字を入力すること もできます(了P.103)

☐ 日本語入力をOFFにします。

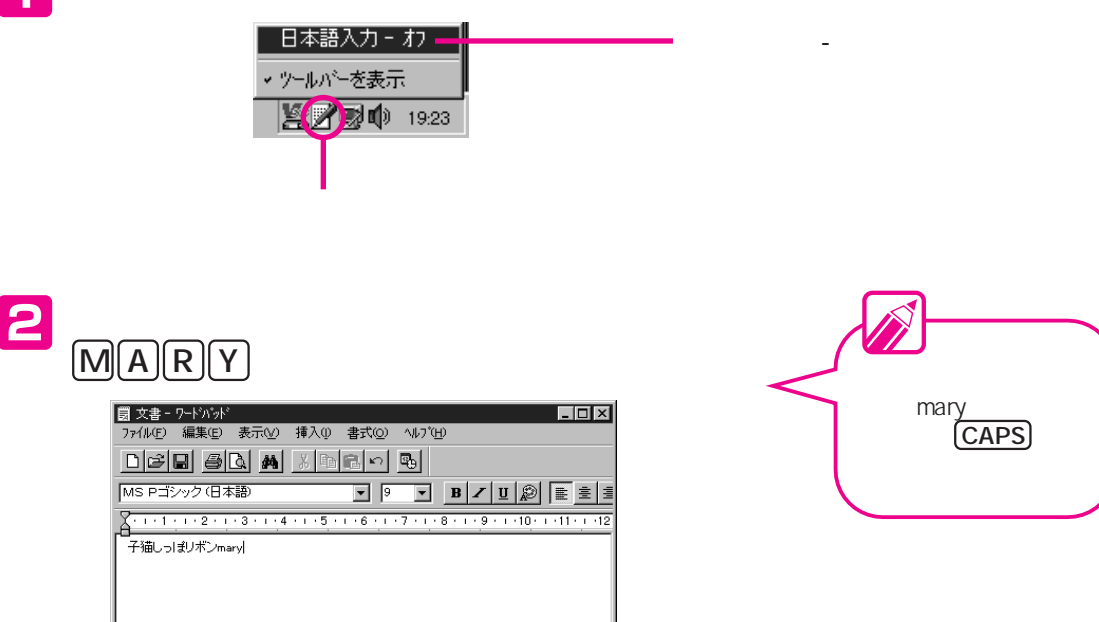

日本語入力をONにします。 次に日本語を入力するときのために、日本語入力を ONにしておきます。

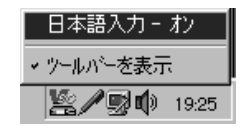

文字入力は、たくさん入力して慣れていくことが大切です。基本 を理解したら、次の例文を入力してみましょう。(BS)を押して、 これまで入力した文字を消してください。

例題 うちの子猫maryを紹介します! 耳は茶色、しっぽに赤いリボンがついています。 血統書付きのペルシャ猫です。 ワイヤレスキーボード を使って、日本語入力 のON/OFFを切り替 えることもできます。 CTRLを押しながら、 XFERを押すと、日本 語入力をONにできま す。もう一度押すと、 日本語入力がOFFにな ります。

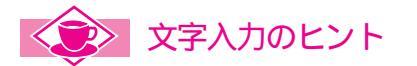

#### 「!」や「?」を入力するには?

キーには、一つのキーにいくつかの文字や記号が書かれています。これは、キーの数が多すぎて使いにくくならないように、一つのキーに何種類かの文字や記号が割り当ててあるためで、(SHIFT)、 (CAPS)、(かな)と組み合わせることで、入力したい文字や記号が入力できるようになっています。

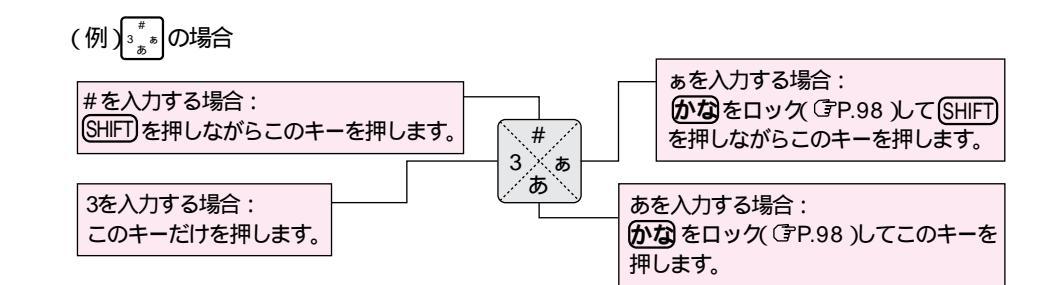

改行をするときは?

(Enterキー)を押すと、改行できます。

- 「、」や「。」を入力するときは?
  - ローマ字入力の場合は、
  - 「、」はしな」を押すと入力できます。
  - 「。」は、ことです。

かな入力の場合は、

- 「、」は(SHIFT)を押しながら、(<sup>1</sup>な)を押すと入力できます。
- 「。」はSHIFTを押しながら、
- ファンクションキーを使ってみよう

キーボードの上部にある (f・6)~ (f・10)のキーをファンクションキーといいます。ファンクション キーには、次のような役割があります。文字の入力に慣れてきたら、ファンクションキーを使って入力 すると便利です。

| [f•6]  | ひらがなに変換します   |
|--------|--------------|
| [f•7]  | カタカナに変換します   |
| f•8    | 半角の文字に変換します  |
| [f•9]  | 全角の英数字に変換します |
| (f•10) | 半角の英数字に変換します |

日本語入力について、詳しいことが知りたいときは?

各日本語入力システムについているヘルプをご覧ください。日本語入力システムのヘルプの使いかたは、 『ステップアップガイド』のPart1の「ワイヤレスキーボード」をご覧ください。

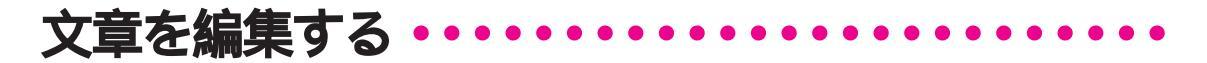

Windowsのアプリケーションソフトの多くは、文章をコピーし て同じ文を作ったり、文字を移動したりする機能を持っています。 先ほど入力した例題を使って、コピーや移動の練習をしてみましょう。

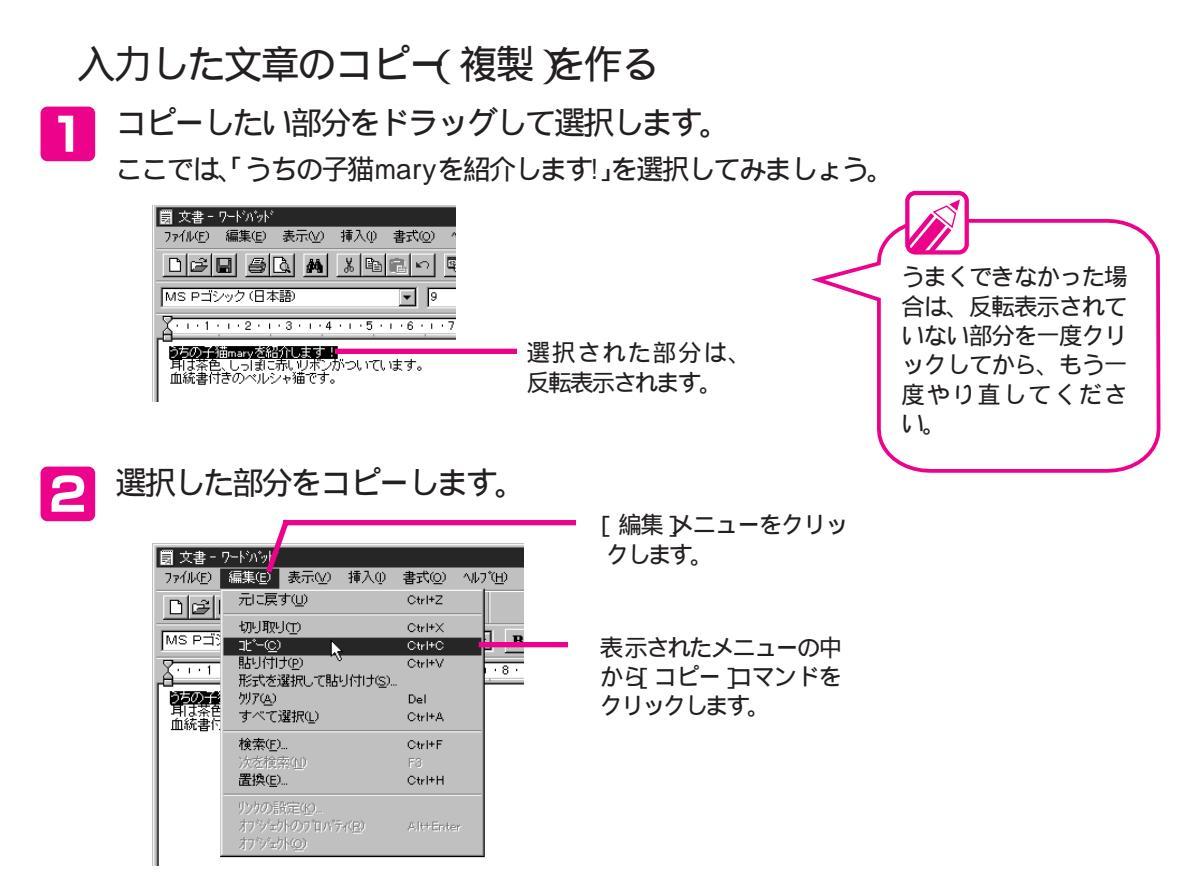

画面上は、何も変わっていませんが、選択された部分はクリップ ボードにコピーされています。

クリップボードとは?・

クリップボードは、コピーしたり、切り取ったりした文字などのデータを一時的に置いておくところです。

#### 3 コピーした文章を貼り付けたい位置に、マウスポイ ンタを移動してクリックします。

ここでは、「うちの子猫maryを紹介します!」のすぐ後に貼り 付けてみましょう。

| 贾 文書 - ワードバッド     ファイル(E) 編集(E) 表示(Y) 挿入(P) 書式(Q) ^       |
|-----------------------------------------------------------|
| DFR 50 M X DR S                                           |
| MS Pゴシック(日本語)  9                                          |
| 4 + 1 + 1 + 1 + 2 + 1 + 3 + 1 + 4 + 1 + 5 + 1 + 6 + 1 + 7 |
| うちの子猫maryを紹介します。                                          |

このあたりをクリックすると、カ ーソルが点滅します。

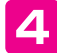

コピーした文字を貼り付けます。

| 夏 文書 -           | ワードハ <mark>ン</mark> ト |                                                                                                    |         |                |                     |
|------------------|-----------------------|----------------------------------------------------------------------------------------------------|---------|----------------|---------------------|
| 771N(E)          | 編集®                   | 表示(⊻)                                                                                                    | 挿入①     | 書式( <u>○</u> ) | ^\I↓7 °( <u>H</u> ) |
| الاتات           | 元に戻                   | す( <u>U</u> )                                                                                                    |         | Ctrl+Z         |                     |
|                  | 切切取                   |                                                                                                    |         | Ctrl+X         |                     |
| MS P⊐3           |                       |                                                                                                    |         | Ctrl+C         | B                   |
| Y                | 貼り付け                  | t@                                                                                                    |         | Ctrl+V         |                     |
| 8                | 形式を                   | 選択して貼                                                                                                    | り付け(S). |                |                     |
| うちの子             |                       |                                                                                                    |         |                |                     |
| - 中は余日<br>- 血統書付 | すべて:                  | 選択( <u>L</u> )                                                                                                   |         | Ctrl+A         |                     |
| <b>-</b>         | 検索(F)                 | I                                                                                                    |         | Ctrl+F         |                     |
|                  | 次を検                   | 索(11)                                                                                                    |         |                |                     |
|                  | 置換Œ                   | L                                                                                                    |         | Ctrl+H         |                     |
|                  |                       | 8=00                                                                                                    |         |                |                     |
|                  | オコシバット                | клеч <u>о</u><br>1670-т п. к <sup>о</sup> я                                                                      |         |                | 1F                  |
|                  | オブシンニ                 | 76000 H710<br>76(0)                                                                                              |         |                | -1                  |
|                  |                       | and the second second second second second second second second second second second second second second second |         |                |                     |

[ 編集 <u></u>メニューをクリックし ます。

表示されたメニューの中から [貼り付け ロマンドをクリック します。

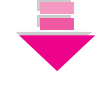

クリップボードからコピーした部分が貼り付けられます。

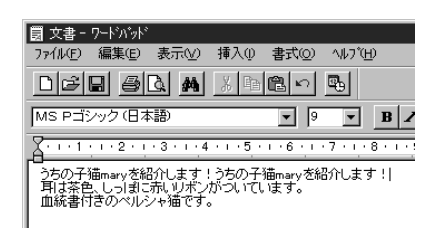

#### 入力した文章を移動する 移動したい部分をドラッグして選択します。 うまくできなかった場 ここでは、「血統書付きのペルシャ猫です。」を選択してみま 合は、反転表示されて いない部分を一度クリ しょう。 ックしてから、もうー 圆 文書 - ワードバッド 度やり直してくださ ファイル(E) 編集(E) 表示(Y) 挿入(0) 書式(0) ヘルブ(H) 16 MS Pゴシック(日本語) 🔻 🤊 💌 🖪 🖌 X · · · 1 · · · 2 · · · 3 · · · 4 · · · · 5 · · · · 6 · · · · 7 · · · 8 · · っちの子猫maryを紹介します!うちの子猫maryを紹介します! 用は茶色、しっぽに赤いリボンがついています。 血統書「若のペルシャ猫です。 選択された部分は、 反転表示されます。 選択した部分を切り取ります。 2 [編集] メニューをクリックします。 🗐 文書 - ワードバット ^/↓7°(<u>H</u>) Ctrl+Z Ctrl+X 切り取り① 表示されたメニューの中から[切り取り] MS PI В 記り付け(P) コマンドをクリックします。 Ctrl+V · 8 · A . . . 1 形式を選択して貼り付け(<u>s</u>)... うちの子 ŧす! り/ア(<u>A</u>) すべて選択(L) Del Ctrl+A 検索(E)... Ctrl+F 置換(E)... Ctrl+H

反転表示されていた部分がクリップボードに切り取られ、画面上から消えています。

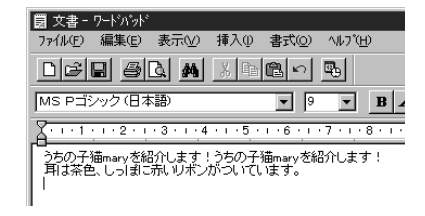

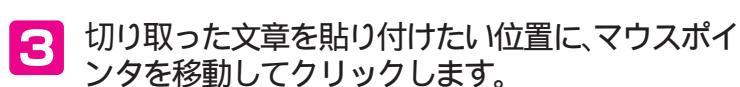

ここでは、「耳は茶色、」の前に貼り付けてみましょう。

| 🗑 文書 - ワードパッド                      |                              |
|------------------------------------|------------------------------|
| ファイル(Ĕ) 編集(Ĕ) 表示(⊻)                | 挿入()) 書式()) ^ルブ(H)           |
| DER SR M                           |                              |
| MS Pゴシック(日本語)                      | • 9 • B 4                    |
| X · · · 1 · · · 2 · · · 3 · · · 4  |                              |
| うちの子猫maryを紹介します!<br>耳は紫色、しっぽこ赤いリボン | うちの子猫maryを紹介します!<br>がついています。 |

切り取った文字を貼り付けます。

7ァイル(E) 編集(E) 表示(V) 挿入(0) 書式(0) ヘルブ(H)

貼り付け(D) 形式を選択して貼り付け(S)

すべて選択(L)

検索(F)...

置換(E)...

Ctrl+Z

Ctrl+V

Ctrl+A

Ctrl+E

Ctrl+H

В

- 8 -

ます!

🗒 文書 - ワード

MS PI

<u> <u>A</u>. 1. 1</u>

うちの子! 耳は茶色

Δ

・クリックすると、カーソルが点滅します。

[編集] メニューをクリックします。

表示されたメニューの中から [貼り付け ロマンドをクリッ クします。

クリップボードから切り取った文字が貼り付けられます。

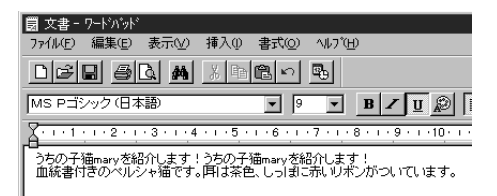

このように、Windowsのほとんどのアプリケーション ソフトでは、コピーや移動は、クリップボードを使って 行われています。次に「コピー」や「切り取り」をするまで は、クリップボードには前のデータが残っているので、 電源をOFFにしないかぎり、何回でも貼り付けること ができます。

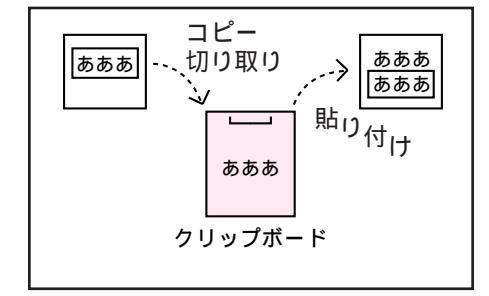

107

#### 操作を間違えたときは

コピーする部分を間違えたり、貼り付ける位置を間違えたりした ときなど、操作を間違えてしまったときは、その操作をする直前 の状態に戻すことができます。

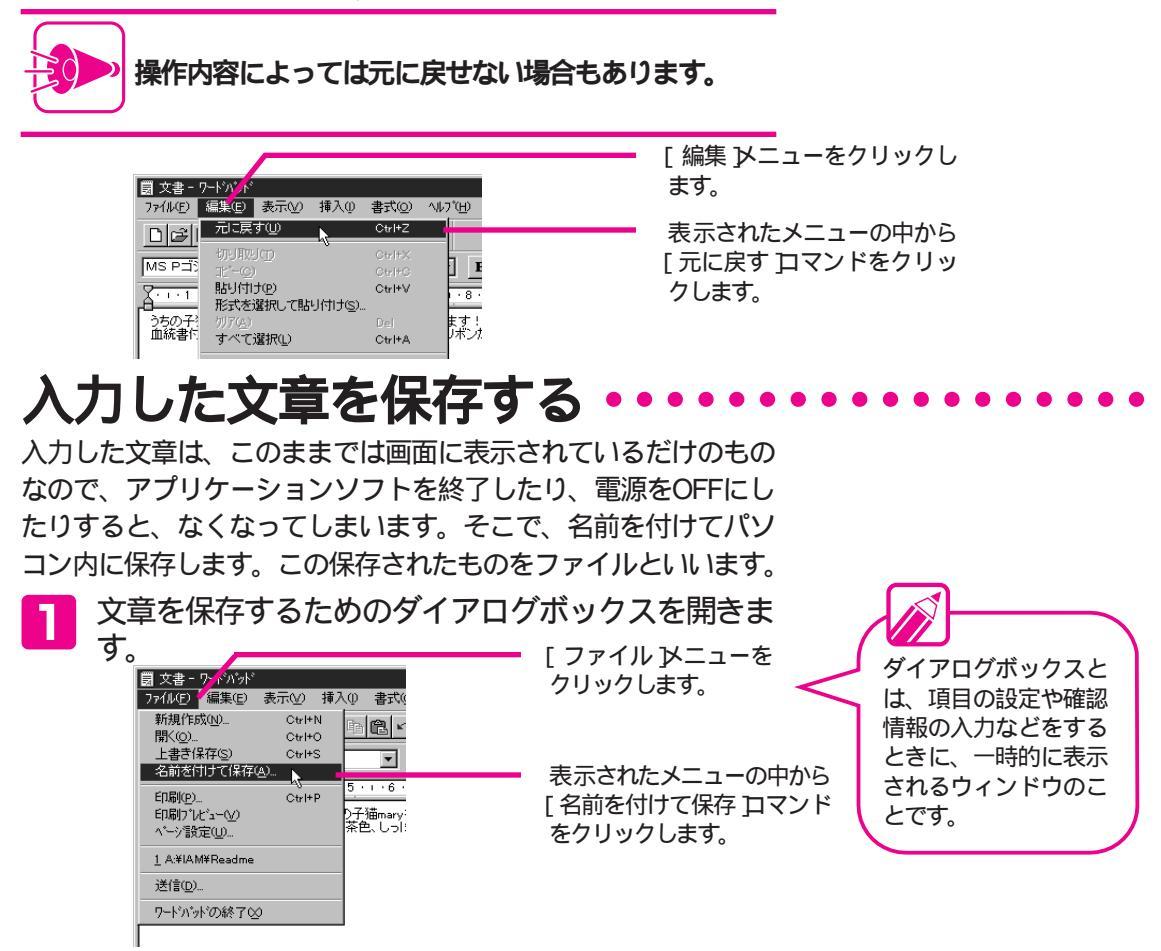

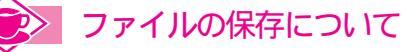

・こまめに保存しよう

パソコンの使用中に停電になったりすると、保存していないデータは消えてしまいます。そうなってしま うと、取り返しがつきません。データが消えてしまうのを防ぐには、こまめに保存することが大切です。 長い文書を作るときなどは、ある程度できあがったら[名前を付けて保存]でファイルに保存します。次か らは、[ファイル]メニューの[上書き保存]を使って、変更した内容を更新していきます。そうすれば、何か トラブルがあっても、最後に更新した時点までの内容が残ることになります。

・保存する場所について

Windowsでは、ファイルをまとめて保存するしくみとして、フォルダと呼ばれるものがあります。フォ ルダをいくつか作成しておいて、目的別にファイルを分類しておくと、あとからファイルを利用するとき に便利です。また、フォルダの中にフォルダを作成することもできます。

ファイルをいろいろなフォルダに保存してしまうと、どこにファイルを保存したのか分からなくなります。 そのようなことを起こさないために、ファイルは決まったフォルダに保存するようにしましょう。 次ページ以降にフォルダへの保存のしかたを説明しています。この練習ファイルは、そのフォルダに保存 するようにしましょう。

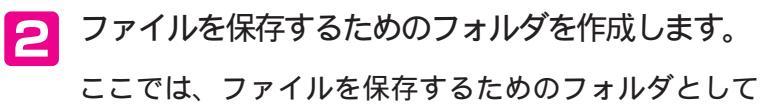

[Data]というフォルダを作成します。

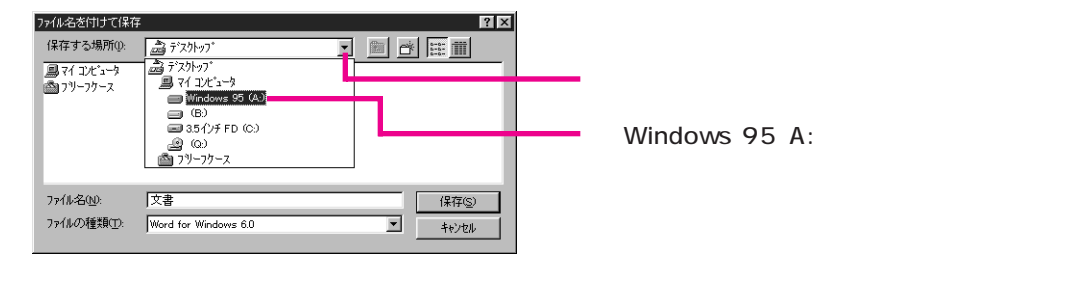

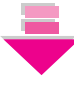

新しいフォルダを作成します。

ファイル名を付けて保存 ? × 保存する場所(): 🕞 Windows 95 (A.) - 🗈 🙀 💷 Telfa : Dos50a 🛄 ldapi Ponavi このボタンをクリックします。 Dos62 🛄 Kankon 🔲 Program Files 🛄 Time Homeshl Lesson Bemmtn Tutorial Hover lam Louvre 🛄 Sega i voicesyn ingrw Mindows Mecdmi Poisetup 🔲 Startp 🛄 झिलिए छन्नाकी 🛉 新しいフォルダが表示されます。 • 77/11名(N): 文書 開(⊙) ファイルの種類(<u>T</u>): Word for Windows 6.0 • キャンセル

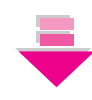

フォルダに名前をつけます。

| ファイル名を付けて保存 |                      |                 |            | ? ×        |
|-------------|----------------------|-----------------|------------|------------|
| 保存する場所(1):  | Windows 95 (A.)      | •               |            | •=<br>•=   |
| Dos50a      | 🛅 Idapi              | 🛄 Ponavi        | 🛄 Telfax   |            |
| Dos62       | 🛄 Kankon             | 🛄 Program Files | 🛄 Timer    |            |
| 🛄 Homeshl   | 🛄 Lesson             | 🛄 Remmtn        | 🛄 Tutorial |            |
| Hover       | 🛄 Louvre             | 🛄 Sega          | 📄 voicesyn |            |
| 🗀 lam       | 🛄 Necdmi             | Singrw Singrw   | 🛄 Windows  |            |
| Con Icon    | 🛄 Poisetup           | 🛄 Startp        | 🕅 Data 🛑   |            |
| •           |                      |                 |            | <b>I</b> ► |
| 7ァ(北名(N):   | 文書                   |                 |            | 開<⊚)       |
| ファイルの種類(型:  | Word for Windows 6.0 | )               | -          | キャンセル      |
|             |                      |                 |            |            |

[Data]と入力して、②(Enter キー)を押します。日本語入力が ONになっているときは、OFFに してから入力してください (③P.102)

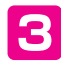

## 3 [Data]フォルダにファイルを保存します。

| 保存する場所の         Windows 95 (A)         回         正         評           Dos50a         Mapi         Penavi         Telfax           Dos52         Kankon         Program Files         Timer           Homeshl         Lesson         Rammtn         Tutorial           Hover         Louvre         Sega         voicesyn |   |
|----------------------------------------------------------------------------------------------------|---|
| Dos50a Idapi Ponavi Telfax     Dos52 Kankon Program Files Timer     HomeshI Lesson Rammtn Tutorial     Hover Louvre Sega voicesyn                                                                                                    |   |
| Dos62 Cankon Program Files Timer<br>Homeshl Lesson Remmtn Tutorial<br>Hover Louvre Sega Voicesyn                                                                                                    |   |
| Homeshl Lesson Remmtn Tutorial<br>Hover Louvre Sega Voicesyn                                                                                                    |   |
| 🖿 Hover 🔹 Louvre 🎧 Sega 💭 voicesyn                                                                                                    |   |
|                                                                                                    |   |
| lam Necdmi Singrw Windows                                                                                                    |   |
| 📄 Icon 🦳 Poisetup 🔛 Startp 🔲 Data                                                                                                    | - |
| ٠٠٠٠٠٠<br>۲                                                                                                    | F |
| 77(1)名(1): 文書 厭((2))                                                                                                    | 1 |
| ファイルの種類(T): Word for Windows 6.0 ・ キャンセル                                                                                                    | 1 |

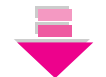

ファイルに名前をつけます。

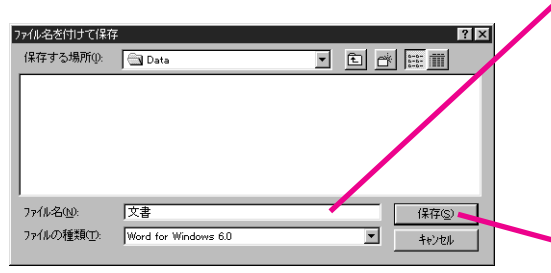

ここをクリックしてカーソルを表示させて から (DEL) または (BS) を使って 文書と いう文字を消します。そのあとファイル名 を入力します。ここでは、「子猫」と入力し ましょう。漢字が入力できない場合は、日 本語入力がOFFになっています。ONに してください( (FP.97))

[Data]フォルダをダブルクリッ

クします。

保存する場所と名前を確認して、[保存]ボ タンをクリックします。

保存が終わると、タイトルバーのところにファイル名が 表示されます。

> ファイル(E) 編集(E) 表示(Y) 挿入()

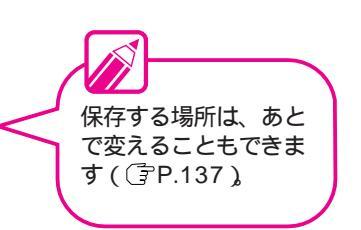

これで、「ワードパッド」での作業は終わりです。「ワードパッド」 を終了しましょう。

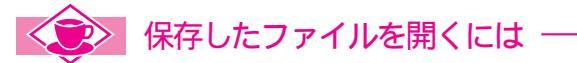

保存したファイルを開くときには、[ファイル]メニュ ーの[開く]コマンドを使って開きます。保存したとき と同じように、[ファイルを開く]ダイアログボックス が表示されたら、ファイルを保存した場所とファイル 名を選んで「開く」をクリックしてください。

| ファイルを聞く     |                              |       | ?×    |
|-------------|------------------------------|-------|-------|
| ファイルの場所(0:  | 🔄 Data                       | • 🖻 e | * =   |
| 🗒 子猫        |                              |       |       |
|             |                              |       |       |
|             |                              |       |       |
|             |                              |       |       |
|             |                              |       |       |
| 7ァ(ル名(凶):   |                              |       | 間へ回   |
| ファイルの種類(エ): | Word for Windows 6.0 (K.doo) | *     | キャンセル |
|             |                              |       |       |

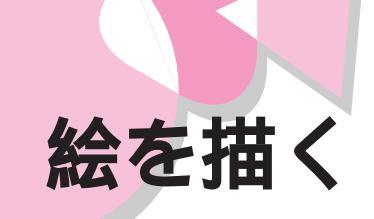

こんどは、絵を描くアプリケーションソフトを起動して絵を描いてみましょう。ここでは、「ペイント」を使ってみます。

# 

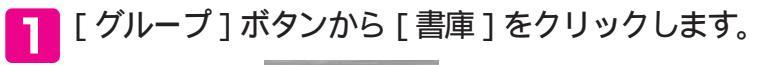

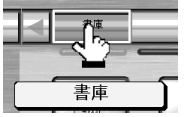

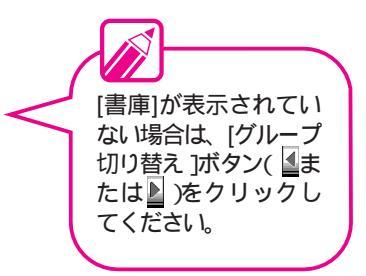

2 [ユーティリティ]アイコンをクリックします。

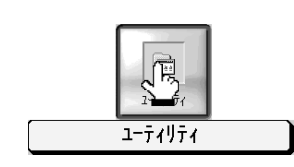

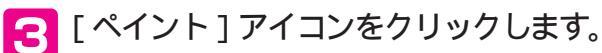

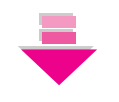

ツールボックスとカラーボックス -

ツールボックスには、円を描くための「楕円ツール」直線を引く「直線ツール」、色を塗るための「塗りつぶ しツール」など、絵を描くための道具が入っています。 各ツールにマウスポインタを合わせると、そのツールの機能が表示されます。 カラーボックスは、線の色や塗りつぶしの色を選ぶためのボックスです。 基本操作を覚える

では、「ネコ」の絵を描いてみましょう。 はじめはうまく描けないかもしれませんが、失敗してもか まわないので何度も練習してみてください。

まず、ネコの顔の輪郭を描きます。

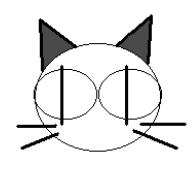

楕円ツールをクリックしま す。 図 無題 - ベイント
ファイル(E) 編集(E) 表示(⊻) 変形(0) オブション(0) ヘルブ(±) マウスポインタを、図のよ 40 うに左上から右下に向かって 0 🖗 ドラッグします。 20 マウスポインタは、作業スペ 1 -スでは + に変わります。 /**`** A  $\leq$ 適当な楕円が描けたら、マ ΠG ウスのボタンから指を離しま 0,0 す。 椿 -描き直したい場合は、 「編集 ]メニューの 「 元 に戻す]をクリックし ます。 ネコの目を描きます。 2 🛃 無題 - ^^イント 4□ 0 🏟 20 楕円の下に、 手順 🛽 で描いた 0 ものの半分くらいの大きさの楕 **A** 円を描きます。  $\overline{2}$ ΠG 最初に描いた大きな楕 円と重ならないように 注意しましょう。

(元に戻す) だやり直し]

ペイントの [ 編集 ]メニューの中には[ 元に戻す ]と[ やり直し ]があります。この 2 つには、次のような違いがあります。

[元に戻す].....表示されている状態の一つ前の段階の状態に戻します。[元に戻す]は続けて 3回まで使えるので、3つ前の段階の状態まで戻せます。

[やり直し].....直前に行った操作を取り消します。

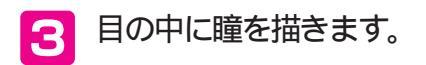

直線ツールをクリックします。

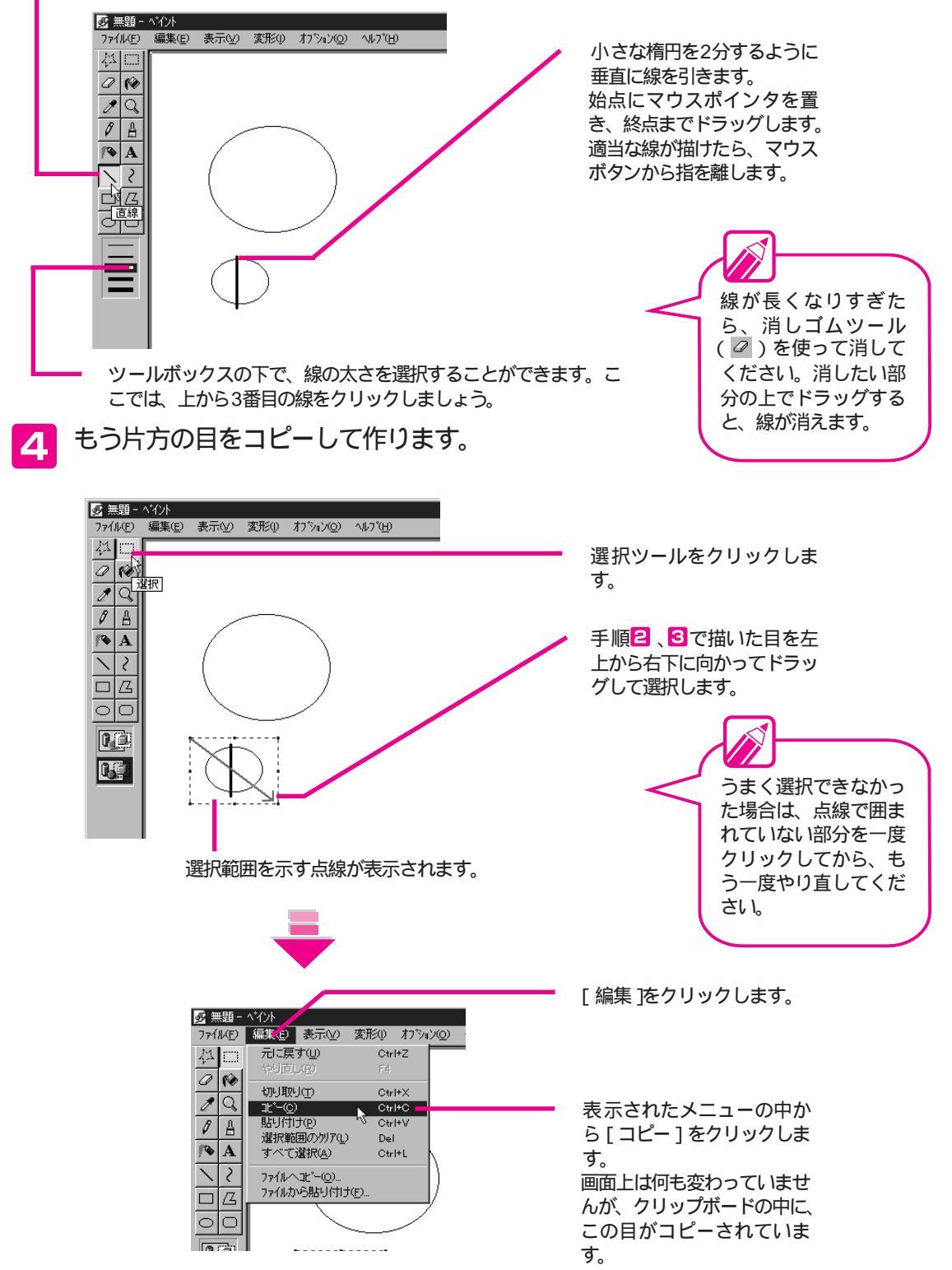

•

•

Part 4

基本操作を覚える

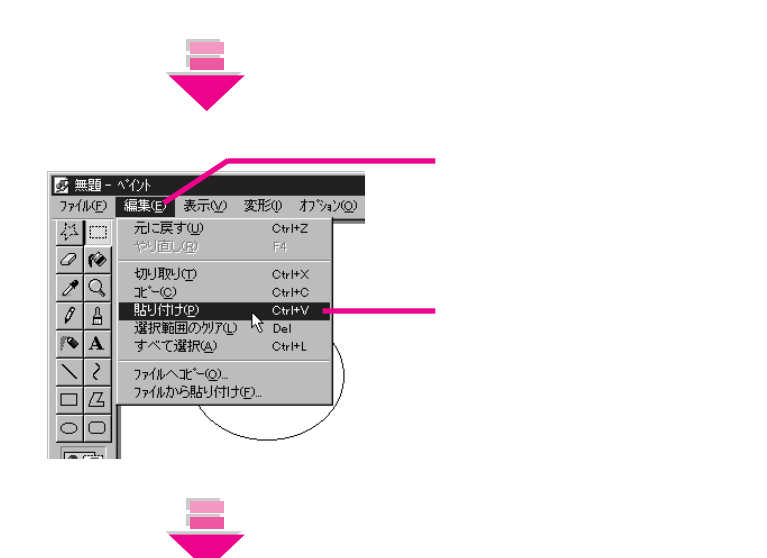

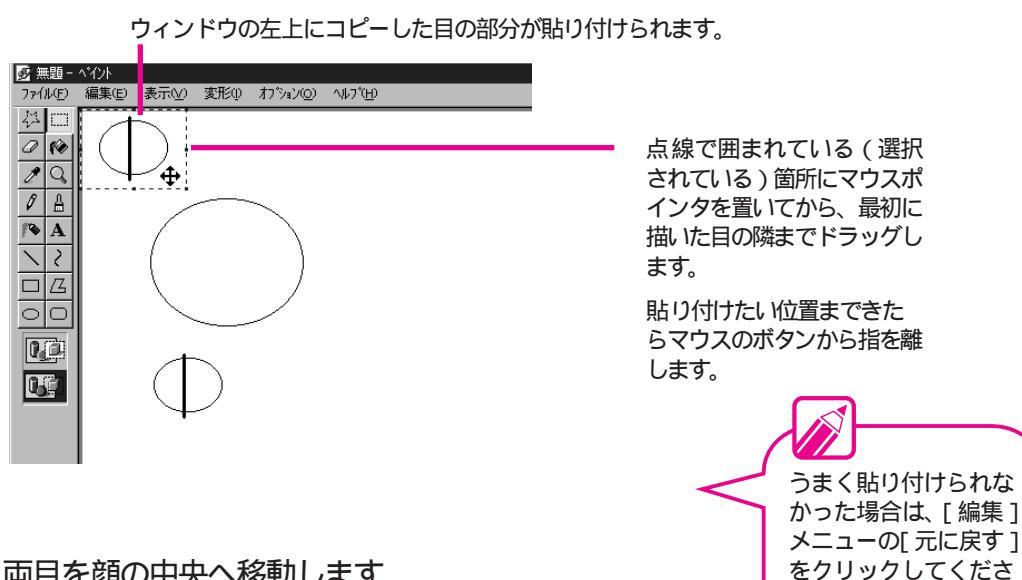

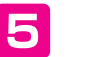

両目を顔の中央へ移動します。

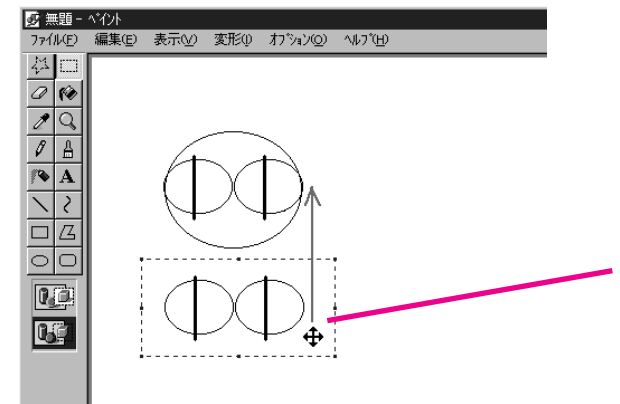

前と同じようにして両目を 選択します。

l١

戻ります。

貼り付ける前の状態に

選択範囲の箇所にマウスポ インタを置き、顔の輪郭の楕 円の中へドラッグします。

貼り付けたい位置まできた らマウスのボタンから指を離 します。

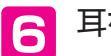

耳を描きます。

直線ツールをクリックします。

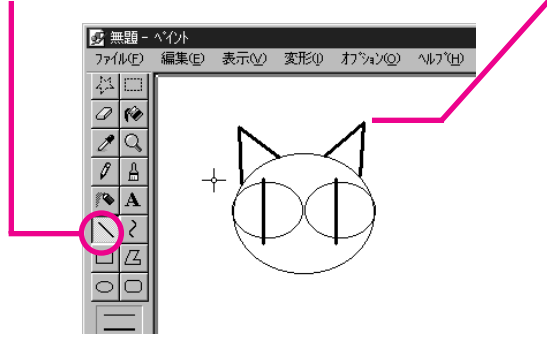

ネコの顔の輪郭の上に直線 で山のかたちを描きます。 顔の輪郭部分を始点として上 向きにドラッグしてマウスの ボタンを一度離します。続け て下向きにドラッグして、顔 の輪郭部分まできたらマウス のボタンを離します。

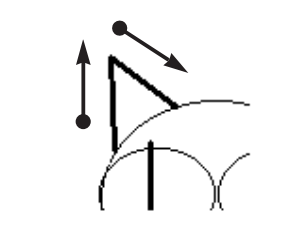

もう一方の耳も同じように して描きます。

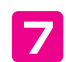

ヒゲを描きます。

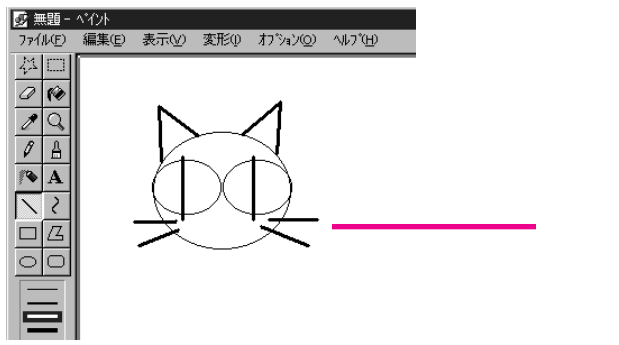

目の下に直線を2本ずつ描きま す。

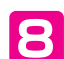

耳に色をつけます。

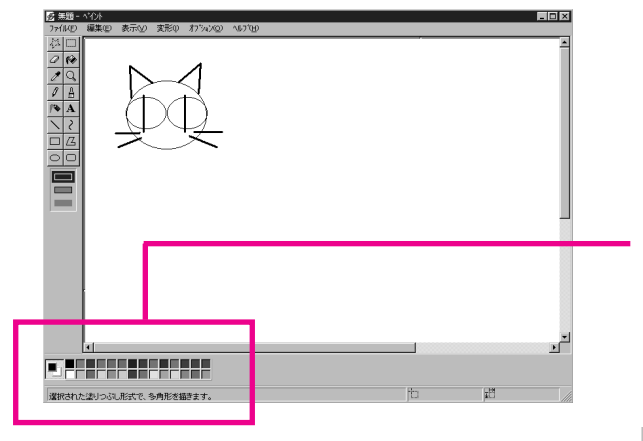

カラーボックスから色を選 択します。 使いたい色の上をクリック します。ここでは、茶色を使 ってみましょう。

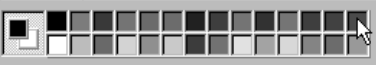

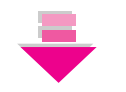

塗りつぶしツールをクリッ クします。

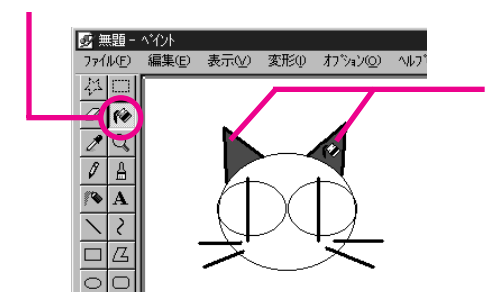

耳の部分の三角形の中にマウスポ インタを合わせてクリックします。 耳の内側が茶色に塗りつぶされま す。

耳を塗りつぶそうとして耳の三角形の中 をクリックしたら、耳と一緒に背景まで 塗りつぶされてしまった場合は、耳と顔 との輪郭の間にすきまがあることが考え られます。塗りつぶしは閉じられた空間 内を塗りつぶすツールです。[元に戻す] で塗りつぶす前の状態に戻してから、下 のコラムを参考にして修正してください。

これで、ネコが完成しました。 「ワードパッド」の場合と同じようにして、描いた絵を保存してお きましょう。

ここでは、ファイル名を「ネコ」にしておきます。

これで、「ペイント」での作業は終わりです。「ペイント」を終了しましょう(③P.95)

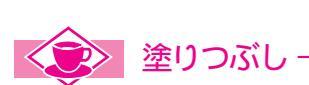

塗りつぶしは線で閉じられた空間を塗りつぶすツールです。閉じられていない箇所をクリックすると、右のようにその空間以外の場所まで塗りつぶしてしまいます。このようなときは、[編集]メニューの[元に戻す]で元に戻してから、塗りつぶしたい範囲が閉じられた空間になるように修正します。修正は、直線ツールや鉛筆ツールを使います。

閉じられた空間になっているかどうかがわかりにくい場合は、[表示]メニューの[拡大] - [拡大する]をクリックしましょう。 画面が拡大表示になります。もとの表示に戻すには、[表示]メニ ューの[拡大] - [標準に戻す]をクリックします。

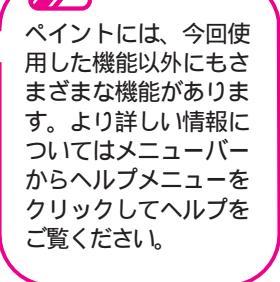

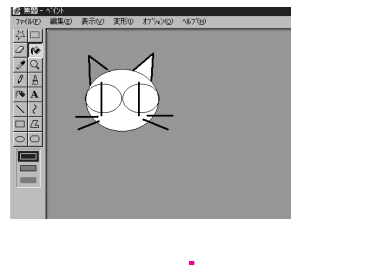

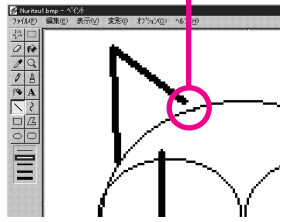

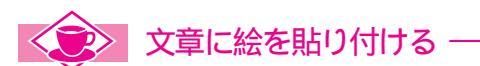

「ワードパッド」や「ペイント」で使った、「コピー」や「貼り付け」のコマンドは、複数のアプリケーション ソフト間でも同じようにして使うことができます。先ほど作成した「子猫」の文章に「ネコ」の絵をコピーし て貼り付けてみましょう。

ペイントを起動して、「ネコ」のファイルを開きます。

ネコのイラストの部分を選択してコピーします。

ワードパッドを起動して、「子猫」のファイルを開きます。

「ネコ」の絵を貼り付けます。

これで、「ネコ」の絵が入った文書ができました。

このようにすると、報告書に表計算ソフトで作った表やグラフを入れたり、案内状に地図を入れたり、年賀状 に自分で描いた絵を入れたりすることも簡単にできます。

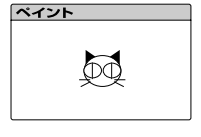

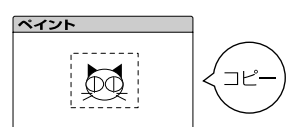

| フードパッド                                                           |  |
|------------------------------------------------------------------|--|
| うちの子猫maryを紹介します!<br>耳は茶色、しっぽに赤いリボン<br>がついています。<br>血統書付きのペルシャ猫です。 |  |

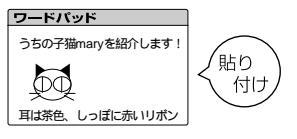

# 使いこなすために

ここでは、本機を使いこなすために知っておいてほしいことを説明してい ます。基本操作を身につけたら、ぜひ、読んでください。

ヘルプを使う

Part 5

•

•

•

•

•

•

•

•

 サイバーホーム3Dを使う

デスクトップを使う

ファイルを整理する

フロッピーディスクにデータのバックアップをとる

こんなことがしたい!

## 使いこなせるようになるために、必要に応じて読んでいきま しょう。

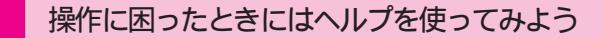

・ヘルプを使う

操作に困ったりしたときにはヘルプが力強い味方になってくれます。ヘルプの操作を覚えて、より高度な使いかたができるようになりましょう。

#### 基本の画面を変えてみよう

- ・サイバーホーム3Dを使う
- ・デスクトップを使う

CEREBメニューはかんたんで便利ですが、サイバーホーム3D やWindowsのデスクトップを使うこともできます。CEREBメ ニュー、サイバーホーム3D、デスクトップの違いを覚えて、本 機をより使いこなせるようになりましょう。

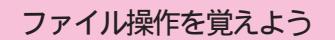

・ファイルを整理する

・フロッピーディスクにデータのバックアップをとる

自分が作成したファイルを上手に管理することは、Windowsを 使いこなすために重要なことです。ファイルの整理のしかたやバ ックアップのとりかたを覚えて、ファイルを上手に管理できるよ うになりましょう。

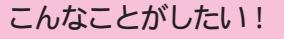

このマニュアルで基本的な操作を覚えたら、さて次に何をしましょうか? 目的がはっきりしている方も、また次に何をしたら良いのかわからない方もぜひこのページを読んでみてください。 あなたの目的を達成するためにどのマニュアルを読んだらよいのかを説明しています。次の段階へ進むための参考にしてください。

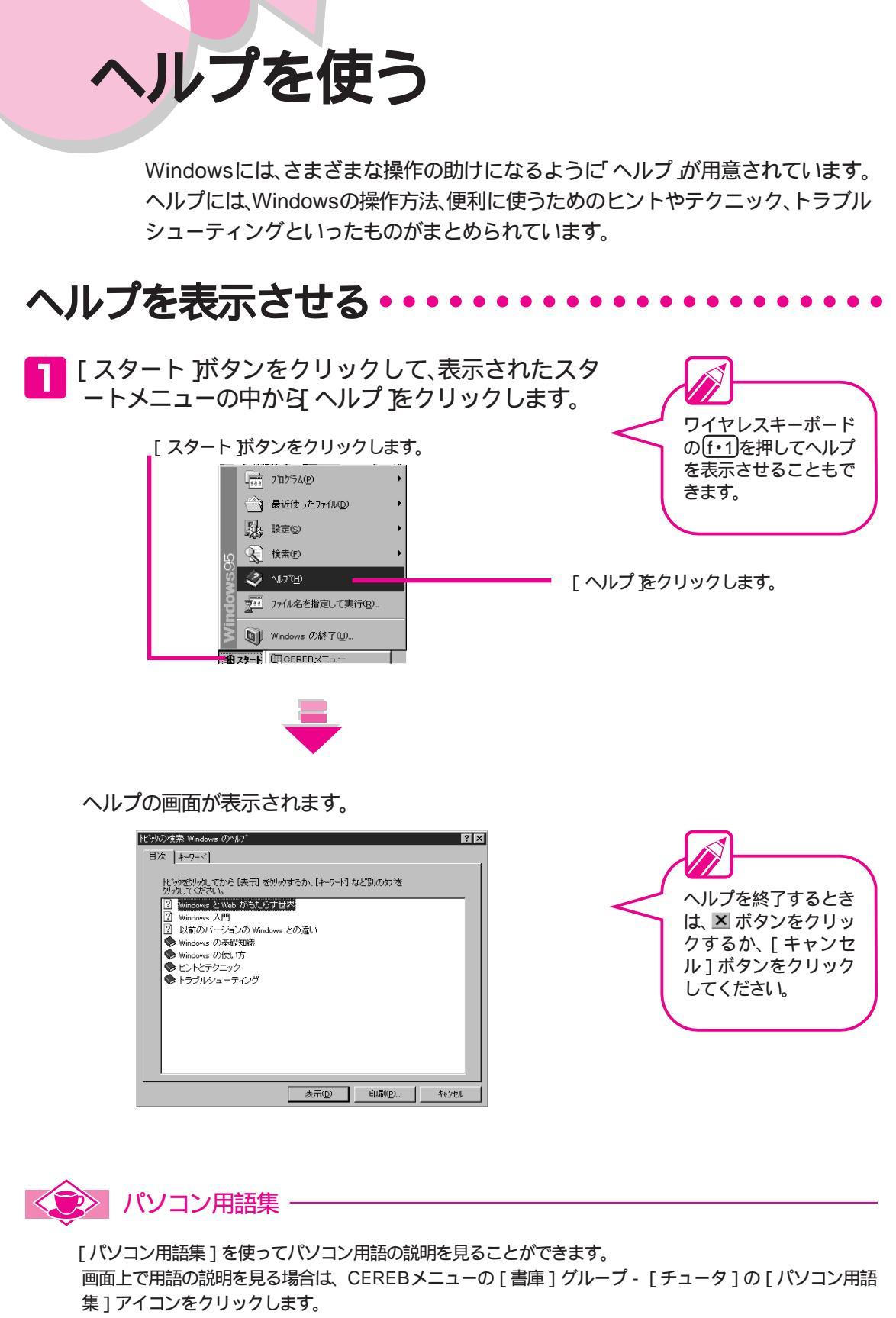

パソコン用語は、『困ったときにお読みください』の付録の「パソコン用語集」にも一部記載されています。

# 

ヘルプの内容を見るには[目次 画面から調べる方法と キーワード 画面からキーワードを入力して調べる方法があります。 [目次 画面と キーワード 画面は、タブをクリックして切り替えます。

#### 目次画面から調べるには

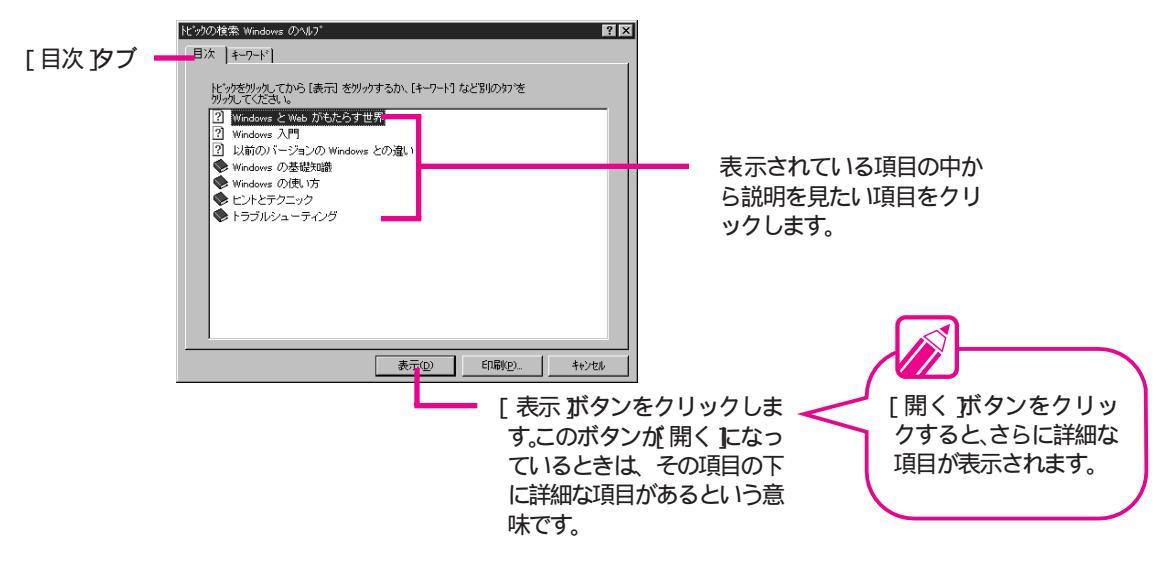

#### キーワード画面から調べるには

| 日次 キーワード<br>1. 深したい語句の最初の何文字かを入力してください<br>2. キーワードを別ックして、【表示】を押してください (2)<br>10 ボタン、ダイアロヴ ボックスの右上<br>SerdTa) フォルグ<br>Weo Am U ダイアログ ボックスを使う                                                                                     | <ul> <li>[キーワード タブ</li> <li>説明を表示させたい言葉を<br/>入力します。はじめの1文字<br/>を入力するだけでも項目を検</li> </ul> |
|----------------------------------------------------------------------------------------------------|-----------------------------------------------------------------------------------------|
| Windows の称 () コマンド<br>以 水タン ウンプドウの右上<br>[アイコンの経列] コマンド<br>[アイコンの経列] コマンド<br>[オフライン作取] コマンド<br>[オフライン作取] コマンド<br>[オフライン作取] コマンド<br>[サスペンド] コマンドの表示が非表示<br>[スタート] メニュー<br>「スタート] ボタン<br>[プログラム] メニューの項目の整理<br>[最近使ったファイル] の一覧のクジア | 索できます。<br>表示されている項目の中か<br>ら説明を見たい項目をクリッ<br>クします。                                        |
| 表示(D) [1日月(D). <b>44)/U</b> A                                                                                                    |                                                                                         |

アプリケーションソフトのヘルプ

Windows上で使えるアプリケーションソフトには、操作方法などを説明してくれるヘルプが用意されているものもあります。メニューバーに[ヘルプ]コマンドがあったり、?のついたボタンがあります。アプリケーションソフトによって多少の違いはありますが、基本的な操作方法は同じです。アプリケーションソフトを操作していてわからないことがあったときには、まずヘルプを見てみましょう。

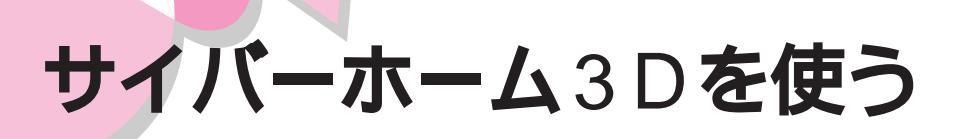

Windows 95の操作は、CEREBメニューからだけでなく、サイバーホーム3Dとい う画面から操作することもできます。

> 98ランチバーが表示 されていない場合は、 マウスポインタを画面

> の上部に移動させてく ださい。自動的に98

# サイバーホーム3Dを表示させる

サイバーホーム3Dを表示するには、98ランチバーで操作モード を切り替えます。

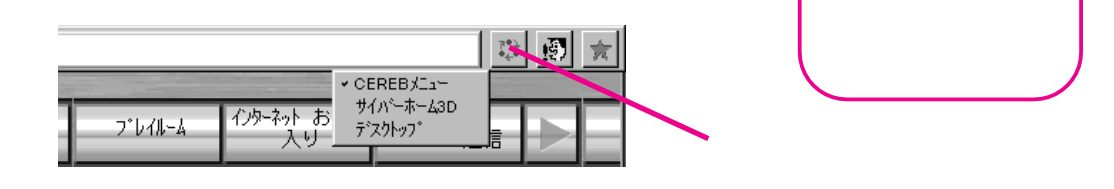

2 メニューからサイバーホーム3Dを選びます。

|          |                                   | 口 🖉 🚖 |                                  |
|----------|-----------------------------------|-------|----------------------------------|
| 7*6711-4 | ・CEREBメ<br>インターネット お<br>入り デスクトップ |       | ーーーー ここにマウスポインタを合わせてク<br>リックします。 |

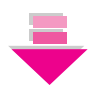

サイバーホーム3Dの画面が表示されます。

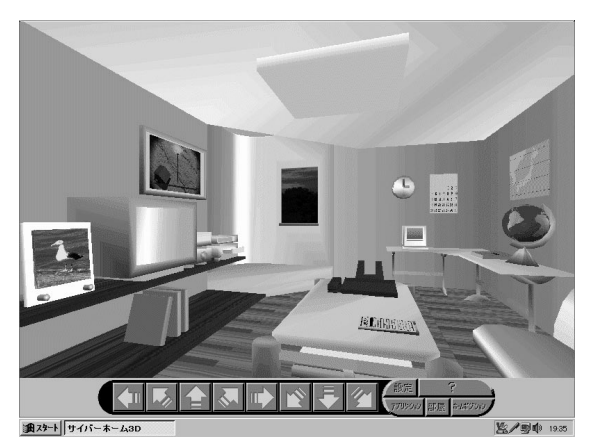

• Part 5 使いこなすために

#### サイバーホーム3Dの画面

98ランチバーで操作モードをサイバーホーム3Dに切り替える と、次のような画面が表示されます。サイバーホーム3Dの詳し い使い方については、98ランチバーのヘルプをご覧ください。

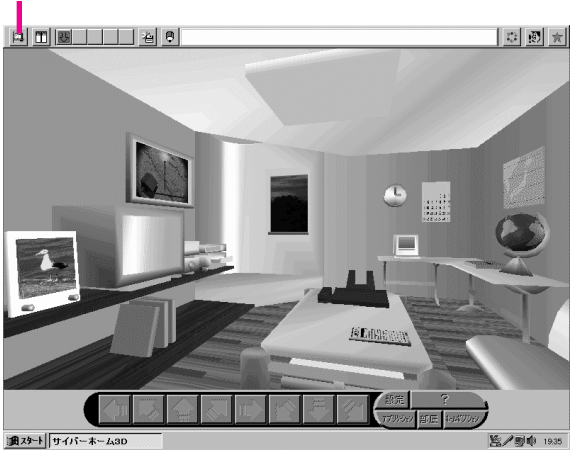

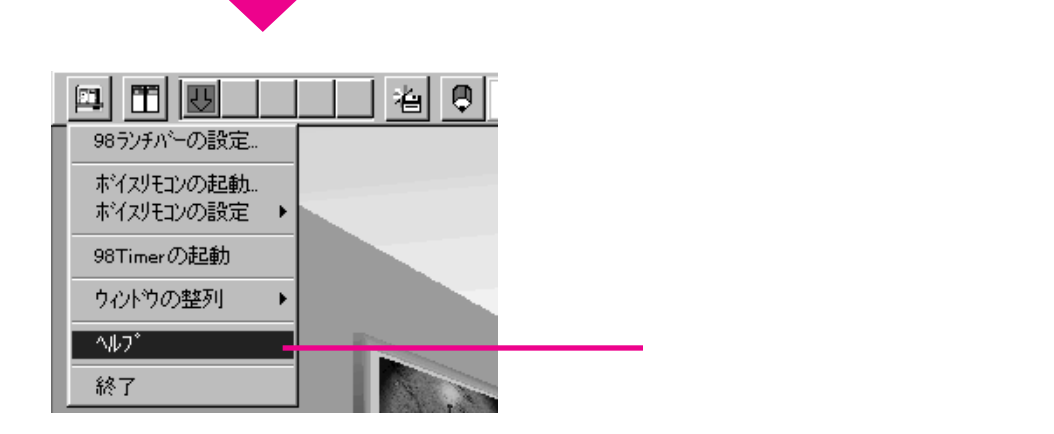

このボタンをクリックします。

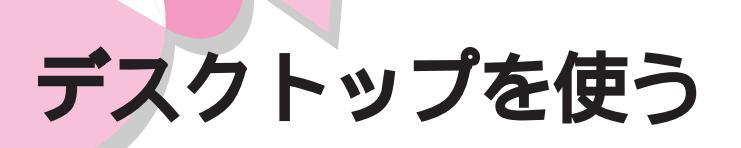

Windows 95の操作は、CEREBメニュー、サイバーホーム3Dからだけでなく、デ スクトップという画面から操作することもできます。デスクトップについての説 明は、添付の「Windows 95チュータ」で見ることもできます。ここでは 「Windows 95チュータ」の使い方も説明していますので、そちらもご覧ください。

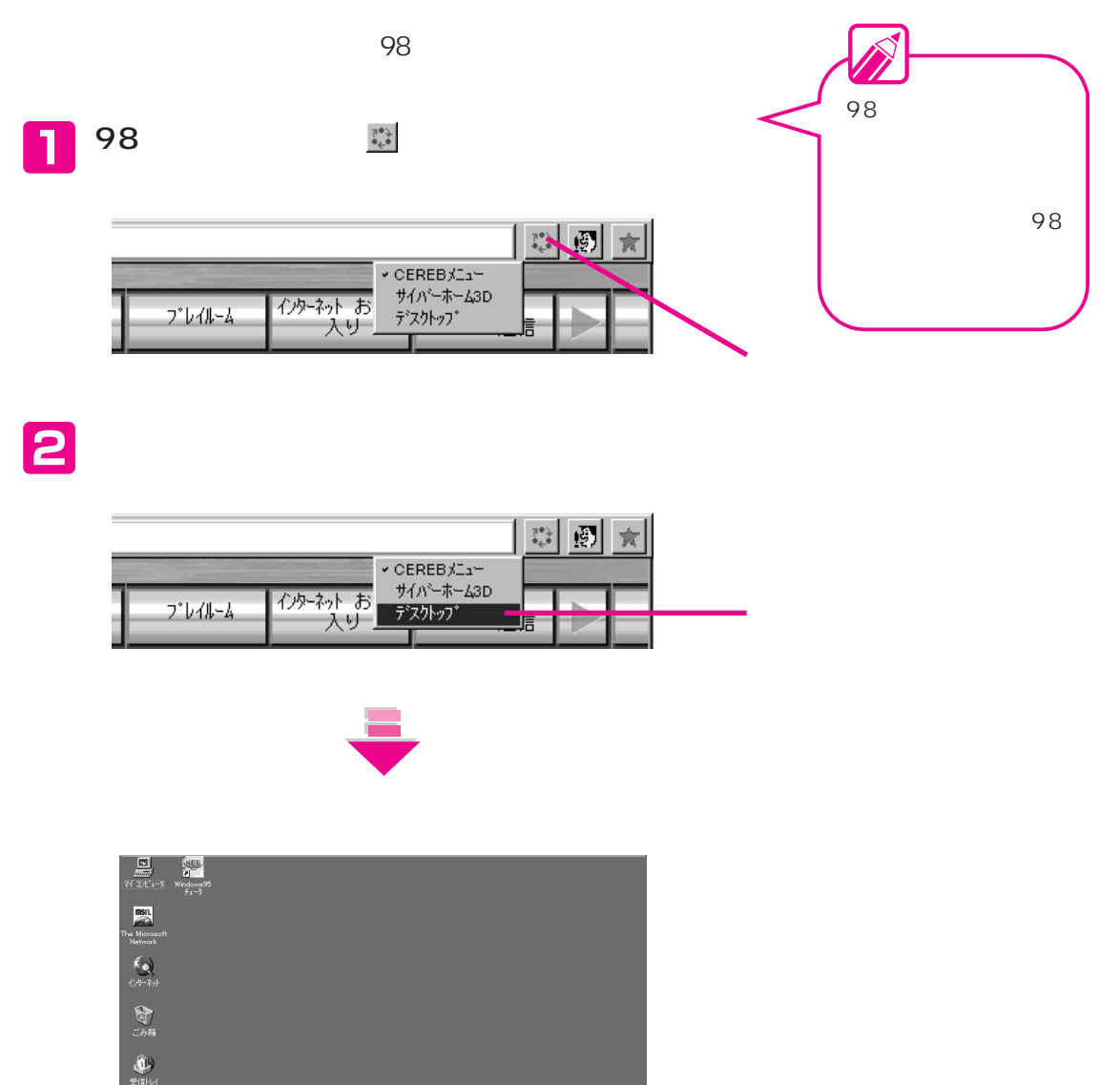

医/夏季 19:40

フリーフウース フリーフウース 開催 読む BiGLOBE サインアッファれ サインアッファれ データ ě

## デスクトップの画面

デスクトップの画面は、次のような要素で構成されています。

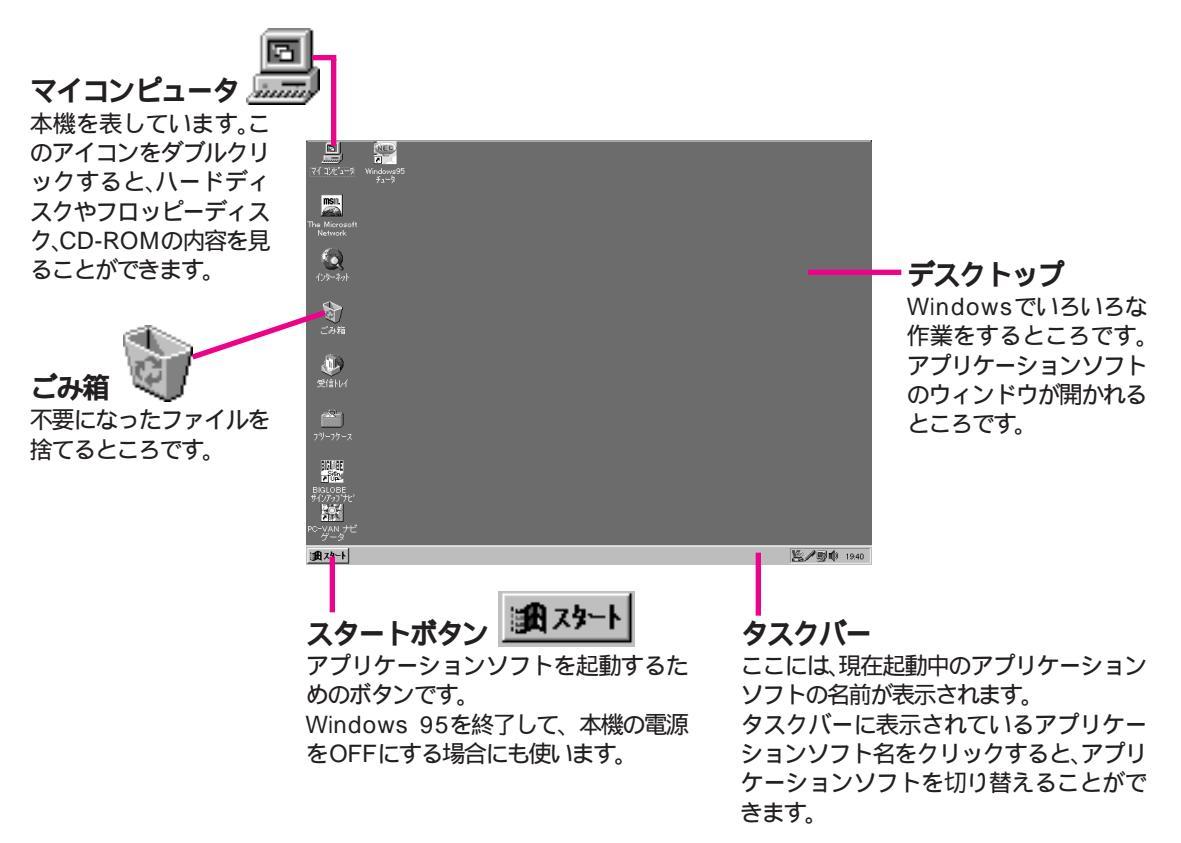

# 

デスクトップからアプリケーションソフトを起動するときは、ス タートメニューを使います。ここでは、「ペイント」の起動を例に説 明しています。

デスクトップからペイントを起動する

[スタート ボタンをクリックします。

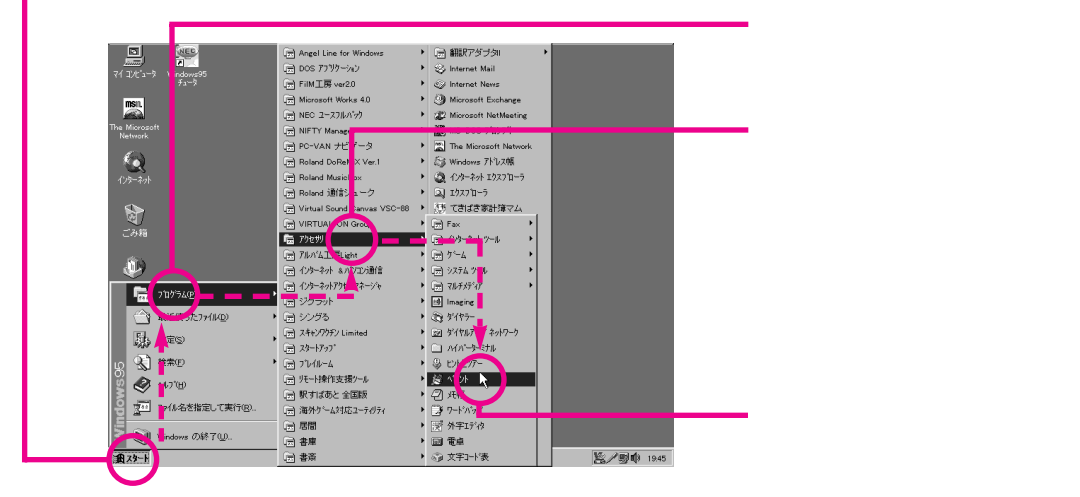

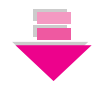

ペイントが起動します。

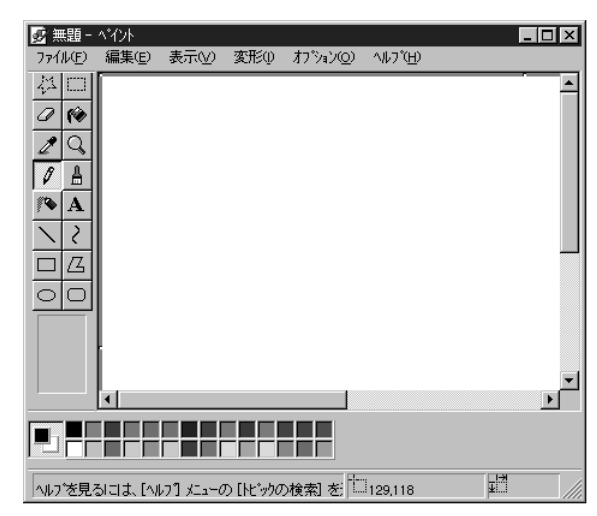

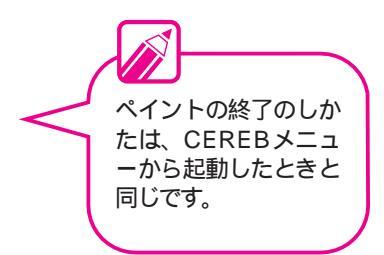

ě

# Windows 95 チュータを見る •••••••••••••••

添付の チュートリアルCD-ROM 」には、[Windows 95チュータ] というチュートリアルソフトウェアが入っています。Windows 95チュータでは、Windows 95の基本操作や利用方法をわかり やすく説明しています。

CD-ROMの取り扱いについて

# ⚠警告

添付のCD-ROMは、CD-ROM対応プレーヤ以外では絶対に使用 しないでください。

大音量によって耳に障害を被ったり、スピーカを破損する恐れがあります。

CD-ROMを取り扱うときは、次のような点に注意してください。CD-ROMの取り扱いや、CD-ROMドライブについて、詳しくは『ステップアップガイド』のPart1の「CD-ROMドライブ」をご覧ください。

| 信号面 文字などが印刷されていない<br>面 に手を触れないでください。                                        | ケースの中央を押しながら取り出し<br>てください。                                                        | 文字の書かれている面を上にして、ト<br>レイにていねいに置いてください。                                                     |
|-----------------------------------------------------------------------------|-----------------------------------------------------------------------------------|-------------------------------------------------------------------------------------------|
|                                                                             | O                                                                                 | 0                                                                                         |
| CD-ROMの上にものをのせたり曲げ<br>たりしないでください。                                           | ラベルなどを貼らないでください。                                                                  | キズをつけたり字などを書いたりし<br>ないでください。                                                              |
|                                                                             | ×                                                                                 |                                                                                           |
| 落として強い衝撃を与えたり、キズを                                                           | 指紋やホコリが付いたときは、乾いた                                                                 | 清掃の際は、CD用のクリーナーをお                                                                         |
| つけないでください。                                                                  | 柔らかい布で、内側から外側に向けて                                                                 | 使いください。                                                                                   |
|                                                                             | 柔らかい布で、内側から外側に向けて<br>拭いてください。                                                     | 使いください。<br>レコード用のスプレー、クリーナ、ベン<br>ジン、シンナーなどは、使わないでくだ<br>さい。                                |
|                                                                             | 柔らかい布で、内側から外側に向けて<br>拭いてください。                                                     | 使いください。<br>レコード用のスプレー、クリーナ、ベン<br>ジン、シンナーなどは、使わないでくだ<br>さい。                                |
| つけないでください。<br>、<br>、<br>、<br>、<br>、<br>、<br>、<br>、<br>、<br>、<br>、<br>、<br>、 | 柔らかい布で、内側から外側に向けて<br>拭いてください。<br>直射日光のあたる場所や、暖房器具<br>の近くなど温度が高くなる場所に<br>置かないでください | 使いください。<br>レコード用のスプレー、クリーナ、ベン<br>ジン、シンナーなどは、使わないでくだ<br>さい。<br>使用後は収納ケースへ入れるよう<br>にしてください。 |

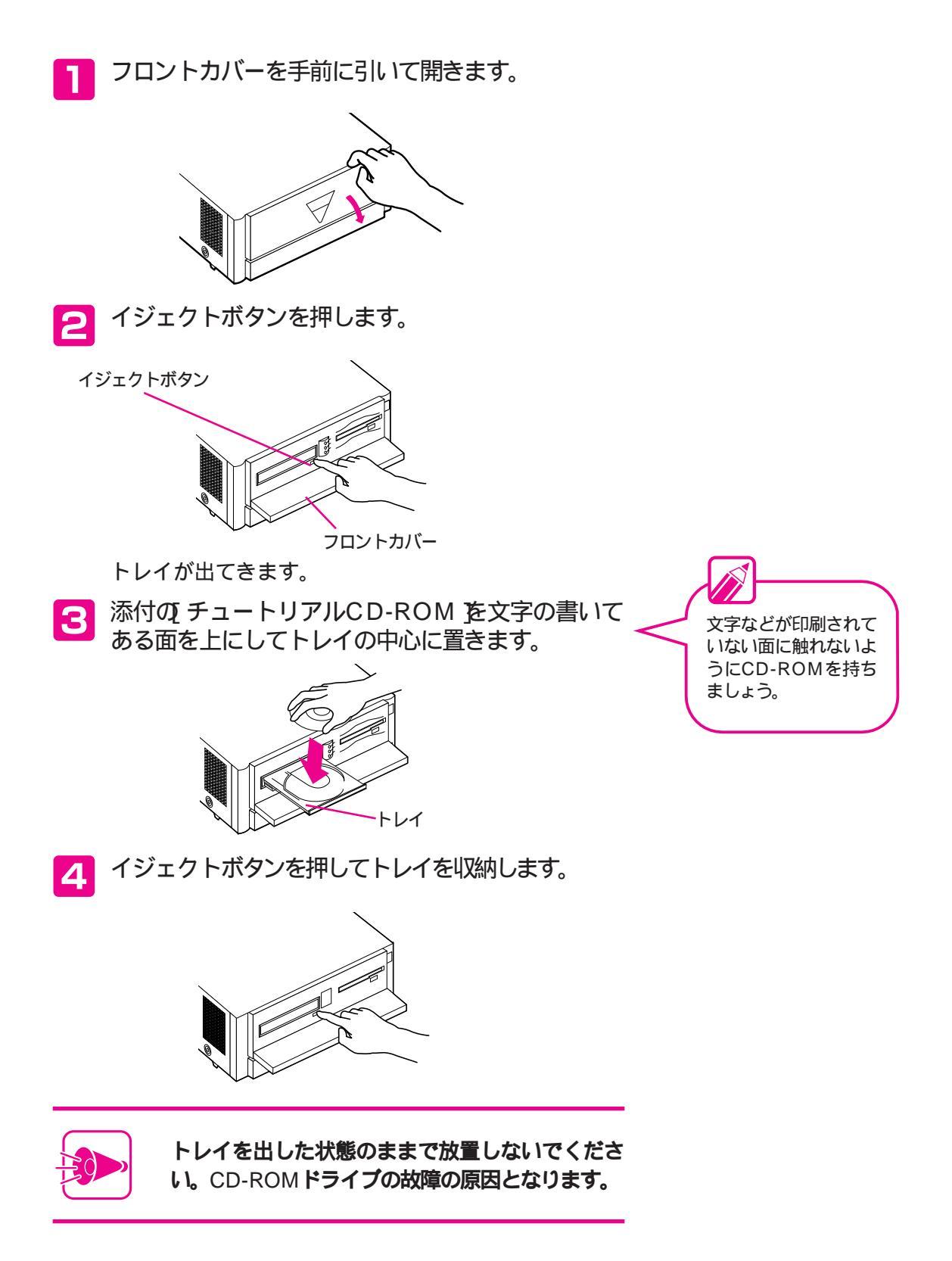

5 フロントカバーを閉じます。

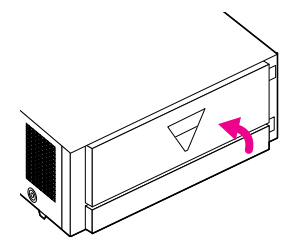

6 [実行アプリケーションの選択 の画面が表示されま すので、[Windows 95チュータ]を選んで[OK] ボタンをクリックします。

| 実行アプリケーションの選択                                                         | ×           |
|-----------------------------------------------------------------------|-------------|
| Windows95チュータ<br>アルバム工房Light入門ガイド<br>FIM工房レッスンビデオ<br>ジェットサーファー セットアップ | ОК<br>キャンセル |

#### しばらくお待ちください。

Windows 95チュータの画面が表示されます。自動的にオ

ープニングが始まります。

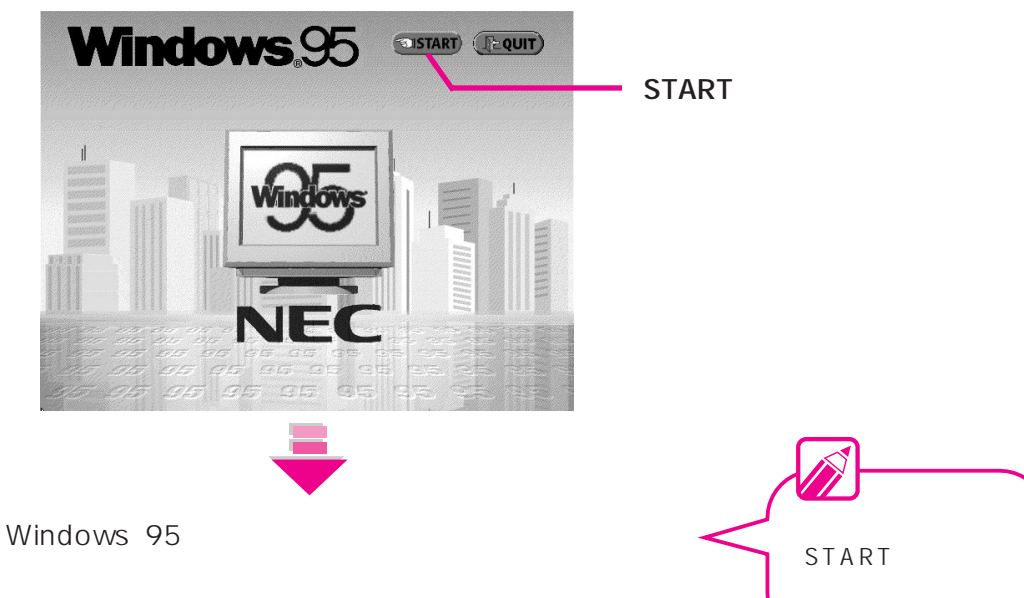

•

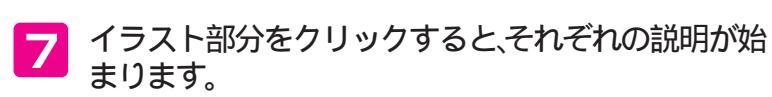

メインメニュー画面

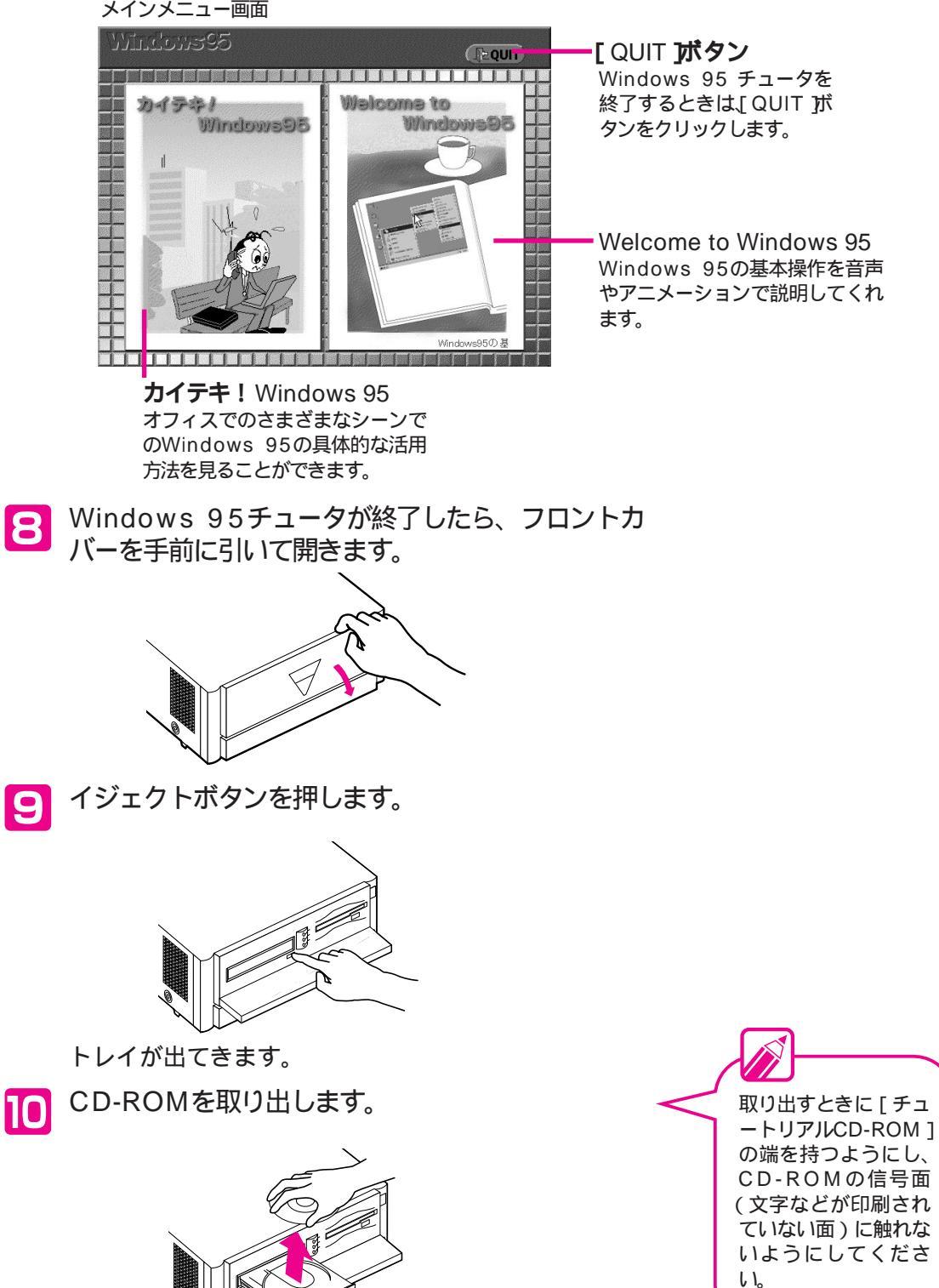

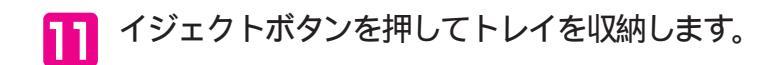

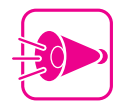

トレイを出した状態のままで放置しないでくださ い。CD-ROMドライブの故障の原因となります。

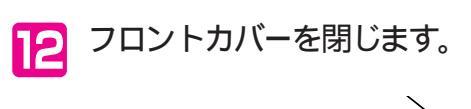

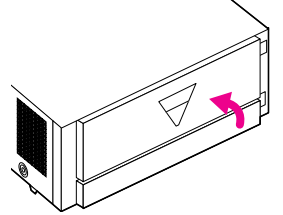

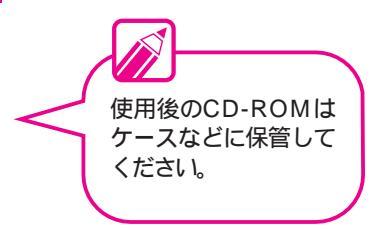

•

デスクトップからWindows 95チュータを見るには

デスクトップ上にある [Windows 95チュータ]アイコンをダブルクリックすると、Windows 95チュ ータが始まります。
## マイコンピュータで本機の内容を見る ・・・・・・・・・

デスクトップでマイコンピュータのアイコンをダブルクリッ クすると、本機の内容を見ることができます。

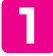

デスクトップの画面で [マイコンピュータ]をダブ ルクリックします。

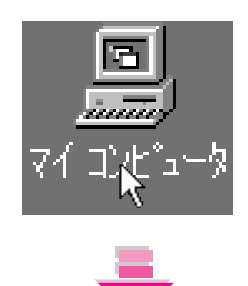

CEREBメニュー、サ イバーホーム3Dの画 面が表示されている場 合は、画面右上の が タンをクリックして、 表示されるメニューか らデスクトップを選ん でください。

次のようなウィンドウが表示されます。ウィンドウの中の アイコンをダブルクリックすると、それぞれの内容を見る ことができます。

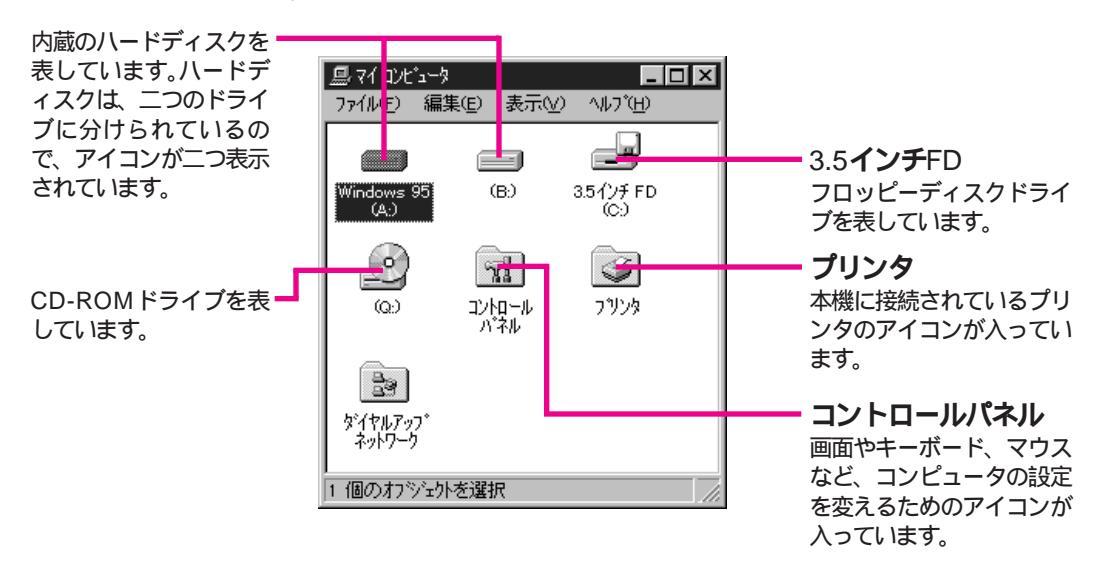

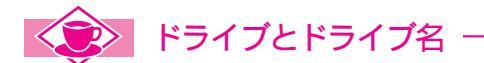

・ドライブ

ファイルやフォルダを保存したり、読み出したりする装置のことをドライブと呼びます。

・ドライブ名

ハードディスクやフロッピーディスクなどのドライブに、Windowsが管理用に付ける名前をドライブ 名と呼びます。Windowsでは「A:」、「B:」といったアルファベットが使われます。

# ファイルを整理する

文書を作ったり、絵を描いたりしたときには、ファイルに保存しました。作成したファイルは、本や音楽CDを分類して本棚やケースに整理するように、パソコンの中で整理することができます。ファイルを整理するときには、フォルダを使います。自分用のオリジナルフォルダを作って、ファイルを整理してみましょう。

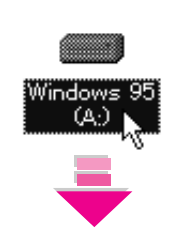

マイコンピュータの中から、[Windows 95(A:)」

をダブルクリックします。

次のようなウィンドウが表示されます。これは、 [Windows 95(A:)]ドライブに入っているフォルダや ファイルの一覧です。

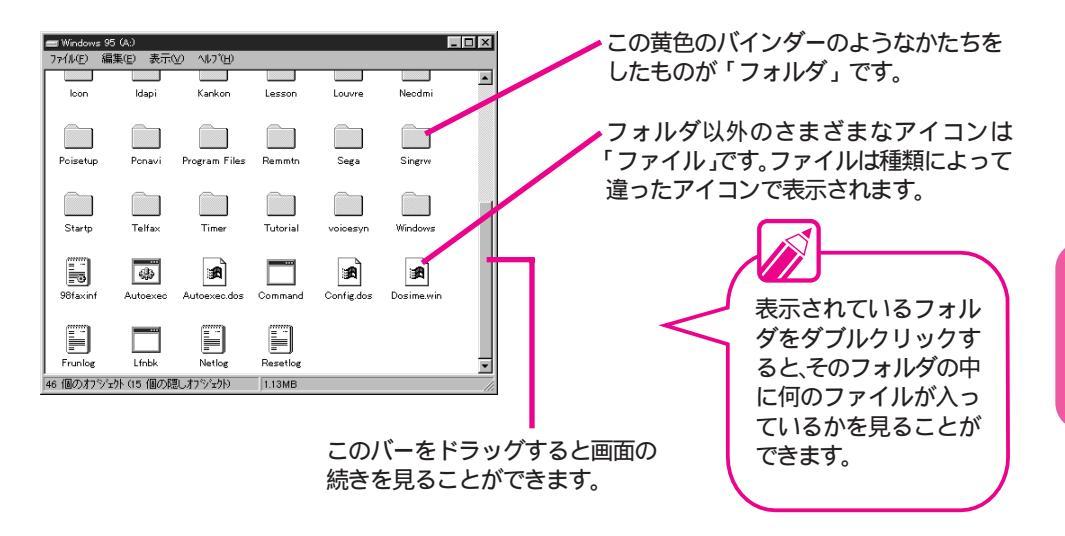

•

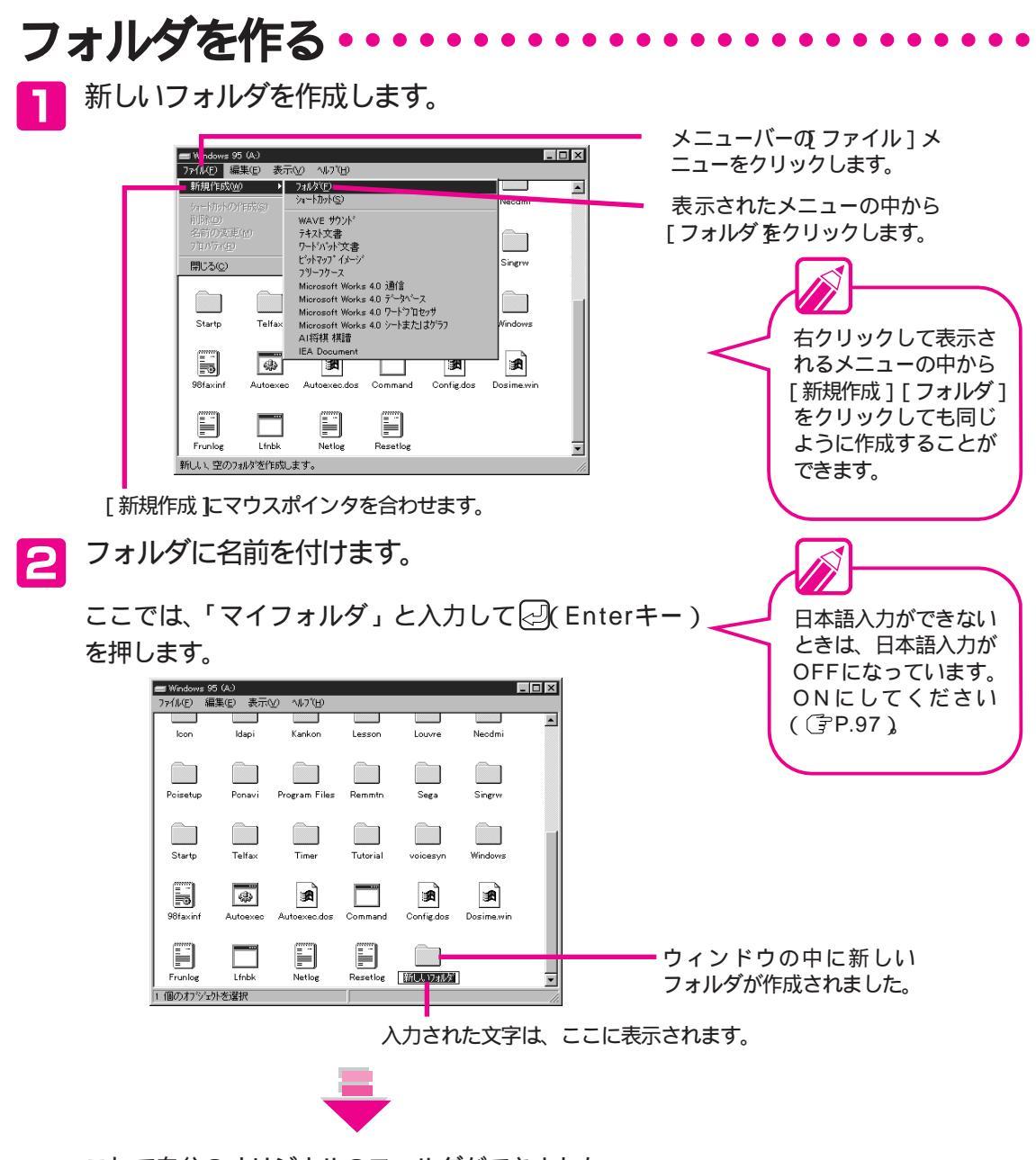

これで自分のオリジナルのフォルダができました。

### マアイルの種類とアイコン

ファイルは、種類によって、次のようなアイコンで表示されます。 それぞれのアイコンをダブルクリックすると、そのファイルを作成したアプリケーションソフトが起動し、 ファイルが開かれます。ここでは表示されるアイコンの一例を紹介します。

- ビットマップ形式のファイルを表しています。ペイントで作成したファイルは、このアイコンで表示
   されます。
   されます。
- I: テキスト形式のファイルを表しています。メモ帳で作成したファイルは、このアイコンで表示されます。

### 

作成したフォルダに、自分のつくったファイルを移動してみましょう。

移動先のフォルダアイコンをダブルクリックして、 ウィンドウを表示させます。

ここでは、先ほど作成した マイフォルダ をダブルクリ ックしてみます。

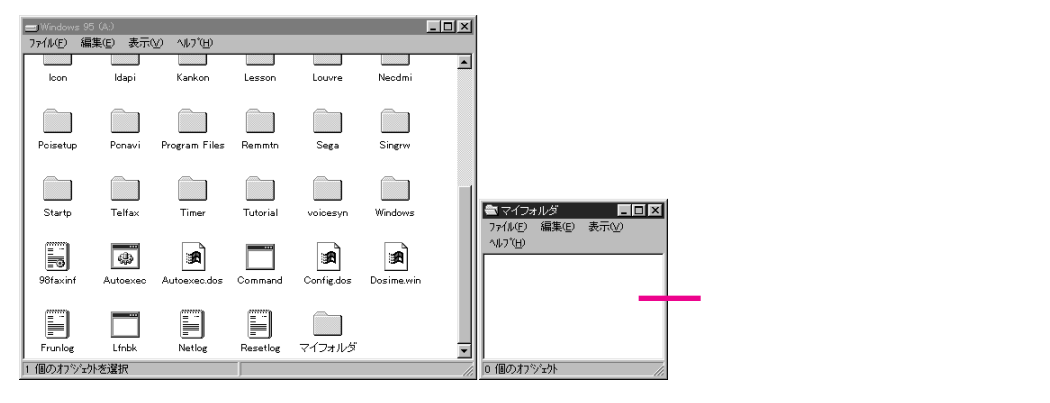

2 移動したいファイルが入っているフォルダを開い て、移動したいファイルのアイコンを移動先のフォ ルダのウィンドウまでドラッグします。

> ここでは、Part4で作って Data フォルダに保存した「子猫」 を移動してみます。

移動ではなくコピーし たい場合は、ドラッグす るときにCTRL)を押し ながら行います。

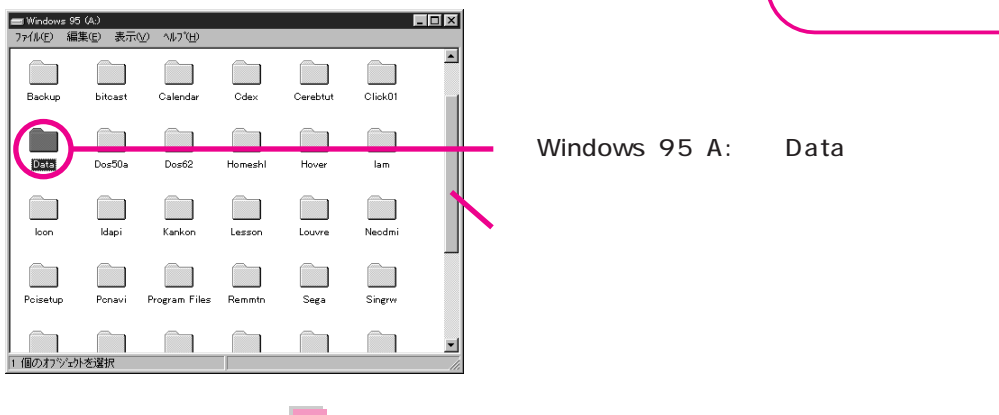

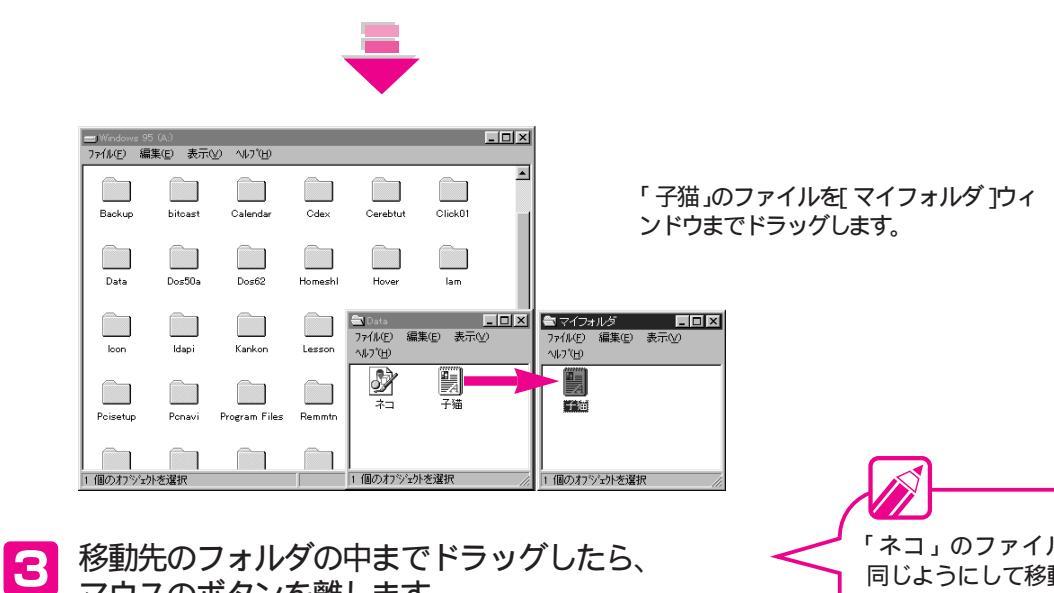

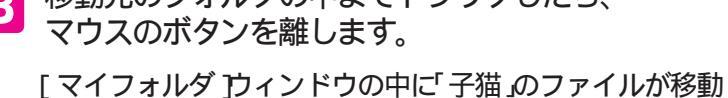

しました。

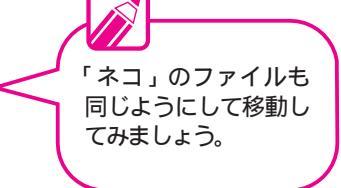

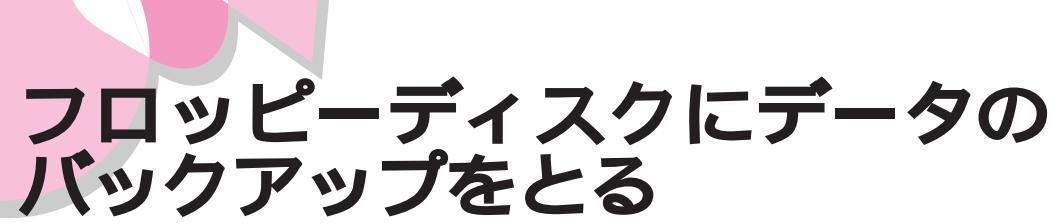

パソコンは精密機械なので、何らかの事情でファイルが壊れたりすることがあります。そのような場合に備えて、大事なデータはフロッピーディスクにコピーしてバックアップ、予備のデータを作っておきましょう。

### バックアップをとる作業の手順

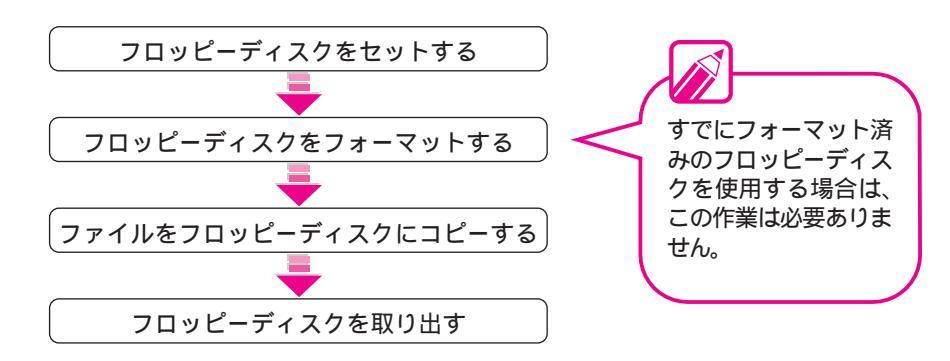

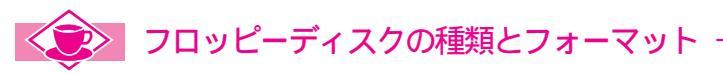

#### フロッピーディスクの種類

フロッピーディスクには、データを記憶できる容量によって次の種類があります。

| 種類                  | 記憶容量                                                  |
|---------------------|-------------------------------------------------------|
| 2HD<br>(両面高密度倍トラック) | 1Mバイト <sup>1</sup> <sub>2</sub> 1.44Mバイト <sup>1</sup> |
| 2DD<br>(両面倍密度倍トラック) | 640Kバイト                                               |

1 フォーマット方式によって選択できます。

2 OSによっては、1.2Mバイトと表示される場合があります。

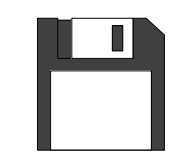

3.5インチサイズフロッピーディスク 本機の内蔵フロッピーディスクドライブで は、3.5インチサイズフロッピーディスク が使用できます。

本機のフロッピーディスクドライブでは、2HDタイプと2DDタイプのどちらでも使えます。

#### フォーマット

フロッピーディスクにデータを書き込むためには「フォーマット」という作業が必要です。フォーマットのことを初期化ともいいます。

フォーマット作業を行うと、どこにどのようにデータを書き込めばよいかわかるようにフロッピーディスク が磁気的に区画整理され、データが保存できるようになります。

フォーマットの形式は、使用するOSによって異なりますが、Windows 95では、次のOSでフォーマット されたフロッピーディスクを使用することができます。

- Windows
- MS-DOS

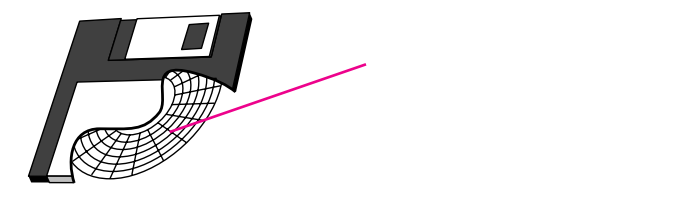

# フロッピーディスクをセットする ••••••

フロッピーディスクの取り扱いについて

フロッピーディスクを取り扱うときは次のような点に注意してください。

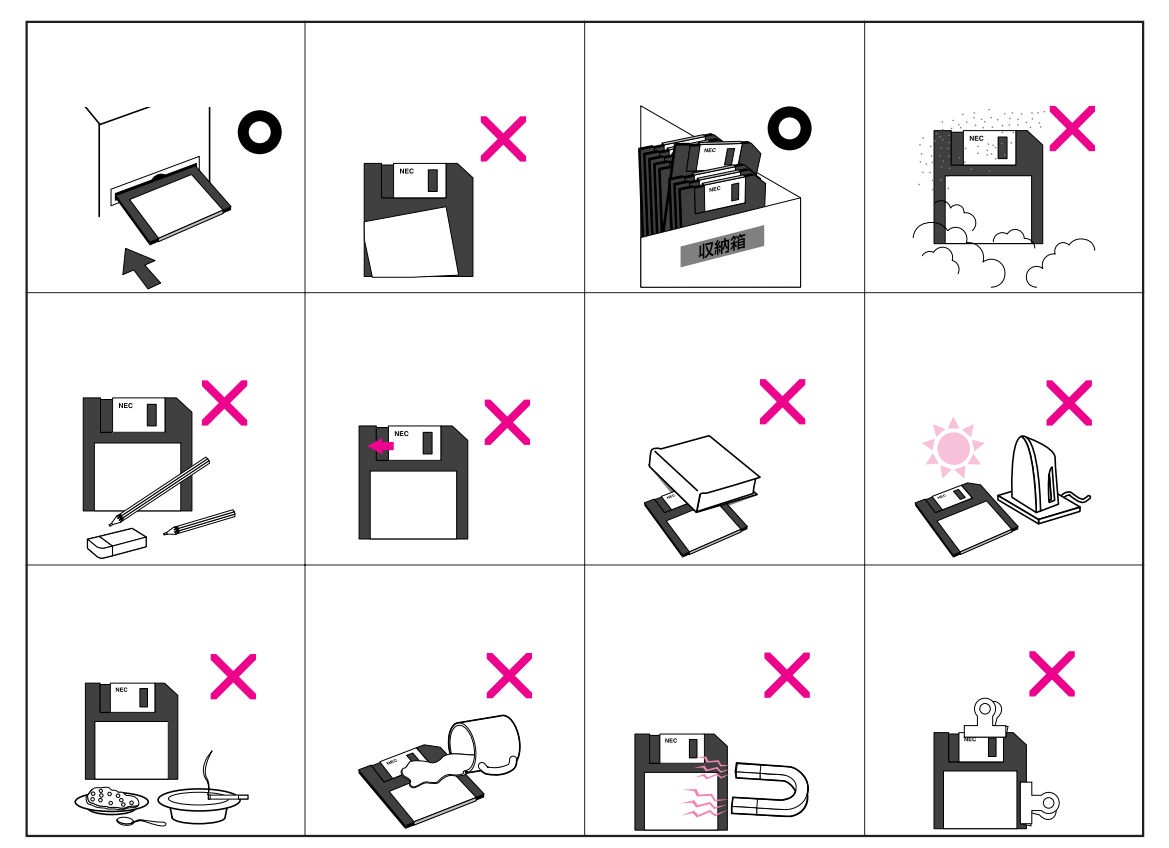

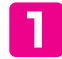

フロントカバーを手前に引いて開きます。

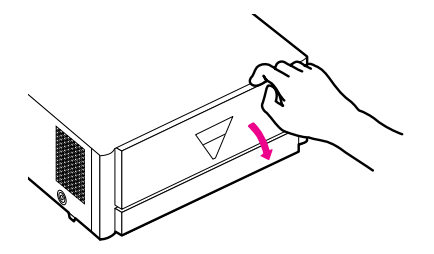

フロッピーディスクをフロッピーディスクドライブ ビカチッと音がするまで差し込みます。

フロッピーディスクのラベルの貼ってある面を上向きにして、ラベル側が手前になるように差し込みます。

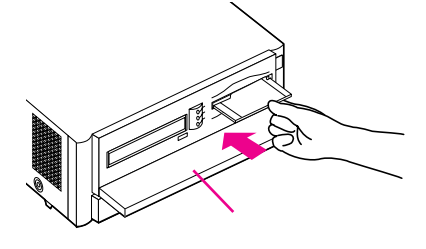

フロッピーディスクを完全に差し込むと、イジェクトボタンが飛び出します。

3

フロントカバーを閉じます。

## フロッピーディスクをフォーマッド初期化する

買ってきたばかりのフロッピーディスクは、そのままでは使えま せん。データを書き込むためには「フォーマット」という作業が 必要です。フォーマットのことを初期化ともいいます。

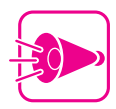

 ・すでにデータが書き込まれているフロッピーディ スクをフォーマットすると、それまでに書き込ま れていたデータはすべて消えてしまい、二度とデ ータを取り戻すことはできません。大切なデータ が書き込まれているフロッピーディスクは、誤っ てフォーマットしないように注意してください。

 2DDタイプのフロッピーディスクは2DDの形式、 2HDタイプのフロッピーディスクは2HDの形式 でフォーマットしてください。異なった形式でフ ォーマットするとデータの読み書きができなくな ることがあります。 画面をデスクトップの画面にして(P.125)[マ イコンピュータ]のウィンドウの中から、[3.5インチFD]アイコンをクリックします。

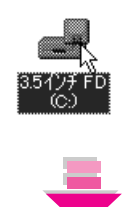

[3.5インチFD]アイコンに色がつきます。

フォーマットをするためのウィンドウを開きます。

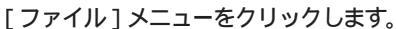

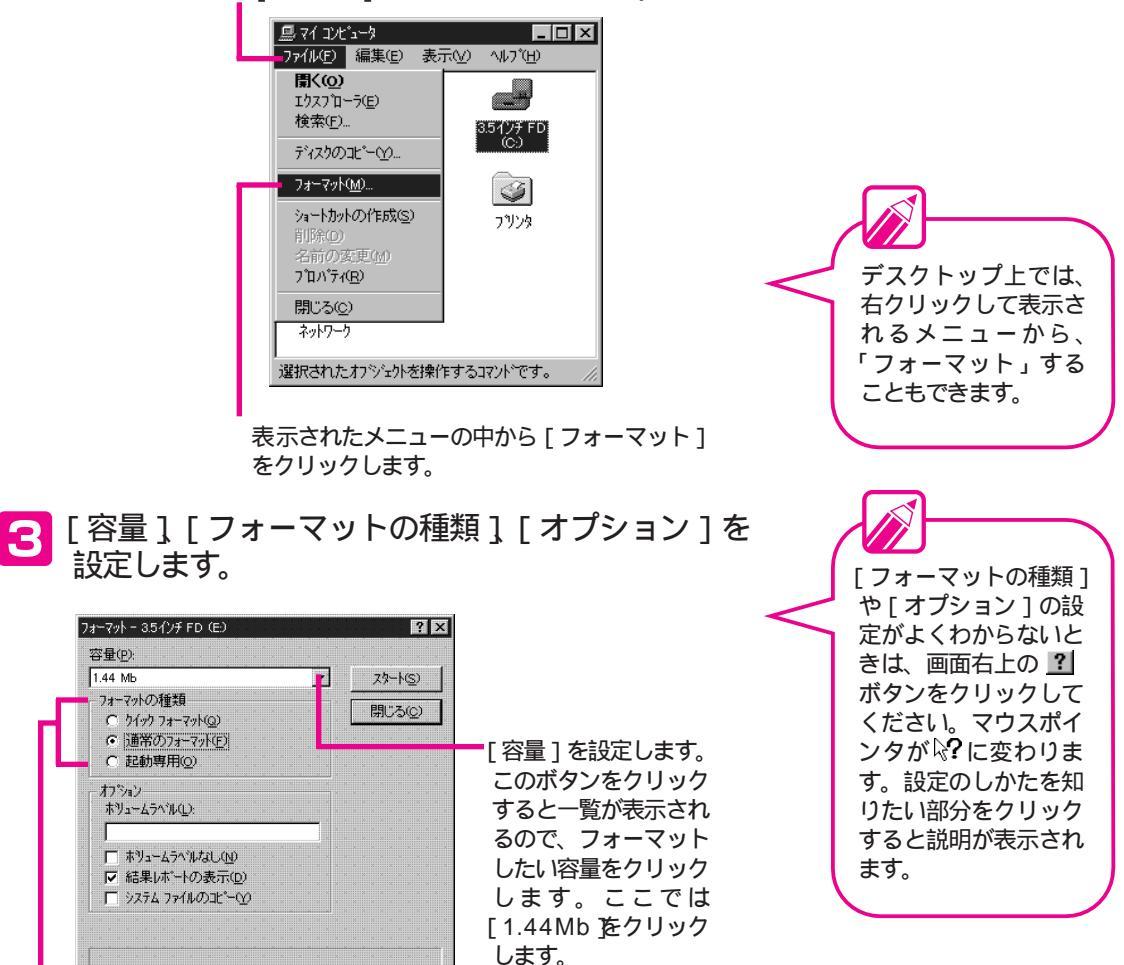

[フォーマットの種類]を設定します。 ここでは [通常のフォーマット]をク リックします。

### [スタート]ボタンをクリックします。

フォーマットが始まります。 フォーマット中は、[フォーマット]ウィンドウの下部に 次のように表示されます。

| フォーマットしています |  |
|-------------|--|
|             |  |

5 次の画面が表示されたら、フォーマットは終了です。 [閉じる]ボタンをクリックします。

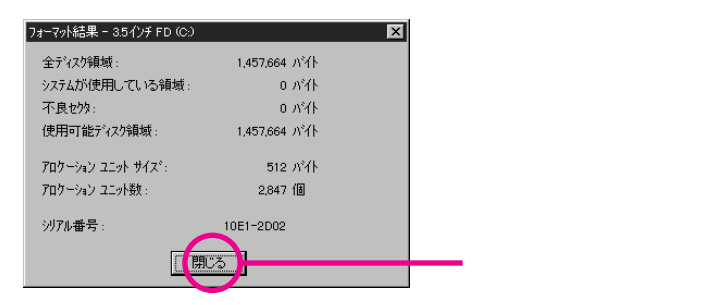

# フロッピーディスクにファイルをコピーする ・・・・・

1 画面をデスクトップの画面にして( ③ P.125) [マイコンピュータ ]のウィンドウの中から[3.5イ ンチFD アイコンをダブルクリックします。

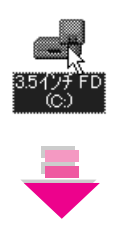

[3.5インチFD ]のウィンドウが表示されます。

「××にアクセスでき ません。デバイスの準 備ができていません。」 というメッセージが表 示された場合は、フロ ッピーディスクがフロ ッピーディスクドライ ブにセットされていな いことが考えられま す。フロッピーディス クをセットしてから [再試行]ボタンをク リックしてください。

コピーするファイルが入っているフォルダをダブル クリックします。

ここでは、[子猫 )が入っている[マイフォルダ をダブ ルクリックします。

[マイフォルダ ひウィンドウが表示されます。

3 コピーしたいファイルのアイコンを 3.5インチFD ] のウィンドウまでドラッグします。

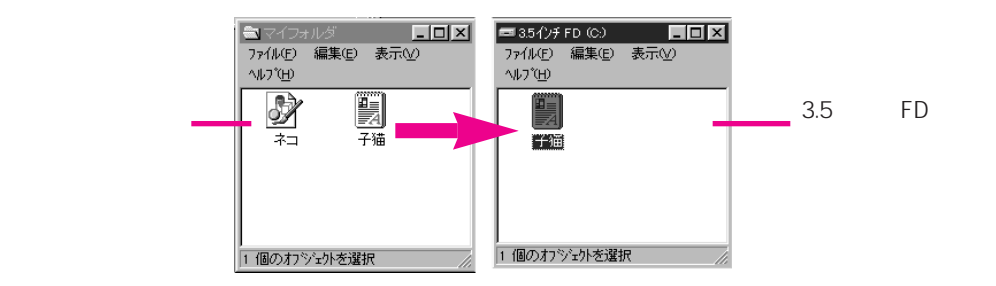

マウスのボタンを離すと、フロッピーディスクへのファイ ルのコピーが始まります。フロッピーディスクへのファイ ルのコピーが終了すると、[3.5インチFD]ウィンドウの中 にファイルのアイコンが表示されます。

# 

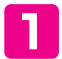

フロントカバーを手前に引いて開きます。

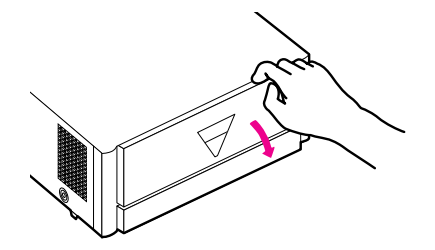

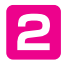

フロッピーディスクドライブアクセスランプ が消えていることを確認します。

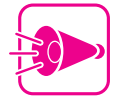

フロッピーディスクドライブアクセスランプが点灯 しているときにフロッピーディスクを取り出すと、 データが壊れることがあります。また、フロッピー ディスクやフロッピーディスクドライブのヘッドを いためる原因となります。

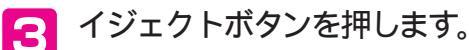

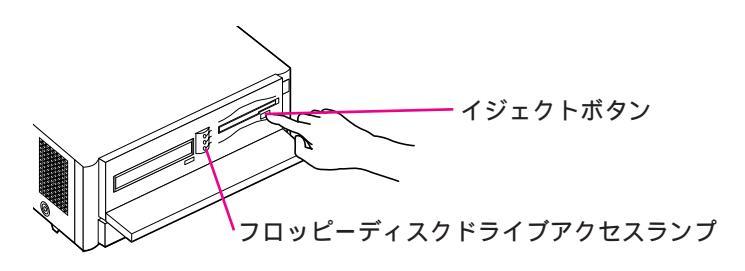

フロッピーディスクが出てきます。

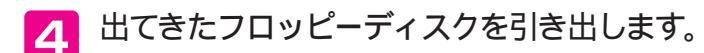

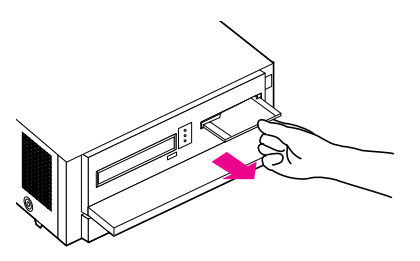

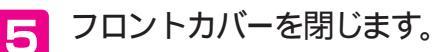

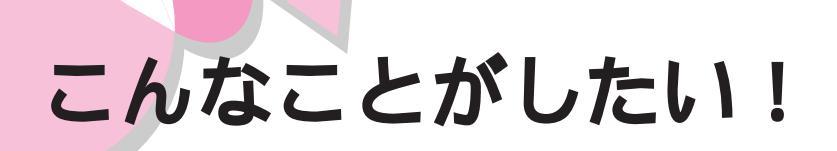

本機にはさまざまなアプリケーションソフトが添付されています。ひととおり の操作を身につけたら、どんどんアプリケーションソフトを使ってみましょう。 また、いろいろな機器を取り付けて本機の機能を広げてください。 本機には、目的にあわせていろいろなマニュアルが添付されています。十分に 活用してください。

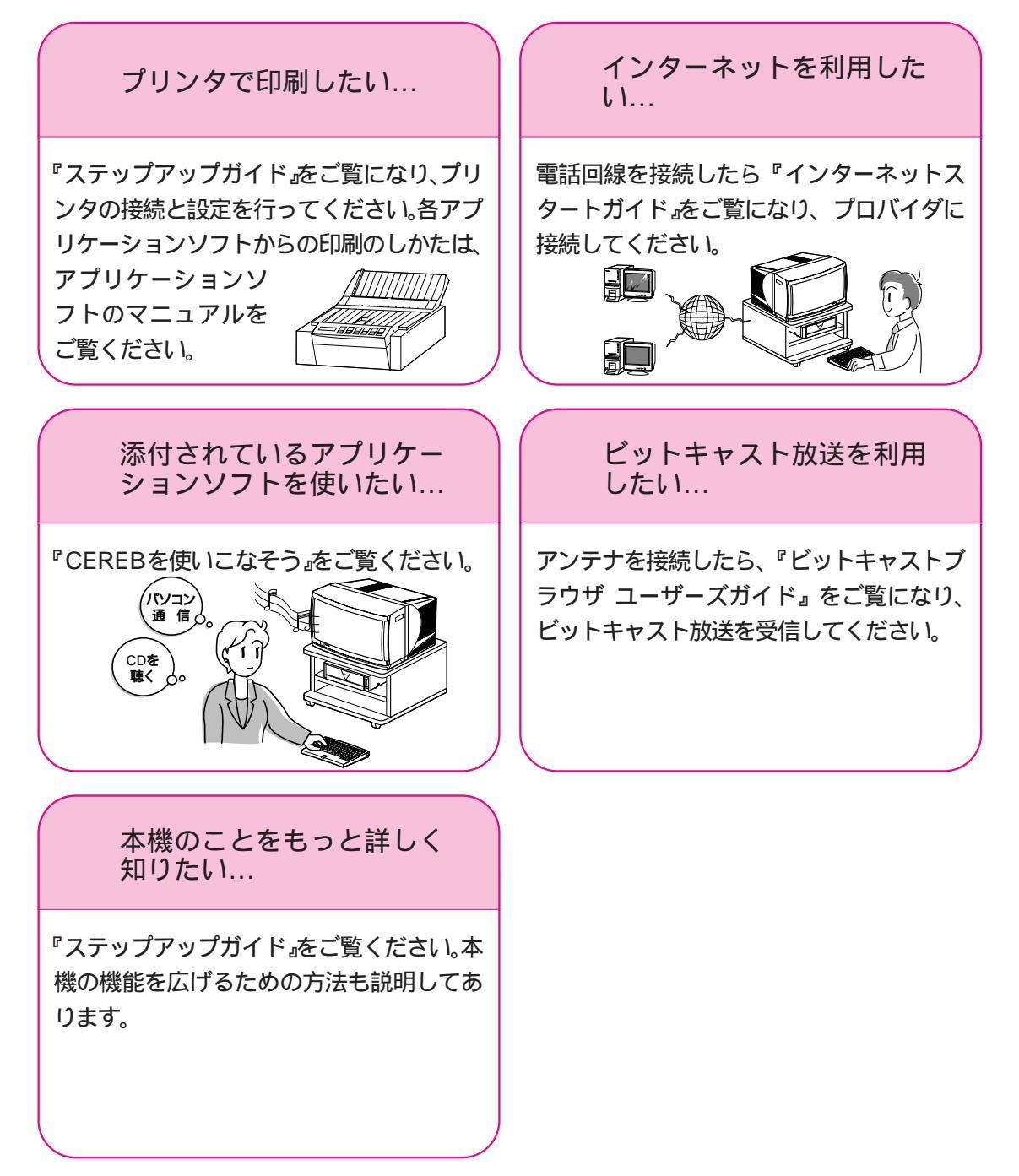

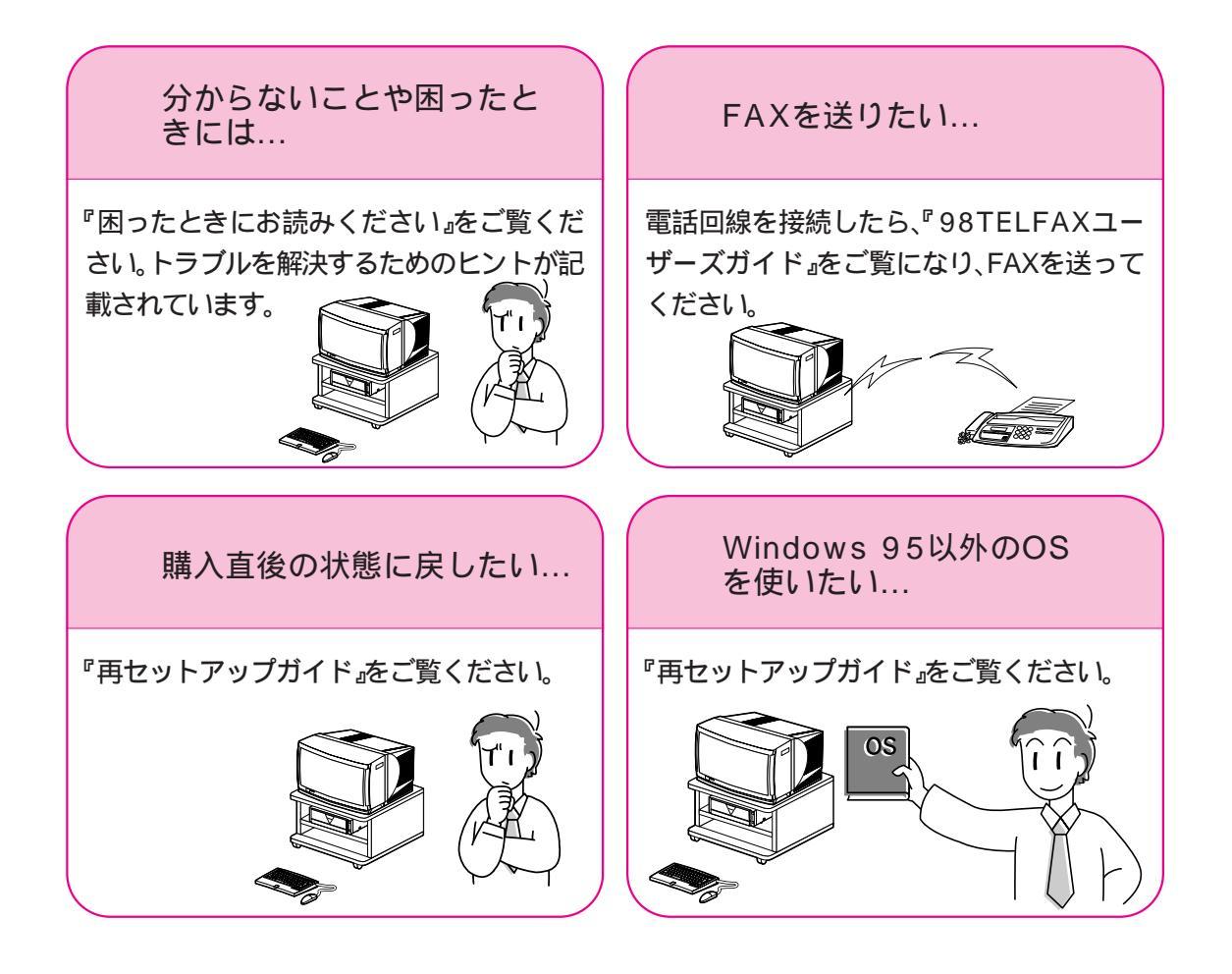

# 索引

### 英数

| 3.5インチFD134,144   |
|-------------------|
| ACコンセント37,55      |
| CD-ROM128         |
| CEREBメニュー72,86,90 |
| MS-IME9797        |
| Product ID58,67   |
| Windows 9572      |
| Windows 95チュータ128 |
|                   |

### あ

| アイコン               | 90 |
|--------------------|----|
| アース線               | 28 |
| アース端子              | 28 |
| アフターケア             | -6 |
| [アプリケーション起動]アイコン   | 90 |
| アプリケーションソフト90,91,9 | 92 |
| アンテナ               | 46 |
| イジェクトボタン130,132,14 | 45 |
| インターネット14          | 46 |
| ウィンドウ              | 92 |
| お手入れ               | -5 |
|                    |    |

### か

| かな入力          | 98       |
|---------------|----------|
| 型番            | Vii      |
| カラーボックス       | 115      |
| 切り取り          | 106      |
| クリック          | 66,81,83 |
| クリップボード       | 104      |
| [グループ切り替え]ボタン | 90       |
| [グループ]ボタン     | 90       |
| 結露            | 13       |
| コピー           | 104,144  |

| ごみ箱        | 26 |
|------------|----|
| コントロールパネル  | 34 |
| コンピュータウイルス | 5  |

### さ

| 最小化ボタン    | 92    |
|-----------|-------|
| 最大化ボタン    | 92    |
| サイバーホーム3D | 123   |
| 終了ボタン     | 92    |
| 初期化       | 141   |
| スタートボタン   | 126   |
| 製造番号      | 6     |
| 静電気       | 5     |
| 設置        | 12,15 |
| セットアップ    | 57    |

### た

| タイトルバー    | 92      |
|-----------|---------|
| タスクバー     | 90,126  |
| ダブルクリック   | 81,83   |
| ツールボックス   | 111     |
| ディスプレイ    | 2,17,34 |
| デスクトップ    | 125     |
| 電源ケーブル    | 54      |
| 電源コネクタ    | 38      |
| 電源スイッチ    | 60      |
| 電源のOFF    | 74      |
| 電源のON     | 60      |
| 電源のON/OFF | 84      |
| 電源ランプ     | 61,75   |
| 電話回線      | 43      |
| ドラッグ      | 81,83   |
| トラックボール   | 82      |

### な

| 名前の入力     | 64   |
|-----------|------|
| 日本語入力     | 97   |
| 日本語入力システム | 97   |
| 塗りつぶし     | -116 |

### は

| 廃棄方法         | 9           |
|--------------|-------------|
| ハードディスク      | 62,134      |
| 貼り付け         | 105,117     |
| 左ボタン         | 81,83       |
| ビットキャスト受信ボード | 47,49       |
| ビットキャスト放送    | 46,146      |
| ファイル         | 108,110,135 |
| ファンクションキー    | 103         |
| フォーマット       | 141         |
| プリンタ         | 134,146     |
| フロッピーディスク    | 140         |
| フロッピーディスクドライ | ブ74         |
| 分配器          | 47,48,49,50 |
| ペイント         | 111         |
| ヘルプ          | 121         |
| [ヘルプ]アイコン    | 90          |
| フォルダ         | 135         |
| 保証書          | 6           |
| 保存           | 108         |

### ま

| マイクロホン     | 41      |
|------------|---------|
| マイコンピュータ1  | 26,134  |
| マウス2       | 9,62,79 |
| マウスポインタ6   | 5,79,82 |
| 右クリック      | 81,83   |
| メディアコントローラ | 52,82   |

| メニューバー       | 92  |
|--------------|-----|
| モジュラーケーブル    | 45  |
| 元に戻す         | 112 |
| もとのサイズに戻すボタン | 92  |

### せ

やり直し-----112

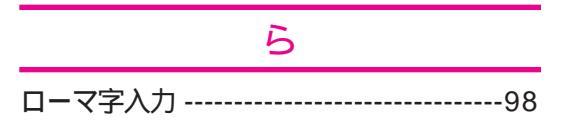

### わ

| ワイヤレスキーボード | 2,29,62 |
|------------|---------|
| ワードパッド     | 96      |